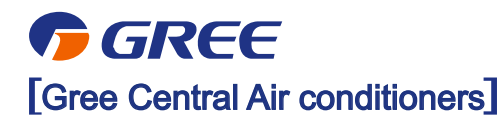

2014

# GMV5 DC INVERTER MULTI VRF UNITS

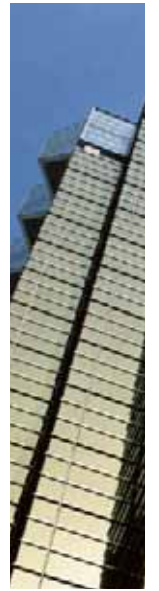

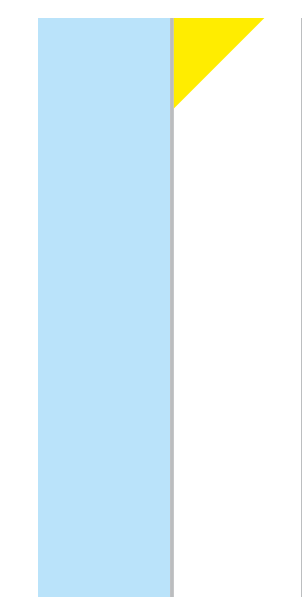

# PREFACE

This manual specifies safe operation requirements for GMV5 series VRF units from perspectives of engineering and installation, commissioning and maintenance, as well as basic principles and implementation methods. Professional operators must abide by relevant national (local) safety requirements and technical specifications set forth in this manual during operations; otherwise, the air conditioning system may fail or be damaged, and personnel safety accident may also occur.

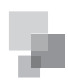

# Chapter 1 Introduction to Basic Features of Units

# CONTENTS

| I. Basic Operating Principle                         | 2    |
|------------------------------------------------------|------|
| II. Internal Piping Design of the Units              | 2    |
| III. Basic Parameters of Unit                        | 3    |
| IV. Electrical Parameters                            | . 11 |
| V. Optional Accessories                              | . 16 |
| VI. Basic Requirement for Pipe Connection            | . 16 |
| VII. Precautions on Refrigerant Leakage              | . 17 |
| VIII. Unit Operating Temperature                     | . 18 |
| IX. Configuration of Full Fresh Air Conditioning IDU | . 18 |

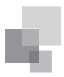

# I. Basic Operating Principle

Outdoor units of GMV5 VRF air conditioner can be implemented by combining multiple modules in parallel. Similarly, indoor units (IDUs) consist of multiple units connecting in parallel. The operating principle is as follows: When an IDU is operating in cooling mode, the outdoor unit (ODU) can correspondingly enable the outdoor module based on the operating load requirement of the IDU. The outdoor heat exchanger serves as a system condenser, and the heat exchangers of cooling IDUs are connected in parallel to serve as a system evaporator. The circulation of air supply and air return of the IDU is performed to adjust the indoor temperature and humidity. When an IDU is operating in heating mode, all four-way valves in the ODU module are switched into energized status. The outdoor heat exchange serves as the system evaporator, and the heat exchanger of the IDU serves as the system condenser. The circulation of air supply and air return of the IDU is performed to adjust the indoor temperature and humidity.

# II. Internal Piping Design of the Units

1. Piping Diagram of GMV-224WM/B-X, GMV-280WM/B-X, and GMV-335WM/B-X

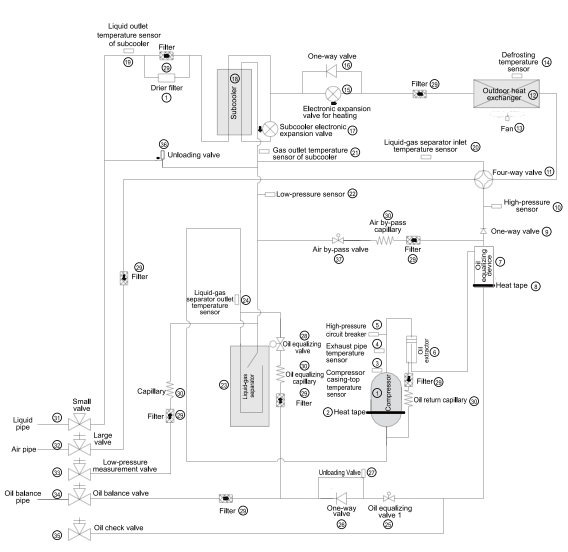

## 2. Piping Diagram of GMV-400WM/B-X and GMV-450WM/B-X

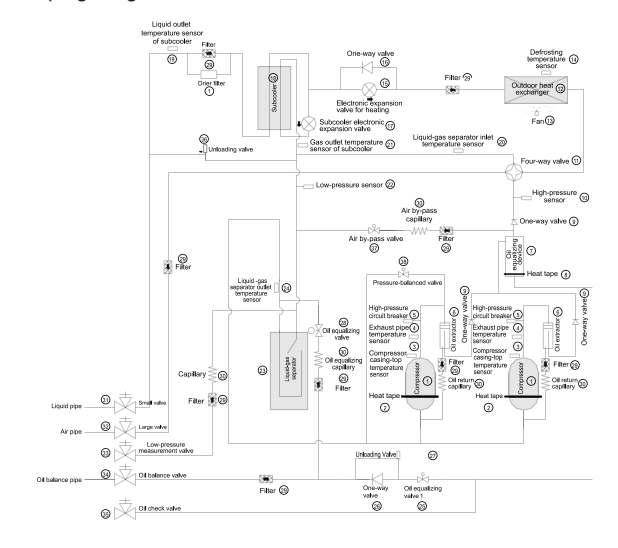

## 3. Names and Main Functions of Components

| No. | Name                                                    | Main Function                                                                                                    |
|-----|---------------------------------------------------------|----------------------------------------------------------------------------------------------------|
| 1   | Compressor                                              | Adjusts its own rotational speed based on the actual requirement of the system to implement capacity control.                                                                          |
| 2   | Compressor heat<br>tape                                 | Maintains a proper oil temperature in the<br>compressor when the compressor is in standby<br>status, ensuring the reliability during compressor<br>startup.                            |
| 3   | Compressor<br>casing-top<br>temperature<br>sensor       | Detects a compressor's exhaust gas<br>temperature for compressor control and<br>protection.                                                                                            |
| 4   | Exhaust pipe<br>temperature<br>sensor of<br>compressor  | Detects a compressor's exhaust gas<br>temperature for compressor control and<br>protection.                                                                                            |
| 5   | High-pressure<br>circuit breaker                        | Protects a compressor by sending feedback<br>signal to stop the system when the compressor's<br>discharge temperature exceeds the operating<br>value of high-pressure circuit breaker. |
| 6   | Oil extractor                                           | Separates the gas and oil in the system to<br>ensure compressor reliability.                                                                                                    |
| 7   | Oil equalizing<br>device                                | Equalizes the oil for all modules in the case of<br>excess oil in the current module when multiple<br>modules are arranged in parallel, thus ensuring<br>the system reliability.       |
| 8   | Heat tape of oil equalizing device                      | Maintains a proper oil temperature in the<br>compressor when the compressor is in standby<br>status, ensuring the reliability of compressor<br>startup.                                |
| 9   | One-way valve                                           | Prevents high-pressure gas from entering<br>the compressor and fast balances the<br>suction pressure and discharge pressure in a<br>compressor.                                        |
| 10  | High-pressure<br>sensor                                 | Detects the high pressure value in the system<br>in real time mode for compressor protection and<br>other control functions.                                                           |
| 11  | Four-way valve                                          | Used for the switching between the cooling and heating functions of system IDU.                                                                                                    |
| 12  | Heat exchanger                                          | Used for outdoor heat exchange.                                                                                                    |
| 13  | Fan                                                     | Strengthens heat exchanging.                                                                                                    |
| 14  | Defrosting<br>temperature<br>sensor                     | Used for defrosting detection.                                                                                                    |
| 15  | Electronic<br>expansion valve<br>for heating            | Controls refrigerant adjustment in heating mode.                                                                                                    |
| 16  | One-way valve                                           | Controls refrigerant flow direction.                                                                                                    |
| 17  | Subcooler<br>electronic<br>expansion valve              | Controls the degree of subcooling of tube<br>refrigerant when the system is running in cooling<br>mode, and reduces the capacity loss on pipes.                                        |
| 18  | Subcooler                                               | Controls the degree of subcooling of tube.                                                                                                    |
| 19  | Liquid outlet<br>temperature<br>sensor of<br>subcooler  | Detects tube temperature.                                                                                                    |
| 20  | Inlet temperature<br>sensor of gas-<br>liquid separator | Detects the inlet temperature of gas-liquid<br>separator to prevent the system from running<br>when the refrigerant flows back to the<br>compressor.                                   |

| 21 | Gas outlet<br>temperature<br>sensor of<br>subcooler         | Detects gas temperature of subcooler.                                                                               |
|----|-------------------------------------------------------------|----------------------------------------------------------------------------------------------------|
| 22 | Low-pressure<br>sensor                                      | Detects system low pressure to avoid extra-low operating pressure.                                                  |
| 23 | Gas-liquid<br>separator                                     | Separate gas and liquid to prevent the system<br>from running when the refrigerant flows back to<br>the compressor. |
| 24 | Outlet<br>temperature<br>sensor of gas-<br>liquid separator | Detects internal status of gas-liquid separator<br>to further control the compressor suction<br>performance.        |
| 25 | Oil equalizing valve 1                                      | Used for oil equalizing control among modules.                                                                      |
| 26 | One-way valve                                               | Used for oil equalizing control among modules<br>and avoid reverse flow of oil.                                     |
| 27 | Unloading valve                                             | Avoids over-high pressure caused by pipeline blind spot.                                                            |
| 28 | Oil equalizing valve 2                                      | Used for oil equalizing control among modules.                                                                      |
| 29 | Filter                                                      | Prevents impurities from entering components and parts.                                                             |
| 30 | Capillary tube                                              | Supports flow regulating and pressure reduction.                                                                    |
| 31 | Liquid valve                                                | Stop valve, closed when the unit is delivered<br>from the factory and will be opened after<br>installation.         |
| 32 | Air valve                                                   | Stop valve, closed when the unit is delivered<br>from the factory and will be opened after<br>installation.         |
| 33 | Low-pressure<br>measurement<br>valve                        | Detects the low pressure value or charges refrigerant during system running.                                        |
| 34 | Oil balance valve                                           | Stop valve, closed when the unit is delivered<br>from the factory and will be opened after<br>installation.         |
| 35 | Oil check valve                                             | Checks the quality of refrigerating machine oil of<br>compressor during maintenance.                                |
| 36 | Unloading valve                                             | Avoid over-high pressure caused by pipeline blind spot.                                                             |
| 37 | Air by-pass valve                                           | Avoids extra-high or low operating pressure.                                                                        |
| 38 | Pressure-<br>balanced valve                                 | Ensures success startup of compressor.                                                                              |

# GMV5 DC Inverter VRF Installation Commissioning and Maintenance Manual

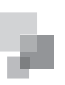

INTRODUCTION

| Model         | Refrigeration Capacity | Combination Mode                 | Power Supply | Rated Cooling | Capacity Heating | Dimensions (W $\times$ D $\times$ H)    | Liquid Pipe | Tubing Gas Pipe | Balance pipe | Weight  | Nam   | Refrigerant Built-in Filling |
|---------------|------------------------|----------------------------------|--------------|---------------|------------------|-----------------------------------------|-------------|-----------------|--------------|---------|-------|------------------------------|
|               | Ч                      |                                  |              | kW            | kW               | E                                       | шш          | шш              | шш           | kg      | D.    | kg                           |
| GMV-224WM/B-X | œ                      | I                                |              | 22.4          | 25               | 930 x 765 x 1605                        | Ф9.52       | ф19.05          | Ф9.52        | 225     | R410A | 5.9                          |
| GMV-280WM/B-X | 10                     | Ι                                |              | 28            | 31.5             | 930 x 765 x 1605                        | ф9.52       | ф22.2           | ф9.52        | 225     | R410A | 6.7                          |
| GMV-335WM/B-X | 12                     | I                                |              | 33.5          | 37.5             | 1340 x 765 x 1605                       | ф12.7       | ф25.4           | ф9.52        | 285     | R410A | 8.2                          |
| GMV-400WM/B-X | 14                     | 1                                | 380-415V 3N- | 40            | 45               | 1340 x 765 x 1605                       | Φ12.7       | Φ25.4           | ф9.52        | 360     | R410A | 9.8                          |
| GMV-450WM/B-X | 16                     | 1                                | ~ 50Hz/60Hz  | 45            | 50               | 1340 x 765 x 1605                       | Φ12.7       | ф28.6           | ф9.52        | 360     | R410A | 10.3                         |
| GMV-504WM/B-X | 18                     | GMV-224WM/B-X<br>+ GMV-280WM/B-X |              | 50.4          | 56.5             | 930 × 765 × 1605<br>+ 930 × 765 × 1605  | ф15.9       | ф28.6           | ф9.52        | 225+225 | R410A | 5.9+6.7                      |
| GMV-560WM/B-X | 20                     | GMV-280WM/B-X<br>+ GMV-280WM/B-X |              | 56            | 62.5             | 930 x 765 x 1605<br>+ 930 x 765 x 1605  | Φ15.9       | Ф28.6           | Ф9.52        | 225+225 | R410A | 6.7+6.7                      |
| GMV-615WM/B-X | 22                     | GMV-280WM/B-X<br>+ GMV-335WM/B-X |              | 61.5          | 69               | 930 x 765 x 1605<br>+ 1340 x 765 x 1605 | ф15.9       | ф28.6           | ф9.52        | 225+285 | R410A | 6.7+8.2                      |

III. Basic Parameters of Unit 1. Basic Parameters of ODU

# 3

INTRODUCTION

|                | Refrigerat   | Combine                                             |              | Rated   | Capacity | Dimension                                                                            |             | Tubing   |              | N           |       | Refrigerant                |                 | Refrigerat    | Combin                                                                   | 4            | Rated   | Capacity | Dimension                                                                                  |                   |             | Dimensions |              | 3               |
|----------------|--------------|-----------------------------------------------------|--------------|---------|----------|--------------------------------------------------------------------------------------|-------------|----------|--------------|-------------|-------|----------------------------|-----------------|---------------|--------------------------------------------------------------------------|--------------|---------|----------|--------------------------------------------------------------------------------------------|-------------------|-------------|------------|--------------|-----------------|
| Model          | ion Capacity | ation Mode                                          | ower Supply  | Cooling | Heating  | s (W × D × H)                                                                        | Liquid Pipe | Air Pipe | Balance pipe | eight       | Name  | Built-in Filling<br>Volume | Model           | tion Capacity | ation Mode                                                               | ower Supply  | Cooling | Heating  | s (W × D × H)                                                                              |                   | Liquid Pipe | Air Pipe   | Balance pipe | (eight          |
|                | ЧH           | I                                                   |              | kW      | kW       | E E                                                                                  | mm          | mm       | mm           | kg          |       | kg                         |                 | ЧН            | I                                                                        |              | kW      | kW       | E E                                                                                        |                   | mm          | шш         | шш           | kg              |
| GMV-680WM/B-X  | 24           | GMV-280WM/B-X<br>+ GMV-400WM/B-X                    |              | 68      | 76.5     | 930 x 765 x 1605<br>+ 1340 x 765 x 1605                                              | Φ15.9       | Φ28.6    | ф9.52        | 225+360     | R410A | 6.7+9.8                    | GMV-1130WM/B-X  | 40            | GMV-280WM/B-X<br>+ GMV-400WM/B-X<br>GMV-450WM/B-X                        |              | 113     | 126.5    | 930 x 765 x 1605<br>+ 1340 x 765 x 1605<br>1340 x 765 x 1605                               |                   | Φ19.05      | Ф38.1      | Ф9.52        | 225+360+360     |
| GMV-730WM/B-X  | 26           | GMV-280WM/B-X<br>+ GMV-450WM/B-X                    |              | 73      | 81.5     | 930 × 765 × 1605<br>+ 1340 × 765 × 1605                                              | ф19.05      | ф31.8    | ф9.52        | 225+360     | R410A | 6.7+10.3                   | GMV-1180WM/E    | 42            | GMV-280WM/B<br>+ GMV-450WM/B<br>GMV-450WM/B                              |              | 118     | 131.5    | 930 x 765 x 16(<br>+ + 1340 x 765 x 16<br>1340 x 765 x 16                                  |                   | Φ19.05      | ф38.1      | ф9.52        | 225+360+360     |
| GMV-785WM/B-X  | 28           | GMV-335WM/B-X<br>+ GMV-450WM/B-X                    |              | 78.5    | 87.5     | 1340 x 765 x 1605<br>+ 1340 x 765 x 1605                                             | ф19.05      | ф31.8    | ф9.52        | 285+360     | R410A | 8.2+10.3                   | 3-X GMV-1235W   | 44            | -X GMV-335W<br>-X + GMV-450W<br>-X GMV-450W                              |              | 123.5   | 137.5    | 05 1340 x 765 x<br>05 + 1340 x 765 x<br>05 1340 x 765 x                                    |                   | Φ19.05      | Φ38.1      | Φ9.52        | 285+360+        |
| GMV-850WM/B-X  | 30           | GMV-400WM/B-X<br>+ GMV-450WM/B-X                    | 380-415V 3N  | 85      | 95       | 1340 x 765 x 1605<br>+ 1340 x 765 x 1605                                             | Φ19.05      | Ф31.8    | Ф9.52        | 360+360     | R410A | 9.8+10.3                   | M/B-X GMV-130   | 7             | M/B-X GMV-40<br>M/B-X + + GMV-45<br>M/B-X GMV-45                         | 380-415V 3h  |         |          | <pre>&lt;1605 1340 x 7</pre> <pre>&lt;1605 + 1340 x 7</pre> <pre>&lt;1605 + 1340 x 7</pre> |                   | ф<br>Ф      | ð          | ŏ            | 360 360+3       |
| GMV-900WM/B-X  | 32           | GMV-450WM/B-X<br>+ GMV-450WM/B-)                    | √~ 50Hz/60Hz | 06      | 100      | 1340 x 765 x 1605<br>+ 1340 x 765 x 160                                              | Φ19.05      | ф31.8    | ф9.52        | 360+360     | R410A | 10.3+10.3                  | JOW/M/B-X GM    | 16            | 0WM/B-X GN<br>0WM/B-X + + GN<br>0WM/B-X GN                               | 1~ 50Hz/60Hz | 30      | 45       | 65 x 1605 134<br>65 x 1605 + 13<br>65 x 1605 + 13<br>65 x 1605 + 13                        |                   | 9.05        | 38.1       | 9.52         | 60+360 3        |
| GMV-960WM/B-X  | 34           | GMV-280WM/B-X<br>+ GMV-280WM/B-X<br>+ GMV-400WM/B-X |              | 96      | 108      | 930 × 765 × 1605<br>+ 930 × 765 × 1605<br>+ 1340 × 765 × 1605<br>+ 1340 × 765 × 1605 | ф19.05      | Ф31.8    | ф9.52        | 225+225+360 | R410A | 6.7+6.7+9.8                | V-1350WM/B-X G  | 48            | NV-450WM/B-X + + + + + + + + + + + + + + + + + + +                       |              | 135     | 150      | 10 x 765 x 1605<br>40 x 765 x 1605<br>40 x 765 x 1605<br>41 x 765 x 1605                   |                   | ф19.05      | Ф38.1      | Ф9.52        | 60+360+360 2    |
| GMV-1010WM/B-X | 36           | GMV-280WM/B-X<br>+ GMV-280WM/B-X<br>+ GMV-450WM/B-X |              | 101     | 113      | 930 x 765 x 1605<br>+ 930 x 765 x 1605<br>+ 1340 x 765 x 1605                        | ф19.05      | ф38.1    | ф9.52        | 225+225+360 | R410A | 6.7+6.7+10.3               | :MV-1410W/M/B-X | 50            | 3MV-280WM/B-X<br>GMV-280WM/B-X<br>GMV-400WM/B-X<br>GMV-450WM/B-X         |              | 141     | 158      | 330 x 765 x 1605<br>930 x 765 x 1605<br>340 x 765 x 1605 +                                 | 340 X /69 X 1605  | Φ22.2       | Φ44.5      | Ф9.52        | 25+225+360+360  |
| GMV-1065WM/B-X | 38           | GMV-280WM/B-X<br>+ GMV-335WM/B-X<br>+ GMV-450WM/B-X |              | 106.5   | 119      | 930 x 765 x 1605<br>+ 1340 x 765 x 1605<br>+ 1340 x 765 x 1605                       | ф19.05      | ф38.1    | ф9.52        | 225+285+360 | R410A | 6.7+8.2+10.3               | GMV-1460WM/B-X  | 52            | GMV-280WM/B-X +<br>GMV-280WM/B-X +<br>GMV-450WM/B-X +<br>GMV-450WM/B-X + |              | 146     | 163      | 930 x 765 x 1605<br>+ 930 x 765 x 1605<br>- 1340 x 765 x 1605 +                            | 1340 X /65 X 1605 | Φ22.2       | Ф44.5      | Ф9.52        | 225+225+360+360 |

6.7+6.7+10.3+10.3

R410A 6.7+6.7+9.8+10.3

10.3+10.3+10.3

R410A 9.8+10.3+10.3

R410A 8.2+10.3+10.3

R410A 6.7+10.3+10.3

R410A 6.7+9.8+10.3

kg

Name Built-in Filling Volume

Refrigerant

R410A

R410A

# GMV5 DC Inverter VRF Installation Commissioning and Maintenance Manual

| Refrigeration Capacity                                          |    |                                                                                                    |                                                                                                    |                                                                                                    |                                                                                                    |                                                                                        |                                                                                        |
|-----------------------------------------------------------------|----|----------------------------------------------------------------------------------------------------|----------------------------------------------------------------------------------------------------|----------------------------------------------------------------------------------------------------|----------------------------------------------------------------------------------------------------|----------------------------------------------------------------------------------------|----------------------------------------------------------------------------------------|
|                                                                 | ЧH | 54                                                                                                    | 56                                                                                                    | 58                                                                                                    | 60                                                                                                    | 62                                                                                     | 64                                                                                     |
| Combination Mode                                                | I  | GMV-280WM/B-X<br>+ GMV-335WM/B-X<br>+ GMV-450WM/B-X<br>+ GMV-450WM/B-X                                       | GMV-280VM/B-X<br>+ GMV-400VM/B-X<br>+ GMV-450VM/B-X<br>+ GMV-450VM/B-X                                       | GMV-280WM/B-X<br>+ GMV-450WM/B-X<br>+ GMV-450WM/B-X<br>+ GMV-450WM/B-X                                       | GMV-335WM/B-X<br>+ GMV-450WM/B-X<br>+ GMV-450WM/B-X<br>+ GMV-450WM/B-X                                        | GMV-400WM/B-X<br>+ GMV-450WM/B-X<br>+ GMV-450WM/B-X<br>+ GMV-450WM/B-X                 | GMV-450WM/B-X<br>+ GMV-450WM/B-X<br>+ GMV-450WM/B-X<br>+ GMV-450WM/B-X                 |
| Power Supply                                                    |    |                                                                                                    |                                                                                                    | 380-415V 3N-                                                                                                 | ~ 50Hz/60Hz                                                                                                   |                                                                                        |                                                                                        |
| Rated Cooling                                                   | kW | 151.5                                                                                                    | 158                                                                                                    | 163                                                                                                    | 168.5                                                                                                    | 175                                                                                    | 180                                                                                    |
| Capacity Heating                                                | kW | 169                                                                                                    | 176.5                                                                                                    | 181.5                                                                                                    | 187.5                                                                                                    | 195                                                                                    | 200                                                                                    |
| Dimensions (W x D x H)                                          | E  | 930 x 765 x 1605<br>+ 1340 x 765 x 1605<br>+ 1340 x 765 x 1605<br>+ 1340 x 765 x 1605<br>+ 1340 x 765 x 1605 | 930 x 765 x 1605<br>+ 1340 x 765 x 1605<br>+ 1340 x 765 x 1605<br>+ 1340 x 765 x 1605<br>+ 1340 x 765 x 1605 | 930 x 765 x 1605<br>+ 1340 x 765 x 1605<br>+ 1340 x 765 x 1605<br>+ 1340 x 765 x 1605<br>+ 1340 x 765 x 1605 | 1340 x 765 x 1605<br>+ 1340 x 765 x 1605<br>+ 1340 x 765 x 1605<br>+ 1340 x 765 x 1605<br>+ 1340 x 765 x 1605 | 1340 × 765 × 1605<br>+ 1340 × 765 × 1605<br>+ 1340 × 765 × 1605<br>+ 1340 × 765 × 1605 | 1340 × 765 × 1605<br>+ 1340 × 765 × 1605<br>+ 1340 × 765 × 1605<br>+ 1340 × 765 × 1605 |
| Tubing Liquid Pipe I<br>Dimensions Air Pipe I<br>Balance bioe r |    | φ22.2<br>φ44.5<br>φ9.52                                                                                      | φ22.2<br>Φ44.5<br>Φ9.52                                                                                      | φ22.2<br>φ44.5<br>φ9.52                                                                                      | φ22.2<br>φ44.5<br>φ9.52                                                                                       | Φ22.2<br>Φ44.5<br>Φ9.52                                                                | Φ22.2<br>Φ44.5<br>Φ9.52                                                                |
| Weight                                                          | g  | 225+285+360+360                                                                                              | 225+360+360+360                                                                                              | 225+360+360+360                                                                                              | 285+360+360+360                                                                                               | 360+360+360+360                                                                        | 360+360+360+360                                                                        |
| Name                                                            |    | R410A                                                                                                    | R410A                                                                                                    | R410A                                                                                                    | R410A                                                                                                    | R410A                                                                                  | R410A                                                                                  |
| Refrigerant Built-in Filling<br>Volume                          | kg | 6.7+8.2+10.3+10.3                                                                                            | 6.7+9.8+10.3+10.3                                                                                            | 6.7+10.3+10.3+10.3                                                                                           | 8.2+10.3+10.3+10.3                                                                                            | 9.8+10.3+10.3+10.3                                                                     | 10.3+10.3+10.3+10.3                                                                    |

# 2. Basic Parameters of IDU

# 2.1 High-efficiency Low-static-pressure Air-duct-type IDU

| Model           | Refrigeration Capacity HP | Cooling Capacity kW | Heating Capacity kW | Circulating Air Quantity m <sup>3</sup> /h | Power Supply      | nnective Liquid Pipe mm | Pipe Air Pipe mm | ain Pipe OD × Wall mm<br>Thickness | Unit W×D×H mm<br>nensions | Net Weight kg |
|-----------------|---------------------------|---------------------|---------------------|--------------------------------------------|-------------------|-------------------------|------------------|------------------------------------|---------------------------|---------------|
| GMV-ND22PLS/A-T | -                         | 2.2                 | 2.5                 | 450                                        |                   | ф6.35                   | ф9.52            | Ф25 х 2.5                          | 700 x 615 x 200           | 22            |
| GMV-ND25PLS/A-T | -                         | 2.5                 | 2.8                 | 450                                        |                   | Ф6.35                   | ф9.52            | Φ25 x 2.5                          | 700 x 615 x 200           | 22            |
| GMV-ND28PLS/A-T | -                         | 2.8                 | 3.2                 | 450                                        |                   | Φ6.35                   | Φ9.52            | Ф25 х 2.5                          | 700 x 615 x 200           | 22            |
| GMV-ND32PLS/A-T | 1.5                       | 3.2                 | 3.6                 | 550                                        | 220-24            | ф6.35                   | ф12.7            | Ф25 x 2.5                          | 700 x 615 x 200           | 22            |
| GMV-ND36PLS/A-T | 1.5                       | 3.6                 | 4.0                 | 550                                        | 0V~50Hz/208-230V- | ф6.35                   | Φ12.7            | Ф25 x 2.5                          | 700 x 615 x 200           | 22            |
| GMV-ND40PLS/A-T | 1.5                       | 4.0                 | 4.5                 | 200                                        | -60Hz             | ф6.35                   | Φ12.7            | Ф25 x 2.5                          | 900 x 615 x 200           | 27            |
| GMV-ND45PLS/A-T | 2                         | 4.5                 | 5.0                 | 700                                        |                   | ф6.35                   | Φ12.7            | Ф25 х 2.5                          | 900 x 615 x 200           | 27            |
| GMV-ND50PLS/A-T | 2                         | 5.0                 | 5.6                 | 200                                        |                   | ф6.35                   | Φ12.7            | Φ25 x 2.5                          | 900 x 615 x 200           | 27            |
| GMV-ND56PLS/A-1 | 2                         | 5.6                 | 6.3                 | 1000                                       |                   | Φ9.52                   | Φ15.9            | Φ25 x 2.5                          | 1100 x 615 x 200          | 31            |

# GMV5 DC Inverter VRF Installation Commissioning and Maintenance Manual

INTRODUCTION

22

INTRODUCTION

| S/A-T            |               |            |            |                |                 |             |          |                        | 360                |        |
|------------------|---------------|------------|------------|----------------|-----------------|-------------|----------|------------------------|--------------------|--------|
| GMV-ND140PLS     | 5             | 14.0       | 16.0       | 2000           |                 | Φ9.52       | Φ15.9    | Φ25 x 2.5              | 1340 x 655 x 2     | 47     |
| GMV-ND125PLS/A-T | 5             | 12.5       | 14.0       | 2000           |                 | ф9.52       | Φ15.9    | Ф25 x 2.5              | 1340 x 655 x 260   | 47     |
| GMV-ND112PLS/A-T | 4             | 11.2       | 12.5       | 1700           |                 | ф9.52       | ф15.9    | Φ25 x 2.5              | 1340 x 655 x 260   | 46     |
| GMV-ND100PLS/A-T | 4             | 10.0       | 11.2       | 1500           | :/208-230V~60Hz | ф9.52       | ф15.9    | ф25 x 2.5              | 1340 × 655 × 260   | 46     |
| GMV-ND90PLS/A-T  | 4             | 0.0        | 10.0       | 1500           | 220-240V~ 50Hz  | ф9.52       | ф15.9    | Ф25 x 2.5              | 1340 x 655 x 260   | 46     |
| GMV-ND80PLS/A-T  | 3             | 8.0        | 0.6        | 1100           |                 | ф9.52       | Φ15.9    | Ф25 x 2.5              | 1200 x 655 x 260   | 40     |
| GMV-ND71PLS/A-T  | 3             | 7.1        | 8.0        | 1000           |                 | ф9.52       | Φ15.9    | Ф25 x 2.5              | 1100 x 615 x 200   | 31     |
| GMV-ND63PLS/A-T  | 3             | 6.3        | 7.1        | 1000           |                 | ф9.52       | Φ15.9    | Ф25 x 2.5              | 1100 x 615 x 200   | 31     |
|                  | ЧH            | kW         | kW         | m³/h           |                 | шш          | шш       | шш                     | шш                 | kg     |
| Model            | tion Capacity | g Capacity | g Capacity | g Air Quantity | Power Supply    | Liquid Pipe | Air Pipe | OD x Wall<br>Thickness | W × D × H          | Weight |
|                  | Refrigera     | Coolin     | Heatin     | Circulatin     |                 | Connective  | Pipe     | Drain Pipe             | Unit<br>Dimensions | Net    |

2.2 High-efficiency All-dimensional Ceiling Cassette Type IDU

| W × D × H         mm         950 × 950 × 65         950 × 950 × 65         950 × 950 × 65         950 × 950 × 65         950 × 950 × 65         950 × 950 × 65         950 × 950 × 65         950 × 950 × 65         950 × 950 × 65         950 × 950 × 65         950 × 950 × 65         950 × 950 × 65         950 × 950 × 65         950 × 950 × 65         950 × 950 × 65         950 × 950 × 65         950 × 950 × 65         950 × 950 × 65         950 × 950 × 65         950 × 950 × 65         950 × 950 × 65         950 × 950 × 65         950 × 950 × 65         950 × 950 × 65         950 × 950 × 65         950 × 950 × 65         950 × 950 × 65         950 × 950 × 65         950 × 950 × 65         950 × 950 × 65         950 × 950 × 65         950 × 950 × 65         950 × 950 × 65         950 × 950 × 65         950 × 950 × 65         950 × 950 × 65         950 × 950 × 65         950 × 950 × 65         950 × 950 × 65         950 × 950 × 65         950 × 950 × 65         950 × 950 × 65         950 × 950 × 65         950 × 950 × 65         950 × 950 × 65         950 × 950 × 65         950 × 950 × 65         950 × 950 × 65         950 × 950 × 65         950 × 950 × 65         950 × 950 × 65         950 × 950 × 65         950 × 950 × 65         950 × 950 × 65         950 × 950 × 65         950 × 950 × 65         950 × 950 × 65         950 × 950 × 65         950 × 950 × 65         950 × 950 × 65         950 × 950 × 65         950 × 950 × 65                                                                                                    | s W × D × H mm 950 × 950 × 65 950 × 65 950 × 65 950 × 65 950 × 65 950 × 65 950 × 65 950 × 65 950 × 65 950 × 65 950 × 65 950 × 65                                                                                                    | GMV-N<br>7<br>7<br>7<br>7<br>7<br>7<br>7<br>7<br>7<br>7<br>7<br>7<br>7<br>7<br>7<br>7<br>7<br>7<br>7 | GMV-ND63T/A-T       3       6.3       6.3       7.1       7.1       1000       4015.9       Φ9.52       Φ25 x 2.5       840 x 840 x 240       950 x 950 x 65       30 | GMV-ND56T/A-T           2           5.6           5.6           6.3           1000           1000           0Hz           Φ15.9           Φ9.52           Φ40 x 840 x 240           950 x 950 x 65           30 | GMV-ND50T/A-T<br>2<br>5.0<br>5.6<br>5.6<br>830<br>830<br>840V~50Hz/208-230V~6<br>412.7<br>0412.7<br>0412.7<br>0412.7<br>0425 x 2.5<br>840 x 840 x 190<br>840 x 840 x 190<br>950 x 950 x 65 | GMV-ND45T/A-T           2           4.5           5.0           5.0           5.0           750           220-2           Φ12.7           Φ12.7           Φ12.7           Φ12.7           Φ12.7           Φ12.7           Φ12.7           Φ25 x 2.5           950 x 950 x 65           950 x 950 x 65 | GMV-ND36T/A-T<br>1.5<br>3.6<br>4.0<br>750<br>750<br>φ0.35<br>φ25 x 2.5<br>840 x 490 x 190<br>950 x 950 x 65<br>25 | GMV-ND28T/A-T<br>1<br>2.8<br>3.2<br>750<br>750<br>φ9.52<br>φ0.35<br>φ0.35<br>φ0.35<br>φ0.35<br>φ0.35<br>φ190<br>840 × 840 × 190<br>950 × 950 × 65<br>25 |      | Model<br>ation Capacity<br>ng Capacity<br>ng Air Quantity<br>Power Supply<br>Liquid Pipe<br>Air Pipe<br>Air Pipe<br>Air Pipe<br>OD x Wall<br>Thickness<br>W x D x H<br>W x D x H |
|----------------------------------------------------------------------------------------------------|----------------------------------------------------------------------------------------------------|----------------------------------------------------------------------------------------------------|----------------------------------------------------------------------------------------------------|----------------------------------------------------------------------------------------------------|----------------------------------------------------------------------------------------------------|----------------------------------------------------------------------------------------------------|----------------------------------------------------------------------------------------------------|----------------------------------------------------------------------------------------------------|------|----------------------------------------------------------------------------------------------------|
|                                                                                                    | Main Part         kg         25         25         25         30         30         30         30         30         30         30         30         30         30         30         30         30         30         30         30         30         30         30         30         30         30         30         30         30         30         30         30         30         30         30         30         30         30         30         30         30         30         30         30         30         30         30         30         30         30         30         30         30         30         30         30         30         30         30         30         30         30         30         30         30         30         30         30         30         30         30         30         30         30         30         30         30         30         30         30         30         30         30         30         30         30         30         30         30         30         30         30         30         30         30         30         30         30         30         30                                                                                                    |                                                                                                    | 1                                                                                                    | 1                                                                                                    | 1                                                                                                    | 1                                                                                                    | ,                                                                                                    | 1                                                                                                    |      |                                                                                                    |
|                                                                                                    |                                                                                                    | 840 x 840                                                                                            | 840 x 840 x 240                                                                                                    | 840 x 840 x 240                                                                                                    | 840 x 840 x 190                                                                                                    | 840 x 840 x 190                                                                                                    | 840 x 840 x 190                                                                                                   | 840 x 840 x 190                                                                                                    | mm   | W × D × H                                                                                                    |
| W × D × H         mm         840 × 840 × 190         840 × 840 × 190         840 × 840 × 190         840 × 840 × 240         840 × 840 × 240         840 × 840 × 240         840 × 840 × 240         840 × 840 × 240         840 × 840 × 240         840 × 840 × 240         840 × 840 × 240         840 × 840 × 240         840 × 840 × 240         840 × 840 × 240         840 × 840 × 240         840 × 840 × 240         840 × 840 × 240         840 × 840 × 240         840 × 840 × 240         840 × 840 × 240         840 × 840 × 240         840 × 840 × 240         840 × 840 × 240         840 × 840 × 240         840 × 840 × 240         840 × 840 × 240         840 × 840 × 240         840 × 840 × 240         840 × 840 × 240         840 × 840 × 240         840 × 840 × 240         840 × 840 × 240         840 × 840 × 240         840 × 840 × 240         840 × 840 × 240         840 × 840 × 240         840 × 840 × 240         840 × 840 × 240         840 × 840 × 240         840 × 840 × 240         840 × 840 × 240         840 × 840 × 240         840 × 840 × 240         840 × 840 × 240         840 × 840 × 840 × 240         840 × 840 × 840 × 240         840 × 840 × 840 × 840 × 840         840 × 840 × 840 × 840 × 840         840 × 840 × 840 × 840         840 × 840 × 840 × 840         840 × 840 × 840 × 840         840 × 840 × 840 × 840         840 × 840 × 840 × 840         840 × 840 × 840 × 840         840 × 840 × 840         840 × 840 × 840         840 × 840 × 840         840 × 840 × 840                                                                                                    | t W x D x H mm 840 x 840 x 190 840 x 840 x 190 840 x 840 x 190 840 x 840 x 190 840 x 840 x 190 840 x 240 840 x 240 840 x 240 840 x 840 x 8 | Ф25 х                                                                                                | Ф25 х 2.5                                                                                                    | Φ25 x 2.5                                                                                                    | Ф25 x 2.5                                                                                                    | Φ25 x 2.5                                                                                                    | Φ25 x 2.5                                                                                                    | Φ25 x 2.5                                                                                                    | mm   | OD x Wall<br>Thickness                                                                                                    |
| OD x Wall<br>Thickness         mm $\Phi 25 \times 2.5$ $\Phi 25 \times 2.5$ <td>OD x Wall<br/>Thickness         mm         <math>\phi 25 \times 2.5</math> <math>\phi 25 \times 2.5</math><td>Ф9.5</td><td>ф9.52</td><td>ф9.52</td><td>ф6.35</td><td>ф6.35</td><td>Ф6.35</td><td>ф6.35</td><td>шш</td><td>Air Pipe</td></td> | OD x Wall<br>Thickness         mm $\phi 25 \times 2.5$ $\phi 25 \times 2.5$ <td>Ф9.5</td> <td>ф9.52</td> <td>ф9.52</td> <td>ф6.35</td> <td>ф6.35</td> <td>Ф6.35</td> <td>ф6.35</td> <td>шш</td> <td>Air Pipe</td>                                                                                                    | Ф9.5                                                                                                 | ф9.52                                                                                                    | ф9.52                                                                                                    | ф6.35                                                                                                    | ф6.35                                                                                                    | Ф6.35                                                                                                    | ф6.35                                                                                                    | шш   | Air Pipe                                                                                                    |
| Air Pipe         mm         Φ6.35         Φ6.35         Φ6.35         Φ9.52         Φ9.52         Φ9.52         Φ9.52         Φ0.52         Φ0.52 <th< td=""><td>s         Air Pipe         mm         Φ6.35         Φ6.35         Φ6.35         Φ9.52         Φ9.52         Φ9.55         Φ9.55         Φ9.</td><td>Φ15.</td><td>ф15.9</td><td>ф15.9</td><td>Φ12.7</td><td>Φ12.7</td><td>Φ12.7</td><td>ф9.52</td><td>шш</td><td>Liquid Pipe</td></th<>                                                                                                    | s         Air Pipe         mm         Φ6.35         Φ6.35         Φ6.35         Φ9.52         Φ9.52         Φ9.55         Φ9.55         Φ9.                                                                                                    | Φ15.                                                                                                 | ф15.9                                                                                                    | ф15.9                                                                                                    | Φ12.7                                                                                                    | Φ12.7                                                                                                    | Φ12.7                                                                                                    | ф9.52                                                                                                    | шш   | Liquid Pipe                                                                                                    |
| Liquid Pipe         mm         Φ9.52         Φ12.7         Φ12.7         Φ15.9         Φ15.9         Φ           Air Pipe         mm         Φ6.35         Φ6.35         Φ6.35         Φ6.35         Φ6.35         Φ9.52         Φ9.52         Φ9.52         Φ9.52           OD x Wall<br>Thickness         mm         Φ6.35         Φ6.35         Φ6.35         Φ0.52         Φ9.52         Φ9.52         <                                                                                                    | Liquid Pipe         mm         Φ9.52         Φ12.7         Φ12.7         Φ15.9         Φ15.9         Φ15.2         Φ15.2         Φ15.2         Φ15.2         Φ15.2         Φ15.2         Φ25.2.5         Φ25.2.5<                                                                                                    |                                                                                                    |                                                                                                    | OHz                                                                                                    | 240V~50Hz/208-230V~6                                                                                                    | 220-2                                                                                                    |                                                                                                    |                                                                                                    |      | Power Supply                                                                                                    |
| wer Supply         220-240V-50Hz/208-230V-60Hz           Liquid Pipe         mm         de9.52         de12.7         de12.7         de15.9         de15.9 <t< td=""><td>Power Supply         220-240V-50Hz/208-230V-60Hz           Iquid Pipe         m         Ф9.52           I quid Pipe         m         Ф9.52         Ф12.7         Ф15.9         Ф15.9         Ф15.8         Ф15.8         Ф15.8         Ф15.9         Ф15.9         Ф15.8         Ф15.8<!--</td--><td>1180</td><td>1000</td><td>1000</td><td>830</td><td>750</td><td>750</td><td>750</td><td>m³/h</td><td>ng Air Quantity</td></td></t<>                                                                                                    | Power Supply         220-240V-50Hz/208-230V-60Hz           Iquid Pipe         m         Ф9.52           I quid Pipe         m         Ф9.52         Ф12.7         Ф15.9         Ф15.9         Ф15.8         Ф15.8         Ф15.8         Ф15.9         Ф15.9         Ф15.8         Ф15.8 </td <td>1180</td> <td>1000</td> <td>1000</td> <td>830</td> <td>750</td> <td>750</td> <td>750</td> <td>m³/h</td> <td>ng Air Quantity</td>                                                                                                    | 1180                                                                                                 | 1000                                                                                                    | 1000                                                                                                    | 830                                                                                                    | 750                                                                                                    | 750                                                                                                    | 750                                                                                                    | m³/h | ng Air Quantity                                                                                                    |
| Mit Quantity $m^3/h$ 750         750         830         1000         1000         1000         1000         1000         1000         1000         1000         1000         1000         1000         1000         1000         1000         1000         1000         1000         1000         1000         1000         1000         1000         1000         1000         1000         1000         1000         1000         1000         1000         1000         1000         1000         1000         1000         1000         1000         1000         1000         1000         1000         1000         1000         1000         1000         1000         1000         1000         1000         1000         1000         1000         1000         1000         1000         1000         1000         1000         1000         1000         1000         1000         1000         1000         1000         1000         1000         1000         1000         1000         1000         1000         1000         1000         1000         1000         1000         1000         1000         1000         1000         1000         1000         1000         1000         1000         1000                                                                                                    | Initial field         T50         T50         T50         830         1000         1000         103           Power Supply $m^3$ $m^3$ $m^2$ $m^2$ <td< td=""><td>8.0</td><td>7.1</td><td>6.3</td><td>5.6</td><td>5.0</td><td>4.0</td><td>3.2</td><td>kΝ</td><td>ng Capacity</td></td<>                                                                                                    | 8.0                                                                                                  | 7.1                                                                                                    | 6.3                                                                                                    | 5.6                                                                                                    | 5.0                                                                                                    | 4.0                                                                                                    | 3.2                                                                                                    | kΝ   | ng Capacity                                                                                                    |
| Capacity         kw         3.2         4.0         5.0         5.6         5.6         6.3         7.1         8           Air Quantity         m <sup>3</sup> /h         750         750         750         830         1000         1000         1000         1           wer Supply         m         09.52         012.7         830         1000         1000         1000         1           Uquid Pipe         m         09.52         0412.7         0412.7         0412.7         0415.9         04         0           Air Pipe         m         09.52         0412.7         0412.7         0412.7         0415.9         04         0           Jickides         m         09.52.5         06.35         042.7         0415.9         04         0           OD x Wall         m         025 x 2.5         06.35         045.2.5         045.2.5         045         045           Vx D x H         m         840 x 840 x 190         840 x 840 x 240         840 x 840 x 240         840 x 80 x 840 x 240         840 x 80 x 840 x 240         940 x 840 x 840         940 x 840 x 840         940 x 840 x 840         940 x 840 x 840 x 840         940 x 840 x 840 x 840         940 x 840 x 840 x 840 x 840 x 840 x 840 x 840         940 x 840 x 840 x 840                                                                                                    | Ind Capacity         Kw         3.2         4.0         5.0         5.6         6.3         7.1         8.0           Ind Arouantity         m <sup>3</sup> /h         750         750         750         830         1000         1000         113           Arouantity         m <sup>3</sup> /h         750         750         830         1000         1000         113           Arouantity         m <sup>3</sup> /h         750         750         830         1000         1000         113           Arouantity         m         09.52         0412.7         0412.7         0415.9         0415         0415           Indud Pipe         m         09.52         0412.7         0412.7         0415.9         0415         0415           Air Pipe         m         0552.5         06.35         042.5         045.2         045.9         045.9           Michaes         m         025 x 2.5         055 x 2.5         055 x 2.5         055 x 2.5         055 x 2.5           Michaes         m         840 x 840 x 190         840 x 840 x 240         840 x 840 x 240         840 x 840 x 240         840 x 840 x 240         840 x 840 x 240         840 x 840 x 240         840 x 840 x 240         840 x 840 x 240         840 x 840 x 240 <td< td=""><td>7.1</td><td>6.3</td><td>5.6</td><td>5.0</td><td>4.5</td><td>3.6</td><td>2.8</td><td>kW</td><td>ιg Capacity</td></td<>                                                                                                    | 7.1                                                                                                  | 6.3                                                                                                    | 5.6                                                                                                    | 5.0                                                                                                    | 4.5                                                                                                    | 3.6                                                                                                    | 2.8                                                                                                    | kW   | ιg Capacity                                                                                                    |
| Capacity         KW         2.8         3.6         4.5         5.0         5.0         5.6         6.3         6.3         7.1         7.1           Capacity         KW         3.2         4.0         5.0         5.0         5.6         6.3         7.1         7.1         7.1           Air Quantity         m <sup>3</sup> /h         750         750         750         830         1000         1000         100         1           Air Quantity         m <sup>3</sup> /h         750         750         830         1000         1000         1000         1         7         1           Air Quantity         m $0.55$ $0.75$ 830         1000         1000         1000         1000         1000         1000         1         1           Micular Pipe         m $0.55$ $0.12.7$ $0.12.7$ $0.12.7$ $0.12.7$ $0.12.7$ $0.12.7$ $0.12.7$ $0.12.7$ $0.12.7$ $0.12.7$ $0.12.7$ $0.12.7$ $0.12.7$ $0.12.7$ $0.12.7$ $0.12.7$ $0.12.7$ $0.12.7$ $0.12.7$ $0.12.7$ $0.12.7$ $0.12.7$ $0.12.7$ $0.15.7$                                                                                                    | Ind Capacity         KW         2.8         3.6         4.5         5.0         5.0         5.6         6.3         7.1           Ing Capacity         KW         3.2         4.0         5.0         5.6         6.3         7.1         8.0           Ing Capacity         KW         3.2         4.0         5.0         5.0         5.6         6.3         7.1         8.0           Ing Alr Quantity         m <sup>3</sup> /h         750         750         750         830         1000         1000         118           Ing Alr Quantity         m <sup>3</sup> /h         750         830         700         830         1000         1000         118           Induid Pipe         m         09.52         012.7         012.7         012.7         015.9         015.9         015.9           Induid Pipe         mm         09.52         012.7         012.7         012.7         015.9         015.9         015.9         015.9         015.9         015.9         015.9         015.9         015.9         015.9         015.9         015.9         015.9         015.9         015.9         015.9         015.9         015.9         015.9         015.9         015.9         015.9         055.2                                                                                                    | 3                                                                                                    | 3                                                                                                    | 2                                                                                                    | 2                                                                                                    | 2                                                                                                    | 1.5                                                                                                    | +                                                                                                    | 무    | ation Capacity                                                                                                    |
| n Capacity         HP         1         1.5         2         2         2         2         3         3         3         3         3         3         3         3         3         3         3         3         3         3         3         3         3         3         3         3         3         3         3         3         3         3         3         3         3         3         3         3         3         3         3         3         3         3         3         3         3         3         3         3         3         3         3         3         3         3         3         3         3         3         3         3         3         3         3         3         3         3         3         3         3         3         3         3         3         3         3         3         3         3         3         3         3         3         3         3         3         3         3         3         3         3         3         3         3         3         3         3         3         3         3         3         3         3                                                                                                    | ratio         HP         1         1.5         2         2         3         3         3         3         3         3         3         3         3         3         3         3         3         3         3         3         3         3         3         3         3         3         3         3         3         3         3         3         3         3         3         3         3         3         3         3         3         3         3         3         3         3         3         3         3         3         3         3         3         3         3         3         3         3         3         3         3         3         3         3         3         3         3         3         3         3         3         3         3         3         3         3         3         3         3         3         3         3         3         3         3         3         3         3         3         3         3         3         3         3         3         3         3         3         3         3         3         3         3         3         3                                                                                                    | GMV-ND7                                                                                              | GMV-ND63T/A-T                                                                                                    | GMV-ND56T/A-T                                                                                                    | GMV-ND50T/A-T                                                                                                    | GMV-ND45T/A-T                                                                                                    | GMV-ND36T/A-T                                                                                                    | GMV-ND28T/A-T                                                                                                    |      | Model                                                                                                    |

# GMV5 DC Inverter VRF Installation Commissioning and Maintenance Manual

| GMV-ND160T/A-T | 5              | 16.0        | 17.5        | 2100            |                       | ф15.9       | ф9.52      | Φ25 x 2.5              | 910 x 910 x 293         | 1040 × 1040 × 65    | 45          | 7.5   |
|----------------|----------------|-------------|-------------|-----------------|-----------------------|-------------|------------|------------------------|-------------------------|---------------------|-------------|-------|
| GMV-ND140T/A-T | 5              | 14.0        | 16.0        | 1860            |                       | ф15.9       | ф9.52      | Φ25 x 2.5              | 840 x 840 x 320         | 950 x 950 x 65      | 35          | 7     |
| GMV-ND125T/A-T | 5              | 12.5        | 14.0        | 1860            | DHz                   | ф15.9       | ф9.52      | Φ25 x 2.5              | 840 x 840 x 320         | 950 x 950 x 65      | 35          | 7     |
| GMV-ND112T/A-T | 4              | 11.2        | 12.5        | 1700            | 240V~50Hz/208-230V~60 | ф15.9       | ф9.52      | Φ25 × 2.5              | 840 × 840 × 320         | 950 x 950 x 65      | 35          | 7     |
| GMV-ND100T/A-T | 4              | 10.0        | 11.2        | 1500            | 220-                  | ф15.9       | ф9.52      | Φ25 x 2.5              | 840 x 840 x 320         | 950 x 950 x 65      | 35          | 7     |
| GMV-ND90T/A-T  | 4              | 9.0         | 10.0        | 1500            |                       | ф15.9       | ф9.52      | Ф25 х 2.5              | 840 x 840 x 320         | 950 x 950 x 65      | 35          | 7     |
| GMV-ND80T/A-T  | ю              | 8.0         | 9.0         | 1180            |                       | ф15.9       | ф9.52      | Ф25 х 2.5              | 840 x 840 x 240         | 950 x 950 x 65      | 30          | 7     |
|                | ЧН             | kW          | kW          | m³/h            |                       | mm          | mm         | mm                     | шш                      | mm                  | kg          | kg    |
| Model          | ation Capacity | ng Capacity | ng Capacity | ng Air Quantity | Power Supply          | Liquid Pipe | Air Pipe   | OD x Wall<br>Thickness | W × D × H               | W × D × H           | Main Part   | Panel |
|                | Refrigers      | Coolin      | Heatin      | Circulatin      |                       | Tubing      | Dimensions | Drain Pipe             | Main Part<br>Dimensions | Panel<br>Dimensions | No+ Micich+ |       |

2.3 Single-side Air Outlet Ceiling Cassette Type IDU

| GMV-ND50TD/A-T | 2             | 5.0        | 5.6        | 830            |                | Φ6.35       | Φ12.7      | Φ25 x 2.5              | 987 x 385 x 178         | 1200 x 460 x 55     | 22         | 4.2   |
|----------------|---------------|------------|------------|----------------|----------------|-------------|------------|------------------------|-------------------------|---------------------|------------|-------|
| GMV-ND45TD/A-T | 2             | 4.5        | 5.0        | 830            | 208-230V~60Hz  | Φ6.35       | Φ12.7      | Φ25 × 2.5              | 987 x 385 x 178         | 1200 x 460 x 55     | 22         | 4.2   |
| GMV-ND36TD/A-T | 1.5           | 3.6        | 4.0        | 600            | 220-240V~50Hz/ | Φ6.35       | Φ12.7      | Ф25 х 2.5              | 987 x 385 x 178         | 1200 x 460 x 55     | 21         | 4.2   |
| GMV-ND28TD/A-T | 1             | 2.8        | 3.2        | 600            |                | Φ6.35       | Φ9.52      | Φ25 x 2.5              | 987 x 385 x 178         | 1200 x 460 x 55     | 21         | 4.2   |
|                | dН            | kW         | kW         | m³/h           |                | mm          | mm         | mm                     | шш                      | шш                  | kg         | kg    |
| Model          | tion Capacity | g Capacity | g Capacity | g Air Quantity | ower Supply    | Liquid Pipe | Air Pipe   | OD x Wall<br>Thickness | W × D × H               | W × D × H           | Main Part  | Panel |
|                | Refrigera     | Coolinç    | Heating    | Circulatin     |                | Tubing      | Dimensions | Drain Pipe             | Main Part<br>Dimensions | Panel<br>Dimensions | No+ Moicht |       |

# GMV5 DC Inverter VRF Installation Commissioning and Maintenance Manual

INTRODUCTION

| 7  |
|----|
| 5  |
| Ϋ́ |
| 5  |
| ĭ  |
| D  |
| 0  |
| Ř  |
| F  |
| 2  |

# 2.4 High-efficiency Ceiling Type IDU

GREE CENTRAL AIR CONDITIONERS]

| F               |               |            |            |                |                   |             |          |                        | Ω.                 |        |
|-----------------|---------------|------------|------------|----------------|-------------------|-------------|----------|------------------------|--------------------|--------|
| GMV-ND140ZD/A   | 5             | 14.0       | 16.0       | 2000           |                   | ф9.52       | ф15.9    | ф17 x 2.5              | 1700 × 700 × 24    | 60     |
| GMV-ND125ZD/A-T | 5             | 12.5       | 14.0       | 2000           |                   | ф9.52       | ф15.9    | Ф17 x 2.5              | 1700 × 700 × 245   | 60     |
| GMV-ND112ZD/A-T | 4             | 11.2       | 12.5       | 2000           |                   | Ф9.52       | Φ15.9    | Ф17 x 2.5              | 1700 × 700 × 245   | 60     |
| GMV-ND90ZD/A-T  | 4             | 0.6        | 10.0       | 1600           | ~ 60Hz            | ф9.52       | Φ15.9    | ф17 x 2.5              | 1700 × 700 × 245   | 50     |
| GMV-ND71ZD/A-T  | 3             | 7.1        | 8.0        | 1400           | N~ 50Hz/208-230V~ | ф9.52       | Φ15.9    | Ф17 x 2.5              | 1420 x 700 x 245   | 50     |
| GMV-ND63ZD/A-T  | 3             | 6.3        | 7.1        | 1400           | 220-240           | ф9.52       | Φ15.9    | ф17 x 2.5              | 1420 × 700 × 245   | 50     |
| GMV-ND50ZD/A-T  | 2             | 5.0        | 5.6        | 950            |                   | Ф6.35       | Φ12.7    | Ф17 x 2.5              | 1220 × 700 × 225   | 40     |
| GMV-ND36ZD/A-T  | 1.5           | 3.6        | 4.0        | 650            |                   | ф6.35       | Φ12.7    | ф17 x 2.5              | 1220 × 700 × 225   | 40     |
| GMV-ND28ZD/A-T  | 1             | 2.8        | 3.2        | 650            |                   | ф6.35       | Φ12.7    | Ф17 x 2.5              | 1220 × 700 × 225   | 40     |
|                 | ЧН            | kW         | kW         | m³/h           |                   | шш          | шш       | шш                     | шш                 | kg     |
| Model           | tion Capacity | g Capacity | g Capacity | g Air Quantity | Power Supply      | Liquid Pipe | Air Pipe | OD × Wall<br>Thickness | W × D × H          | Weight |
|                 | Refrigerat    | Cooling    | Heating    | Circulating    | Ľ                 | Connective  | Pipe     | Drain Pipe             | Unit<br>Dimensions | Net    |

|                      | F                |               |            |            |                |                    |             |          |                        |                    |        |
|----------------------|------------------|---------------|------------|------------|----------------|--------------------|-------------|----------|------------------------|--------------------|--------|
|                      | GMV-ND140PHS/A-7 | 5             | 14.0       | 16.0       | 2000           |                    | ф9.52       | Φ15.9    | Φ25 x 2.5              | 1229 × 775 × 290   | 47     |
|                      | GMV-ND125PHS/A-T | 5             | 12.5       | 14.0       | 2000           |                    | Ф9.52       | Φ15.9    | Φ25 x 2.5              | 1229 x 775 x 290   | 47     |
|                      | GMV-ND112PHS/A-T | 4             | 11.0       | 12.5       | 1700           |                    | ф9.52       | ф15.9    | Ф25 x 2.5              | 1229 x 775 x 290   | 47     |
|                      | GMV-ND100PHS/A-T | 4             | 10.0       | 11.2       | 1700           | ~ 60Hz             | ф9.52       | ф15.9    | Ф25 x 2.5              | 1229 x 775 x 290   | 47     |
|                      | GMV-ND90PHS/A-T  | 4             | 9.0        | 10.0       | 1700           | 0V~ 50Hz/208-230V- | ф9.52       | ф15.9    | Ф25 x 2.5              | 1229 x 775 x 290   | 47     |
|                      | GMV-ND80PHS/A-T  | 3             | 8.0        | 9.0        | 1100           | 220-24(            | ф9.52       | ф15.9    | ф25 x 2.5              | 1271 × 558 × 268   | 35     |
|                      | GMV-ND71PHS/A-T  | 3             | 7.1        | 8.0        | 1100           |                    | ф9.52       | ф15.9    | Ф25 х 2.5              | 1271 × 558 × 268   | 35     |
| D                    | GMV-ND63PHS/A-T  | 2             | 6.3        | 7.1        | 1000           |                    | ф9.52       | ф15.9    | Ф25 x 2.5              | 1271 × 558 × 268   | 35     |
| ire Air-duct-type II | GMV-ND56PHS/A-T  | 2             | 5.6        | 6.3        | 1000           |                    | ф9.52       | ф15.9    | Ф25 х 2.5              | 1271 × 558 × 268   | 35     |
| o-pressu             |                  | НР            | kW         | kW         | m³/h           |                    | шш          | mm       | mm                     | mm                 | kg     |
| ciency High-stati    | Model            | tion Capacity | g Capacity | g Capacity | g Air Quantity | Power Supply       | Liquid Pipe | Air Pipe | OD x Wall<br>Thickness | W × D × H          | Weight |
| 2.5 High-effic       |                  | Refrigera     | Coolinç    | Heatin     | Circulatine    |                    | Connective  | Pipe     | Drain Pipe             | Unit<br>Dimensions | Net    |

| GMV-ND280PH/A-T | 10                     | 28.0             | 31.0             | 4800                     | 220-240V~50Hz/208-230V~60Hz | Φ9.52               | Φ22.2         | Ф30 х 1.5                      | 1628 x 869 x 454          | 115        |
|-----------------|------------------------|------------------|------------------|--------------------------|-----------------------------|---------------------|---------------|--------------------------------|---------------------------|------------|
| GMV-ND224PH/A-T | σ                      | 22.4             | 25.0             | 4000                     | 220-240V~50Hz/208-230V~60Hz | <b>Φ</b> 9.52       | Φ22.2         | Φ30 x 1.5                      | 1628 x 869 x 454          | 115        |
|                 | ЧН                     | kW               | kW               | m³/h                     |                             | шш                  | mm            | E                              | E                         | kg         |
| Model           | Refrigeration Capacity | Cooling Capacity | Heating Capacity | Sirculating Air Quantity | Power Supply                | nective Liquid Pipe | Pipe Air Pipe | in Pipe OD x Wall<br>Thickness | Jnit W x D x H<br>ensions | Net Weight |

# 2.6 Wall mounted type IDU

|                    | Model                  |      | GMV-N22G/A3A-K  | GMV-N28G/A3A-K  | GMV-N36G/A3A-K  | GMV-N45G/A3A-K  | GMV-N50G/A3A-K  | GMV-N56G/A3A-K   | GMV-N63G/A3A-K   | GMV-N71G/A3A-K    |
|--------------------|------------------------|------|-----------------|-----------------|-----------------|-----------------|-----------------|------------------|------------------|-------------------|
| Refrigerati        | ion Capacity           | НЬ   | +               | 1               | 1.5             | 2               | 2               | 2                | 3                | 3                 |
| Cooling            | Capacity               | kW   | 2.2             | 2.8             | 3.6             | 4.5             | 5.0             | 5.6              | 6.3              | 7.1               |
| Heating            | Capacity               | kW   | 2.5             | 3.2             | 4.0             | 5.0             | 5.8             | 6.3              | 7.0              | 8.0               |
| Circulating        | Air Quantity           | m³/h | 500             | 500             | 630             | 630             | 630             | 800              | 800              | 800               |
| Ľ.                 | Power Supply           |      | 220-240V~50Hz   | 220-240V~50Hz   | 220-240V~50Hz   | 220-240V~50Hz   | 220-240V~50Hz   | 220-240V~50Hz    | 220-240V~50Hz    | 220-240V~<br>50Hz |
| Connective         | Liquid Pipe            | mm   | Φ6.35           | ф6.35           | ф6.35           | Φ6.35           | Φ6.35           | ф9.52            | ф9.52            | ф9.52             |
| Pipe               | Air Pipe               | E    | Φ9.52           | ф9.52           | ф12.7           | Φ12.7           | Φ12.7           | ф15.9            | ф15.9            | ф15.9             |
| Drain Pipe         | OD x Wall<br>Thickness | шш   | Ф28 x 4.0       | ф28 x 4.0       | Ф28 x 4.0       | Ф28 x 4.0       | Ф28 x 4.0       | Ф28 x 4.0        | Ф28 x 4.0        | Ф28 x 4.0         |
| Unit<br>Dimensions | W × D × H              | mm   | 843 x 180 x 275 | 843 x 180 x 275 | 940 x 200 x 298 | 940 x 200 x 298 | 940 x 200 x 298 | 1008 x 221 x 319 | 1008 x 221 x 319 | 1008 x 221 x 319  |
| Net                | Weight                 | kg   | 9.5             | 9.5             | 11.0            | 11.0            | 11.0            | 13.0             | 13.0             | 13.0              |
|                    |                        |      |                 |                 |                 |                 |                 |                  |                  |                   |

# GMV5 DC Inverter VRF Installation Commissioning and Maintenance Manual

INTRODUCTION

20

GREE CENTRAL AIR CONDITIONERS

# INTRODUCTION

2.7 Fresh Air Processing IDU

|                    | Model                  |      | GMV-NX140P/A(X1.2)-K | GMV-NX224P/A(X2.0)-M | GMV-NX280P/A(X2.5)-M | GMV-NX280P/A(X3.0)-M | GMV-NX450P/A(X4.0)-M |
|--------------------|------------------------|------|----------------------|----------------------|----------------------|----------------------|----------------------|
| Refrigerati        | ion Capacity           | ЧН   | 5                    | 8                    | 10                   | 10                   | 16                   |
| Cooling            | Capacity               | kW   | 14                   | 22.4                 | 28                   | 28                   | 45                   |
| Heating            | I Capacity             | kW   | 10                   | 16                   | 20                   | 20                   | 32                   |
| Circulating        | Air Quantity           | m³/h | 1200                 | 2000                 | 2500                 | 3000                 | 4000                 |
| Standard Si        | tatic Pressure         | Ра   | 150                  | 200                  | 200                  | 200                  | 200                  |
| ۵.                 | ower Supply            |      | 220-240V~50Hz        | 380-415V 3N~50Hz     | 380-415V 3N~50Hz     | 380-415V 3N~50Hz     | 380-415V 3N~50Hz     |
| Connective         | Liquid Pipe            | mm   | Φ9.52                | Ф9.52                | ф9.52                | Ф9.52                | Φ12.7                |
| Pipe               | Air Pipe               | mm   | Φ15.9                | Φ22.2                | Φ22.2                | Φ22.2                | Φ28.6                |
| Drain Pipe         | OD × Wall<br>Thickness | mm   | Φ25 x 2.5            | Φ25 × 2.5            | Φ25 x 2.5            | Φ25 × 2.5            | Φ25 x 2.5            |
| Unit<br>Dimensions | W × D × H              | mm   | 1463 x 756 x 300     | 1500 × 1000 × 500    | 1500 x 1000 x 500    | 1500 × 1000 × 500    | 1700 x 1100 x 650    |
| Net                | Weight                 | kg   | 63.5                 | 130                  | 134                  | 134                  | 190                  |
|                    |                        |      |                      |                      |                      |                      |                      |

2.8 High-efficiency Low-noise Duct Type Air Conditioner

# GMV5 DC Inverter VRF Installation Commissioning and Maintenance Manual

INTRODUCTION

1

6.0×5 + 6.0×5

6.0×5 + 6.0×5

6.0×5 + 6.0×5

2.5×5 + 6.0×5

2.5 + 6.0 6.0 + 6.0 6.0 + 6.0 6.0 + 6.0

63 80

280+450 400+400 400+450 450+450

80 80

GMV-785WM/B-X GMV-850WM/B-X GMV-900WM/B-X

GMV-730WM/B-X

INTRODUCTION

| ly Wire size of combined uni (mm <sup>2</sup> ) | 6.0×5 + 6.0×5 | 2.5×5 + 2.5×5 + 6.0×5 | 2.5×5 + 2.5×5 + 6.0×5 | 2.5×5 + 6.0×5 + 6.0×5 | 2.5×5 + 6.0×5 + 6.0×5 | 2.5×5 + 6.0×5 + 6.0×5 | 6.0×5 + 6.0×5 + 6.0×5 | 6.0×5 + 6.0×5 + 6.0×5 | 6.0×5 + 6.0×5 + 6.0×5 | 2.5×5 + 2.5×5 + 6.0×5 + 6.0×5 |  |
|-------------------------------------------------|---------------|-----------------------|-----------------------|-----------------------|-----------------------|-----------------------|-----------------------|-----------------------|-----------------------|-------------------------------|--|
| Wire size of power supp<br>(mm <sup>2</sup> )   | 6.0 + 6.0     | 2.5 + 2.5 + 6.0       | 2.5 + 2.5 + 6.0       | 2.5 + 6.0 + 6.0       | 2.5 + 6.0 + 6.0       | 2.5 + 6.0 + 6.0       | 6.0 + 6.0 + 6.0       | 6.0 + 6.0 + 6.0       | 6.0 + 6.0 + 6.0       | 2.5 + 2.5 + 6.0 + 6.0         |  |
| Air switch capacity for combined units (A)      | 40 + 40       | 25 + 25 + 40          | 25 + 25 + 40          | 25 + 40 + 40          | 25 + 40 + 40          | 25 + 40 + 40          | 40 + 40 + 40          | 40 + 40 + 40          | 40 + 40 + 40          | 25 + 25 + 40 + 40             |  |
| Air switch<br>capacity (A)                      | 80            | 80                    | 80                    | 100                   | 100                   | 100                   | 125                   | 125                   | 125                   | 125                           |  |
| Basic models                                    | 450+450       | 280+280+400           | 280+280+450           | 280+400+400           | 280+400+450           | 280+450+450           | 400+400+450           | 400+450+450           | 450+450+450           | 280+280+400+450               |  |
| Model                                           | GMV-900WM/B-X | GMV-960WM/B-X         | GMV-1010WM/B-X        | GMV-1065WM/B-X        | GMV-1130WM/B-X        | GMV-1180WM/B-X        | GMV-1235WM/B-X        | GMV-1300WM/B-X        | GMV-1350WM/B-X        | GMV-1410WM/B-X                |  |

| Model          | Basic models    | Air switch<br>capacity (A) | Air switch<br>capacity for combined units (A) | Wire size of power supply (mm <sup>2</sup> ) | Wire size of combined uni $(mm^2)$ |
|----------------|-----------------|----------------------------|-----------------------------------------------|----------------------------------------------|------------------------------------|
| GMV-1460WM/B-X | 280+280+450+450 | 125                        | 25 + 25 + 40 + 40                             | 2.5 + 2.5 + 6.0 + 6.0                        | 2.5×5 + 2.5×5 + 6.0×5 + 6.0×5      |
| GMV-1515WM/B-X | 280+335+450+450 | 125                        | 25 + 32 + 40 + 40                             | 2.5 + 4.0 + 6.0 + 6.0                        | 2.5×5 + 4.0×5 + 6.0×5 + 6.0×5      |
| GMV-1580WM/B-X | 280+400+450+450 | 125                        | 25 + 40 + 40 + 40                             | 2.5 + 6.0 + 6.0 + 6.0                        | 2.5×5 + 6.0×5 + 6.0×5 + 6.0×5      |
| GMV-1630WM/B-X | 280+450+450+450 | 160                        | 25 + 40 + 40 + 40                             | 2.5 + 6.0 + 6.0 + 6.0                        | 2.5×5 + 6.0×5 + 6.0×5 + 6.0×5      |
| GMV-1685WM/B-X | 335+450+450+450 | 160                        | 32 + 40 + 40 + 40                             | 4.0 + 6.0 + 6.0 + 6.0                        | 4.0×5 + 6.0×5 + 6.0×5 + 6.0×5      |
| GMV-1750WM/B-X | 400+450+450+450 | 160                        | 40 + 40 + 40 + 40                             | 6.0 + 6.0 + 6.0 + 6.0                        | 6.0×5 + 6.0×5 + 6.0×5 + 6.0×5      |
| GMV-1800WM/B-X | 450+450+450+450 | 160                        | 40 + 40 + 40 + 40                             | 6.0 + 6.0 + 6.0 + 6.0                        | 6.0×5 + 6.0×5 + 6.0×5 + 6.0×5      |

# GMV5 DC Inverter VRF Installation Commissioning and Maintenance Manual

For information about the leakage circuit breaker for an indoor unit, refer to the following table. The circuit breaker capacities listed in the following table indicate the circuit breaker capacities when all indoor units in the same system are connecting connected to the main power.

| Total capacity of indoor units | Capacity of circuit breaker (A) | Min. sectional<br>area of power<br>cord (mm²) | Min. sectional<br>area of grounding<br>wire (mm²) |
|--------------------------------|---------------------------------|-----------------------------------------------|---------------------------------------------------|
| <10A                           | 10                              | 1.0                                           | 1.0                                               |
| 16~10A                         | 16                              | 1.5                                           | 1.5                                               |
| 20~16A                         | 20                              | 2.5                                           | 2.5                                               |
| 32~20A                         | 32                              | 4.0                                           | 4.0                                               |
| 40~32A                         | 40                              | 6.0                                           | 6.0                                               |
| 50~40A                         | 50                              | 10.0                                          | 10.0                                              |
| 63~50A                         | 63                              | 16.0                                          | 16.0                                              |
| 80~63A                         | 80                              | 25.0                                          | 16.0                                              |
| 100~80A                        | 100                             | 35.0                                          | 16.0                                              |
| 125~100A                       | 125                             | 50.0                                          | 25.0                                              |

Table B: The breaker capacity and power cable specifications when a circuit breaker is installed on each indoor unit independently. Note that the circuit breaker of the indoor unit is used only for short-circuit protection and abnormal overload of the corresponding indoor unit. Usually, the circuit breaker is off. All circuit breaker terminals must be connected to one main power switch, which is used to cut off the power of all indoor units.

| IDU                                                                | Breaker<br>Capacity<br>(A)                        | Minimum<br>Sectional Area<br>of Power Cable<br>(mm <sup>2</sup> ) | Minimum<br>Sectional Area of<br>Grounding Cable<br>(mm <sup>2</sup> ) |  |
|--------------------------------------------------------------------|---------------------------------------------------|-------------------------------------------------------------------|-----------------------------------------------------------------------|--|
| Low-static-pressure Air-<br>duct-type Air Conditioner              | 6                                                 | 1.0                                                               | 1.0                                                                   |  |
| All-dimensional Ceiling<br>Cassette Type Air<br>Conditioner        | 6                                                 | 1.0                                                               | 1.0                                                                   |  |
| Single-side Air Outlet<br>Ceiling Cassette Type<br>Air Conditioner | 6                                                 | 1.0                                                               | 1.0                                                                   |  |
| Floor Ceiling Split Unit                                           | 6                                                 | 1.0                                                               | 1.0                                                                   |  |
| High-static-pressure Air-<br>duct-type Air Conditioner             | n-static-pressure Air-<br>-type Air Conditioner 6 |                                                                   | 1.0                                                                   |  |
| Wall mounted type Air<br>Conditioner                               | 6                                                 | 1.0                                                               | 1.0                                                                   |  |
| Static-pressure Air-duct-<br>type Air Conditioner                  | 6                                                 | 1.0                                                               | 1.0                                                                   |  |

# Note:

 $(\ensuremath{\mathbbm l})$  The circuit breaker and power cable specifications are selected based on the maximum power (maximum current) of the units.

2 The power cable specifications are obtained under the conditions that the ambient temperature is 40°C, the working temperature of multi-core copper cable (for example, YJV cable) is

90°C, and the cable is exposed in cable troughs (GB/T 16895.15). In different applications, adjust the specifications based on national standards.

③ Only copper conductor cable can be used.

④ The sectional area of a wire is applicable for a distance range of up to 15 m. If the distance is greater than 15 m, increase the sectional area of the wire correspondingly to prevent the wire from being burned due to overload current and to avoid fire.

⑤ The circuit breaker specifications are obtained under the conditions that the ambient temperature is 40°C when the circuit breaker is working. In different applications, adjust the specifications based on the circuit breaker manual.

⑥ The circuit breaker must support magnetic release and thermal release at the same time to protect the system from short circuit and overload.

| Model              | Power<br>Specification | Circuit<br>Breaker<br>Capacity<br>(A) | Minimum<br>Sectional<br>Area of<br>Grounding<br>Cable(mm <sup>2</sup> ) | Minimum<br>Area of<br>Section<br>of Power<br>Cable(mm <sup>2</sup> ) |
|--------------------|------------------------|---------------------------------------|-------------------------------------------------------------------------|----------------------------------------------------------------------|
| GMV-NX140P/A(X1.2) | 220V~50Hz              | 6                                     | 1.0                                                                     | 1.0                                                                  |
| GMV-NX224P/A(X2.0) | 380V 3N~50Hz           | 6                                     | 1.0                                                                     | 1.0                                                                  |
| GMV-NX280P/A(X2.5) | 380V 3N~50Hz           | 6                                     | 1.0                                                                     | 1.0                                                                  |
| GMV-NX280P/A(X3.0) | 380V 3N~50Hz           | 6                                     | 1.0                                                                     | 1.0                                                                  |
| GMV-NX450P/A(X4.0) | 380V 3N~50Hz           | 6                                     | 1.0                                                                     | 1.0                                                                  |
|                    |                        |                                       |                                                                         |                                                                      |

Electrical Parameters of Fresh Air Conditioning IDU

Note:

 $(\ensuremath{\mathbbm l})$  The circuit breaker and power cable specifications are selected based on the maximum power (maximum current) of the units.

② The power cable specifications are obtained under the conditions that the ambient temperature is 40°C, the working temperature of multi-core copper cable (for example, YJV cable) is 90°C, and the cable is exposed in cable troughs (GB/T 16895.15). In different applications, adjust the specifications based on national standards.

③ The circuit breaker specifications are obtained under the conditions that the ambient temperature is 40°C when the circuit breaker is working. In different applications, adjust the specifications based on the circuit breaker manual.

④ When breaker devices are installed near the unit, the minimum distance between different levels of breaker devices is 3 cm (required for both indoor and outdoor units).

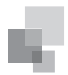

INTRODUCTION

# 2. Circuit Diagram

# 2.1 Circuit Diagram of ODU

2.1.1 Circuit diagram of GMV-224WM/B-X and GMV-280WM/B-X

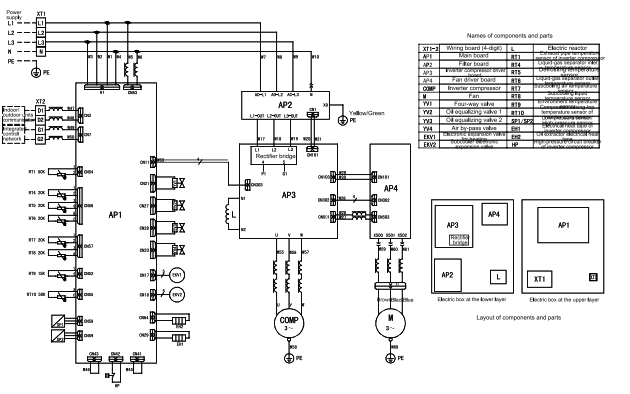

2.1.2 Circuit diagram of GMV-335WM/B-X

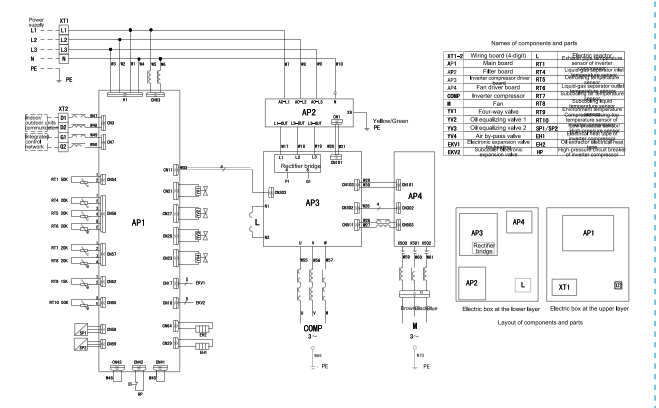

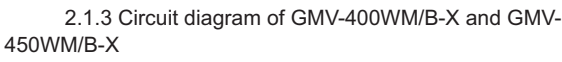

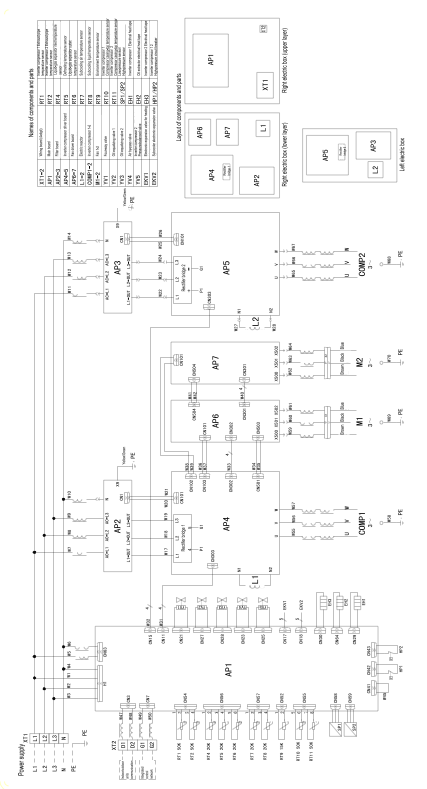

2.2 Circuit Diagram of IDU

2.2.1 GMV-ND\*\*PLS/A-T series air-duct-type air conditioner GMV-ND22PLS/A-T~GMV-ND80PLS/A-T

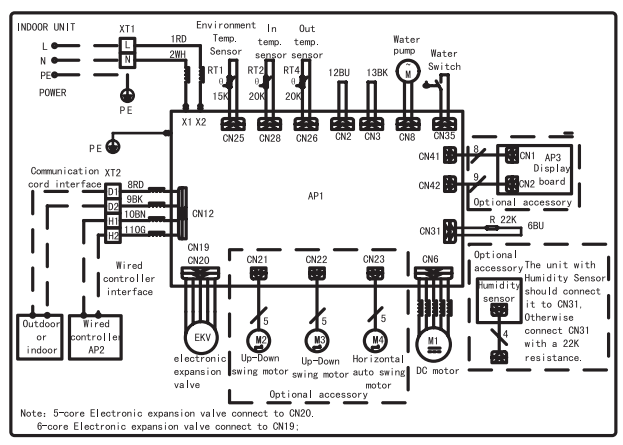

GMV-ND90PLS/A-T~GMV-ND140PLS/A-T

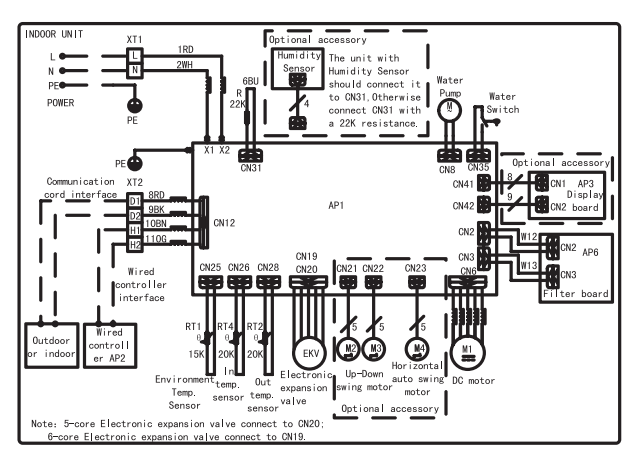

2.2.2 GMV-ND\*\*\*T/A-T series ceiling cassette type air conditioner

GMV-ND28T/A-T~GMV-ND80T/A-T

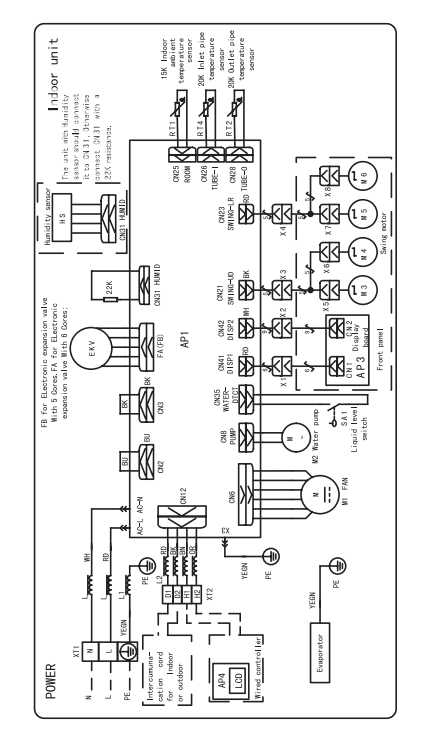

14

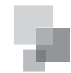

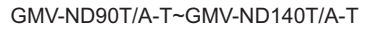

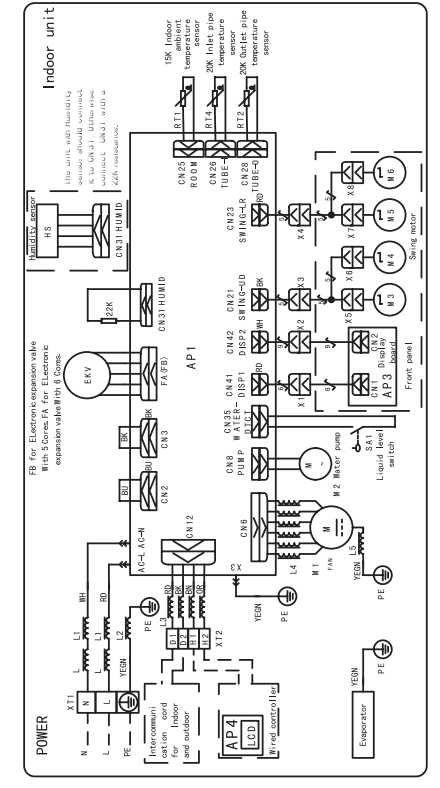

2.2.3 GMV-ND\*\*\*TD/A-T series single-side air outlet ceiling cassette type air conditioner

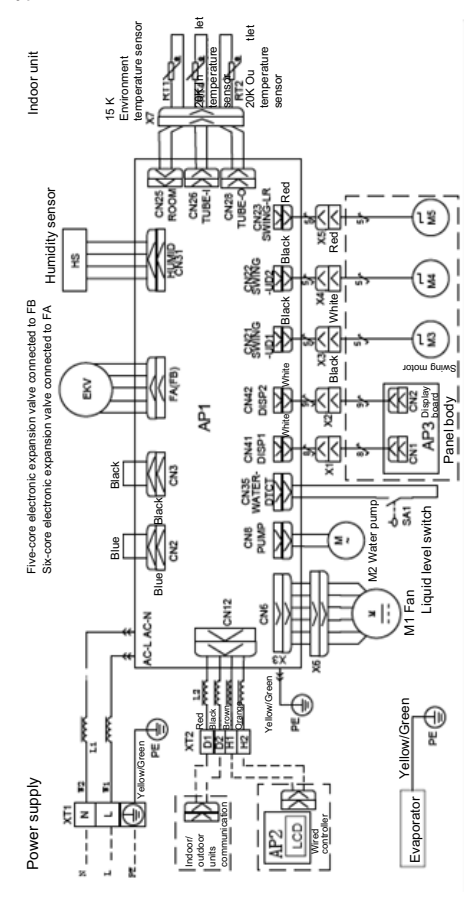

2.2.4 GMV-ND\*\*\*PHS/A-T series high-static-pressure airduct-type air conditioner

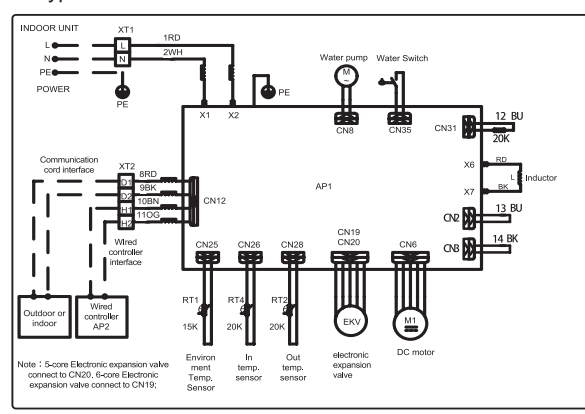

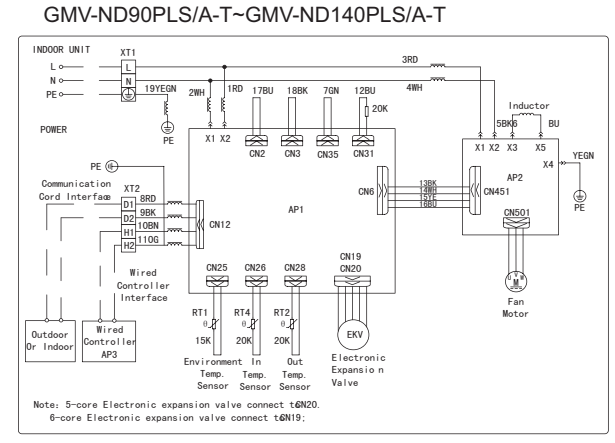

2.2.5 GMV-N\*\*G/A3A-K eriesWall mounted type Air Conditioner

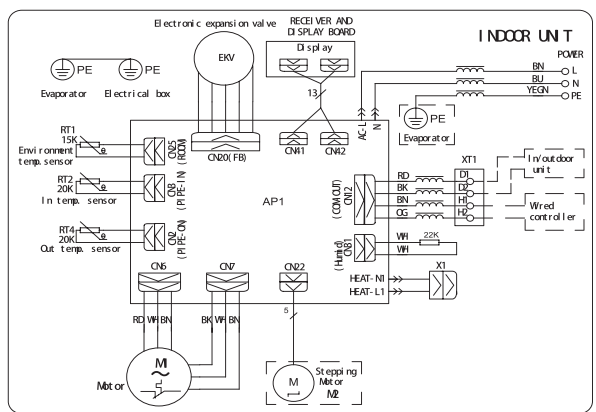

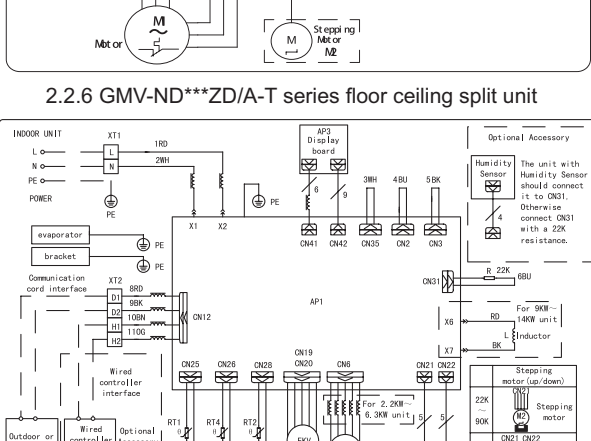

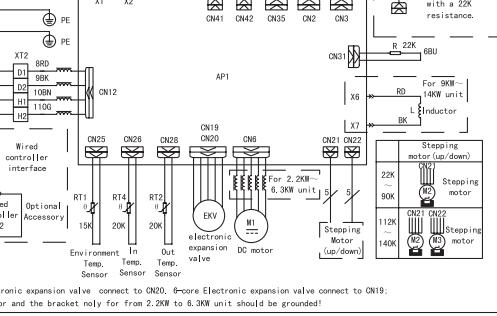

2.2.7 GMV-NX\*\*P/A(X\*\*)-\* series fresh air processing unit GMV-NX140P/A(X1.2)-K

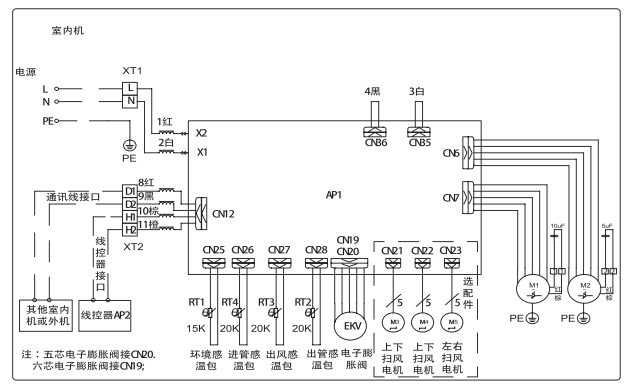

GMV-NX224P/A(X2.0)-K, GMV-NX280P/A(X2.5)-M, GMV-NX280P/A(X3.0)-M, GMV-NX450P/A(X4.0)-M,

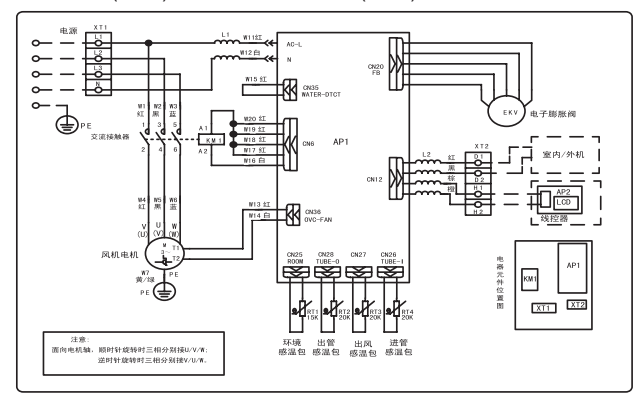

2.2.8 GMV-ND\*\*\*PL/B-T series low-noise duct type air conditioner

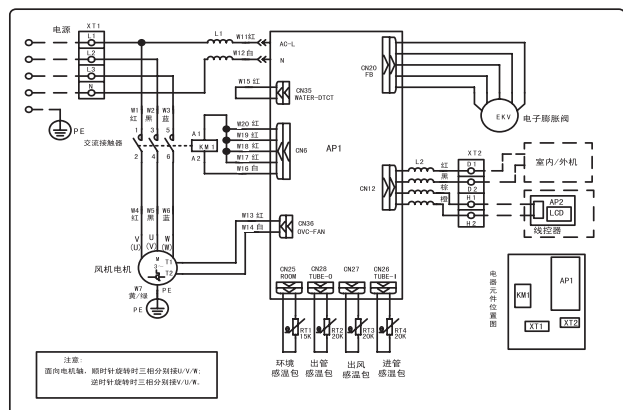

# GMV-ND90T/A-T~GMV-ND140T/A-T

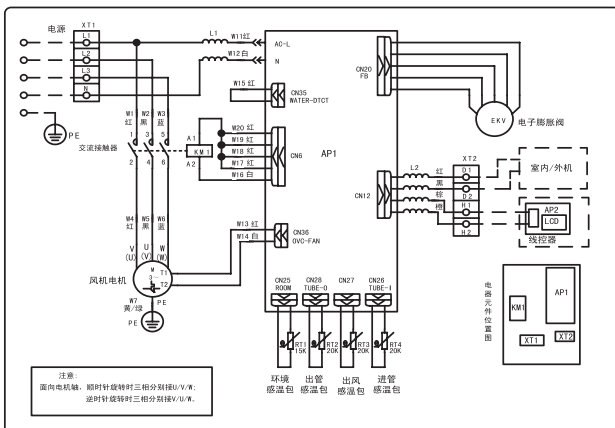

V. Optional Accessories

GMV5 series VRF units support the following optional accessories:

|                                    |                                          | Export Model                                       | Remark                                                                       |  |
|------------------------------------|------------------------------------------|----------------------------------------------------|------------------------------------------------------------------------------|--|
|                                    | ODU                                      | ML01/A                                             | For model selection, refer to Pipe Selection                                 |  |
| Manifold                           | IDU                                      | FQ01A/A, FQ01B/A,<br>FQ02/A, FQ03/A, and<br>FQ04/A |                                                                              |  |
| Remote-control Receiver<br>Board   |                                          | JS03                                               | Applicable for air-duct-<br>type IDUs.                                       |  |
| Commissioning Remote<br>Controller |                                          | YV1L1                                              | Provides the<br>commissioning<br>functions for function<br>settings of IDUs. |  |
| Commissioning Software             |                                          | DE40-33/A(C)                                       | Applicable for units<br>that support CAN<br>bus communication<br>technology. |  |
|                                    | Software                                 | FE31-00/AD(BM)                                     |                                                                              |  |
| Remote<br>Monitoring<br>System     | Optoelectronic<br>Isolation<br>Converter | GD02                                               | Applicable for units that support CAN                                        |  |
|                                    | MODbus<br>Gateway                        | ME30-24/E4(M)                                      | bus communication technology.                                                |  |
|                                    | BACnet<br>Gateway                        | MG30-24/D2(B)                                      |                                                                              |  |

Note: Contact local sales company for optional accessories.

# VI. Basic Requirement for Pipe Connection

1. Outdoor units adopt the modular combination design of individual cooling system, that is, units are connected by using pipes in parallel during installation. The tubing system used among modules includes air pipes, liquid pipes and oil equalizing pipes.

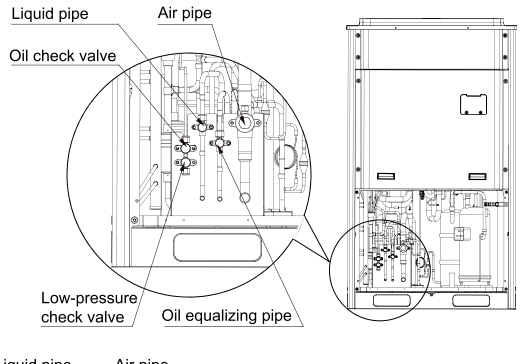

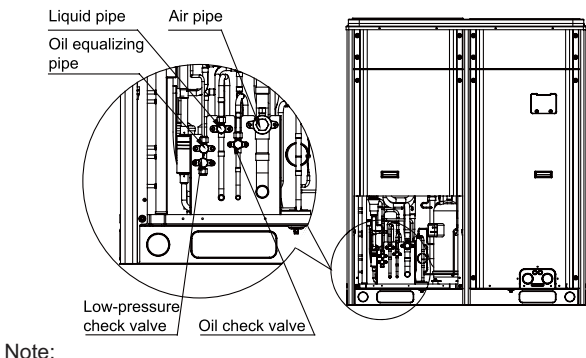

1 Functions of oil check valve: During after-sale maintenance, the oil check valve can be used to extract lubricating

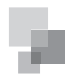

② Functions of low-pressure check valve: It is mainly used for low pressure detection of the system and refrigerant charging during after-sale maintenance.

Pipe connection diagram of outdoor modules

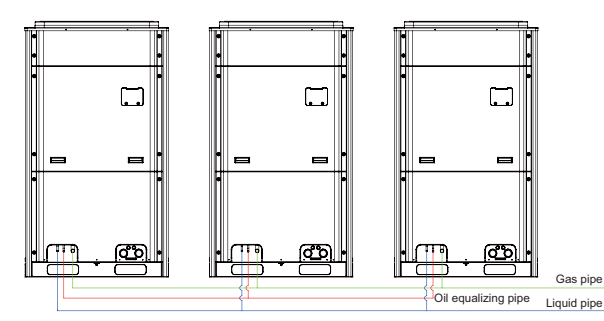

2. Each ODU system can be connected to multiple IDUs. Detailed information about the number of units to be connected and capacity ranges is shown in the following table:

| Mardal         | Maximum<br>Number of      | Capacity Range of Connected IDU<br>(kW) |                     |  |
|----------------|---------------------------|-----------------------------------------|---------------------|--|
| Model          | Connected IDUs<br>(Piece) | Minimum<br>Capacity                     | Maximum<br>Capacity |  |
| GMV-224WM/B-X  | 13                        | 11.2                                    | 30.2                |  |
| GMV-280WM/B-X  | 16                        | 14.0                                    | 37.8                |  |
| GMV-335WM/B-X  | 19                        | 16.8                                    | 45.2                |  |
| GMV-400WM/B-X  | 23                        | 20.0                                    | 54.0                |  |
| GMV-450WM/B-X  | 26                        | 22.5                                    | 60.8                |  |
| GMV-504WM/B-X  | 29                        | 25.2                                    | 68.0                |  |
| GMV-560WM/B-X  | 33                        | 28.0                                    | 75.6                |  |
| GMV-615WM/B-X  | 36                        | 30.8                                    | 83.0                |  |
| GMV-680WM/B-X  | 39                        | 34.0                                    | 91.8                |  |
| GMV-730WM/B-X  | 43                        | 36.5                                    | 98.6                |  |
| GMV-785WM/B-X  | 46                        | 39.3                                    | 106.0               |  |
| GMV-850WM/B-X  | 50                        | 42.5                                    | 114.8               |  |
| GMV-900WM/B-X  | 53                        | 45.0                                    | 121.5               |  |
| GMV-960WM/B-X  | 56                        | 48.0                                    | 129.6               |  |
| GMV-1010WM/B-X | 59                        | 50.5                                    | 136.4               |  |
| GMV-1070WM/B-X | 63                        | 53.5                                    | 144.5               |  |
| GMV-1130WM/B-X | 64                        | 56.5                                    | 152.6               |  |
| GMV-1180WM/B-X | 64                        | 59.0                                    | 159.3               |  |
| GMV-1250WM/B-X | 64                        | 62.5                                    | 168.8               |  |
| GMV-1300WM/B-X | 64                        | 65.0                                    | 175.5               |  |
| GMV-1350WM/B-X | 64                        | 67.5                                    | 182.3               |  |
| GMV-1410WM/B-X | 66                        | 70.5                                    | 190.4               |  |
| GMV-1460WM/B-X | 69                        | 73.0                                    | 197.1               |  |
| GMV-1515WM/B-X | 71                        | 75.8                                    | 204.5               |  |
| GMV-1580WM/B-X | 74                        | 79.0                                    | 213.3               |  |
| GMV-1630WM/B-X | 77                        | 81.5                                    | 220.0               |  |
| GMV-1700WM/B-X | 80                        | 85.0                                    | 229.5               |  |
| GMV-1750WM/B-X | 80                        | 87.5                                    | 236.3               |  |
| GMV-1800WM/B-X | 80                        | 90.0                                    | 243.0               |  |
|                |                           |                                         |                     |  |

### VII. Precautions on Refrigerant Leakage

Personnel related to air conditioning engineering design and installation operators must abide by the safety requirement for preventing refrigerant leakage specified in local laws and regulations. If such safety requirement is unavailable in local documents, the design and operation must be implemented based on the following principles: GMV5 series VRF units adopt the R410A refrigerant, which is nonflammable and nontoxic. However, the space for refrigerant leakage must be sufficient to ensure that the refrigerant concentration does not exceed that specified in the safety requirement; otherwise, people involved can be stifled by the refrigerant.

The maximum refrigerant charge and maximum refrigerant concentration in the system are calculated directly based on the size of the air conditioning space. The unit of refrigerant concentration is 1 kg/m<sup>3</sup>.

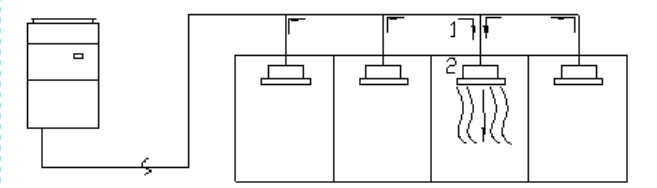

(1) Flow direction of refrigerant leakage.

(2) Room for refrigerant leakage. Since the concentration of refrigerant is greater than that of air, pay attention to the spaces where the refrigerant may residue, for example, the basement.

Method for calculating the maximum concentration of refrigerant:

1) Calculate the refrigerant charge quantity of each system.

Charge quantity of an ODU upon delivery (for the system consisting of multiple modules in parallel, the accumulative charge quantity of modules upon delivery is used) + Onsite charge quantity = Total refrigerant charge quantity in the system (kg)

2) Calculate the volume of maximum air conditioning space (m<sup>3</sup>).

Volume of air conditioning space  $(m^3)$  = Length x Width x Height

**Note:** The length, width and height here refer to the effective length, width and height of the indoor space.

3) Calculate the maximum refrigerant concentration of the refrigeration system.

Total refrigerant quantity of the system

-----≤ Maximum supported concentration (kg/m³)

Minimum volume of air conditioning space

**Note:** If the maximum supported refrigerant concentration is not available in relevant local standard, use 0.3kg /m<sup>3</sup> as the maximum supported refrigerant concentration.

4) If the maximum refrigerant concentration exceeds the allowed threshold, the refrigeration system must be redesigned. In this case, separate the refrigeration system into multiple small-capacity refrigeration systems, or adopt other ventilation measures, or contact local Gree sales company.

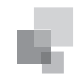

INTRODUCTION

# VIII. Unit Operating Temperature

| Cooling | -5°C~50°C  |
|---------|------------|
| Heating | -20°C~24°C |

In the case of a full fresh air conditioning IDU, the unit operating temperature is as follows:

| Cooling | 16°C~45°C |
|---------|-----------|
| Heating | -7°C~16°C |

# IX. Configuration of Full Fresh Air Conditioning IDU

Multi-connected fresh-air air-conditioning unit brings in air from outdoor and provides processed air for indoor users. Based on the model of indoor unit, multi-connected fresh-air airconditioning unit supports two connection methods:

(1) The indoor units in the following table can be connected to one set of outdoor unit system together with ordinary multiconnected air-conditioning indoor units.

| Indoor unit model    | Outdoor unit model                                                                                                    |
|----------------------|----------------------------------------------------------------------------------------------------|
| GMV-NX140P/A(X1.2)-K | Can be connected to GMV-***WM/B-X series<br>modular outdoor units.<br>Connection requirements:<br>①. The total capacity of all connected fresh-<br>air indoor units and ordinary indoor units<br>must be 50% to 100% of the capacity of the<br>outdoor unit.<br>②. The fresh-air indoor unit can be |
| GMV-NX224P/A(X2.0)-M |                                                                                                    |
| GMV-NX280P/A(X2.5)-M | used independently. The total capacity of<br>connected fresh-air indoor units must be<br>50% to 100% of the capacity of the outdoor<br>unit.                                                                                                    |

Note: When a multi-connected fresh-air indoor unit is connected with a common multi-connected indoor unit, the capacity requirement must be strictly followed. The capacity of the fresh-air indoor unit cannot exceed 30% of that of the outdoor unit. The sum of capacities of indoor units should be 50% to 100% of the capacity of the outdoor unit. Otherwise, the refrigeration performance will be affected and the unit may be damaged.

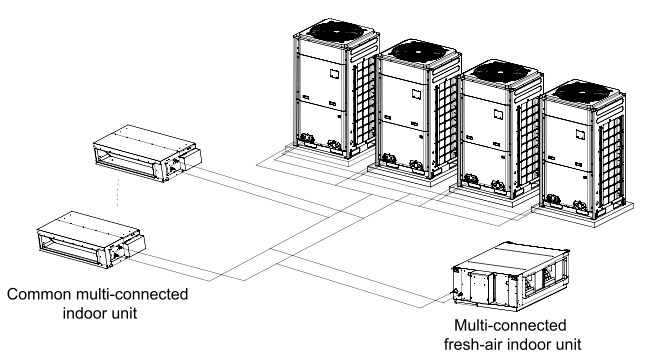

Diagram of connecting a fresh-air indoor unit to a common multi-connected indoor unit

(2) The indoor units listed in the following table can be connected only in fixed mode.

| Indoor unit model    | Outdoor unit model |
|----------------------|--------------------|
| GMV-NX280P/A(X3.0)-M | GMV-280WM/B-X      |
| GMV-NX450P/A(X4.0)-M | GMV-450WM/B-X      |

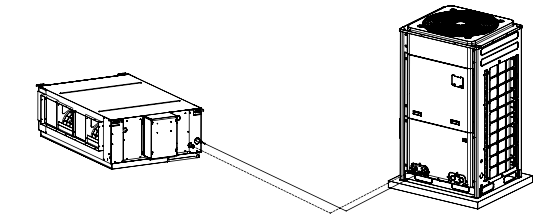

Conenction diagram

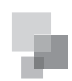

# Chapter 2 Installation

# CONTENTS

| Part 1 Engineering Installation Preparation3              |
|-----------------------------------------------------------|
| I. Installation Safety3                                   |
| II. Importance of Installation Engineering3               |
| III. Cooperation Between Different Professions4           |
| IV. Onsite Review of Design Drawing4                      |
| V. Construction Organization Process5                     |
| Part 2 Material Selection5                                |
| I. Requirement for Selecting Construction Materials5      |
| II. Requirement for Selecting Major Materials5            |
| Part 3 Installation Space Requirement6                    |
| I. Place Selection for Installing ODU6                    |
| II. ODU Dimensions and Installation Hole Size6            |
| III. Installation Space Requirement for ODU6              |
| IV. Installation Space Requirement for IDU9               |
| V. Position Selection for Manhole and Return Air Inlet 14 |
| Part 4 Requirements on Foundation Installation14          |
| I. ODU Foundation14                                       |
| II. ODU Fixing15                                          |
| III. Vibration Reduction for ODU15                        |
| Part 5 Piping Connection15                                |
| I. Schematic Diagram of Piping Connection15               |
| II. Schematic Diagram of Piping Sequence15                |
| III. Allowable pipe length and drop height among indoor   |

# **CONTENTS** continue

| and outdoor units15                                         |
|-------------------------------------------------------------|
| IV. Connection Pipe among Outdoor Modules                   |
| V. Fitting pipe between Outdoor Unit and the First Manifold |
|                                                             |
| Part 6 Pine Installation and Insulation 19                  |
|                                                             |
| I. Pipe Installation for the Cooling System                 |
| II. Pipe Installation for the Condensate Water System 22    |
| 2. Requirements on Installation                             |
| III. Insulation System24                                    |
| Part 7 Electric and Controller Installation25               |
| I. Precautions                                              |
| II. Installation of the Power Cable                         |
| III. Installation of the Communication System               |
| Part 8: Vacuumization and Desiccation for the               |
| Refrigerant System30                                        |
| I. Air-tightness Test                                       |
|                                                             |
| II. Vacuumization and Desiccation for the System            |
| II. Vacuumization and Desiccation for the System            |
| II. Vacuumization and Desiccation for the System            |

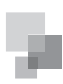

# Part 1 Engineering Installation Preparation

# I. Installation Safety

Personnel and property safety are highly concerned during the entire installation process. Installation implementation must abide by relevant national safety regulations to ensure personnel and property safety.

All personnel involved in the installation must attend safety education courses and pass corresponding safety examinations before installation. Only qualified personnel can attend the installation. Relevant personnel must be held responsible for any violation of the regulation.

## II. Importance of Installation Engineering

VRF air conditioning systems use refrigerant, instead of other agent, to directly evaporate to carry out the system heat. High level of pipe cleanness and dryness is required in the system. Since various pipes need to be prepared and laid out onsite, carelessness or maloperation during installation may leave impurities, water, or dust inside refrigerant pipes. If the design fails to meet the requirement, various problems may occur in the system or even lead to system breakdown.

Problems that usually occur during installation are as follows:

| No. | Installation Problem                                                                                            | Possible Consequence                                                                                                    |
|-----|----------------------------------------------------------------------------------------------------|----------------------------------------------------------------------------------------------------|
| 1   | Dust or impurities<br>enter into the<br>refrigeration system.                                                   | Pipes are more likely to be blocked; air<br>conditioning performance is reduced;<br>compressor wear is increased<br>or even hinder the normal operation of the<br>system and burn the compressor.                                                                     |
| 2   | Nitrogen is not filled<br>into the refrigerant<br>pipe or insufficient<br>Nitrogen is filled<br>before welding. | Pipes are more likely to be blocked; air<br>conditioning performance is reduced;<br>compressor wear is increased<br>or even hinder the normal operation of the<br>system and burn the compressor.                                                                     |
| 3   | The vacuum degree<br>in the refrigerant pipe<br>is insufficient.                                                | The refrigeration performance is reduced.<br>The system fails to keep normal operation<br>due to frequent protection measures. When<br>the problem getting serious, compressor and<br>other major components can be damaged.                                          |
| 4   | Water enters into the refrigeration system.                                                                     | Copper plating may appear on the<br>compressor and reduce the compressor<br>efficiency with abnormal noise generated;<br>failures may occur in the system due to ice<br>plug.                                                                                         |
| 5   | The refrigerant pipe<br>specifications do not<br>meet the configuration<br>requirements.                        | Smaller configuration specifications can<br>increase the system pipe resistance and<br>affect the cooling performance; larger<br>configuration specifications are waste of<br>materials and can also reduce the cooling<br>performance.                               |
| 6   | Refrigerant pipe is blocked.                                                                                    | The cooling performance is reduced; in<br>certain cases, it may cause long-term<br>compressor operating under overheat<br>conditions; the lubricating effect can be<br>affected and the compressor may be burnt if<br>impurities were mixed with the lubricating oil. |
| 7   | Refrigerant pipe exceeds the limit.                                                                             | The loss in pipe is considerable and the<br>unit energy efficiency decreases, which are<br>harmful for long-term running of the system.                                                                                                    |

| 8  | Incorrect amount of refrigerant is filled.                                                                                        | The system cannot correctly control the flow<br>allocation; the compressor may be operating<br>under over-heating environment or running<br>when the refrigerant flows back to the<br>compressor                                                                                              |  |
|----|----------------------------------------------------------------------------------------------------|----------------------------------------------------------------------------------------------------|--|
| 9  | The refrigerant pipe leaks.                                                                                                    | Insufficient refrigerant circulating in the<br>system decreases the cooling performance<br>of the air conditioner. Long-term operation<br>under such circumstance may cause an<br>overheating compressor or even damage<br>the compressor.                                                    |  |
| 10 | Water drainage from<br>the condensate water<br>pipe is not smooth.                                                                | Residual water in IDUs can affect the normal operation of the system. The possible water leakage can damage the IDU's decoration.                                                                                                    |  |
| 11 | The ratio of slop for<br>condensate water<br>pipe is insufficient or<br>the condensate water<br>pipe is incorrectly<br>connected. | Reverse slop or inconsistent connection<br>of condensate water pipe can hinder the<br>smooth drainage and cause leakage of the<br>IDU.                                                                                                    |  |
| 12 | The air channel is improperly fixed.                                                                                              | The air channel will deform; vibration and noise occur during unit operating.                                                                                                    |  |
| 13 | The guide vane<br>of air channel is<br>not reasonably<br>manufactured.                                                            | Uneven air quantity allocation reduces the overall performance of the air conditioner.                                                                                                    |  |
| 14 | The refrigerant pipe or<br>condensate water pipe<br>does not meet the<br>insulation requirement.                                  | Water can easily condensate and drip to<br>damage the indoor decoration, or even<br>trigger the protection mode of system due to<br>overheating operation.                                                                                                    |  |
| 15 | The installation space for IDU is insufficient.                                                                                   | Since there is a lack of space for<br>maintenance and checking, indoor<br>decoration might need to be damaged during<br>such operation.                                                                                                    |  |
| 16 | The IDU or the<br>location of the air<br>outlet or return air<br>inlet is not designed<br>reasonably.                             | The air outlet or return air inlet may be short-<br>circuited, thus affecting the air conditioning<br>performance.                                                                                                    |  |
| 17 | The ODU is<br>improperly installed.                                                                                               | The ODU is difficult to be maintained; unit<br>exhaust is not smooth, which reduces the<br>heat exchanging performance or even<br>prevent the system from normal operation;<br>in addition, the cold and hot air for heat<br>exchange and the noise may annoy people<br>in surrounding areas. |  |
| 18 | Power cables are incorrectly provided.                                                                                            | Unit components may be damaged and potential safety hazard may occur.                                                                                                    |  |
| 19 | Control<br>communication<br>cables are<br>incorrectly provided<br>or improperly<br>connected.                                     | The normal communication in the system fails or the control over IDUs and ODUs turn in a mess.                                                                                                    |  |
| 20 | Control<br>communication<br>cables are not<br>properly protected.                                                                 | The communication cables are short-<br>circuited or disconnected, and the unit<br>cannot be started up due to communication<br>failure.                                                                                                    |  |

Understand the special requirement (if any) for unit installation before implementation to ensure installation quality. Relevant installers must have corresponding engineering construction qualifications.

Special type operators involved in the engineering

implementation, such as welders, electricians, and refrigeration mechanics must have relevant operating licenses and are accredited with vocational qualification certification.

III. Cooperation Between Different Professions

A quality installation of air conditioning engineering depends on careful organization and close cooperation between different professions such as architecture, structure, electric, water supply and drainage, fire-fighting, and decoration. Pipes must be laid in places away from any automatic spray head for fire-fighting, and must be reasonably arranged to ensure that the pipes fit the electric, luminaries, and decoration.

- (1). Requirements for cooperation with civil engineering:
  - The riser should be installed in the air conditioning tube well, and the horizontal pipe should be placed in the ceiling, if possible.
  - A place should be reserved for the ODU base to prevent the waterproof layer or insulating layer on the roof from being damaged in later phase of installation.
  - 3). At places on walls or floors where pipes need to go through, holes or casing should be preserved. If the pipe needs to go through a bearing beam, a steel casing must be prepared.
- (2). Requirements for cooperation with decoration engineering:

The air conditioning installation should not damage the bearing structure or the decorative style. Air conditioning pipes should be laid out along the bottom of the beam as possible. If pipes meet one another at the same elevation, process based on the following principles:

- 1). Drain pipes enjoy the highest priority. Air ducts and pressure pipes should leave places for gravity pipes.
- Air ducts and small pipes should leave places for major pipes.
- (3). Requirements for cooperation with electric:

After the capacity of air conditioning unit is determined, check the following aspects with relevant electric design personnel:

- 1). Whether the electrical load is designed based on the requirement of the air conditioning unit;
- Whether the power cable and circuit breaker meet the unit requirement and abide by relevant national safety regulations;
- Whether the regional power supply quality (including voltage fluctuation and interference noise) meet the international requirement.

Any nonconformity must be resolved through coordination.

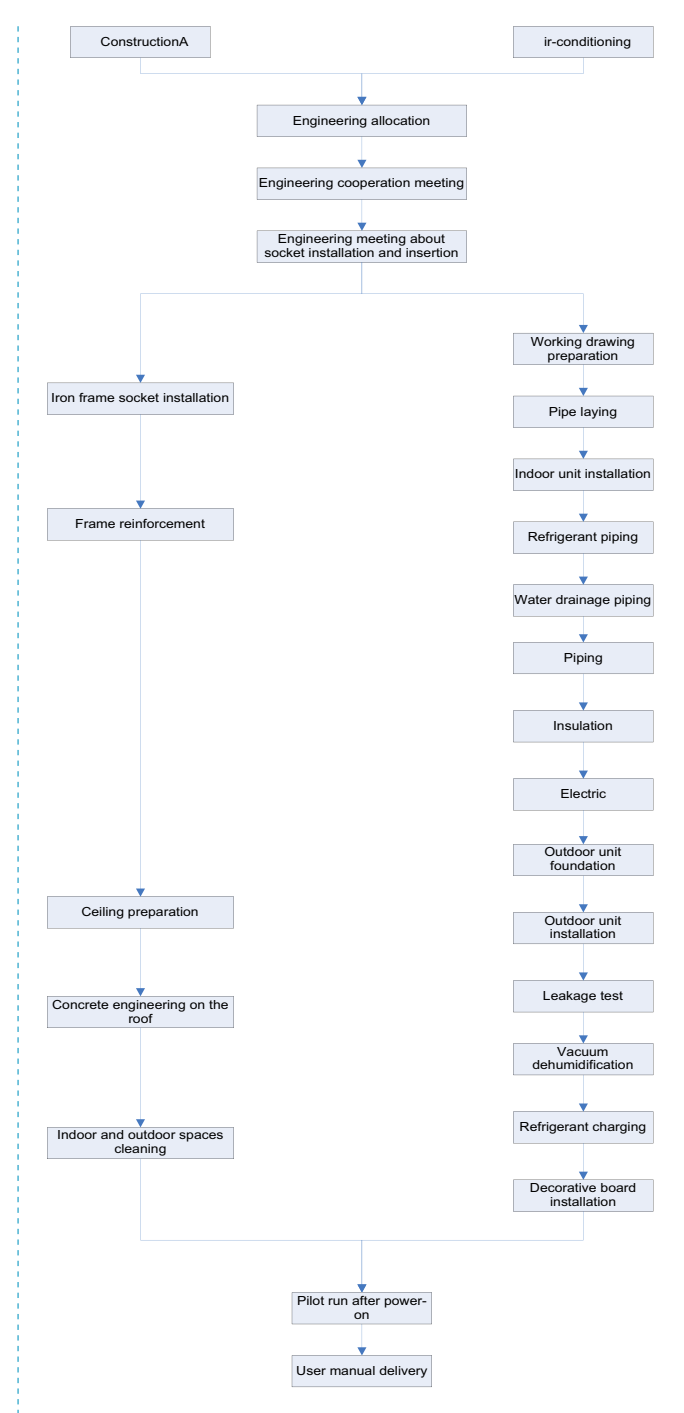

### IV. Onsite Review of Design Drawing

Installation personnel must carefully read and understand the design scheme and drawings provided by engineering designers, and prepare detailed and feasible construction organization design after reviewing the onsite status.

The following aspects of working drawing must be reviewed:

(1). The loads of indoor and ODUs must match. The gross rated capacity of the IDU should be set to a value that is 50% to 135% of the rated capacity of the ODU. In actual conditions, if the capacity of concurrently operating IDUs exceeds 100% of the rated capacity of the ODU, the air conditioning system fails to meet the requirement. Note: Configuration in excess of the capacity of the IDUs can affect the comfort for users. The more the excess is, the lower the adjustment capacity of an air

conditioning unit will be. When the capacity exceeds 135% of the configured value, the system reliability can be affected. Therefore, relevant regulations on capacity limit must be strictly followed.

(2). The difference of level between an ODU and an IDU, and that between IDUs must be set within the designed range.

(3). Pipe bend for trapped oil is required for air pipe riser in the unit to ensure normal circulation in the unit lubricating system.

(4). The pipe diameter and manifold type in the cooling system must meet relevant technical specifications.

(5). The drainage method of unit condensate water must be reasonable; the pipeline slope must follow the design requirement of unit.

(6). The air duct direction and air flow are reasonably organized.

(7). The configuration specifications, type, and control method of power cables should meet the design requirement of unit.

(8). The arrangement, total length, and control method of control line should meet the design requirement of unit.

**Note:** Engineering construction personnel must strictly abide by the design drawings. If any design cannot be implemented during construction and needs to be modified, contact the designer first for approval and prepare a written document, that is, the design modification record.

V. Construction Organization Process

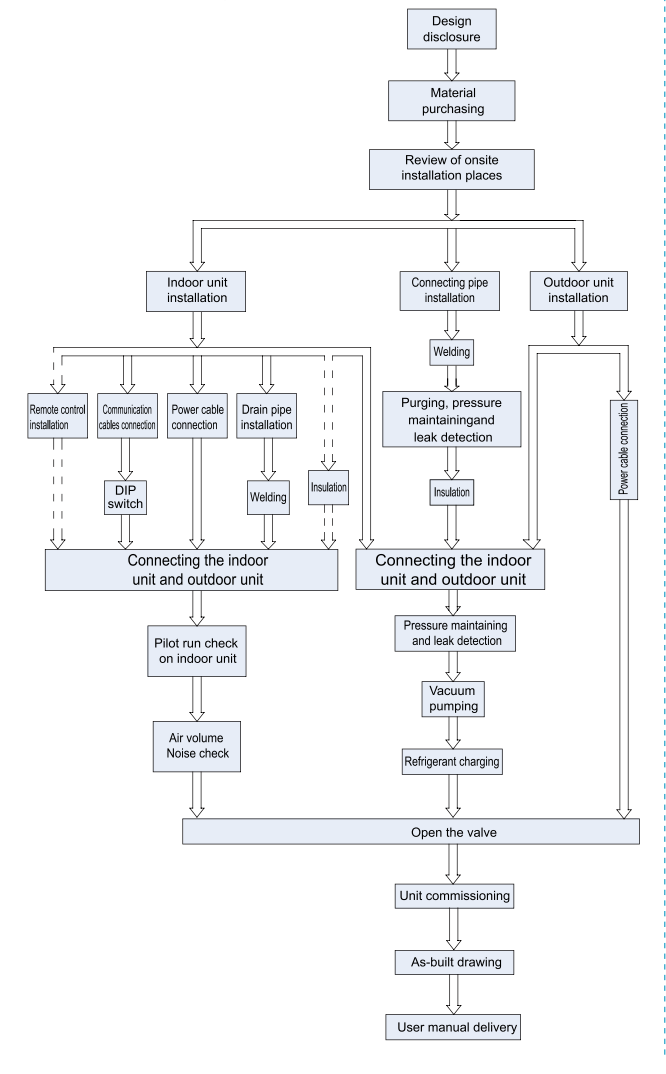

# Part 2 Material Selection

I. Requirement for Selecting Construction Materials

The materials, equipment and instruments used during air conditioning engineering construction must have certifications and test reports.

Products with fireproof requirements must be provided with fireproof inspection certificates and must meet national and relevant compulsory standards.

If environmentally-friendly materials are to be used as required by customers, all such materials must meet national environmental protection requirement and be provided with relevant certificates.

II. Requirement for Selecting Major Materials

- (1). Copper pipe
  - 1). Material requirement: Dephosphorization drawing copper pipe for air conditioners
  - 2). Appearance requirement: The inner and outer surface of pipe should be smooth without pinhole, crack, peeling, blister, inclusion, copper powder, carbon deposition, rust, dirt or severe oxide film, and without obvious scratch, pit, spot and other defects.
  - Test report: Certifications and quality test reports must be provided.
  - 4). The tensile strength must be at least 240 kgf/mm<sup>2</sup>.
  - 5). Specifications requirement

| R410A Refrigerant System |                     |       |  |  |
|--------------------------|---------------------|-------|--|--|
| OD (mm/inch)             | Wall Thickness (mm) | Model |  |  |
| Ф6.35(1/4)               | ≥0.8                | 0     |  |  |
| Ф9.52(3/8)               | ≥0.8                | 0     |  |  |
| Φ12.70(1/2)              | ≥0.8                | 0     |  |  |
| Ф15.9(5/8)               | ≥1.0                | 0     |  |  |
| Ф19.05(3/4)              | ≥1.0                | 0     |  |  |
| Φ22.2(7/8)               | ≥1.2                | 1/2H  |  |  |
| Ф25.40(1/1)              | ≥1.2                | 1/2H  |  |  |
| Ф28.60(9/8)              | ≥1.2                | 1/2H  |  |  |
| Ф31.80(5/4)              | ≥1.3                | 1/2H  |  |  |
| Ф34.90(11/8)             | ≥1.3                | 1/2H  |  |  |
| Ф38.10(12/8)             | ≥1.5                | 1/2H  |  |  |
| Ф41.30(13/8)             | ≥1.5                | 1/2H  |  |  |
| Ф44.5(7/4)               | ≥1.5                | 1/2H  |  |  |
| Φ51.4(7/4)               | ≥1.5                | 1/2H  |  |  |
| Ф54.1(17/8)              | ≥1.5                | 1/2H  |  |  |

- After the inner part of the copper pipe is cleaned and dried, the inlet and outlet must be sealed tightly by using pipe caps, plugs or adhesive tapes.
- (2). Condensate water pipe
  - Pipes that can be used for air conditioner drainage include: water supplying UPVC pipe, PP-R pipe, PP-C pipe, and HDG steel pipe.
  - 2). All relevant certificates and quality test reports are provided.
  - 3). Requirements for specifications and wall thickness

Water supplying UPVC pipe:  $\Phi$ 32mm×2mm,  $\Phi$ 40mm×2mm,  $\Phi$ 50mm×2.5mm;

HDG steel pipe:  $\Phi25mm\times3.25mm,\ \Phi32mm\times3.25mm,\ \Phi40mm\times3.5mm,\ \Phi50mm\times3.5mm.$ 

(3). Insulation material

- 1). Rubber foam insulation material;
- 2). Flame retardancy level: B1 or higher;
- 3). Refractoriness: at least 120°C;
- The insulation thickness of condensate water pipe: at least 10 mm;
- 5). When the diameter of copper pipe is equal to or greater than Φ15.9 mm, the thickness of insulation material should be at least 20 mm; when the diameter of copper pipe is less than 15.9 mm, the thickness of insulation material should be at least 15 mm.
- (4). Communication cable and control cable

**Note:** For air conditioning units installed in places with strong electromagnetic interference, shielded wire must be used as the communication cables of the IDU and wired controller, and shielded twisted pairs must be used as the communication cables between IDUs and between the IDU and ODU.

Communication cable selection for outdoor and IDUs

| Wire Type                                                | Total Length of<br>Communication<br>Cables Between<br>IDU and Indoor<br>(Outdoor) Unit<br>L(m) | Number of<br>Wire Pieces<br>x Wire<br>Diameter<br>(mm²) | Wire<br>Standard | Remark                                                                                                    |
|----------------------------------------------------------|------------------------------------------------------------------------------------------------|---------------------------------------------------------|------------------|----------------------------------------------------------------------------------------------------|
| Common<br>sheath<br>twisted pair<br>copper core<br>(RVV) | L≤1000                                                                                         | ≥2×0.75                                                 | IEC 60227        | If the wire<br>diameter is<br>enlarged to<br>2×1mm <sup>2</sup> ,<br>the overall<br>communication<br>length can reach<br>1500 m. |

Communication cable selection for IDU and wired controller

| Wire Type                                                | Total Length of<br>Communication<br>Cables of the<br>IDU and Wired<br>Controller L(m) | Number of<br>Wire Pieces<br>x Wire<br>Diameter<br>(mm <sup>2</sup> ) | Wire<br>Standard | Remark                                                         |
|----------------------------------------------------------|---------------------------------------------------------------------------------------|----------------------------------------------------------------------|------------------|----------------------------------------------------------------|
| Common<br>sheath<br>twisted pair<br>copper core<br>(RVV) | L≤250                                                                                 | ≥2×0.75                                                              | IEC 60227        | The overall<br>communication<br>length cannot<br>exceed 250 m. |

# (5). Power cable

Only copper conductors can be used as power cables. The copper conductors must meet relevant national standard and satisfy the carrying capacity of unit.

# Part 3 Installation Space Requirement

# I. Place Selection for Installing ODU

The widely-used VRF units are applicable for various scenarios. In residential areas, especially in rooms where elderly and infants live, a higher refrigerating performance and noise control is required. Therefore, the ODU with excellent capacity and low noise is preferred; in addition, ODU should be installed in outdoor spaces instead of in bedrooms, studies or meeting rooms. In commercial areas, ODU should be installed far away from offices.

II. ODU Dimensions and Installation Hole Size

Outline and physical dimention of GMV-224WM/B-X and GMV-280WM/B-X unit.

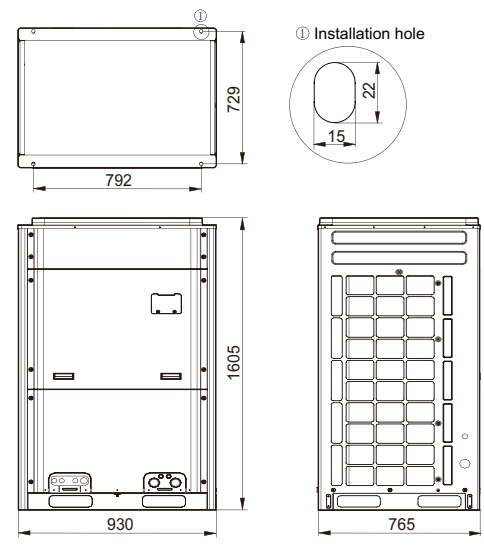

Outline and Physical Dimention of GMV-335WM/B-X, GMV-400WM/B-X and GMV-450WM/B-X unit.

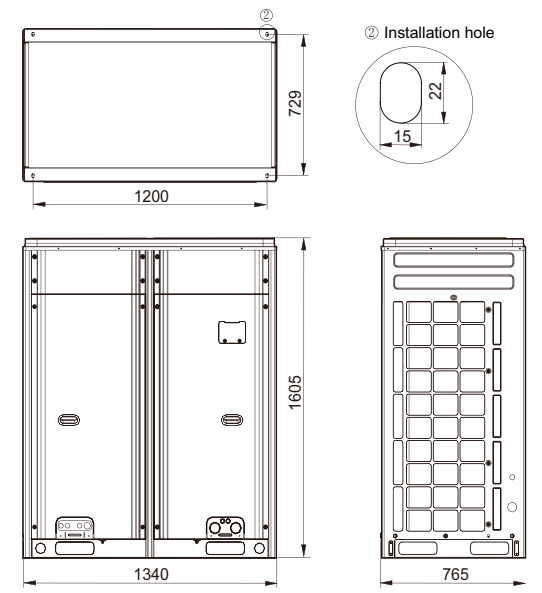

III. Installation Space Requirement for ODU

(1). If all sides of the ODU (including the top) are surrounded by walls, process according to the following requirements for installation space:

Installation space requirement for single-module unit

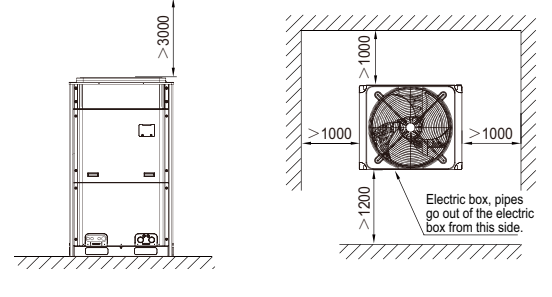

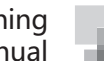

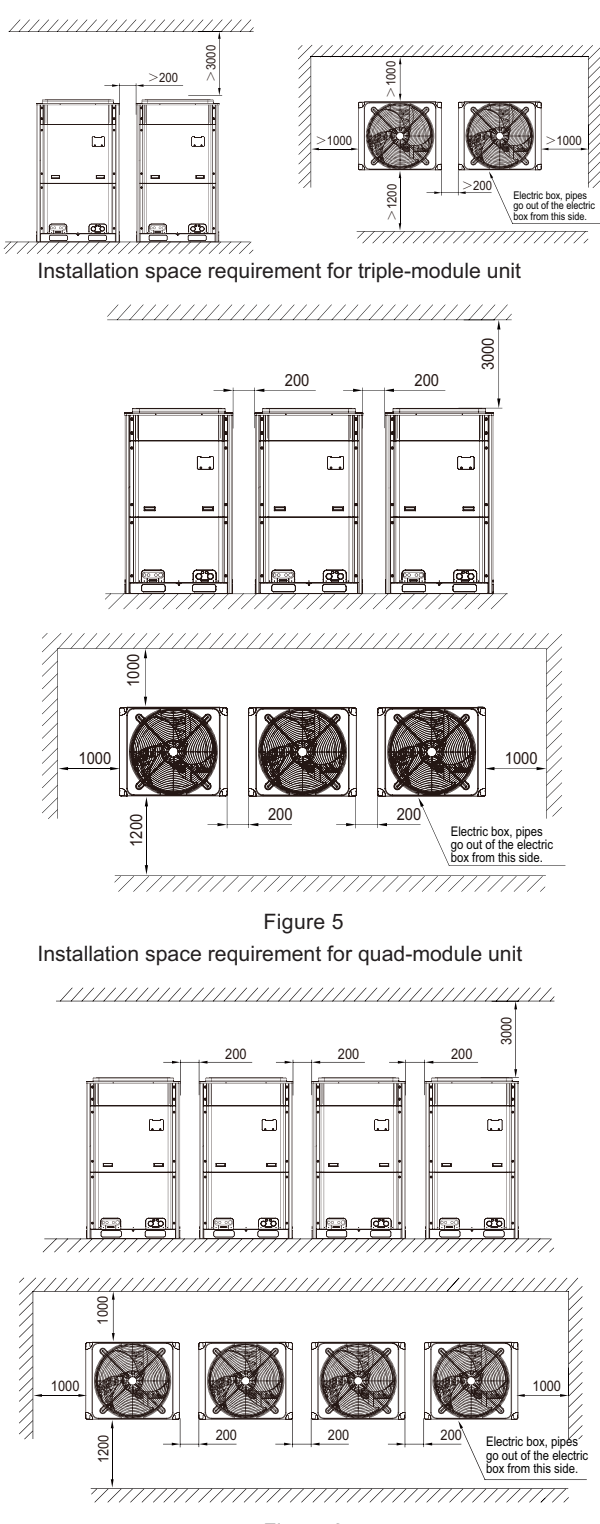

Installation space requirement for dual-module unit

### Figure 6

(2). In principle, if a crown wall (obstacles for keeping out the wind) exists over the machine, a distance of at least 3000 mm should be left between the top of the machine and the crown wall. If the front, rear, left and right sides of the machine are open spaces, the distance between the top of the machine and the crown wall should be at least 1500 mm, as shown in Figure 7. If the requirement for the minimum 1500 mm cannot be met, or the spaces around the machine are not open, an air return pipe needs to be connected to maintain smooth ventilation, as shown in Figure 8.

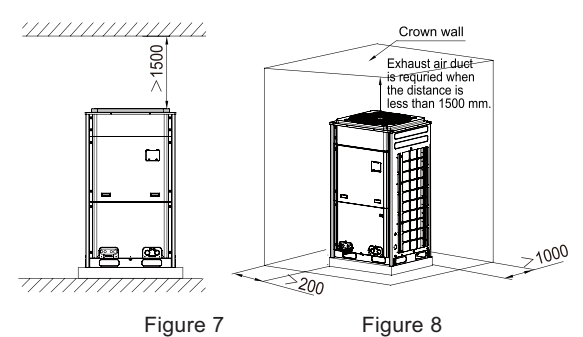

Installation space requirement for multiple ODUs

To ensure smooth ventilation, the top of the unit must be open spaces without obstacles.

If the front and left (or right) sides of the ODU are open spaces, the units should be installed along the same or reverse direction.

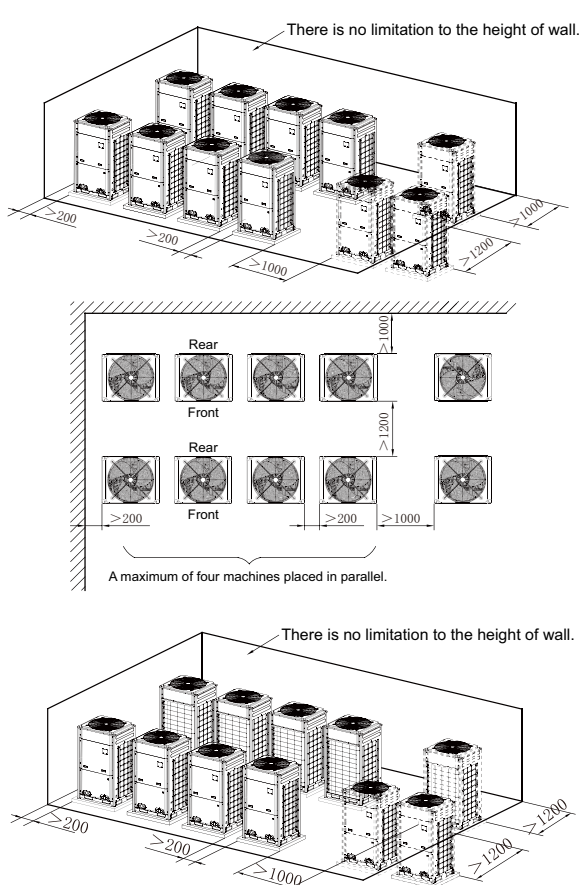

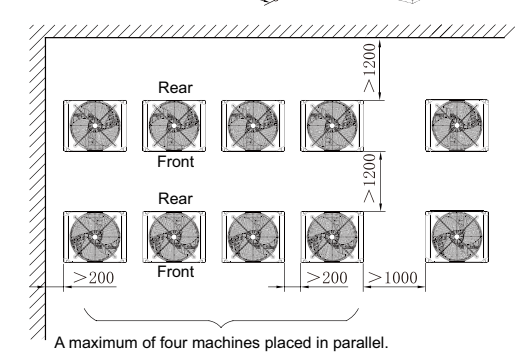

# 25

(3). Monsoons must be considered during ODU installation.

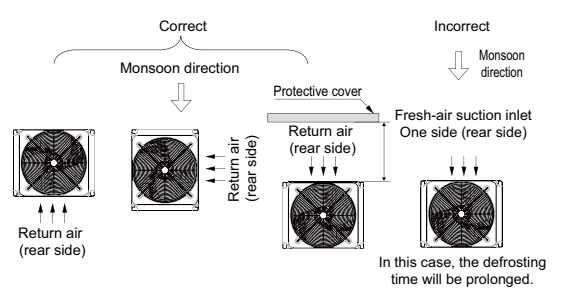

### (4). Snow must be considered during ODU installation.

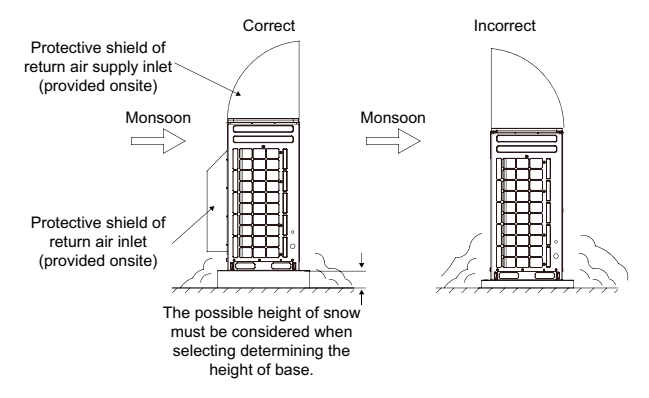

(5). During the installation of the ODU, induced and exhaust pipes must be connected. In addition, the aperture opening rate of shutters must be at least 80%, and the angle between the shutters and the horizontal plane should be less than 20°. Requirements for installing exhaust air duct are as follows:

1). Basic requirement for connecting an ODU to static pressure ventilating duct

When an ODU needs to be connected to the static pressure ventilating duct, the ventilating duct must be reasonably designed. The pressure loss caused by the ventilating duct must be calculated. In addition, a proper type of ventilating duct is necessary. To connect he static pressure ventilating duct to the ODU, three basic parts are required:

- ①. ODU;
- 2 . canvas; and
- ③ . steel-plate ventilating duct.

The ODU must be interconnected with the ventilating duct through canvas to prevent abnormal vibration and noise generated by the steel-plate ventilating duct. The joint part must be tightly sealed with tin foil to avoid air leakage.

- 2). Preparations for connecting an ODU to static pressure ventilating duct
- a. The ODU is installed properly based on the unit installation requirement.
- b. The steel-plate ventilating duct is designed based on the unit and engineering requirement, and is installed properly according to the engineering standards.
- c. Based on the unit dimensions and the size of steelplate ventilating duct, prepare materials such as canvas casing, tin foil, steel bar and tapping screw, as well as tools such as hand-operated electric drill, air screw driver and screwdriver.
- 3). Basic operation of connecting an ODU to static pressure ventilating duct

Two methods are available to connect an ODU to static pressure ventilating duct.

Method 1: Reserve the unit top case. Detailed operations are as follows:

- a. Install the ODU (2) and steel-plate ventilating duct (1). Use an air screw driver or screwdriver to unfasten the tapping screws that fixing the top case component (3), and then remove the top case component. Take out the grille from the top of the top case component and leave the top case.
- b. Put the canvas casing inside out (4). Cover one end of the canvas casing over the unit downward until the canvas end face is aligned with the unit or a bit higher than the top of the unit. Then, put the top case back (3) and tightly press the canvas casing (4). Use tapping screws to fix the top case onto the unit (3).
- c. Pull up the canvas casing reversely (4) and use the steel bar (5) to press the canvas casing tightly onto the counter flange of the steel-plate ventilating duct (1). Use a hand-operated electric drill to drill holes and fasten the parts by using tapping screws.
- d. Use the tin foil to seal the joints and check the joints' reliability.

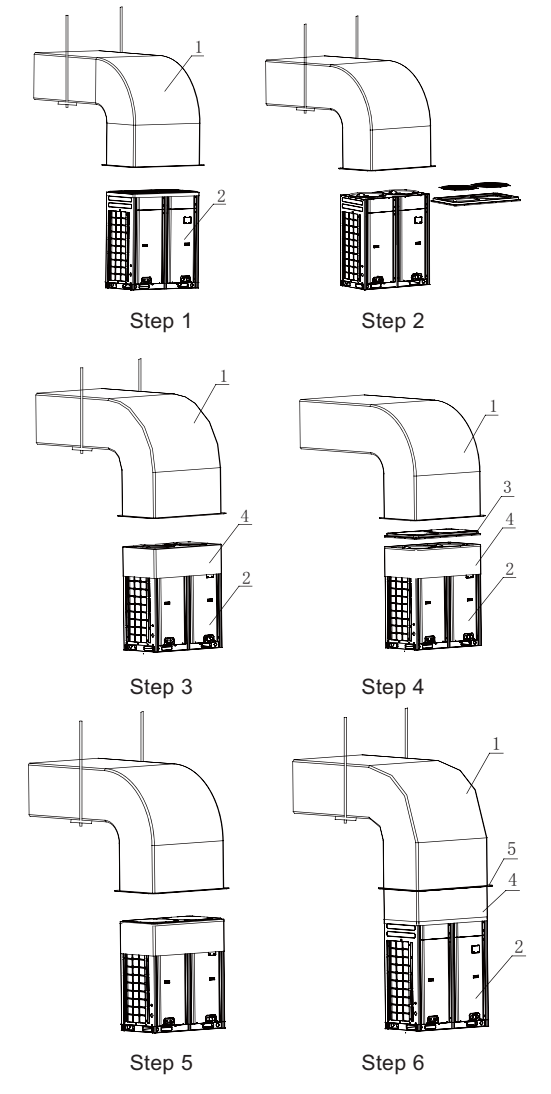

Method 2: Remove the unit top case. Detailed operations are as follows:

a. Install the ODU (2) and steel-plate ventilating duct
(1). Take out the grille from the top of the top case component. Use the prepared canvas casing inside out
(4) to cover the surroundings over the top of the unit.

Ş.

Keep the top of canvas casing (4) 30 to 50 mm higher over the top of the unit.

- b. Use a steel bar to press tightly the canvas casing (4) around the top case of the unit. Use a hand-operated electric drill to drill holes and fasten the canvas casing onto the unit through steel bar by using tapping screws.
- c. Pull up the canvas casing reversely and use the steel bar to press the canvas casing tightly onto the counter flange of the steel-plate ventilating duct. Use a handoperated electric drill to drill holes and fasten the parts by using tapping screws.
- d. Use the tin foil to seal the joints and check the joints' reliability.

**Note:** Remove the grille on the top case when connecting an ODU to static pressure ventilating duct; otherwise, the air volume, especially the unit operating performance will be affected. For method 2, since drills are required on the top case, the powder coated protective layer on the top case will be damaged. As a result, the anti-corrosion performance of the unit top case will be reduced.

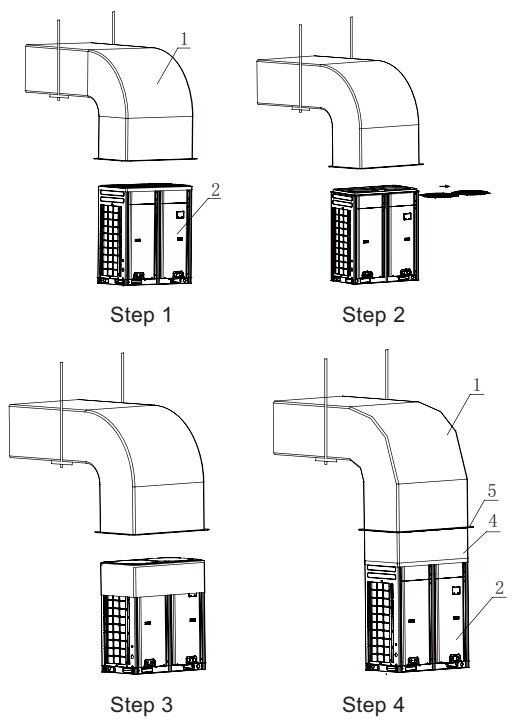

(6). When the effective area of air intake is less than 70% of the total air intake area of all ODUs, an induced draft fan is also required. The total air input of induced draft fan should be no less than 80% of the total supply air rate.

IV. Installation Space Requirement for IDU

(1). Precautions on the IDU design

Pay attention to the following issues when selecting places for IDUs:

- Ensure the optimum air flow organization of air conditioning in the practice and the most even distribution of temperature;
- 2). Avoid air interaction among different air conditioning areas;
- Adopt the air back return method when air-duct-type all-blast IDU is used. This can further reduce the unit noise generated due to air return.

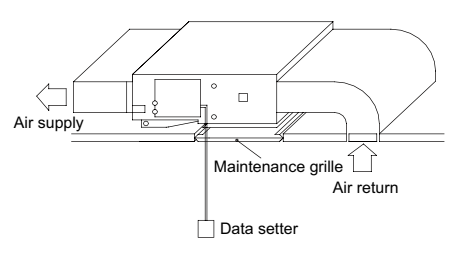

- 4). Ensure that the air return of the unit is not affected when selecting places. In particular, for air-duct-type allblast IDU, the air return vent of the unit must be at least 300 mm away from the rear wall or other obstacles (in air back return mode).
- 5). If the unit adopts the air back return method and the ceiling requires air return under the unit, ensure that the distance between the unit bottom and the ceiling is at least 50 mm, and ensure that the effective circulation area between the unit bottom and the ceiling is not less than the air return vent area of the unit. For example,

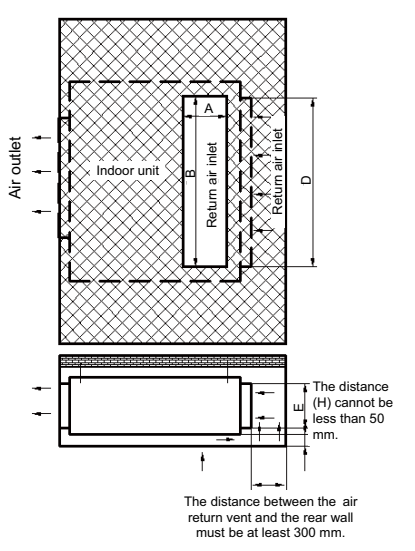

Unit air return area S1: = D x E

Perimeter of ceiling return air inlet: L = 2 x (A + B)

Effective air return area on the ceiling: S2 = L x H

S2 should not be less than S1; the distance between the ceiling and unit (H) should not be less than 50 mm.

- 6). Ensure that no obstacle is placed near the air intake or air outlet of the IDU to block ventilation. Install the IDU at places 2.3 m higher than the floor.
- For IDUs of which the rated cooling capacity is greater than 5.6 kW, air pipe also needs to be installed. Air duct and air inlet can reduce the noise.
- 8). Reserve sufficient space for future maintenance.
- (2). Different installation space requirements for various

# IDUs

1. Air-duct-type unit series

# 1.1 Dimensions

1.1.1 Low-static-pressure air-duct-type series

The following diagram is applicable for units with the cooling capacity ranging from 2.2 to 6.3 kW.

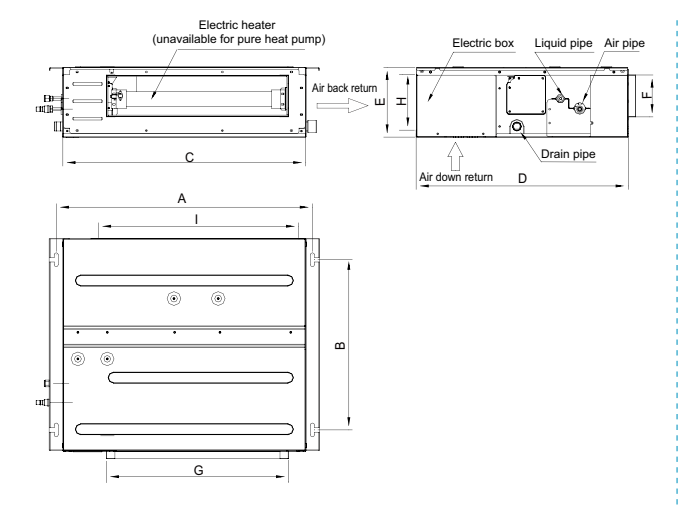

## The following table lists the detailed dimensions.

| Item<br>Model                                                                               | A    | В   | с    | D   | E   | F   | G   | Н   | I   |
|---------------------------------------------------------------------------------------------|------|-----|------|-----|-----|-----|-----|-----|-----|
| GMV-ND22PLS/A-T<br>GMV-ND25PLS/A-T<br>GMV-ND28PLS/A-T<br>GMV-ND32PLS/A-T<br>GMV-ND36PLS/A-T | 742  | 491 | 700  | 615 | 200 | 121 | 528 | 161 | 580 |
| GMV-ND40PLS/A-T<br>GMV-ND45PLS/A-T<br>GMV-ND50PLS/A-T                                       | 942  | 491 | 900  | 615 | 200 | 121 | 728 | 161 | 780 |
| GMV-ND56PLS/A-T<br>GMV-ND63PLS/A-T                                                          | 1142 | 491 | 1100 | 615 | 200 | 121 | 928 | 161 | 980 |

The following diagram is applicable for units with the cooling capacity ranging from 7.1 to 14.0 kW.

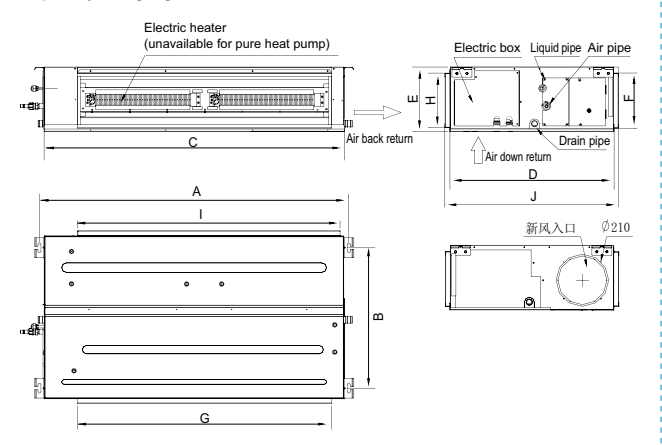

The following table lists the detailed dimensions.

| Item<br>Model                                           | A    | В   | С    | D   | E   | F   | G    | н   | I    | J   |
|---------------------------------------------------------|------|-----|------|-----|-----|-----|------|-----|------|-----|
| GMV-ND71PLS/A-T<br>GMV-ND80PLS/A-T                      | 1236 | 565 | 1200 | 655 | 260 | 222 | 1016 | 220 | 1050 | 695 |
| GMV-ND90PLS/A-T<br>GMV-ND100PLS/A-T<br>GMV-ND112PLS/A-T | 1379 | 565 | 1340 | 655 | 260 | 207 | 1153 | 220 | 1188 | 716 |
| GMV-ND125PLS/A-T<br>GMV-ND140PLS/A-T                    | 1379 | 565 | 1340 | 655 | 260 | 207 | 1153 | 220 | 1188 | 716 |

## 1.1.2 High-static-pressure air-duct-type series

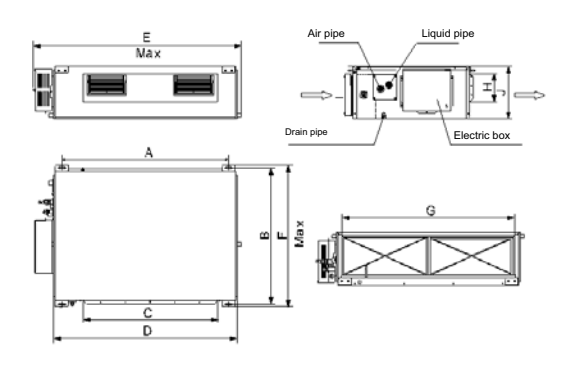

| Model            | А    | В   | С   | D    | Е    | F   | G    | н   | Т   | J   |
|------------------|------|-----|-----|------|------|-----|------|-----|-----|-----|
| GMV-ND56PHS/A-T  | 1101 | 517 | 820 | 1159 | 1271 | 558 | 1002 | 160 | 235 | 268 |
| GMV-ND63PHS/A-T  | 1101 | 517 | 820 | 1159 | 1271 | 558 | 1002 | 160 | 235 | 268 |
| GMV-ND71PHS/A-T  | 1101 | 517 | 820 | 1159 | 1271 | 558 | 1002 | 160 | 235 | 268 |
| GMV-ND80PHS/A-T  | 1101 | 517 | 820 | 1159 | 1271 | 558 | 1002 | 160 | 235 | 268 |
| GMV-ND90PHS/A-T  | 1011 | 748 | 820 | 1115 | 1229 | 775 | 979  | 160 | 231 | 290 |
| GMV-ND100PHS/A-T | 1011 | 748 | 820 | 1115 | 1229 | 775 | 979  | 160 | 231 | 290 |
| GMV-ND112PHS/A-T | 1011 | 748 | 820 | 1115 | 1229 | 775 | 979  | 160 | 231 | 290 |
| GMV-ND125PHS/A-T | 1011 | 748 | 820 | 1115 | 1229 | 775 | 979  | 160 | 231 | 290 |
| GMV-ND140PHS/A-T | 1011 | 748 | 820 | 1115 | 1229 | 775 | 979  | 160 | 231 | 290 |

1.1.3 Low-noise duct type series

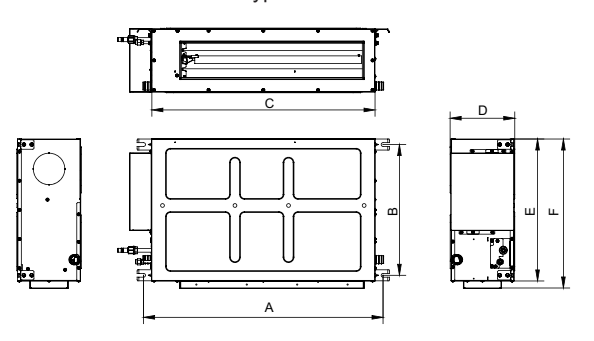

| Item<br>Model     | А    | В   | С    | D   | E   | F   |
|-------------------|------|-----|------|-----|-----|-----|
| GMV-ND22~36PL/B-T | 760  | 415 | 710  | 200 | 450 | 475 |
| GMV-ND40~63PL/B-T | 1060 | 415 | 1010 | 200 | 450 | 475 |
| GMV-ND72PL/B-T    | 1360 | 415 | 1310 | 200 | 450 | 475 |

1.2 Installation and maintenance space for air duct type unit

1.2.1 Low-static-pressure air-duct-type

GMV-ND\*\*PLS/A-T series and Low-noise duct type GMV-ND\*\*PL/B-T series

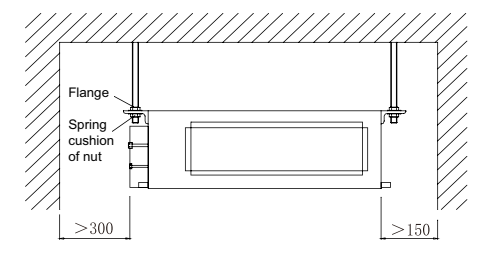

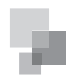

1.2.2 High-static-pressure air-duct-type GMV-ND—PHS/A-T series

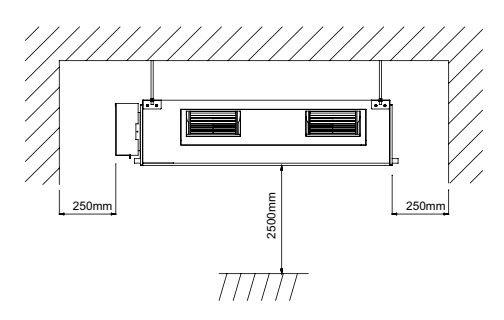

1.3 Air pipe installation

(1). Rectangular air duct installation

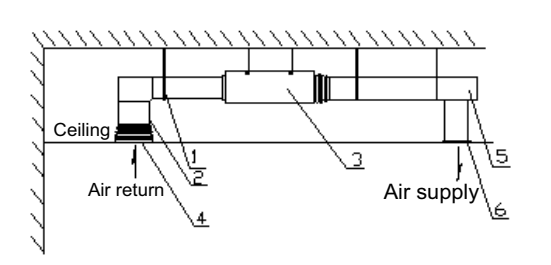

| No.  | 1             | 2                  | 3                     | 4                   | 5        | 6          |
|------|---------------|--------------------|-----------------------|---------------------|----------|------------|
| Name | Hanger<br>rod | Air return<br>pipe | Air-duct-<br>type IDU | Return air<br>inlet | Air duct | Air outlet |

The proceeding figure shows the installation of back return air inlet. In practice, the down return mode can also be implemented. The installation method is similar to that of back return mode. The air pipe is rectangular air duct, connecting to the air inlet of the IDU. At least one air outlet must keep opening.

Air outlet and return air inlet are connected with canvas (insulation type canvas). If static pressure and low noise are required, a plenum chamber should be connected between the air outlet and air pipe. The dimensions of air inlet of the plenum chamber are consistent with that of the air outlet. The plenum chamber and air outlet are connected with canvas.

The air back return method is adopted. Spaces should be reserved within the ceiling air-duct-type IDU for installing the air return pipe. Larger dimensions of a return air inlet with a slower wind speed are better.

(2). Round air duct installation

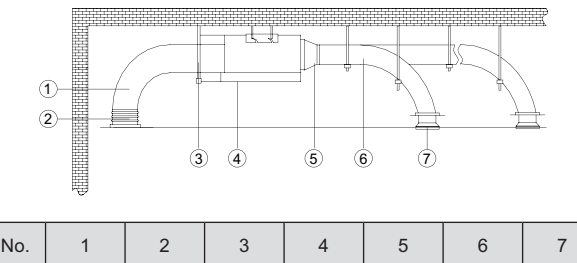

### Name Air return pipe Return air inlet Hanger rod Air-ducttype IDU Transient air pipe Air duct Air outlet

# A Note:

① . The maximum length of air pipe refers to the sum of the total length of the air duct at the farthest air outlet and the

total length of the air return pipe at the farthest return air inlet.

- ② . For the unit with auxiliary electric heating, if the round air duct is to be connected, the linear length of the transient air pipe should be at least 200 mm.
  - Installation procedure of round air duct:
  - 1). Preset the round air outlet on the transient air pipe and fix the round air outlet with tapping screws.
  - 2). Cover the transient air pipe on the air outlet of unit, and connecting them with rivets.
  - Cover the air duct on the round air outlet and fasten the connection. Until now, the round air duct is successfully connected to the unit. Other steps are not described here.

1.4 Installation of air return pipe

- A unit adopts the air back return method before it is delivered from the factory. The air return cover is located at the unit bottom, as shown in the following figure.
- To implement air back return, switch positions of the square flange and the air return cover.

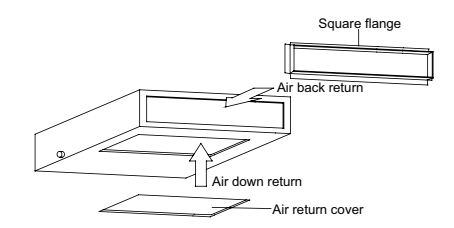

Connect the air return pipe to the return air inlet of the IDU by using rivets. The other side of the air return pipe is connected to the return air inlet. Prepare a section of canvas air duct for flexible adjustment of height. Use 8# iron wire to strengthen the canvas air duct and make the air duct folded.

Use the air back return method or air down return method based on the installation and maintenance spaces. The installation of air return pipe is shown in the following figure.

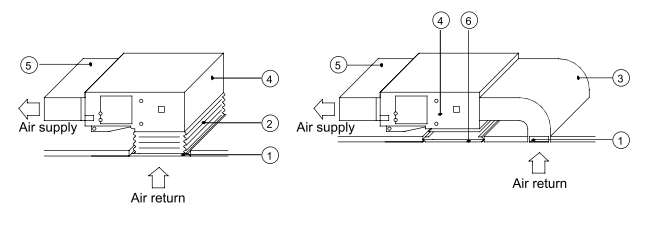

| No. | Name                                     | No. | Name               |
|-----|------------------------------------------|-----|--------------------|
| 1   | Return air inlet<br>(with filter screen) | 4   | Indoor unit        |
| 2   | Canvas air duct                          | 5   | Air duct           |
| 3   | Air return pipe                          | 6   | Maintenance grille |
|     |                                          |     |                    |

Note:

- ① . Since the air down return method will generate larger noise than the air back return method, the air down return method is usually not recommended.
- 2 . The air down return method is typically applicable for small installation places.
- ③ . High static pressure series units do not support the air down return method.

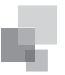

1.5 Installation of fresh air pipe

- To connect the fresh air pipe, remove a part of the fresh air board, as shown in the following figure (left). If the fresh air pipe is not required, use sponge to block the gap on the fresh air board.
- Install the round flange to which the fresh air pipe will be connected, as shown in the following figure (right).
- The air pipe and round flange must be tightly sealed and can provide well insulation functions.
- Fresh air refers to the filtered air.

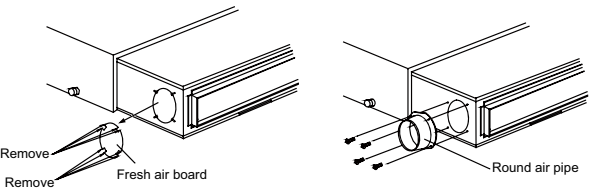

Note:

- ① . Insulation layers must be wrapped over the air duct and air return pipe to prevent heat leakage or condensation.
- ② . The air duct and air return pipe must be supported by iron supports and fixed onto the precast slab. Air duct joints must be tightly sealed with glue to prevent air leakage.
- ③ . The design and construction of air pipe must abide by relevant national engineering standards.
- ④. The edge of air return pipe must be at least 150 mm away from the wall. A filter must be installed on the return air inlet.
- ⑤ . Noise reduction and shock absorber must be considered during air pipe design and construction.

### 2. All-dimensional ceiling cassette type IDU

Dimensions and requirement for installation and maintenance spaces

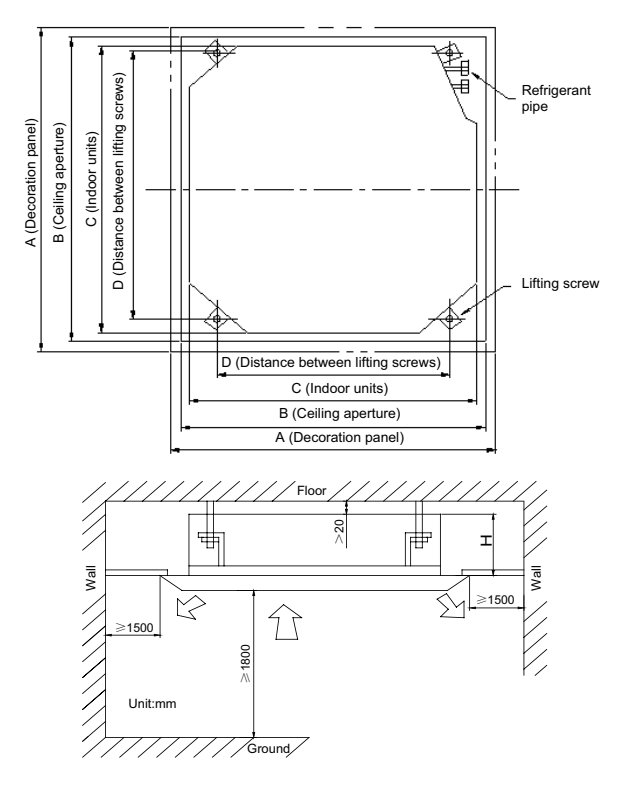

| Model                                                                                 | А    | В   | С   | D   | E   | G  | Н   |
|---------------------------------------------------------------------------------------|------|-----|-----|-----|-----|----|-----|
| GMV-ND28T/A-T<br>GMV-ND36T/A-T<br>GMV-ND45T/A-T<br>GMV-ND50T/A-T                      | 950  | 890 | 840 | 680 | 780 | 65 | 210 |
| GMV-ND56T/A-T<br>GMV-ND63T/A-T<br>GMV-ND71T/A-T<br>GMV-ND80T/A-T                      | 950  | 890 | 840 | 680 | 780 | 65 | 260 |
| GMV-ND90T/A-T<br>GMV-ND100T/A-T<br>GMV-ND112T/A-T<br>GMV-ND125T/A-T<br>GMV-ND140T/A-T | 950  | 890 | 840 | 680 | 780 | 65 | 340 |
| GMV-ND160T/A-T                                                                        | 1040 | 975 | 910 | 787 | 840 | 65 | 315 |

3. Single-side air outlet ceiling cassette type IDU

Dimensions and requirement for installation and maintenance spaces

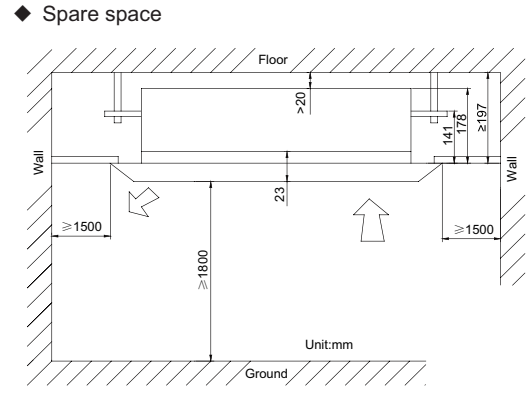

Distance between screws

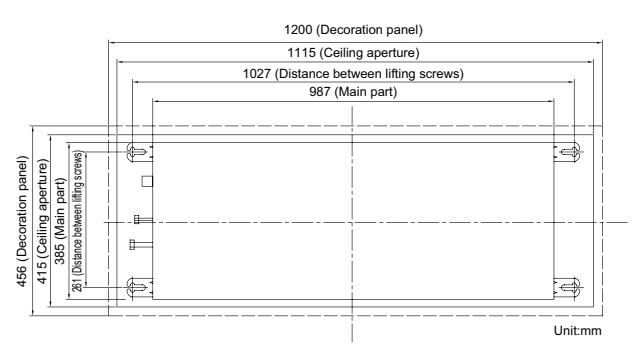

4. Fresh air conditioning IDU

Spare space

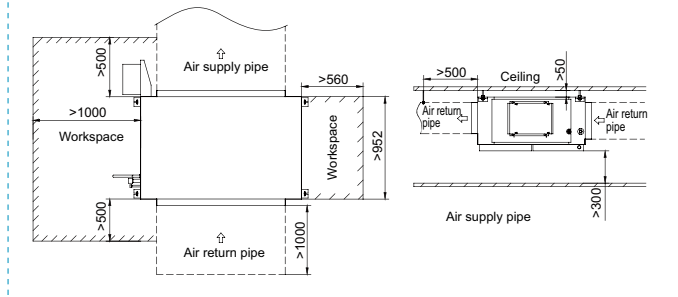

**INSTALLATION** 

Distance between screws
 GMV-NX140P/A(X1.2)-K

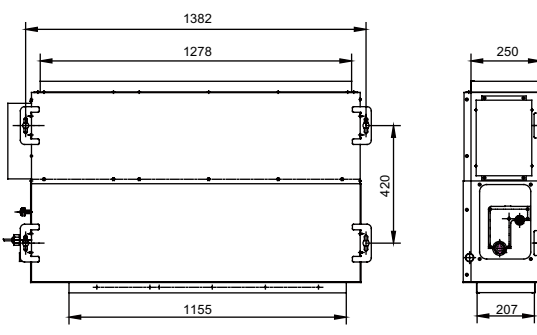

Figure 4.1.1

GMV-NX224P/A(X2.0)-M, GMV-NX280P/A(X2.5)-M, GMV-NX450P/A(X4.0)-M, GMV-NX280P/A(X3.0)-M

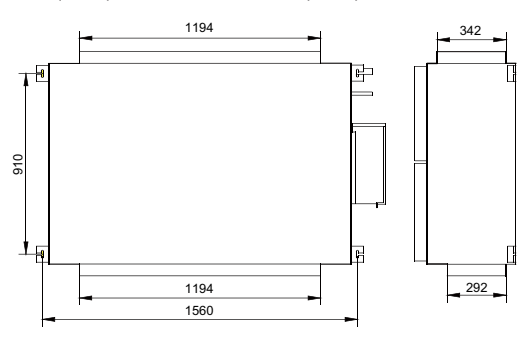

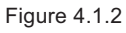

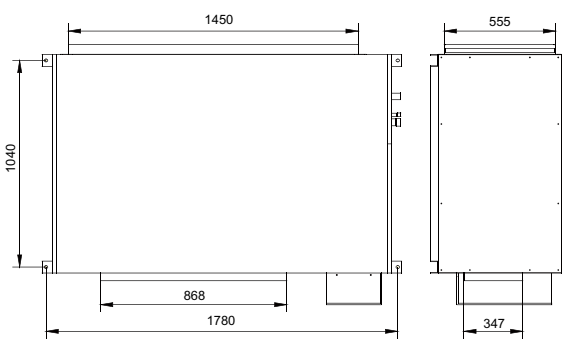

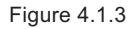

# 5. Floor Ceiling Split Unit

# 5.1 Dimensions

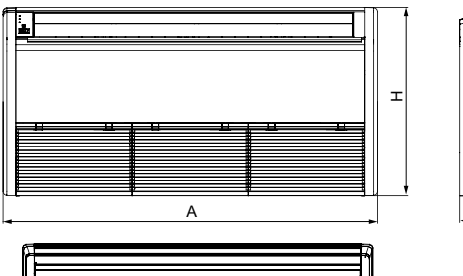

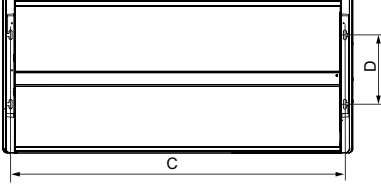

| Model                                                 | А    | В   | С    | D   | Н   |
|-------------------------------------------------------|------|-----|------|-----|-----|
| GMV-ND28ZD/A-T<br>GMV-ND36ZD/A-T<br>GMV-ND50ZD/A-T    | 1220 | 225 | 1158 | 280 | 700 |
| GMV-ND71ZD/A-T<br>GMV-ND90ZD/A-T                      | 1420 | 245 | 1354 | 280 | 700 |
| GMV-ND112ZD/A-T<br>GMV-ND125ZD/A-T<br>GMV-ND140ZD/A-T | 1700 | 245 | 1634 | 280 | 700 |

# 5.2 Installation and maintenance spaces

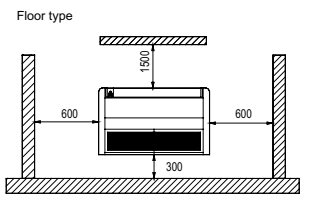

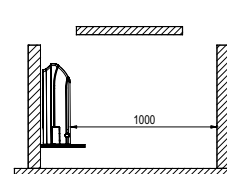

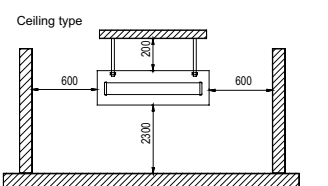

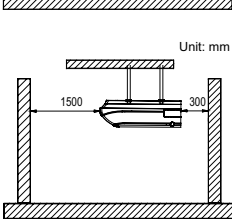

6. Wall mounted type air conditioning IDU

6.1 Dimension

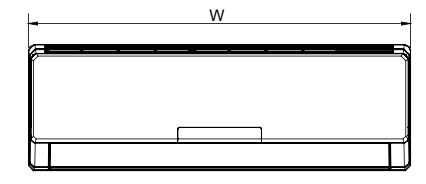

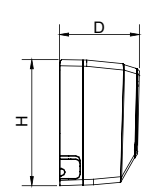

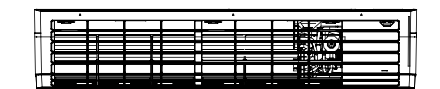

| Model                             | ۱۸/  | н   | D   |
|-----------------------------------|------|-----|-----|
| Iviodei                           | VV   |     | D   |
| GMV-N22G/A3A-K<br>GMV-N)28G/A3A-K | 843  | 275 | 180 |
| GMV-N36G/A3A-K                    |      |     |     |
| GMV-N45G/A3A-K                    | 940  | 298 | 200 |
| GMV-N50G/A3A-K                    |      |     |     |
| GMV-N56G/A3A-K                    |      |     |     |
| GMV-N63G/A3A-K                    | 1008 | 221 | 319 |
| GMV-N71G/A3A-K                    |      |     |     |

# 6.2 Installation and maintenance spaces

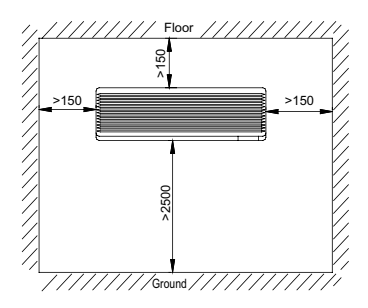

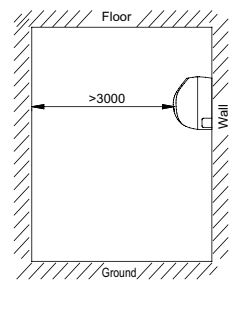

GREE KAP

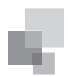

### V. Position Selection for Manhole and Return Air Inlet

During the place selection for unit, the locating of manhole is also important except for the reserve of sufficient spaces for maintenance. Improper position selection of manhole can bring about difficulties for future maintenance.

The manhole should take in the shoulders of an adult, with the size not less than 450 mm x 450 mm. For air-duct-type allblast IDU, the manhole is usually located at the side of the unit electric box, and the distance between the manhole and the electric box ranges from 50 mm to 100 mm. The place of the manhole should also be convenient for the maintenance of pipes. For ceiling cassette type IDU, the place for pipe maintenance is the primary consideration. Therefore, keep the distance between one side of the manhole to the connecting tube between 200 and 250 mm. The diagram is as follows.

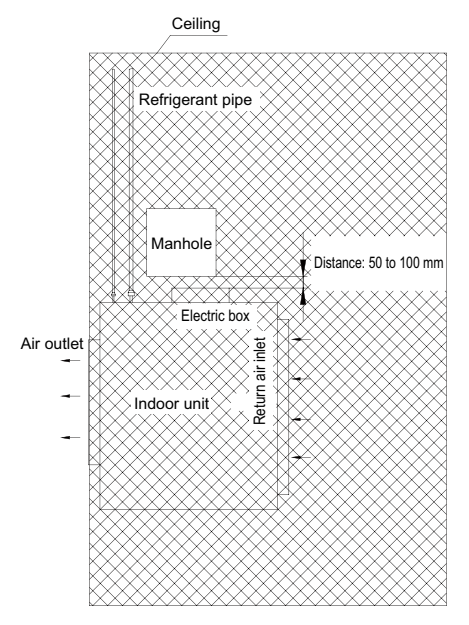

For air-duct-type all-blast IDU, the place of return air inlet also needs to be considered. The return air inlet is mainly used for the air return of unit, as well as the maintenance of fan motor and filter screen of the IDU. Therefore, except for the proceeding air return design requirements, the place of return air inlet must support convenient replacing of motor and filter screen.

(1). The return air inlet of unit should be far away from a door, bathroom, or kitchen; otherwise, condensation and smell may generate.

(2). The length of return air inlet must be equal to or larger than 2/3 of the unit's return air inlet.

(3). If the return air inlet is located at the right rear of the unit, the distance between the return air inlet and the unit cannot be larger than 300 mm.

The width of return air inlet cannot be less than 200 mm.

(4). In the case when the return air inlet serves also as the manhole for electric box, a maintenance place should also be reserved on the side of the electric box based on the proceeding principles. Meanwhile, ensure that the location of the return air inlet supports convenient replacing of fan motor and filter screen. On the premise that the return air inlet meets the air quantity design requirement, enlarge the circulation area to 1.5 to 2 times of the original based on actual status. The diagram is as follows.

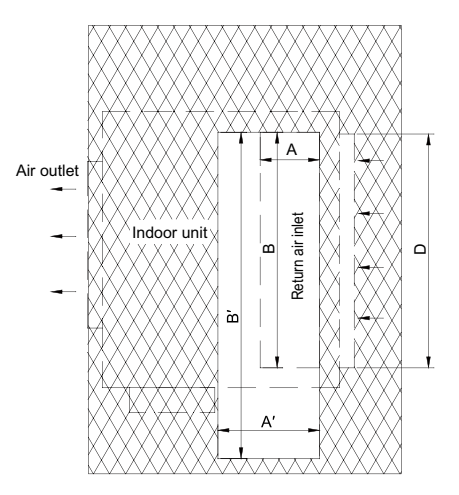

Original area of return air inlet:  $S = A \times B$ Currently required area of return air inlet:  $S' = A' \times B'$  $S' \ge (1.5 \sim 2.0) S$ 

# Part 4 Requirements on Foundation Installation I. ODU Foundation

The concrete foundation of the ODU must be strong enough. Ensure that the drainage is smooth and that the ground drainage or floor drainage is not affected.

Requirements on the concrete foundation are as follows:

(1). The concrete foundation must be flat and have enough rigidity and strength to undertake the unit's weight during running. The height of the foundation is 200 mm to 300 mm, which is determined based on the size of the unit.

(2). The proportion of the cement, sand, and stone for the concrete is 1:2:4. Place 10 reinforced steel bars ( $\phi$ 10 mm) with a space between of 30 mm.

(3). Use the mortar to flatten the surface of the foundation. Sharp edges must be chamfered.

(4). When the foundation is built on a concrete floor, crushed stones are not required. But the foundation surface must be roughened.

(5). Clear the oil stains, crushed stones, dirt, and water in the reserved bolt hole of the foundation and install a temporary cover before installing bolts.

(6). Build a drainage ditch around the foundation to discharge the condensate water.

(7). If the air conditioner is installed on the roof, check the intensity of the building and take waterproof measures.

(8). If a u-steel foundation is adopted, the structure must be designed with sufficient rigidity and strength.

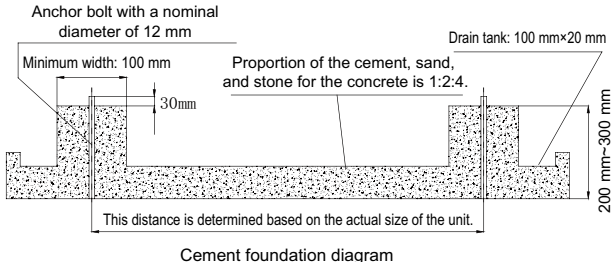

Cement loundation diag

| Height<br>difference<br>between            | Outdoor unit<br>at upper | ≤50 |                     |
|--------------------------------------------|--------------------------|-----|---------------------|
| outdoor unit<br>and indoor<br>unit         | Outdoor unit<br>at lower | ≪90 |                     |
| Height difference between indoor units (m) |                          | ≤30 |                     |
| Maximum length of Main pipe(2)             |                          | ≪90 | L1                  |
| From IDU to its nearest branch (3)         |                          | ≤10 | a,b,c,d,e,f,g,h,i,j |

## Notices:

- ① . Normally, the pipe length from the first branch of IDU to the farthest IDU is 40m. Under the following conditions, the length can reach 90m.
  - a. Actual length of pipe in total: L1+L2x2+L3x2+L4x2+... +L9x2+a+b+...+i+j≤1000m;
  - b. Length between each IDU and its nearest branch a, b, c, d, e, f, g, h, i, j≤40m;
  - c. Difference between the pipe length from the first branch of IDU to the farthest IDU and the pipe length from the first branch of IDU to the nearest IDU: L10-L11≤40m.
- ② . When the maximum length of the main pipe from ODU to the first branch of IDU is≥90m, then adjust the pipe size of the gas pipe and liquid pipe of main pipe according to the following table.

| Outdoor Model  | Gas pipe size(mm)               | Liquid pipe size(mm)            |
|----------------|---------------------------------|---------------------------------|
| GMV-224WM/B-X  | No need to enlarge pipe<br>size | No need to enlarge pipe<br>size |
| GMV-280WM/B-X  | No need to enlarge pipe size    | Φ12.7                           |
| GMV-335WM/B-X  | Ф28.6                           | Ф15.9                           |
| GMV-400WM/B-X  | Ф31.8                           | Ф15.9                           |
| GMV-450WM/B-X  | Ф31.8                           | Ф15.9                           |
| GMV-504WM/B-X  | Ф34.9                           | Ф19.05                          |
| GMV-560WM/B-X  | Ф34.9                           | Ф19.05                          |
| GMV-615WM/B-X  | Ф34.9                           | Ф19.05                          |
| GMV-680WM/B-X  | No need to enlarge pipe<br>size | Ф19.05                          |
| GMV-730WM/B-X  | Ф38.1                           | Φ22.2                           |
| GMV-785WM/B-X  | Ф38.1                           | Φ22.2                           |
| GMV-850WM/B-X  | Ф38.1                           | Φ22.2                           |
| GMV-900WM/B-X  | Ф38.1                           | Φ22.2                           |
| GMV-960WM/B-X  | Ф41.3                           | Φ22.2                           |
| GMV-1010WM/B-X | Ф44.5                           | Ф22.2                           |
| GMV-1065WM/B-X | Ф44.5                           | Ф22.2                           |
| GMV-1130WM/B-X | Ф44.5                           | Φ22.2                           |
| GMV-1180WM/B-X | Ф44.5                           | Φ22.2                           |
| GMV-1235WM/B-X | Ф44.5                           | Ф22.2                           |
| GMV-1300WM/B-X | Ф44.5                           | Φ22.2                           |
| GMV-1350WM/B-X | Ф44.5                           | Ф22.2                           |
| GMV-1410WM/B-X | No need to enlarge pipe size    | Ф25.4                           |

| GMV-1460WM/B-X | No need to enlarge pipe size | Φ25.4 |
|----------------|------------------------------|-------|
| GMV-1515WM/B-X | No need to enlarge pipe size | Φ25.4 |
| GMV-1580WM/B-X | No need to enlarge pipe size | Φ25.4 |
| GMV-1630WM/B-X | No need to enlarge pipe size | Φ25.4 |
| GMV-1685WM/B-X | No need to enlarge pipe size | Φ25.4 |
| GMV-1750WM/B-X | No need to enlarge pipe size | Φ25.4 |
| GMV-1800WM/B-X | No need to enlarge pipe size | Φ25.4 |

- ③ . If the length between an IDU and its nearest branch is above 10m, then double the size of the liquid pipe of IDU (only for the pipe size that is≤6.35mm).
- IV. Connection Pipe among Outdoor Modules

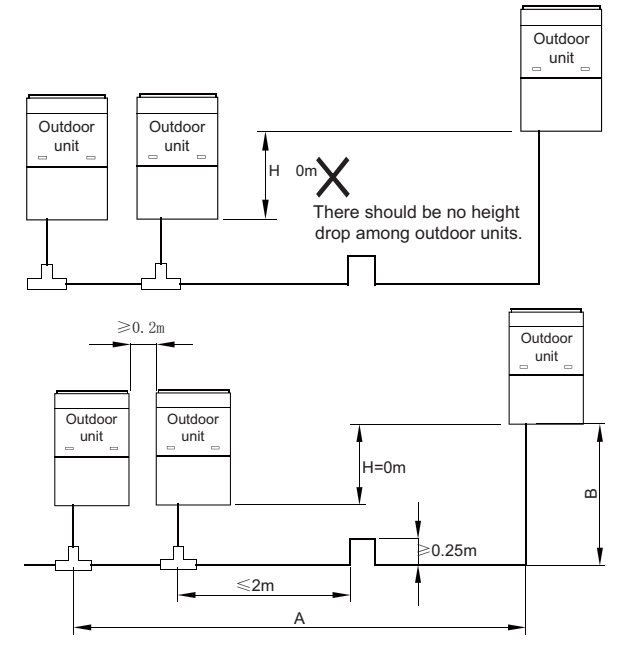

Note: When the distance between outdoor units exceeds 2m, U-type oil trap should be added at low-pressure gas pipe. A+B  $\leqslant$  10m.

Pipe connection among ODUs must meet the following requirements:

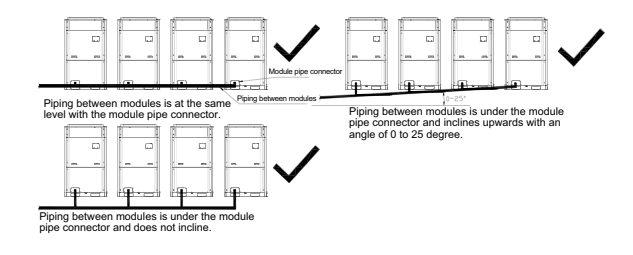
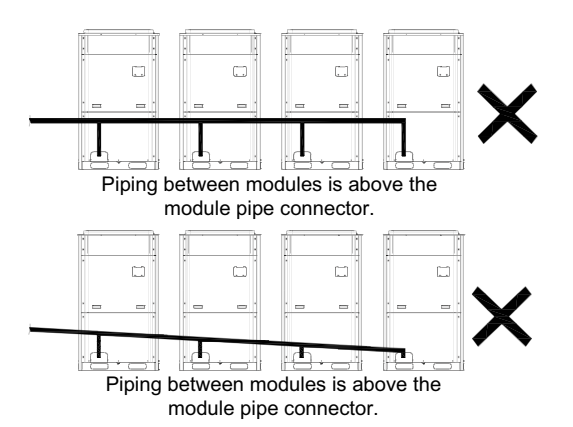

V. Fitting pipe between Outdoor Unit and the First Manifold

(1). For single module system, pipe size (between outdoor unit and the first manifold)is determined by that of outdoor unit.

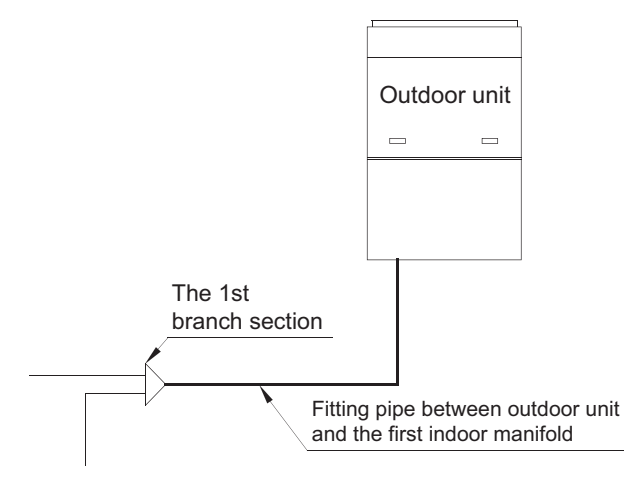

Pipe size of basic outdoor module is shown as follows:

|               | Pine between ODL and the first branch of IDL |                 |  |
|---------------|----------------------------------------------|-----------------|--|
| Basic Module  | The between ODO and the mist branch of 100   |                 |  |
|               | Gas Pipe(mm)                                 | Liquid Pipe(mm) |  |
| GMV-224WM/B-X | Ф19.05                                       | Ф9.52           |  |
| GMV-280WM/B-X | Ф22.2                                        | Ф9.52           |  |
| GMV-335WM/B-X | Φ25.4                                        | Φ12.7           |  |
| GMV-400WM/B-X | Ф25.4                                        | Φ12.7           |  |
| GMV-450WM/B-X | Ф28.6                                        | Φ12.7           |  |

(2). For multi-module unit, select appropriate manifold connected to oudoor module as per the pipe size of basic module.Pipe size of basic outdoor module is shown as follows:

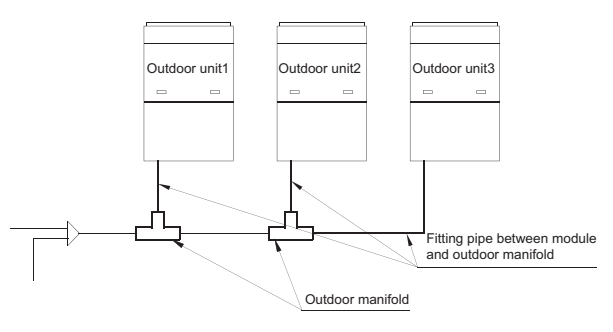

|              | Rasia Madula  | Pipe between module and branch of ODU |       |  |
|--------------|---------------|---------------------------------------|-------|--|
| Basic Module | Gas Pipe(mm)  | Liquid Pipe(mm)                       |       |  |
|              | GMV-224WM/B-X | Ф19.05                                | Ф9.52 |  |
|              | GMV-280WM/B-X | Φ22.2                                 | Ф9.52 |  |
|              | GMV-335WM/B-X | Φ25.4                                 | Φ12.7 |  |
|              | GMV-400WM/B-X | Φ25.4                                 | Φ12.7 |  |
|              | GMV-450WM/B-X | Ф28.6                                 | Φ12.7 |  |

Select the branch of outdoor module

|                                        | Module's capacity | Model  |
|----------------------------------------|-------------------|--------|
|                                        | (C)               |        |
| Select the branch of<br>outdoor module | 504≤C             | ML01/A |

(3). Fitting pipe between two manifolds from basic modules Pipe size (between two manifolds from basic modules) is based on the total capacity of upstream modules.

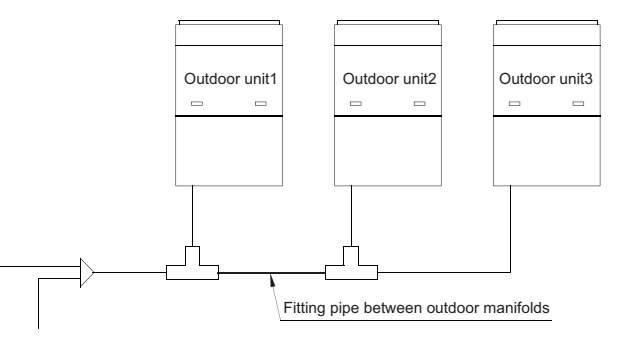

| Total capacity of | Pipe size between manifolds |                 |  |
|-------------------|-----------------------------|-----------------|--|
| Q(kW)             | Gas Pipe(mm)                | Liquid Pipe(mm) |  |
| 22.4 ≥ Q          | Ф19.05                      | Ф9.52           |  |
| 28.0 > Q > 22.4   | Φ22.2                       | Ф9.52           |  |
| 40.0 ≥ Q > 28.0   | Ф25.4                       | Ф12.7           |  |
| 45.0 ≥ Q >40.0    | Ф28.6                       | Φ12.7           |  |
| 68.0 > Q > 45.0   | Ф28.6                       | Φ15.9           |  |
| 96.0 > Q > 68.0   | Ф31.8                       | Ф19.05          |  |
| 135.0 ≥ Q > 96.0  | Ф38.1                       | Ф19.05          |  |
| Q>135.0           | Ф44.5                       | Φ22.2           |  |

(4). Fitting pipe between the first manifold from indoor unit and the end manifold from outdoor unit

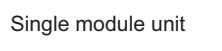

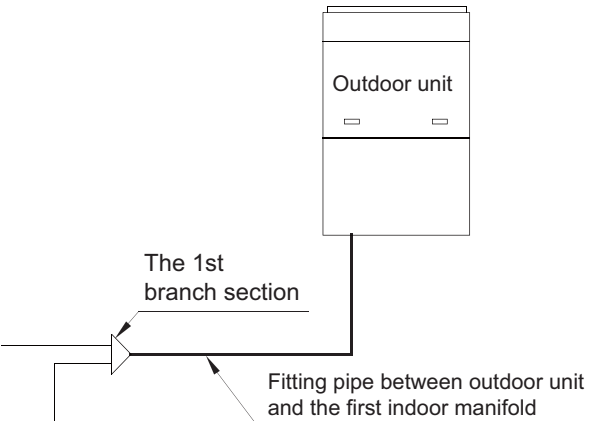

| Basic Module(single | Pipe between ODU and the first branch of IDU |                 |
|---------------------|----------------------------------------------|-----------------|
| module)             | Gas Pipe(mm)                                 | Liquid Pipe(mm) |
| GMV-224WM/B-X       | Ф19.05                                       | Ф9.52           |
| GMV-280WM/B-X       | Ф22.2                                        | Ф9.52           |
| GMV-335WM/B-X       | Ф25.4                                        | Φ12.7           |
| GMV-400WM/B-X       | Ф25.4                                        | Φ12.7           |
| GMV-450WM/B-X       | Ф28.6                                        | Φ12.7           |

For multiple modules, the piping from ODU to the first branch of IDU is based on the total rated capacity of outdoor modules.

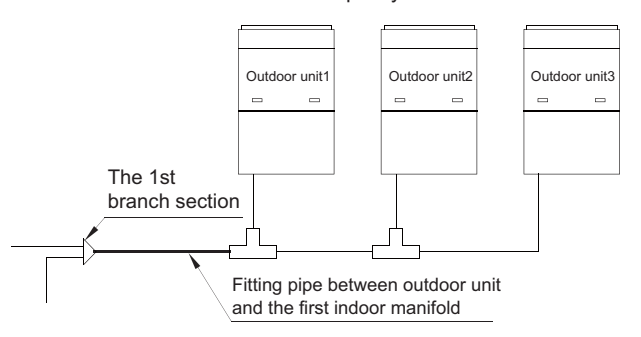

| Total rated capacity<br>of outdoor modules | Pipe between ODU and the first branch of IDL |                 |
|--------------------------------------------|----------------------------------------------|-----------------|
| (multi-modular<br>system)                  | Gas Pipe(mm)                                 | Liquid Pipe(mm) |
| GMV-504WM/B-X                              | Φ28.6                                        | Φ15.9           |
| GMV-560WM/B-X                              | Ф28.6                                        | Ф15.9           |
| GMV-615WM/B-X                              | Ф28.6                                        | Ф15.9           |
| GMV-680WM/B-X                              | Ф28.6                                        | Ф15.9           |
| GMV-730WM/B-X                              | Ф31.8                                        | Ф19.05          |
| GMV-785WM/B-X                              | Ф31.8 Ф19.05                                 |                 |
| GMV-850WM/B-X                              | Ф31.8                                        | Ф19.05          |
| GMV-900WM/B-X                              | Ф31.8                                        | Ф19.05          |
| GMV-960WM/B-X                              | Ф31.8                                        | Ф19.05          |
| GMV-1010WM/B-X                             | Ф38.1                                        | Ф19.05          |
| GMV-1065WM/B-X                             | Ф38.1                                        | Ф19.05          |

| GMV-1130WM/B-X | Φ38.1 | Ф19.05 |
|----------------|-------|--------|
| GMV-1180WM/B-X | Φ38.1 | Ф19.05 |
| GMV-1235WM/B-X | Φ38.1 | Φ19.05 |
| GMV-1300WM/B-X | Φ38.1 | Ф19.05 |
| GMV-1350WM/B-X | Ф38.1 | Ф19.05 |
| GMV-1410WM/B-X | Ф44.5 | Ф22.2  |
| GMV-1460WM/B-X | Φ44.5 | Φ22.2  |
| GMV-1515WM/B-X | Ф44.5 | Ф22.2  |
| GMV-1580WM/B-X | Φ44.5 | Φ22.2  |
| GMV-1630WM/B-X | Φ44.5 | Ф22.2  |
| GMV-1685WM/B-X | Φ44.5 | Φ22.2  |
| GMV-1750WM/B-X | Ф44.5 | Ф22.2  |
| GMV-1800WM/B-X | Φ44.5 | Φ22.2  |

(5). Manifold at indoor unit side

Manifold at indoor unit side can be selected as per total capacity of downstream indoor unit(s). Refer to the following table.

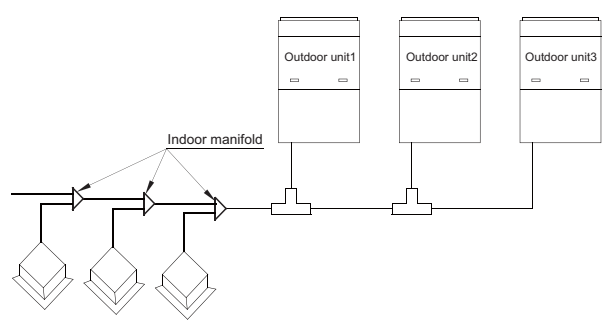

| R410A Refrigerant<br>System | Total capacity of<br>downstream indoor<br>unit(s) C (kW) | Model   |  |
|-----------------------------|----------------------------------------------------------|---------|--|
| Y-type Manifold             | C≤20.0                                                   | FQ01A/A |  |
|                             | 20.0 < C < 30.0                                          | FQ01B/A |  |
|                             | 30.0 < C < 70.0                                          | FQ02/A  |  |
|                             | 70.0 < C < 135.0                                         | FQ03/A  |  |
|                             | 135.0 < C                                                | FQ04/A  |  |

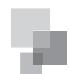

#### (6). Fitting pipe between manifolds

Pipe size (between two manifolds at indoor unit side) is based on the total capacity of upstream indoor unit(s).

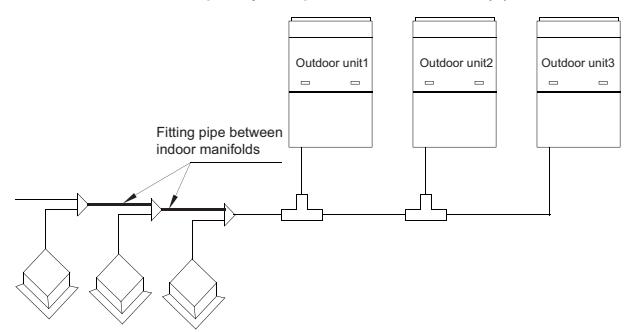

| Total Rated Capacity X | Size of Pipes between Manifolds at IDU Side |                  |  |
|------------------------|---------------------------------------------|------------------|--|
| units (kW)             | Gas Pipe (mm)                               | Liquid Pipe (mm) |  |
| X ≤ 5.6                | Φ12.7                                       | Ф6.35            |  |
| 5.6 < X ≤ 14.2         | Φ15.9                                       | Ф9.52            |  |
| 14.2 < X ≤ 22.4        | Ф19.05                                      | Ф9.52            |  |
| 22.4 < X ≤ 28.0        | Φ22.2                                       | Ф9.52            |  |
| 28.0 < X ≤ 40.0        | Ф25.4                                       | Φ12.7            |  |
| 40.0 < X ≤ 45.0        | Ф28.6                                       | Φ12.7            |  |
| 45.0 < X ≤ 68.0        | Ф28.6                                       | Φ15.9            |  |
| 68.0 < X ≤ 96.0        | Ф31.8                                       | Ф19.05           |  |
| 96.0 < X ≤ 135.0       | Ф38.1                                       | Ф19.05           |  |
| 135.0 < X              | Ф44.5                                       | Φ22.2            |  |

(7). Fitting pipe between indoor unit and manifold Manifold should be matched with fitting pipe of indoor unit.

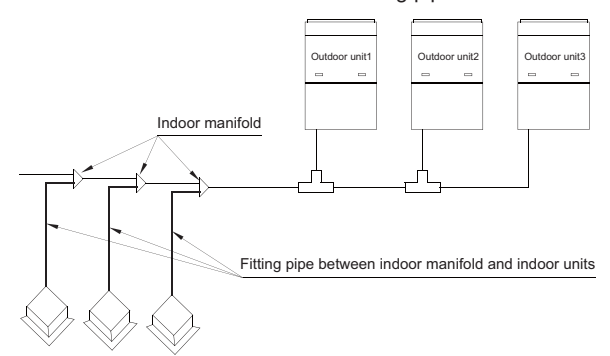

| Rated capacity of | Pipe between indoor branch and IDU |                 |
|-------------------|------------------------------------|-----------------|
| indoor unit C(kW) | Gas Pipe(mm)                       | Liquid Pipe(mm) |
| C≤2.8             | Ф9.52                              | Ф6.35           |
| 2.8 < C < 5.0     | Φ12.7                              | Ф6.35           |
| 5.0 < C < 14.0    | Φ15.9                              | Ф9.52           |
| 14.0 < C < 16.0   | Ф19.05                             | Ф9.52           |
| 16.0 < C < 28.0   | Φ22.2                              | Ф9.52           |

# Part 6 Pipe Installation and Insulation

I. Pipe Installation for the Cooling System

1. Precautions on Pipe Direction Design

Refrigerant pipe layout must be designed in accordance with the following principles:

(1). The air conditioning installation should not damage the bearing structure or the decorative style. Air conditioning pipes should be laid out along the bottom of beam as possible. If pipes meet one another at the same elevation, process based on the following principles:

Drain pipes enjoy the highest priority. Air ducts and pressure pipes should leave places for gravity pipes.

Air ducts and small pipes should leave places for major pipes.

(2). The refrigerant pipe layout must be optimal in actual engineering with minimum pipe length and bends. In this way, the performance of the unit can be maximized.

(3). The refrigerant pipe cannot affect air discharge and return of internal units. The minimum distance between the refrigerant pipe with an insulation layer and the air return box is 300 mm. If the air return or manhole is at the right lower part of the unit, the minimum distance is 150 mm. When the refrigerant pipe needs to be laid at the air outlet side, avoid laying the pipe at the front of the air outlet. The refrigerant pipe cannot connect to any part of the unit except the joint points. If the preceding principles are not followed, performance of the unit will be affected and running noises will be increased.

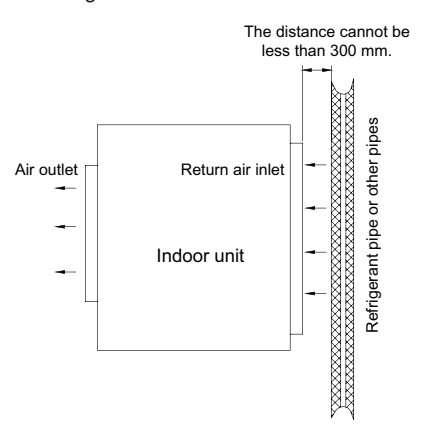

(4). The refrigerant pipe must be laid away from the manhole of the unit so that sufficient space can be reserved for maintenance.

(5). The riser should be installed in the air conditioning tube well, and the horizontal pipe should be placed in the ceiling, if possible.

2. Processing to Refrigerant Pipes

#### 2.1 Cut-off and Burring

Use a special-purpose pipe cutter to cut copper pipes instead of using a hacksaw.

Cut the pipes gently to ensure that the copper pipe does not deform.

After cutting the pipes, use a slicker to grater bur the pipes with the pipe opening inclining downward so that the copper scales do not fall into the pipe.

Allowable deviation: Skewness of the cross section cannot

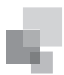

exceed 1% of the copper pipe caliber.

If the copper pipe is not used immediately after cut-off, cover it with a sealing cap or adhesive tape.

# 2.2 Pipe Cleaning

Cleaning with a piece of silk cloth: Wrap a thin steel wire with a piece of clean silk cloth. Crumple the cloth into a lump with diameter larger than the pipe calibre. Apply several drops of chlorylene to the cloth. Push the cloth in from one end of the pipe and pull out from the other end. Every time the cloth is pulled out, remove the dust and sundries with chlorylene. Wash repeatedly until the pipe is clean. This method applies to straight pipes.

Cleaning with nitrogen: Blow off all dust and sundries in the pipe with nitrogen. This method applies to coils.

After cleaning, cover the both ends of the pipe with a sealing cap or adhesive tape.

#### 2.3 Pipe Bending

**NSTALLATION** 

Processing methods:

Manual bending: applies to thin copper pipes ( $\Phi$ 6.35 mm to  $\Phi$ 12.7 mm)

Mechanical bending: applicable range ( $\Phi 6.35 \text{mm}$  to  $\Phi 54.1 \text{mm})$ 

#### Requirements:

The radius of the bending pipe must exceed 3.5D. The ratio of the short diameter after bending to the original diameter must exceed 2/3.

#### Precautions:

During bending, there must be no corrugation or deformation inside the pipe.

The welding point of the pipe should not be at the bending part. The distance between the nozzle welding joint and the bending part should be less than 100 mm.

#### 2.4 Pipe Expanding

Pipe expanding is used to provide a welding point for pipe connection. Requirements on pipe expanding are as follows:

(1). All burrs and sundries inside the pipe must be cleared after cut-off.

(2). Before pipe expanding, apply appropriate amount of lubricant on the surface of the pipe. (The lubricant must meet the refrigerant system's requirements.)

(3). Pipe expanding length must be in accordance with the insertion depth of the caliber.

(4). To avoid leakage due to straight lines at the expanding point, turn round the copper pipe and then make corrections.

(5). Apply appropriate force during pipe expanding to avoid crack.

# 2.5 Flaring

Another mode of pipe connection is flare opening connection, which requires pipe flaring before connection. Before pipe flaring, apply appropriate amount of lubricant on the surface of the opening to ensure smooth pass of flaring nuts and avoid pipe distortion. (The lubricant must meet the refrigerant system's requirements.) The concentricity must be ensured after pipe flaring. The sealing face must be intact without any burr, crack, or wrinkle.

- Requirements on pipe flaring are as follows:
- (1). End faces of the copper pipe are smooth.

(2). Burrs and turnups inside the pipe opening must be

#### cleared.

(3). Install flaring nuts in the pipe before pipe flaring.

(4). The flared opening must be concentric with the main pipe. No eccentricity is allowed.

- (5). Put the pipe into the root of the pipe expander.
- (6). Longitudinal cracks cannot be generated.
- 3. Installation of Refrigerant Pipes

#### 3.1 Operation Sequence

The sequence for installing the refrigerant pipe is as follows:

Preparing and installing the support, hanger, and bracket – Piping according to the drawing – Cleaning the pipe – Processing the pipe – Adding an insulation sleeve – Connecting the pipe – Fixing the pipe – Blowing contaminants in the pipe system – Performing a air-tightness test – Performing insulation

3.2 Construction of Built-in Metal Fittings

(1). Construction of supports, hangers, and brackets for pipes: These parts must be fixed securely in reasonable type and style without any tilt. The surface is clean without any dirt. The parts embedded into the wall or floor cannot be painted or coated and must be free from grease stains.

(2). Construction of fixing bolts for devices: Ensure sufficient rigidity for the devices. Take anticorrosive measures for exposed part of built-in fittings. If the foundation must be waterproof, takes waterproof measures.

(3). Construction of steel casings: Equip a steel casing for all pipes which are led through the wall or floor. Pipe welding joints cannot be placed inside the sleeve. The steel casing must be parallel with the bottom of the wall or floor but be 20 mm or more above the bottom. The diameter of the steel casing must be determined based on the thickness of the insulation layer and the inclination degree of the condensate water pipe. Fill the gap between the pipe and the sleeve with flexible and non-flammable materials. The sleeve cannot be used as a support point of the pipe.

(4). Operation Sequence

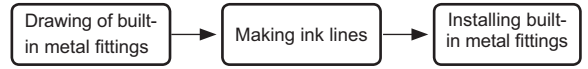

If possible, make ink lines on the ground and project them to the top of the building.

(5). Installing Built-in Metal Fittings

Select built-in metal fittings in accordance with local regulations.

(6). Installing Expansion Bolts

Use expansion bolts when built-in metal fittings are unavailable due to design change.

(7). Installing Expansion Bolts

If the foot pedal is 2 m or more from the ground, there must be three points of support.

The foot pedal must be tightened securely with the ladder.

Do not perform operations on the top of the ladder.

3.3 Shaping and Fixing of Pipes

When installing refrigerant pipes, ensure that the directions and branches are correct with minimum length. Use minimum number of braze welding junctions and elbows. Alignment and insulation after installation cannot affect the pipe location and elevation. There shall not be flat bending or corrugation on the

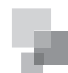

pipe after piping.

Use angle steel support, bracket, round steel hanger, U-type pipe clip, or flat steel to fix pipes outside the insulation layer. It is better that the insulation materials be not compressed to ensure good insulation.

The style and workmanship of supports, hangers, and brackets must follow the standard T616 HVAC Systems Design Handbook.

The minimum distance between supports, hangers, and brackets is listed in the table below:

| External Diameter of the<br>Pipe (mm)     | ф≤16 | 40>ф≥19.05 | ф≥40 |
|-------------------------------------------|------|------------|------|
| Distance between<br>Horizontal Pipes (mm) | 1000 | 1500       | 2000 |
| Distance between Vertical<br>Pipes (mm)   | 1500 | 2000       | 2500 |

The pipe led through a wall or beam must be fixed by a support, hanger, or bracket on both ends at the position 300 mm away from the hole.

#### 3.4 Pipe Connection

# 3.4.1 Flaring Connection

The refrigerant pipes and IDUs are connected by using the flare opening. Therefore, the quality of flaring connection must be ensured. The flaring depth of the bell mouth cannot be smaller than the caliber. The flaring direction must face towards the direction of medium flow. Use two torque wrenches to fasten the connection.

#### 3.4.2 Socket Welding

The gap between socket components should be proper to ensure that the connection will not loose from the friction surface. The flaring direction of the socket component must face towards the direction of medium flow .During pipe connect, protect the braze welding part according the length specified below:

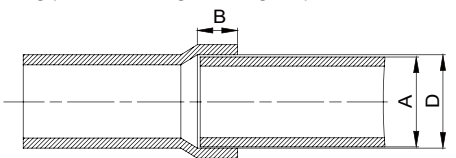

| A: External Diameter of the Pipe (mm) | B: Minimum Insertion<br>Depth (mm) | D-A: Gap between<br>Pipes (mm) |  |
|---------------------------------------|------------------------------------|--------------------------------|--|
| ф6.35                                 | 6                                  |                                |  |
| ф9.52<br>ф12.7                        | 7                                  | 0.05-0.21                      |  |
| ф15.8                                 | 8                                  | 0.05-0.27                      |  |
| φ19.05<br>φ22.2<br>φ25.4              | 10                                 |                                |  |
| ф28.6,<br>ф31.8                       | 12                                 | 0.05-0.30                      |  |
| ф38.1<br>ф44.5                        | 19                                 | 0.15-0.35                      |  |
| ф54.1                                 | 24                                 | 0.15-0.35                      |  |

#### 3.4.3 Bell Socket Welding

The bell socket welding is another form of socket welding. It uses the sleeve or pipe in a larger size for welding. The insertion depth cannot be smaller than that required by socket welding.

# 3.4.4 Flange Connection

The pipes with large caliber and the devices are always connected by using a flange, which must be clean and intact. Before installation, apply lubricant on the surface of the flange. Two flanges must be symmetrical. Fasten with screws at the diagonal direction to avoid inclination.

#### 3.5 Welding Protection

Aerate with nitrogen before and during welding and keep aerating for 30 s after the welding is finished.

Equip a pressure regulator valve to the nitrogen cylinder. The nitrogen flow is above 4-6 L/min (pressure of 0.02 to 0.05

Mpa) and must be regulated based on the pipe caliber.

3.6 Requirements on Manifold Installation

Manifolds are used to divert refrigerant. Requirements on manifold installation are as follows:

A. Ensure that the manifold is close to the IDU to reduce impact on refrigerant assignment by IDU branches.

B. The manifold must be that specified by the manufacture and match with the devices.

C. Ensure that the manifold model is correct.

D. Manifolds can be laid in the following ways:

D1. Horizontal installation: The three ports must be on the same level. The shaping size and assembly angle cannot be changed.

D2. Vertical installation: The direction can be upwards or downwards. Three ports must be on the same elevation without inclination.

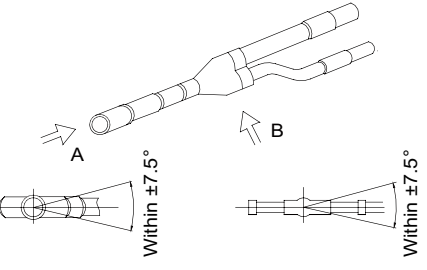

Diagram for direction A Diagram for direction B

D3. The length of a straight pipe between two manifolds cannot be less than 500 mm.

D4. The length of a straight pipe before the main pipe port of the manifold cannot be less than 500 mm.

D5. The length of a straight pipe between the branch of the manifold and the IDU cannot be less than 500 mm.

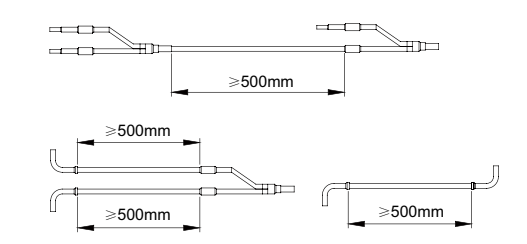

E. Fixing of manifolds.

There must be three fixing point for both horizontal and vertical installation of the Y-type manifold.

Fixing point 1: 100 mm on the main inlet manifold from the welding point

Fixing point 2: 200 mm on the main branched pipe from the

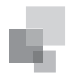

#### welding point

Fixing point 3: 250 mm on the branched pipe from the welding point

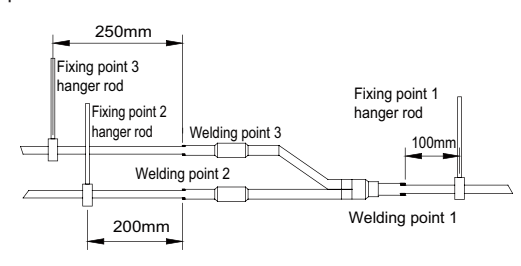

Branches of a manifold must be laid parallel and cannot be wrapped in superimposed mode.

F. The liquid pipe and gas pipe must have the same length and be laid in the same route.

G. The Y-type manifold has an attached pipe used to adjust the diameter of different pipes. If the pipe size on site does not match the size of the manifold junction, use the pipe cutter to cut at the middle of the pipe and remove burrs. Then insert the copper pipe to proper depth. A concave bag for positioning is available to the manifold purchased from Gree.

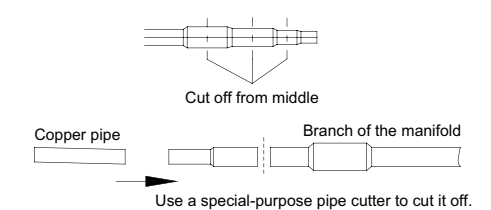

H. Because the manifold structure is complex, perform with care to ensure tight insulation.

#### 3.7 Pipe Cleaning by Nitrogen

Before connecting the flare opening of the pipe to the IDU, connect the pressure regulator valve on the nitrogen cylinder to the liquid pipe in the outdoor pipe system. Regulate the nitrogen pressure to about 5 kgf/cm<sup>2</sup> and blow nitrogen into the pipe for 1 minute. Repeat this operation for three times till the dirt and water are discharged. After cleaning the liquid pipe, perform the same operation to clean the gas pipe.

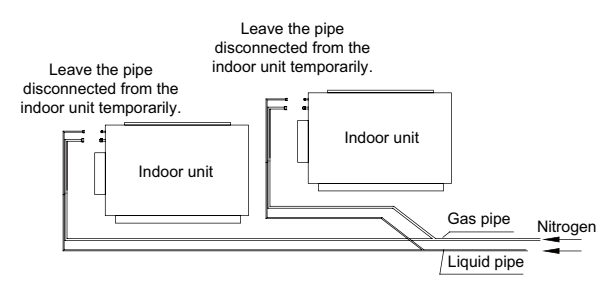

Perform an air-tightness test and a vacuum test to the entire refrigerant pipe system after the construction is finished.

There must be a secure distance between pipes. Pipes in different types must be fixed separately.

3.8 Regard for Refrigerant Pipe Installation

During refrigerant pipe installation, ensure a distance above 500 mm between the pipe and the electric box of the unit for maintenance. In a case when the space is not enough, the final piping way must be determined by the technical personnel.

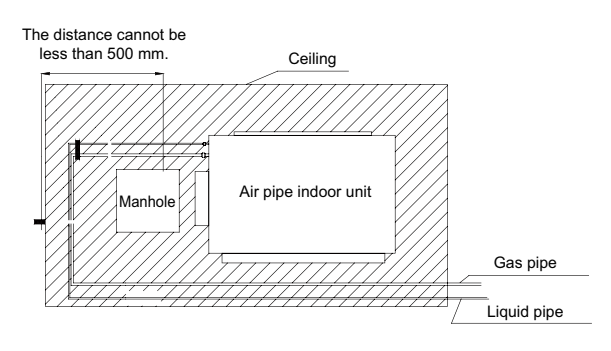

#### 3.9 Filter and Drier Installation for the ODU

As the piping for the VRF system is complex, it is recommended that a filter is installed for the gas pipe and a drier is installed for the liquid pipe during construction. This ensures aridity and cleanness of the piping system and further improves the operation stability of the system.

The procedure is as follows:

First, weld a stop valve with the corresponding caliber to the gas pipe and liquid pipe at the position relatively close to the ODU and easy for operation.

Second, install a filter (100 mesh/ft<sup>2</sup>) between the added stop valve outside the gas pipe and the stop valve of the ODU. Then install a drier filter between the added stop valve outside the liquid pipe and the stop valve of the ODU.

Lastly, after the test run is complete,

To remove the filter from the gas pipe after starting all IDUs and keeping them running cooling mode for 24 hours:

- (1). Power off all units.
- (2). Turn off the two stop valves of the gas pipe.
- (3). Remove the filter.

(4). Short connect with a copper pipe with the same caliber and vacuumize the pipe.

(5). Open the two stop valves and keep normal running.

To remove the drier filter from the liquid pipe after starting all IDUs and keeping them running in heating mode for 24 hours:

- (1). Power off all units.
- (2). Turn off the two stop valves of the liquid pipe.
- (3). Remove the drier filter.

(4). Short connect with a copper pipe with the same caliber and vacuumize the pipe.

(5). Turn on the two stop valves and keep normal running.

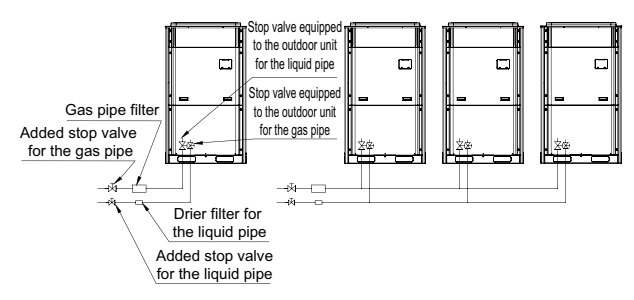

# II. Pipe Installation for the Condensate Water System 1. Pipes

Generally, U-PVC water supply pipes bonded with special glue are adopted as condensate water pipes. PP-R, PP-C, and hot galvanized steel pipes can also be adopted. Aluminium plastic compound pipes cannot be used.

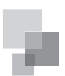

### 2. Requirements on Installation

(1). Determine the direction and elevation of a condensate water pipe before installing it. Avoid overlapping it with other pipes to ensure straight inclination. The clamp of the pipe hanger is fixed outside the insulation layer. The height of the clamp can be adjusted.

(2). Distance between Hangers

| External Diameter of the<br>Pipe (mm)     | Ф≤25 | 32>Ф≥25 | Ф≥32 |
|-------------------------------------------|------|---------|------|
| Distance between<br>Horizontal Pipes (mm) | 800  | 1000    | 1500 |
| Distance between<br>Vertical Pipes (mm)   | 15   | 00      | 2000 |

There are at least two hangers for each vertical pipe.

(3). The inclination degree of the condensate water pipe must be above 1% and that of the main pipe cannot be lower than 0.3%. Adverse slopes are not allowed.

(4). When connecting three-way pipes, the two-way straight pipes must be laid on the same slope, as shown in the following figures.

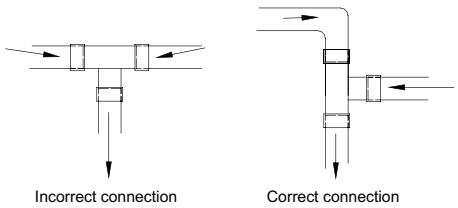

(5). The condensate water pipe cannot be tied with the refrigerant pipe.

(6). A ventilation hole must be provided on the top of the drain pipe to ensure smoother discharge of condensate water.

(7). After pipes are connected, perform a test with some water and another test with full water in the pipe to check whether drainage is smooth and whether water leakage exists in the pipe system.

(8). Equip a steel casing for all pipes which are led through the wall or floor. Pipe bonding joints cannot be placed inside the sleeve. The steel casing must be parallel with the bottom of the floor or wall. There must be a height drop of 20 mm from the ground when the pipe is lead through the floor. The sleeve cannot affect the inclination degree of the pipe. Fill the gap between the pipe and the sleeve with flexible and non-flammable materials. The sleeve cannot be used as a support point of the pipe.

(9). Bond the insulation material joints with special glue and then wrap them with plastic adhesive tape. The width of the adhesive tape must be 5 cm or more to prevent dewing.3. Other Requirements

(1). Ensure an inclination degree of more than 1% when connecting the drain pipe to the IDU.

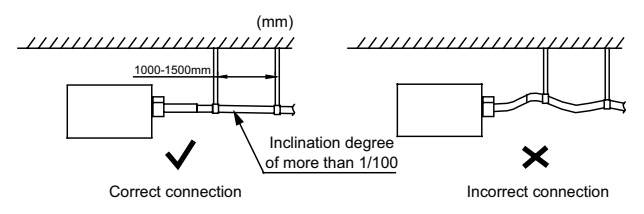

(2). When connecting the drain pipe to that of the IDU, fix the

pipes with the bands provided upon delivery instead of using the glue to facilitate further maintenance.

(3). When connecting the drain pipe branches to the main pipe, lead through from the above part of the main pipe.

(4). If the air volume of the IDUs is high and outdoor air resorption may be caused by negative suction pressure, provide a u-type drain trap at the water outlet side of each IDU, as shown in the following figure.

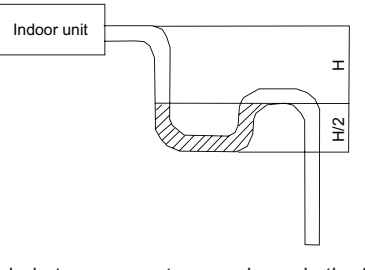

- Install drain trap connectors as shown in the following figure.
- Install a drain trap connector for each unit.
- The drain trap connector shall be installed in a way that facilitates trap cleaning.

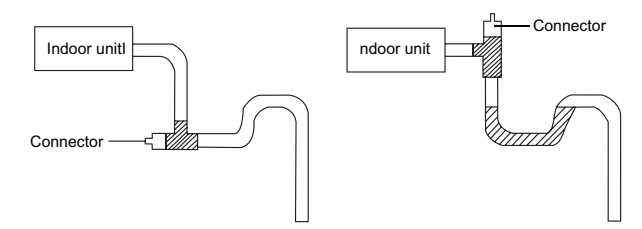

(5). During condensate water pipe installation, ensure a distance above 500 mm between the pipe and the electric box of the unit for maintenance. In a case when the space is not enough, the final piping way must be determined by the technical personnel.

4. Requirements on Installation of Drain Pipes for Different Types of IDUs

4.1 Drain Pipe Installation for Hidden Air-duct-type IDU for Air Supply

(1). Ensure an inclination degree of greater than 1% when connecting the drain pipe to the IDU.

(2). When connecting the drain pipe to that of the IDU, fix the pipes with the bands instead of using the glue to facilitate further maintenance.

(3). There is a condensate water outlet on both sides of the IDU. After one condensate water outlet is determined, use the rubber stopper to block the other outlet. Tie it with threads and strap with insulation materials to prevent leakage.

(4). The connection between the drain pipe and that of the IDU is shown in the following figure.

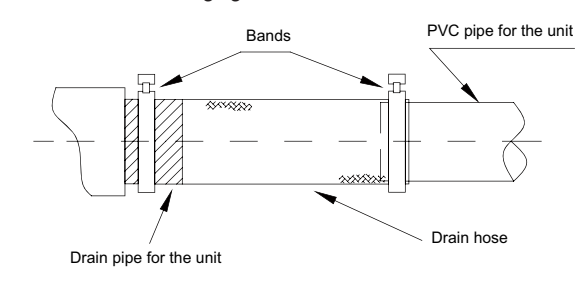

**NSTALLATION** 

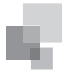

(5). Apply insulation materials to the condensate water pipe joints to prevent dewing. d. Insulation for connection between the drain pipe and that of the IDU is shown in the following figure.

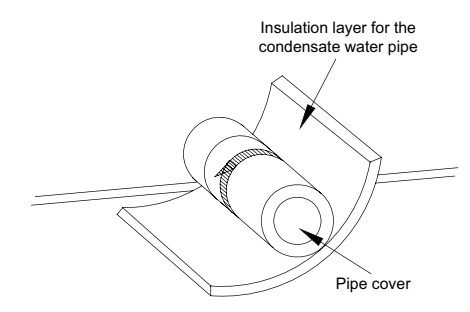

4.2 Drain Pipe Installation for IDU

(1). Use pipe clips instead of applying glue to connect the hoses provided upon delivery and plastic pipes on the device. Connect the other end of the joint to the elbow. The height from the suction inlet of the discharge pump is about 200 to 500 mm. Ensure a proper inclination degree while connecting to the main drain pipe.

(2). The lifting pipe for drainage must be provided as shown in the following figure.

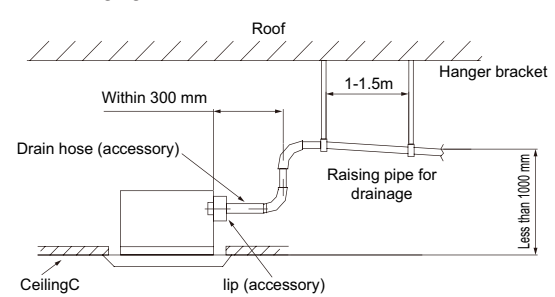

(3). The drain pump shall be fixed securely. Otherwise, abnormal noises will be generated.

5. Requirements on Independent Drainage for Each IDU

Requirements on independent drainage design for each IDU are as follows:

(1). There must be a proper inclination for the drain pipe.

(2). The drain pipe must be installed to facilitate drainage to the largest extent and be as short as possible.

(3). If the water is discharged to the outdoor side, it cannot drop to the outdoor ground directly.

6. Requirements on Centralized Drainage for IDUs

(1). When there are multiple IDUs in the same building, centralized drainage is adopted.

(2). When a header pipe is used, the drain pipe of each IDU must be higher than the header pipe.

(3). The diameter of the header pipe must be determined on the number and capacity of IDUs.

(4). When installing pipe, start from the highest point of the pipe and follow the specified inclination to smoothly discharge condensate water.

(5). Connect branches to the main pipe from the upper part or side instead of lower part of the main pipe.

(6). Insulate all condensate water pipes, especially for joints at elbows.

# III. Insulation System

# 1. Insulation for the Refrigerant Pipe System

1.1 Insulation Materials

Use closed-cell foam insulation materials with flame retardant grade of B1.

The heat conductivity is not greater than 0.035 w/(m·k) when the average temperature is  $0^{\circ}$ C.

1.2 Thickness of the Insulation Layer

| External Diameter of the<br>Pipe (mm)  | ≤ 12.7 | ≥ 15.88 |
|----------------------------------------|--------|---------|
| Thickness of the Insulation Layer (mm) | ≥ 15   | ≥ 20    |

Use sunblock, anti-weathering, and non-cracking insulation materials for outdoor pipes.

1.3 Procedure of Insulation

(1). Select insulation materials based on design requirements.

(2). Wear the insulation sleeve before connecting refrigerant pipes. Users cannot cut the insulation material apart and then wrap up with ties after connecting the pipes by welding.

(3). Specifications of the insulation sleeve must match with that of the refrigerant pipes.

(4). Reserve a distance of about 200 mm near the welding point to protect the insulation sleeve during welding. After performing the air-tightness test, perform insulation to the welding point separately to ensure continuity of the insulation sleeve.

(5). The insulation layer cannot crack during construction. Bond the insulation material joints with special glue and then wrap them with electrical adhesive tape. The width of the adhesive tape must be 50 mm or more to ensure secure connection.

(6). Use glue to bond the insulation material at the water outlet to the unit to prevent dewing.

(7). Wrap joints of indoor/outdoor units with insulation materials. There must be no gap between the joint and the wall of the indoor/outdoor unit, as shown in the following figure.

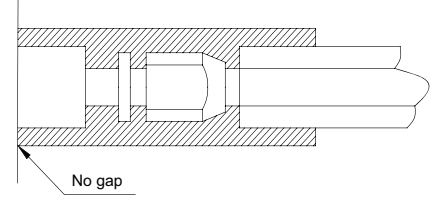

2. Insulation for the Condensate Water Pipe System

(1). Insulation Materials

Use closed-cell foam insulation materials with retardant grade of B1.

The heat conductivity is not greater than 0.035 w/(m·k) when the average temperature is 0°C.

(2). Thickness of the Insulation Layer

Thickness of the insulation layer for the condensate water pipe must be greater than 10 mm.

(3). Bond the insulation material joints with special glue and then wrap them with plastic adhesive. The width of the adhesive must be greater than 5 cm to prevent dewing.

(4). Insulation is not required for the outdoor part of

condensate water pipes.

3. Insulation for Air Ducts

(1). Insulation for air duct components and devices must be performed after the air leakage test is performed or after quality check.

(2). Use centrifugal glass wool or rubber and plastic materials for insulation or use novel insulation air ducts.

(3). The insulation layer should be flat and tight without any crack or gap.

(4). Thickness of the Insulation Layer

For the air supply and return air pipe laid in a room without an air conditioner, thickness of the rubber and plastic insulation layer is 35 mm.

For the air supply and return air pipe laid in an air conditioning room, thickness of the rubber and plastic insulation layer is 20 mm.

(5). Supports, hangers, and brackets of the air duct must be installed outside the insulation layer. A chock must be provided between the support, hanger, or brackets and the air duct.

Part 7 Electric and Controller Installation

I. Precautions

Both the power cable and communication cable must be connected properly. If the power cable is connected to the communication port, the main board will be burnt.

The power cable and communication cable can be identified in the following ways:

Method 1: Use sheaths in different colours.

#### Single-phase unit

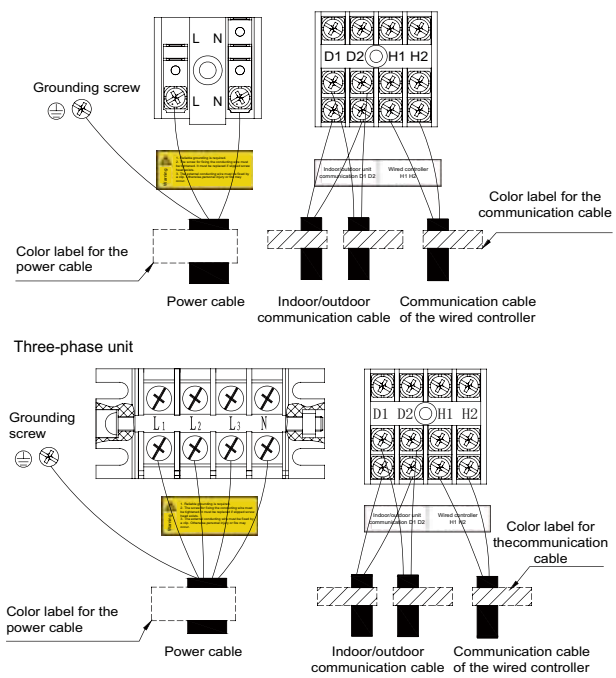

Method 2: Use different types of cables.

The diameter of the power cable is larger than that of the communication cable. Alternatively, adopt three cores or more for the power cable and two cores for the communication cable.

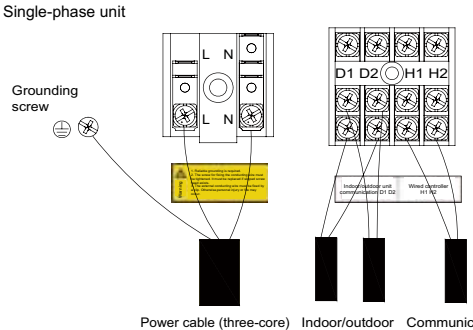

Power cable (three-core) Indoor/outdoor Communication (The yellow green cable communication cable of the is the ground cable.) cable (two-core) wired controller (two-core)

Three-phase unit

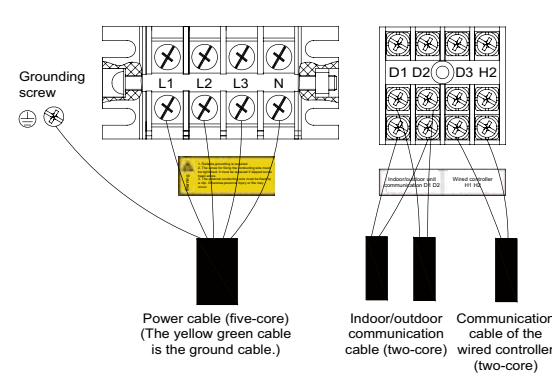

Elaborate the method with the installation personnel on site no matter which method is adopted.

II. Installation of the Power Cable

1. Precautions

(1). The air conditioning unit is category 1 electrical appliance which requires reliable grounding.

(2). The grounding resistance must meet the requirement of GB 50169.

(3). The yellow green cable inside the air conditioning unit is a grounding cable. It cannot be used for other purposes or be cut off. Do not fix it with tapping screws. Otherwise, an electric shock may be caused.

(4). A reliable ground terminal must be provided for the

power. Do not connect the grounding cable to any of the following: 1). Water pipes

- 2). Gas pipes
- 3). Drainage pipe
- 4). Other places deemed as unreliable

(5). The power cable and the communication cable must be laid separately with a distance of greater than 20 cm. Otherwise, the communication of the unit will be affection.

2. Requirements on Power Cable Configuration

Configure a circuit breaker to each unit for short circuit and overload protection. In addition, configure a general circuit breaker to both the indoor and ODUs to switch on or switch off the general power of the IDU or ODU.

(1). External Connection for Individual Units

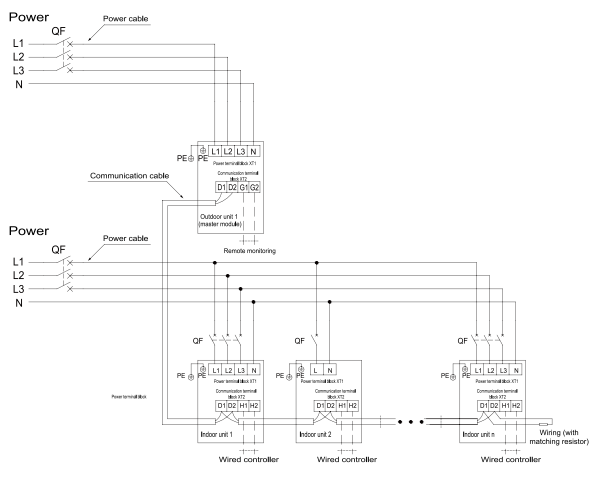

Note:The maximum number of connected IDUs (n) is determined based on the capacity of the ODU. For details, see the description on unit capacity configuration.

(2). External Connection for Modularly Connected Units

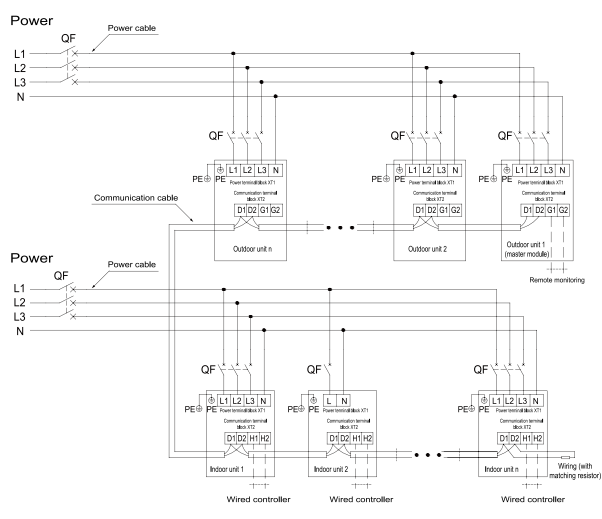

Note:The maximum number of connected ODUs (N) and that of connected IDUs (n) are determined based on the combination form of ODUs. For details, see the description on unit capacity configuration.

3. Procedure for Installing the Power Cable

(1). Knock off the knockouts used for threading the external power cable, fit the threading rubber ring to the hole, and thread the power cable through the hole. Connect L1, L2, L3, and N of the power cable, and the grounding cable to L1, L2, L3, and N on the power terminal block and the grounding screw next to the terminal block respectively.

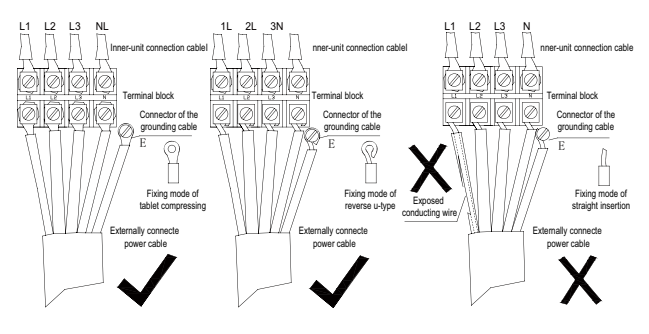

(2). Fasten and fix the power cable with ties (support heads).

(3). Lay the power cable and communication cable for the ODU according to the following figures.

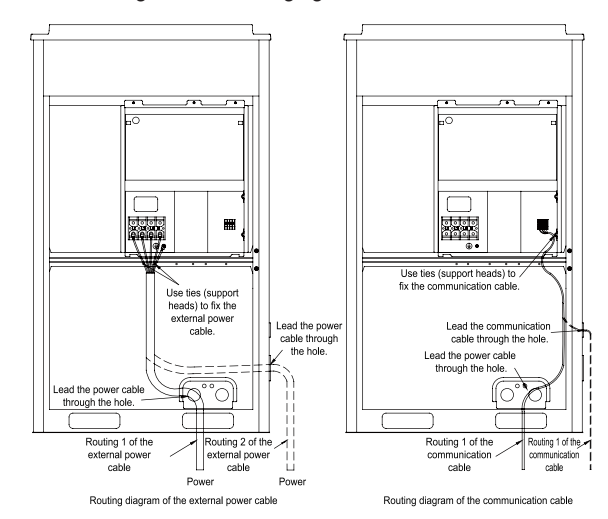

Note: Provide a threading rubber ring when threading a strong power cable or a communication cable.

III. Installation of the Communication System

The CAN communication network is adopted for GMV5 VRF system. Manual DIP or identification on polarities of the communication power is not required for the IDU. Only the function DIP needs to be set for the ODU. For details, see the description on function setting of the ODU.

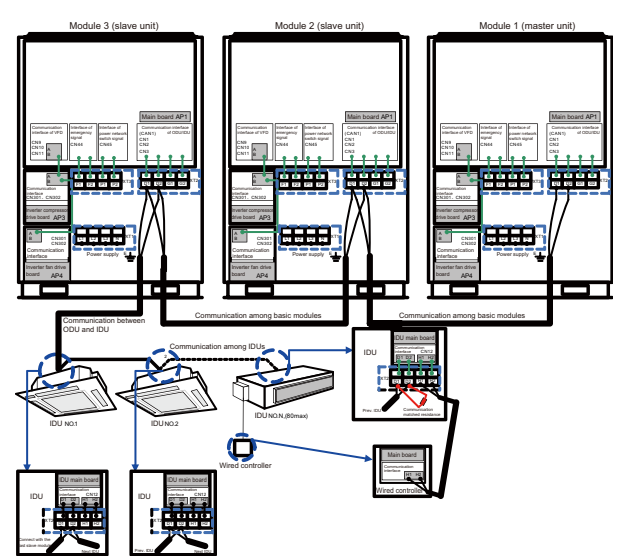

1. Connection of Communication Cable Terminals

All connections for communication of GMV5 are fastened by screws.

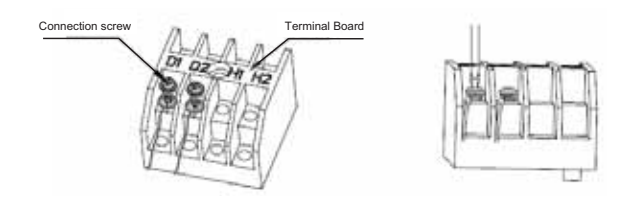

#### 2. Connection of Communication Cables

The communication bus of indoor and ODUs must be connected in series instead of in star mode. The last IDU of the bus shall be connected to a matching resistor (placed in the package of the ODU).

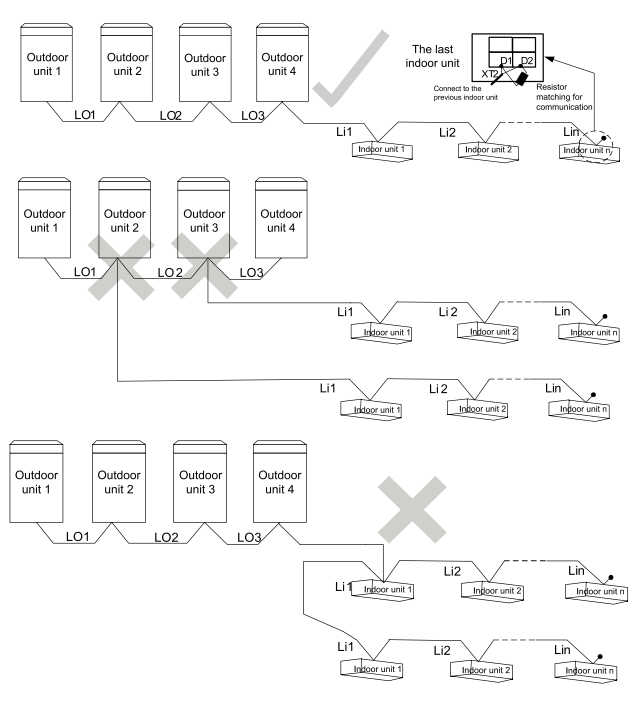

Figure 4 Communication cable connection for IDUs and ODUs

3. Communication Cable Connection Method and Procedure

(1). Communication cable connection between the IDUs and ODUs

The communication cable between the IDUs and ODUs is connected via interface D1/D2 on the terminal block XT2. Connection modes for the single-module system and multi-module system are shown in the following figures.

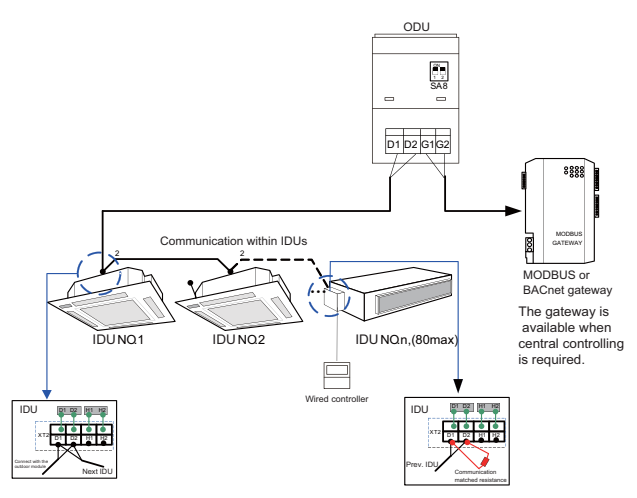

Figure 5 Communication cable connection for the singlemodule system

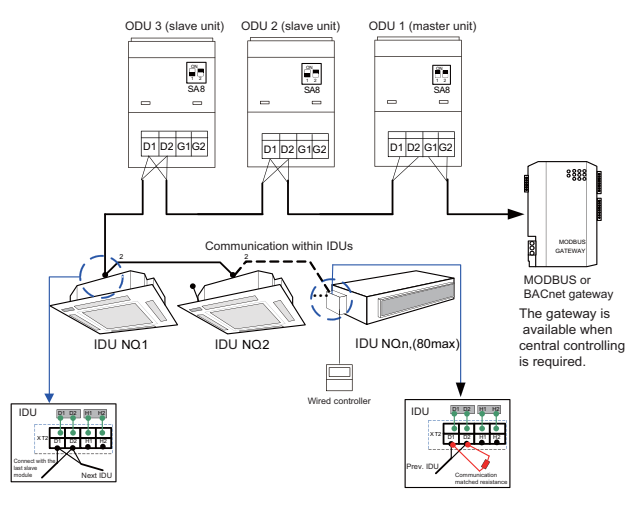

Figure 6 Communication cable connection for the multimodule system

Note:

- If there are multiple modules for the modular ODU, the master unit must be the first ODU module on the communication cable and cannot be connected to the IDU. (The master unit is set by SA8 on the main board of the ODU.)
- 2. If there are multiple modules for the modular ODU, the IDU must be connected to the slave module of the last ODU.
   (The slave unit is set by SA8 on the main board of the ODU.)
- ③ . The communication cable and power cable must be laid separately to avoid interference.
- ④. The communication cable must be long enough to avoid joints.
- ⑤ . Indoor units must be connected in series. The last IDU shall be connected to a matching resistor (placed in the package of the ODU).

(2). Communication cable connection between the IDU and wired controller

Connection modes for the communication cable between the IDU and wired controller are shown in the following figures.

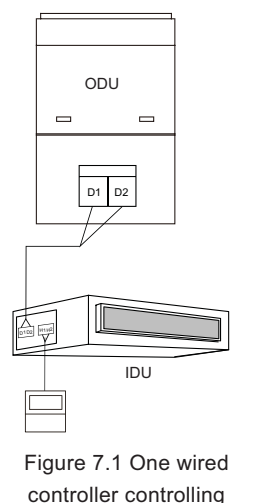

one IDU

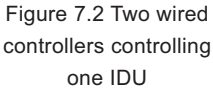

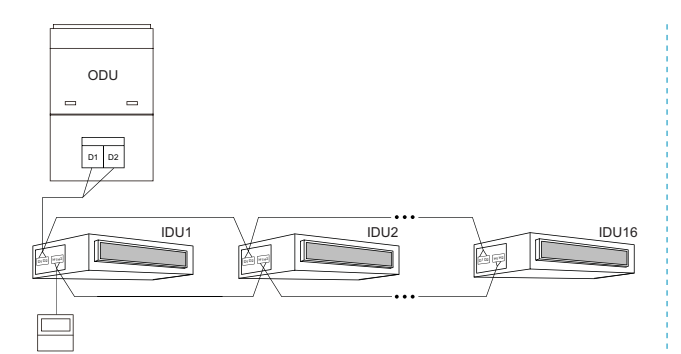

Figure 7.3 One wired controller controlling multiple IDUs

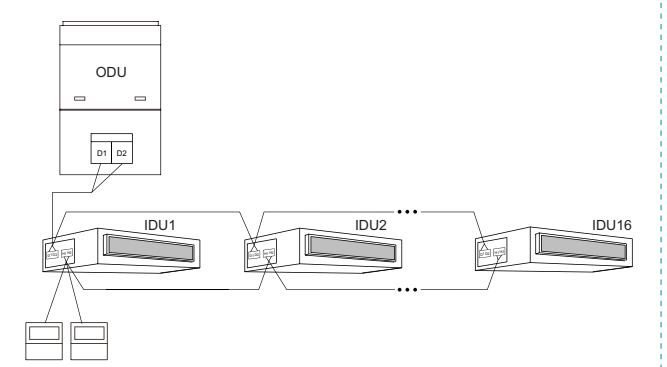

Figure 7.4 Two wired controllers controlling multiple IDUs

When two wired controllers control multiple IDUs, the wired controllers can be connected to any IDU which is in the same series. Set of the two wired controller to the secondary wired controller. The number of IDUs controlled by the wired controller cannot exceed 16. All connected IDUs must be in the same network.

The secondary wired controller can be set in start-up or shutdown mode.

- ① . Press the "FUNCTION" button for 5 seconds on the wired controller to be set as the secondary wired controller. The temperature area displays "C00". Continue to press the "FUNCTION" button for 5 seconds, the parameter setting interface is displayed and the temperature area displays "P00".
- ② . Select code P13 by pressing " ` " or " ` ". Press the "MODE" button to switch to parameter value setting. When the parameter value flickers, select code 02 by pressing " ` " or " ` ". Then press the "ENTER/CANCEL" button to finish setting.
- ③ . Users can press the "ENTER/CANCEL" button to return to the previous level till parameter setting exits. The parameter setting list is shown below:

| The parameter setting | list is shown below: |
|-----------------------|----------------------|
|-----------------------|----------------------|

| Parameter | Parameter                                 | Parameter                                                                     | Default | Remark                                                                                                    |
|-----------|-------------------------------------------|-------------------------------------------------------------------------------|---------|----------------------------------------------------------------------------------------------------|
| Code      | Name                                      | Range                                                                         | Value   |                                                                                                    |
| P13       | Wired<br>controller<br>address<br>setting | 01: primary<br>wired<br>controller<br>02:<br>Secondary<br>wired<br>controller | 01      | When two wired<br>controllers control<br>one or multiple IDUs,<br>the addresses of the<br>controllers must be<br>different. The secondary<br>wired controller (address:<br>02) does not support unit<br>parameter setting except<br>setting of its address. |

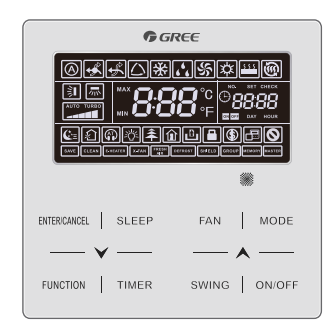

Note:

- 1 . All wired controllers are set to primary wired controllers upon delivery.
- ② . In parameter setting status, Fan, Timer, Sleep, and Swing buttons are unavailable. Press the "ON/OFF" button to return to the home page without executing the action of power-on or power-off.
- ③ . In parameter setting status, the remote controller signal is unavailable.

(3). Connection between the air duct type IDU and receiver board

When the air duct type IDU needs to be connected to the remote-control receiver board, connect via Dsp1 and Dsp2 on the main board of the IDU.

| IDU Type      | Remote-control<br>Receiver Board | Connection Type                         | Corresponding<br>Main Board<br>Interface of the<br>IDU                                                                  |
|---------------|----------------------------------|-----------------------------------------|----------------------------------------------------------------------------------------------------|
| Air duct type | JS03                             | Inter-board<br>connection<br>(17 cores) | Dsp1<br>(interconnecting<br>with the 8-core<br>interface)<br>Dsp 2<br>(interconnecting<br>with the 9-core<br>interface) |

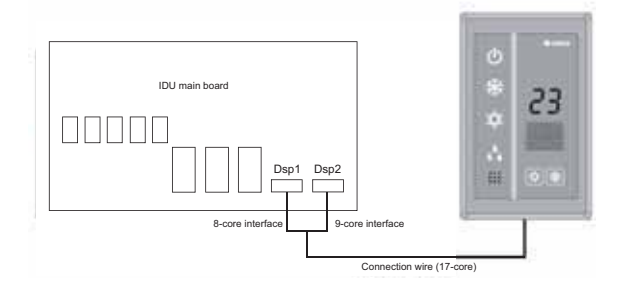

# Note:

- ① . The wired controller and the remote-control receiver board can be used at the same time.
- ② . When selecting the remote-control receiver board, select a remote controller.

4. Installation and Disassembly of the Wired Controller (See the Manual)

4.1 XK46 Wired Controller

Basic parameters and components of the wired controller

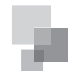

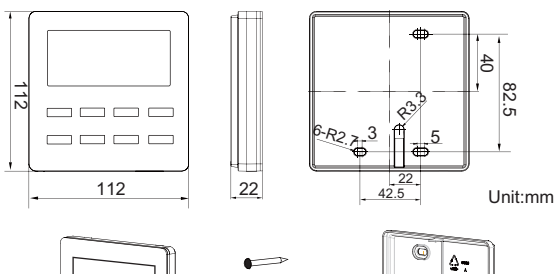

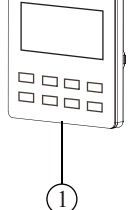

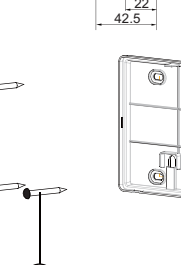

0

(3)

| No.  | 1                         | 2           | 3                                |
|------|---------------------------|-------------|----------------------------------|
| Name | Panel of wired controller | Screw M4*25 | Soleplate of<br>wired controller |
| Q'ty | 1                         | 3           | 1                                |

Installation of the wired controller

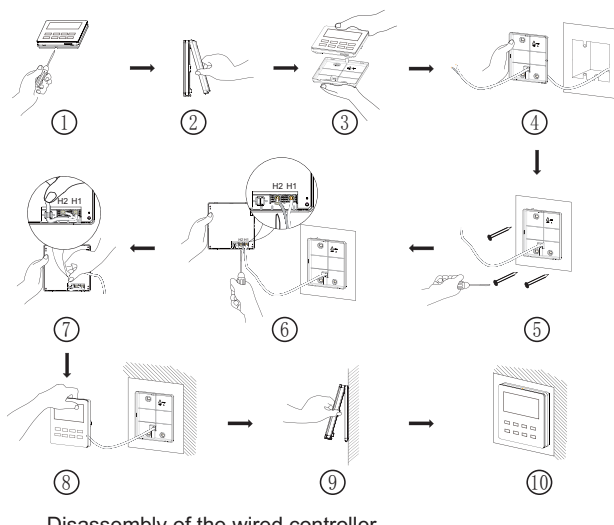

Disassembly of the wired controller

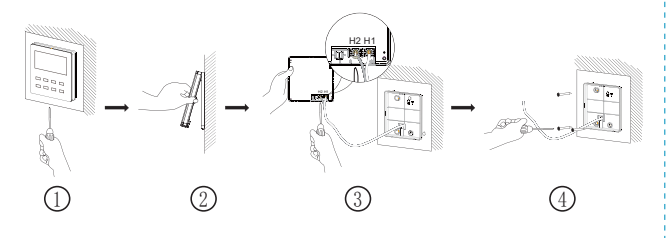

4.2 XK49 Wired Controller

Basic parameters and components of the wired controller

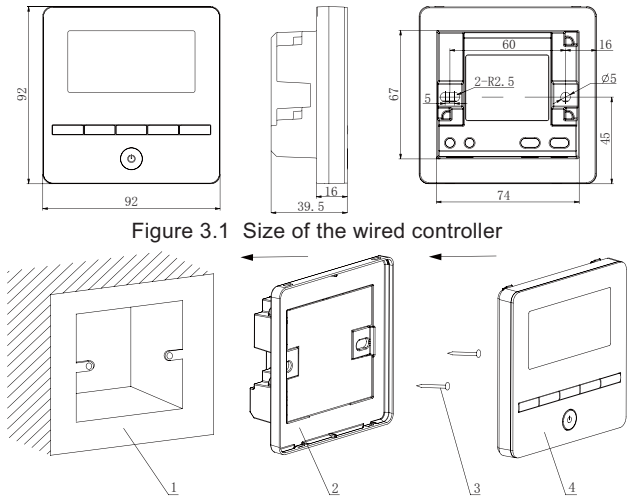

Figure 3.2 Components of the wired controller

| SN       | 1                                                      | 2                                        | 3           | 4                            |
|----------|--------------------------------------------------------|------------------------------------------|-------------|------------------------------|
| Name     | Connecting<br>box installed<br>in the wall (86<br>box) | Base plate<br>of the wired<br>controller | Screw M4X25 | Wired<br>controller<br>panel |
| Quantity | Provided by<br>users                                   | 1                                        | 2           | 1                            |

Installation of the wired controller

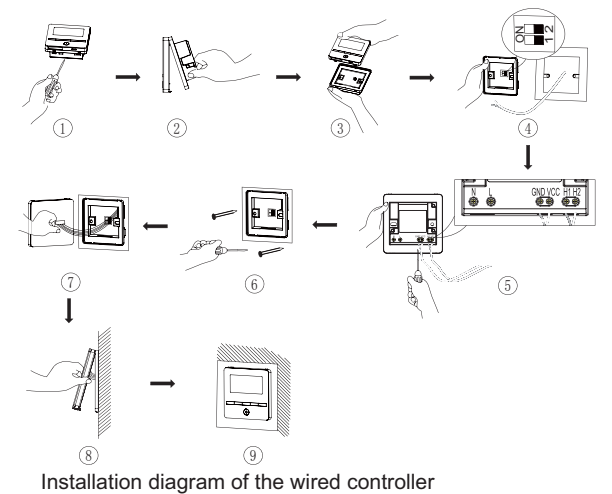

#### Notes:

- ①. The wired controller must be installed by professional personnel. The power must be switched off during installation.
- 2. Pull out the two-core twisted-pair communication cable connected to the IDU from the installation hole in the wall and connect it to H1 and H2 of the terminal block and screw it on.
- 3 . Precautions for the door control system

If the wired controller is not connected to the door control system, set the switch "1" of the DIP S1 on the base plate to the digit.

To connect the wired controller to the door control system, set the switch "1" of the DIP S1 on the base plate to "ON" and connect the door control card interface to interfaces N and L or interfaces VCC and GND of the terminal block. Note:

Interfaces N and L are door control power interfaces with 100-240 V-50/60 Hz.

Interfaces VCC and GND are door control power interfaces with DC 5-24 V.

Users can select only one from 100-240 V and DC 5-24 V.

- ④ After cable connection is finished, cling the base plate of the wired controller to the wall and use the screw M4X25 to fix the base plate to the installation hole in the wall.
- ⑤ . Insert the inter-board connection cable of the base plate to the needle file CN1 of the wired controller panel. Then place the panel and base plate together.

Disassembly of the wired controller

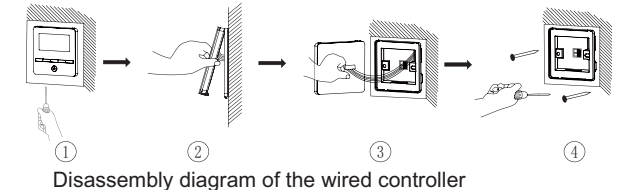

# Part 8: Vacuumization and Desiccation for the Refrigerant System

Works for the refrigerant system include cleaning and desiccating the pipes, performing an air-tightness test, and perfusing refrigerant.

I. Air-tightness Test

1. Importance of the Air-tightness Test

Air-tightness of the multi-module air conditioning system mainly refers to the tightness of the refrigerant pipes, which ensures secure and reliable running of the air conditioner.

Refrigerant leakage may affect functions of the air conditions or even damage the compressor and make the system to break down. Therefore, a air-tightness test must be performed. If refrigerant leakage is detected after the system is installed, it is very difficult to locate the leaking point as the suspending ceiling has been decorated. Therefore, the air-tightness test must be performed before ceiling sealing for indoor decoration is finished. 2. Procedure for Performing the Air-tightness Test

Stop valves of the gas and liquid pipes of the ODU are turned off at delivery.

Before test, apply a small amount of required lubricant on the block nut and pipe terminals and use two wrenches to fix the block nut.

The ODU pipes cannot be connected when the air-tightness test is being performed.

The test pressure for R410A system is 4.0 MPa. Use dry nitrogen as media for the air-tightness test. Increase the pressure slowly by following the steps below:

Step 1: Increase the pressure to 0.5 MPa. Stop for 5 minutes and then perform air-tightness check. Major leakage may be detected.

Step 2: Increase the pressure to 1.5 MPa. Stop for 5 minutes and then perform air-tightness check. Minor leakage may be

detected.

Step 3: Increase the pressure for R410A system to 4.15 MPa. Stop for 5 minutes and then perform strength check. Slight leakage or blow holes may be detected. After increasing the pressure to the test pressure, keep the pressure for 24 hours and check whether it decreases. If the pressure does not decrease, it meets the requirement.

3. Precautions:

(1). The measuring range of the test pressure gauge for R410A system must be above 4.5 MPa.

(2). Record the value displayed on the pressure gauge, ambient temperature, and test time.

(3). Pressure correction: The pressure changes by 0.01 MPa when the temperature changes by 1°C.

(4). The pressure meets the requirement if it does not change.

(5). If the pressure must be kept for a long time, decrease the pressure to 0.5 MPa or lower. High pressure for a long time may cause leakage at the welding point or safety hazard.

(6). Before performing the air-tightness test to the refrigerant pipes, do not conduct insulation or wrapping at the welding or flaring opening joints of the IDU. The pressure must be increased simultaneously for pipes on outdoor sides and cannot be increased for pipes on one side.

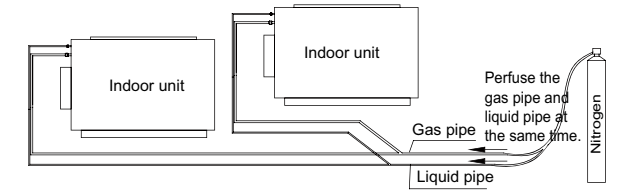

Note: Before performing the air-tightness test, do not conduct insulation or wrapping at the welding joints.

II. Vacuumization and Desiccation for the System

1. Requirements on the Vacuum Pump

The vacuum pump for different refrigerant systems cannot be the same.

The ultimate vacuum degree of the vacuum pump should reach -0.1 Mpa.

The air discharge capacity of the vacuum pump must be greater than 4 L/S.

The precision of the vacuum pump must be greater than 0.02  $\ensuremath{\mathsf{mMHg}}.$ 

The system vacuum pump must be equipped with a check valve.

2. Procedure and Precautions for Vacuumization and Desiccation

2.1 Procedure

(1). Before vacuumization, ensure that the stop valves of the gas and liquid pipes are turned off.

(2). Use the perfusing duct to connect the regulator valve and vacuum pump to detection connectors of the gas pipe and liquid pipe.

(3). Vacuumize for 4 hours and check whether the vacuum degree reaches -0.1 MPa or more. If not, leakage may exist. Perform leakage check again. If no leakage exists, continue to vacuumize for 2 hours.

(4). If the vacuum degree cannot be kept after vacuumization

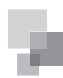

is performed for twice, there may be water in the pipe when it is confirmed that no leakage exists. In this case, discharge water by means of vacuum breaking. Perfuse nitrogen at 0.05 MPa to the pipe. Vacuumize for 2 hours and keep vacuuming for 1 hour. If the vacuum degree of -0.1 MPa cannot be reached, repeat this operation till water is discharged.

(5). After vacuumization, turn off the regulator valve and keep for 1 hour. Ensure that the pressure of the regulator valve does not increase.

2.2. Precautions:

(1). The gas pipe and liquid pipe must be vacuumized at the same time.

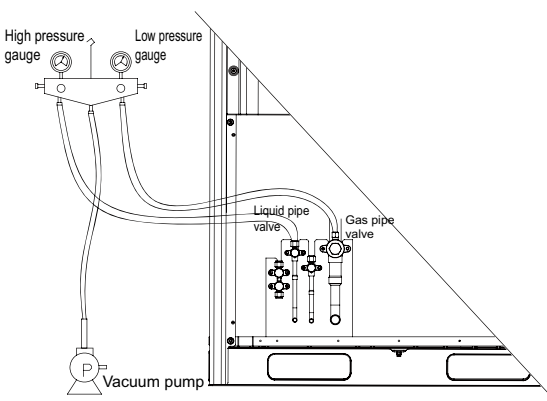

(2). Turn off the valve before powering off the vacuum pump.

(3). Keep vacuuming for 2 hours. The vacuum meets the requirement if the pressure displayed by the vacuum gauge does not increase.

(4). The units parallel connected to the module and oilequalizing pipe also need to be vacuumized.

# Part 9: Refrigerant Perfusion

I. Calculation Method for Perfusing Refrigerant

Quantity of refrigerant perfused for the pipe (R) = Quantity of refrigerant perfused for the pipe (A) +  $\sum$  Quantity of refrigerant perfused for each module (B)

1. Method for calculating the quantity of refrigerant perfused for the pipe (A):

Quantity of perfused refrigerant for the pipe (A) =  $\sum$  Length of the liquid pipe x Quantity of perfused refrigerant for the liquid pipe per meter

| Diameter<br>of the<br>Liquid Pipe | Ф28.6 | Ф25.4 | Ф22.2 | Φ19.05 | Ф15.9 | Φ12.7 | Ф9.52 | Ф6.35 |
|-----------------------------------|-------|-------|-------|--------|-------|-------|-------|-------|
| kg/m                              | 0.680 | 0.520 | 0.350 | 0.250  | 0.170 | 0.110 | 0.054 | 0.022 |

2. Method for calculating  $\sum$  for the quantity of refrigerant perfused for each module (B)

| Quantity of Refrigerant<br>Each Module (B)                       | Perfused for<br>(kg) (2)        |     | Module | Capac | ity (HP) | )   |
|------------------------------------------------------------------|---------------------------------|-----|--------|-------|----------|-----|
| Rated Capacity<br>Configuration Rate C for<br>Indoor and ODU (1) | Number of<br>Configured<br>IDUs | 8   | 10     | 12    | 14       | 16  |
| E00/ < 0 < 700/                                                  | ≤ 4                             | 0   | 0      | 0     | 0        | 0   |
| 50% ≤ C ≤ 70%                                                    | > 4                             | 0.5 | 0.5    | 0.5   | 0.5      | 0.5 |
| 70% < C < 00%                                                    | ≤ 4                             | 0.5 | 0.5    | 1     | 1.5      | 1.5 |
| 70% < C ≤ 90%                                                    | > 4                             | 1   | 1      | 1.5   | 2        | 2   |
| 0.0% < C < 10.5%                                                 | ≤ 4                             | 1   | 1      | 1.5   | 2        | 2   |
| 90% < C ≤ 105%                                                   | > 4                             | 2   | 2      | 3     | 3.5      | 3.5 |
|                                                                  | ≤ 4                             | 2   | 2      | 2.5   | 3        | 3   |
| 105% < C ≤ 115%                                                  | > 4                             | 3.5 | 3.5    | 4     | 5        | 5   |
| 1150/ - 0 - 1250/                                                | ≤ 4                             | 3   | 3      | 3.5   | 4        | 4   |
| 113% < C ≤ 135%                                                  | > 4                             | 4   | 4      | 4.5   | 5.5      | 5.5 |

Note:

- Rated capacity configuration rate C for IDUs and ODUs = Sum of rated cooling capacity of IDUs/Sum of rated cooling capacity of ODUs
- ② . If all IDUs are fresh air IDUs in GMV-NX series, the quantity of refrigerant perfused for each module (B) is 0 kg.
   ◆ Examples
  - (1). Example 1:

The ODU consists of modules GMV-280WM/B-X, GMV-400WM/B-X, and GMV-450WM/B-X. The IDU consists of 8 pieces of GMV-ND140PLS/A-T.

Rated capacity configuration rate C for IDUs and ODUs =  $140 \times 8/(280+400+450) = 108\%$ . The number of IDUs is greater than 4, according to the above table,

The quantity of refrigerant perfused for module GMV-280WM/ B-X (B) is 3.5 kg.

The quantity of refrigerant perfused for module GMV-400WM/ B-X (B) is 5.0kg.

The quantity of refrigerant perfused for module GMV-450WM/B-X (B) is 5.0kg.

Therefore,

 $\Sigma$  Quantity of refrigerant perfused for each module (B) = 3.5+5.0+5.0 = 13.5 kg

Assume that the quantity of refrigerant perfused for the pipe (A) =  $\sum$  Length of the liquid pipe x Quantity of refrigerant perfused for the liquid pipe per meter = 25 kg

Total quantity of refrigerant perfused for the system (R) = 25+13.5 = 38.5 kg

(2). Example 2:

The ODU consists of one GMV-450WM/B-X and the IDU consists of one fresh air IDU GMV-NX450P/A (X4.0)-M. The quantity of perfused refrigerant for this module is 0 kg.

Therefore,

 $\sum$  Quantity of refrigerant perfused for each module (B) = 0 kg

Assume that the quantity of refrigerant perfused for the pipe (A) =  $\sum$  Length of the liquid pipe x Quantity of refrigerant perfused for the liquid pipe per meter = 5kg

Total quantity of refrigerant perfused for the system (R) = 5+0=5 kg

II. Method for Perfusing Refrigerant

Refrigerant perfusion for the VRF system is classified into

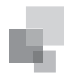

pre-perfusion and perfusion during running.

1. Refrigerant Pre-perfusion

Step 1: Connect the high pressure gauge pipe to the detection opening of the liquid pipe, the low pressure gauge pipe to the detection opening of the gas pipe, and the medium gauge pipe to the vacuum pump. Power on the vacuum pump to perform vacuumization and desiccation.

Step 2: After vacuumization and desiccation are finished, turn off valves of the high pressure gauge and low pressure gauge. Disconnect the medium gauge pipe from the vacuum pump and connect it to the refrigerant tank.

Step 3: Properly loosen the joint between the medium gauge pipe and the pressure gauge and slightly turn on the valve of the refrigerant tank. Vacuumize the medium gauge pipe. After that, fasten the joint and turn on the valve of the refrigerant tank completely.

Step 4: If the refrigerant tank is not equipped with a siphon, reverse the refrigerant tank and place it on the electronic scale. Then record the current weight (m1). If the refrigerant tank is equipped with a siphon, record the current weight (m1) directly.

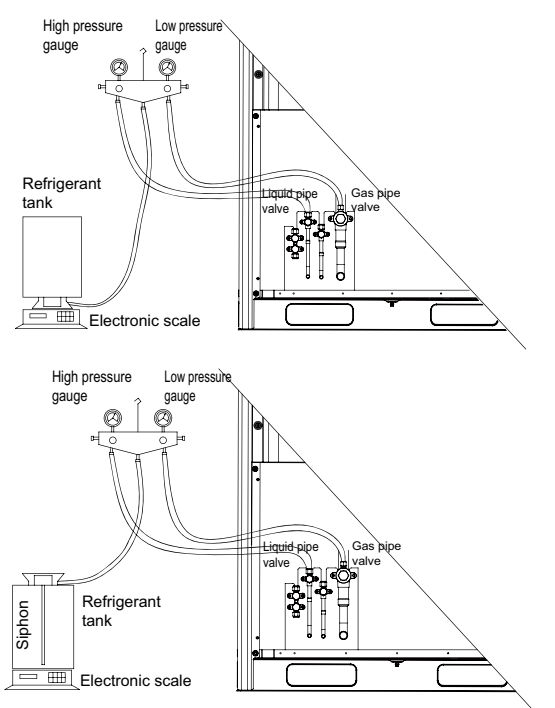

Step 5: Turn on the valve of the high pressure gauge (while keep the valve of the high pressure gauge turned off) and then perfuse refrigerant to the system. Record the change of weight of the refrigerant tank.

Step 6: When all refrigerant in the refrigerant tank is perfused, record the current weight m2.

Step 7: Turn off the valve of the high pressure gauge and replace the refrigerant tank.

Step 8: Perform step 3 again.

Step 9: Perform step 5 and step 6 again. Record the weight before perfusion m3 and weight after perfusion m4.

Step 10:If there is no sufficient refrigerant and the calculated quantity of refrigerant is not fulfilled for the system, record the current total perfusion quantity.

m=(m1-m2)+(m3-m4)+...+(mn-1-mn)

Quantity of refrigerant to be perfused during running m`=M-m M is the required total quantity

If the pre-perfusion quantity (m) reaches the required total quantity for the system, turn off the valve of the refrigerant tank immediately to finish perfusing and proceed with step 11.

- Step 11: Remove the pressure gauge.
- 2. Refrigerant Perfusion During Running

Step 1: Turn off the valve of the refrigerant tank and reconnect the pressure gauge pipe. Disconnect the low pressure gauge pipe from the detection valve opening of the gas liquid and connect it to the low pressure detection valve, as shown in the following figure.

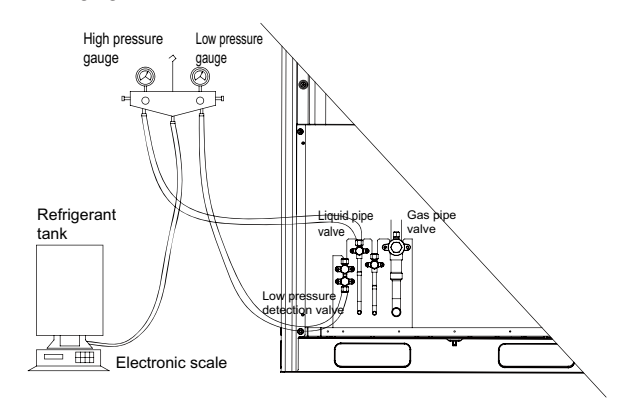

Step 2: Turn on the valves for the liquid and gas pipes of each module completely. For the modular unit, the oil-equalizing valve of each module also needs to be turned on.

Step 3: Make the system to run in commissioning mode via the commissioning software or the main board of the ODU. (For details, see the description on commissioning.)

Step 4: When the commissioning step goes to refrigerant perfusion, turn on the valve of the refrigerant tank and perfuse the remaining quantity (m`).

Step 5: After all refrigerant is perfused, turn off valve of the refrigerant tank and wait till commissioning is automatically is completed for the system.

Step 6: Remove the pressure gauge to finish refrigerant perfusion.

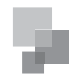

# Chapter 3 Com m ission ing 0 peration

# CONTENTS

| Part 1 Security Requirements2                              |
|------------------------------------------------------------|
| I. Precautions for Construction2                           |
| II. Precautions for the Use of Refrigerants2               |
| Part 2 Introduction to Unit Functions2                     |
| I. Function Settings of ODUs2                              |
| II. System Function Button Operations5                     |
| II. Function Application of IDUs15                         |
| Part 3 Commissioning Process28                             |
| I. Necessity of VRF Engineering Commissioning28            |
| II. Required Files and Tools for Engineering Commissioning |
|                                                            |
| III. Engineering Commissioning Procedures29                |
| IV. References for Proper Unit Operation Parameters 41     |

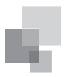

# Part 1 Security Requirements

# I. Precautions for Construction

(1). All commissioning and maintenance personnel must learn and strictly comply with construction security specifications. Security measures must be taken especially for outdoor operations.

(2). Workers of special types of labor, such as refrigerating engineers, electricians, and welders, must have professional certificates. No worker is allowed to do another type of labor.

(3). The equipment must be powered off before relevant operations, and other security requirements should be strictly complied with.

(4). All installation and maintenance operations must comply with design requirements of this product and national and local security operation requirements. Rule-breaking operations are prohibited.

# II. Precautions for the Use of Refrigerants

The GMV5 serial unit is a refrigerating system of R410A working substances. Pay attention to the following points:

(1). The refrigerating system of R410A working substances has a higher working pressure than that of R22 working substances. The working pressure of the former is 1.6 times than that of the latter.

(2). The refrigerating system of R410A working substances uses thicker-walled copper tubes than that of R22 working substances. Adopt copper tubes with appropriate wall thickness.

(3). R410A working substances are azeotropic mixture working substances. Refrigerants must be appended in the form of liquid.

# Part 2 Introduction to Unit Functions

# I. Function Settings of ODUs

Function application of ODUs consists of function DIP switch settings and function button settings, including special engineering requirements.

# (1). System Function DIP Switch Settings

| ON                     | ON                                           | ON                                                 | ON ON                                                                                                    | ON                                              | ON                 | ON                                |
|------------------------|----------------------------------------------|----------------------------------------------------|----------------------------------------------------------------------------------------------------|-------------------------------------------------|--------------------|-----------------------------------|
| 1 2 3 4 5<br>SA1       | 1 2 3 4 5<br>SA2                             | 1 2 3 4 5<br>SA3                                   | 1 2 1 2<br>SA4 SA5                                                                                                    | 1 2<br>SA6                                      | 1 2<br>SA7         | 1 2<br>SA8                        |
| Capacity<br>DIP Switch | Centralized<br>Control Address<br>DIP Switch | Compressor<br>Emergency<br>Operation<br>DIP Switch | <ul> <li>Compresson/Module</li> <li>Mergency Operation</li> <li>DP Switch</li> <li>Fan Emergency</li> <li>peration DIP Switch</li> </ul> | Outdoor Fan Static<br>essure Setting DIP Switch | eserved DIP Switch | laster Unit Setting<br>DIP Switch |

| DIP Switch   | Name                                                   | Meaning                                                                                                    | Factory Settings            | Remark                                                                                                    |
|--------------|--------------------------------------------------------|----------------------------------------------------------------------------------------------------|-----------------------------|----------------------------------------------------------------------------------------------------|
| SA1_capacity | Capacity DIP switch                                    | Defines the rated capacity of the unit.                                                                                                    | Defined based on the model. | The factory settings cannot be changed.                                                                                                    |
| SA2_Addr-CC  | Centralized control address DIP switch                 | Defines and differentiates addresses of different systems<br>in the case of centralized control by multiple systems.                                                         | 00000                       | The address DIP switch is used only when centralized control is required.<br>Otherwise, the factory settings are used without being changed. The<br>address DIP switch is valid only when it is set on the master unit. |
| SA3_COMP-E   | 2#-6# compressor emergency<br>operation DIP switch     | Provides aftersales emergency settings for 2#-6#<br>compressors.                                                                                                    | 00000                       | It is better not to use the emergency function. Replace the compressor at the first time when an exception occurs.                                                                                                    |
| SA4_I/M-E    | 1# compressor/module emergency<br>operation DIP switch | Provides aftersales emergency settings for 1# compressor/<br>module.                                                                                                    | 00                          | It is better not to use the emergency function. Replace the compressor at the first time when an exception occurs.                                                                                                    |
| SA5_FAN-E    | Fan emergency operation DIP switch                     | Provides aftersales emergency settings for fans.                                                                                                    | 00                          | It is better not to use the emergency function. Replace relevant parts of the fan at the first time when an exception occurs.                                                                                           |
| SA6_ESP_S    | Outdoor<br>fan static pressure setting DIP switch      | Sets the static pressure of the fan according to the static pressure of the exhaust pipeline connected with the engineering unit, to guarantee normal operation of the unit. | 00                          | This DIP switch should be set based on actual engineering conditions, neither over-large nor over-small. It is unnecessary to change the factory settings in outdoor scenarios.                                         |
| SA7          | Reserved DIP switch                                    |                                                                                                    | 00                          |                                                                                                    |
| SA8_MASTER-S | Master unit setting DIP switch                         | Defines the master unit.                                                                                                    | 00                          | A master unit must be set, and only one master unit can be set in each refrigerating system. This DIP switch is mandatory. The default factory setting is the master unit status.                                       |
| Note:        |                                                        |                                                                                                    |                             |                                                                                                    |

On the master module, the SA8 DIP switch must be set again, the SA1 DIP switch cannot be further set, and other DIP switches retain the factory settings without special requirements. . . ର

Function DIP switches must be set when the ODU is powered off, and then the settings are valid after the ODU is powered on.

COMMISSIONING

**OPERATION** 

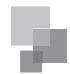

Meanings and setting methods of function DIP switches are as follows:

# 1. Unit Capacity DIP Switch (SA1\_capacity)

The unit capacity DIP switch (SA1\_capacity) has been set upon factory departure. It is unnecessary to further set the DIP switch. In addition, users are not allowed to change the DIP switch settings. Otherwise, the system may work abnormally or even the compressor may be damaged.

# 2. Centralized Control Address DIP Switch (SA2\_Addr-CC)

The centralized control address DIP switch (SA2\_Addr-CC) indicates the centralized control address required when different refrigerating systems are controlled in a centralized manner. The default factory setting is "00000".

If it is not required to use centralized control between multiple refrigerating systems, this DIP switch can retain the factory settings without being changed.

If it is required to use centralized control between multiple refrigerating systems, set the DIP switch according to the following methods:

(1). The DIP switch must be set on the master unit. Otherwise, the setting is invalid.

(2). On the same refrigerating system, the centralized control address DIP switch (SA2\_Addr-CC) on a non-master unit is invalid, and it is unnecessary to change the settings.

(3). The centralized control address DIP switch (SA2\_Addr-CC) on the master unit of a refrigerating system must be set to "00000", and this system is the master system.

(4). The centralized control address DIP switch (SA2\_Addr-CC) on the master unit of other refrigerating systems must be set as follows:

|      | Address |      |      |      |     |
|------|---------|------|------|------|-----|
| DIP1 | DIP2    | DIP3 | DIP4 | DIP5 | No. |
| 1    | 0       | 0    | 0    | 0    | 2   |
| 0    | 1       | 0    | 0    | 0    | 3   |
| 0    | 0       | 1    | 0    | 0    | 4   |
| 0    | 0       | 0    | 1    | 0    | 5   |
| 0    | 0       | 0    | 0    | 1    | 6   |
| 1    | 0       | 0    | 0    | 1    | 7   |
| 0    | 1       | 0    | 0    | 1    | 8   |
| 0    | 0       | 1    | 0    | 1    | 9   |
| 0    | 0       | 0    | 1    | 1    | 10  |
| 1    | 0       | 0    | 1    | 1    | 11  |
| 0    | 1       | 0    | 1    | 1    | 12  |
| 0    | 0       | 1    | 1    | 1    | 13  |
| 1    | 0       | 1    | 1    | 1    | 14  |
| 0    | 1       | 1    | 1    | 1    | 15  |
| 1    | 1       | 1    | 1    | 1    | 16  |

5) The centralized control address DIP switch (SA2\_Addr-CC) cannot be the same between different refrigerating systems. Otherwise, address conflicts may occur and the unit cannot run properly.

### 3. Compressor Emergency Operation DIP Switch (SA3\_ COMP-E)

Corresponding to 2#-6# compressors, the compressor emergency operation DIP switch (SA3\_COMP-E) is used for aftersales emergency settings when an exception occurs on a compressor. It can shield the operation of the abnormal compressor in a short time and guarantee the emergency operation of other compressors.

When it is required to shield the operation of 2#-6# compressors upon failure, set the DIP switch according to the following methods:

| Compressor Emergency Operation DIP Switch<br>(SA3_COMP-E) |      |      |      |      |      | Remark                                           |
|-----------------------------------------------------------|------|------|------|------|------|--------------------------------------------------|
|                                                           | DIP1 | DIP2 | DIP3 | DIP4 | DIP5 |                                                  |
|                                                           | 0    | 0    | 0    | 0    | 0    | Not shielding the operation of 2#-6# compressors |
|                                                           | 1    | 0    | 0    | 0    | 0    | Shielding the operation of 2# compressor         |
|                                                           | 0    | 1    | 0    | 0    | 0    | Shielding the operation of<br>3# compressor      |
|                                                           | 0    | 0    | 1    | 0    | 0    | Shielding the operation of<br>4# compressor      |
|                                                           | 0    | 0    | 0    | 1    | 0    | Shielding the operation of 5# compressor         |
|                                                           | 0    | 0    | 0    | 0    | 1    | Shielding the operation of<br>6# compressor      |

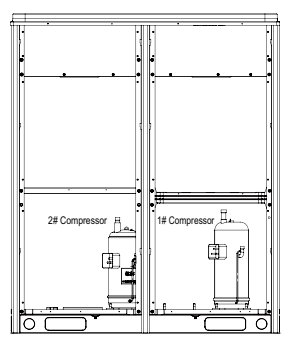

#### Precautions:

(1). When the DIP switch setting is not covered in the above scope, a DIP switch setting exception fault may occur.

(2). Only one compressor can be set to emergency mode on a module.

(3). The compressor emergency operation mode is valid only in a single-module multi-compressor system.

(4). The default factory setting is "00000".

(5). The system cannot continually run for more than 24

hours in compressor emergency operation status. Once 24 hours are exceeded, the entire unit will be forcibly stopped and the limited operation code "Ad" is displayed on the IDU.

(6). 1#-6# compressors are defined from right to left facing the front of the unit.

# 4. 1# Compressor/Module Emergency Operation DIP Switch (SA4\_I/M-E)

The 1# compressor/module emergency operation DIP switch (SA4\_I/M-E) is used for aftersales emergency settings when an

exception occurs on the 1# compressor/module. It can shield the operation of the abnormal compressor/module in a short time and guarantee the emergency operation of other compressors.

When it is required to set the 1# compressor/module to emergency mode, set the DIP switch as follows:

| 1# Compresso | 1# Compressor/Module Emergency Operation DIP Switch (SA4_I/M-E) |                                                     |  |  |  |  |
|--------------|-----------------------------------------------------------------|-----------------------------------------------------|--|--|--|--|
| DIP1         | DIP2                                                            | Remark                                              |  |  |  |  |
| 0            | 0                                                               | Not shielding the operation of 1# compressor/module |  |  |  |  |
| 1            | 0                                                               | Shielding the operation of 1# compressor            |  |  |  |  |
| 0            | 1                                                               | Shielding the operation of the module               |  |  |  |  |

#### Precautions:

(1). When the DIP switch setting is not covered in the above scope, a DIP switch setting exception fault may occur.

(2). Only one compressor can be set to emergency mode on a module.

(3). The compressor emergency operation mode is valid only in a single-module multi-compressor system.

(4). The module emergency operation mode is valid only in a system with more than two modules connected in parallel.

(5). Only one module can be set to emergency operation mode in each system.

(6). The default factory setting is "00".

(7). The system cannot continually run for more than 24 hours in compressor emergency operation status. Once 24 hours are exceeded, the entire unit will be forcibly stopped and the limited operation code "Ad" is displayed on the IDU.

(8). The system cannot continually run for more than 48 hours in module emergency operation status. Once 48 hours are exceeded, the entire unit will be forcibly stopped and the limited operation code "Ad" is displayed on the IDU.

(9). 1#-6# compressors are defined from right to left facing the front of the unit.

#### 5. Fan Emergency Operation DIP Switch (SA5\_FAN-E)

The fan emergency operation DIP switch (SA5\_FAN-E) is used for aftersales emergency settings when an exception occurs on a dual-module fan. It can shield the operation of a fan in a short time and guarantee the emergency operation of the system.

(1). Fan positions

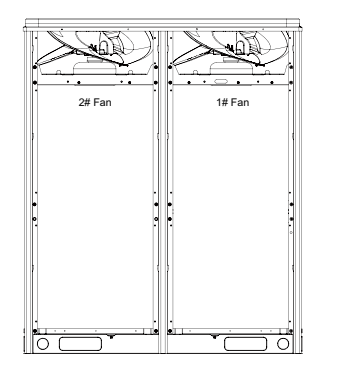

(2). When it is required to set the fan to emergency mode, set the DIP switch as follows:

| Fan Emergency Operation DIP Switch (SA5_FAN-E) |      |                                    |  |  |  |
|------------------------------------------------|------|------------------------------------|--|--|--|
| DIP1                                           | DIP2 | Remark                             |  |  |  |
| 0                                              | 0    | No fan in emergency operation mode |  |  |  |
| 1                                              | 0    | Shielding the operation of 1# fan  |  |  |  |
| 0                                              | 1    | Shielding the operation of 2# fan  |  |  |  |
|                                                |      |                                    |  |  |  |

Precautions:

1). When the DIP switch setting is not covered in the above scope, a DIP switch setting exception fault may occur.

2). Only one fan can be set to emergency mode on a module.

3). The default factory setting is "00".

4). The system cannot continually run for more than 120 hours in fan emergency operation status. Once 120 hours are exceeded, the entire unit will be forcibly stopped and the limited operation code "Ad" is displayed on the IDU.

# 6. Outdoor Fan Static Pressure Setting DIP Switch (SA6\_ ESP\_S)

The outdoor fan static pressure setting DIP switch (SA6\_ ESP\_S) is used in special scenarios such as the unit installation equipment room. In scenarios where air ducts are required to be connected, zero static pressure (0 Pa), low static pressure (30 Pa), medium static pressure (50 Pa), and high static pressure (82 Pa) can be set according to the design of air ducts. The setting methods are as follows:

| Outdoor F | Outdoor Fan Static Pressure Setting DIP Switch (SA6_ESP_S) |       |  |  |  |  |
|-----------|------------------------------------------------------------|-------|--|--|--|--|
| DIP1      | DIP2 Static Pressure Range                                 |       |  |  |  |  |
| 0         | 0                                                          | 0 Pa  |  |  |  |  |
| 1         | 0                                                          | 30 Pa |  |  |  |  |
| 0         | 1                                                          | 50 Pa |  |  |  |  |
| 1         | 1                                                          | 82 Pa |  |  |  |  |
|           |                                                            |       |  |  |  |  |

The default factory setting is "00".

Note that the DIP switch should be independently set on each module.

#### 7. Reserved Function DIP Switch (SA7)

SA7 is the reserved function DIP switch and meaningless currently.

#### 8. Master Unit Setting DIP Switch (SA8\_MASTER-S)

The master unit setting DIP switch (SA8\_MASTER-S) defines module management of a system. A master unit must be set, and only one master unit can be set in each refrigerating system (in power-off status). The setting methods are as follows:

| Master Unit Setting DIP Switch (SA8_MASTER-S) |      |             |  |  |  |
|-----------------------------------------------|------|-------------|--|--|--|
| DIP1                                          | DIP2 | Remark      |  |  |  |
| 0                                             | 0    | Master unit |  |  |  |
| 1                                             | 0    | Sub-module  |  |  |  |

Upon factory departure, all modules are in "00" master unit status by default. When multiple modules are connected in parallel, only one module retains the master unit status and other modules are set to sub-module status. When a module is independently used, it uses the factory settings.

For the basic module set to master unit, the module address is displayed as "01" on the main board.

### Precautions:

(1). When the DIP switch setting is not covered in the above scope, a DIP switch setting exception fault may occur.

set.

queried.

queried

(2). A module must be set to master unit status, and only one module can be set to master unit status in each refrigerating system. Other modules are set to sub-module status.

(3). Settings must be performed in power-off status.

(4). The default factory setting is "00" master unit status.

# 9. DIP Switch Example

#### (1). Explanation of DIP switch positions

On the DIP switch, "ON" indicates "0" status and the opposite direction indicates "1" status.

The position of white lever indicates the position to be set to.

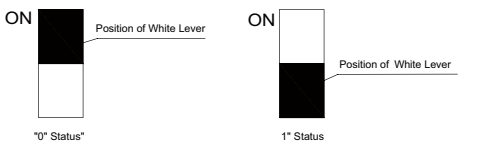

#### (2). Example

The following takes master unit settings as an example. Assume that a system consists of three modules: module a, module b, and module c. Set module c to master unit and the other two modules to sub-modules. The settings are as follows:

# **II. System Function Button Operations**

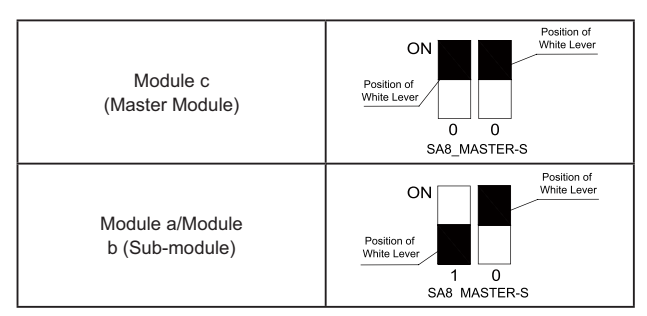

Note:

SW1

SW2

SW3

 $(\ensuremath{\mathbb{D}}$  . System function settings and query must be performed after commissioning of the entire unit.

2 . System function settings and query can be used no matter whether the entire unit runs.

# 1. Introduction to Function Buttons

The main board AP1 of the ODU consists of eight function buttons:

| Up | Down | Func | Cheele | Shin     | Deals ( | "onfirm | Deset |
|----|------|------|--------|----------|---------|---------|-------|
|    | ž    | tion |        | Skip     |         |         |       |
| e  |      |      |        | <b>U</b> | T       |         |       |

SW5

SW6

SW7

SW8

2. Introduction to Functions

SW4

| Function Button Name and Meaning |          |                                                                      |  |  |
|----------------------------------|----------|----------------------------------------------------------------------|--|--|
| Button                           | Code     | Function Meaning                                                     |  |  |
| SW1                              | UP       | Indicates the upward selection button.                               |  |  |
| SW2                              | DOWN     | Indicates the downward selection button.                             |  |  |
| SW3                              | FUNCTION | Indicates the function button, used for<br>function settings.        |  |  |
| SW4                              | CHECK    | Indicates the query button, used for<br>function query.              |  |  |
| SW5                              | SKIP     | Indicates the skip button.                                           |  |  |
| SW6                              | BACK     | Indicates the return button, used to return to the upper-level menu. |  |  |
| SW7                              | CONFIRM  | Indicates the confirmation button.                                   |  |  |
| SW8                              | RESET    | Indicates the reset button, used to restore factory settings.        |  |  |

| 2.1 List of functions |                                   |                                                                                                    |         |                          |                   |
|-----------------------|-----------------------------------|----------------------------------------------------------------------------------------------------|---------|--------------------------|-------------------|
|                       |                                   |                                                                                                    | Factory | Settings                 | Remark            |
| Function Code         | Function Name                     |                                                                                                    | Code    | Meaning                  | 1                 |
| A2                    | Refrigerant recovery<br>operation | Fully or partially recovers refrigerants in a faulty module or IDU pipeline according to the system pressure after automatic startup during maintenance. |         |                          | It can only be    |
| A6                    | Unit cooling/heating<br>function  | Sets the unit to cooling/heating, single-cooling, single-heating, or air supply mode for centralized management.                                         | nA      | Cooling/Heating function | It can be set and |
| A7                    | Outdoor silent mode               | Sets different silent modes to meet users' noise requirements.                                                                                           | 00      | No silent settings       | It can be set and |
|                       |                                   | Automatically                                                                                                    |         |                          |                   |

5

It can be set and queried

No automatic conservation

9

Automatically decreases the power consumption of the unit according to system

~

Conservation control

ou

operation parameters.

enables all electronic expansion valves and electromagnetic valves during

Aftersales vacuuming

mode

A8

maintenance to guarantee vacuum processing in all pipelines.

settings

It can only be set.

| 9<br>NG     | Z   |
|-------------|-----|
| NON I       | TIO |
| <b>IISS</b> | ERA |
| ΣN          | OPI |

0

| Remark   | I                | It can only be set.                        | It can be set and queried.                                       | It can only be set.                                                                                                | It can only be queried.                          | It can only be queried.                            | It can only be queried.                                       | It can only be queried.             | It can only be queried.                                          |
|----------|------------------|--------------------------------------------|------------------------------------------------------------------|----------------------------------------------------------------------------------------------------|--------------------------------------------------|----------------------------------------------------|---------------------------------------------------------------|-------------------------------------|------------------------------------------------------------------|
| Settings | Meaning          |                                            | No capacity output limitation settings                           |                                                                                                    |                                                  |                                                    |                                                               |                                     |                                                                  |
| Factory  | Code             |                                            | 00                                                               |                                                                                                    |                                                  |                                                    |                                                               |                                     |                                                                  |
|          | Function Meaning | Forcibly enables ODU defrosting operation. | Forcibly decreases<br>the maximum power consumption of the unit. | Prevents IDU project number conflicts when different refrigerating systems are controlled in a centralized manner. | Queries historical fault information of the ODU. | Queries real-time operation parameters of the ODU. | Displays project numberes of all IDUs through ODU operations. | Displays the number of online IDUs. | Queries the entire-unit bar code and controller bar code of ODU. |
| l        | Function Name    | Forcible defrosting<br>operation           | Conservation control 2                                           | Indoor unit project number<br>offset                                                                               | Fault query                                      | Parameter query                                    | Indoor unit project number<br>query                           | Online IDU quantity query           | Outdoor unit bar code<br>function query                          |
|          | Function Code    | n3                                         | n4                                                               | n5                                                                                                    | n6                                               | n7                                                 | n8                                                            | 6u                                  | dn                                                               |

GMV5 DC Inverter VRF Installation Commissioning

and Maintenance Manual

### 2.2. Description of Functions

(1) A2 Refrigerant recovery operation

This function partially recovers refrigerants in a faulty module or IDU pipeline during unit maintenance. The refrigerant recovery volume of each basic module is as follows:

| Model of Basic Module          | Maximum Refrigerant Recovery<br>Volume (kg) |
|--------------------------------|---------------------------------------------|
| GMV-224WM/B-X                  | 7.5                                         |
| GMV-280WM/B-X                  | 7.5                                         |
| GMV-335WM/B-X                  | 8.7                                         |
| GMV-400WM/B-X<br>GMV-450WM/B-X | 13.5                                        |

This function falls into two modes: faulty module refrigerant recovery and IDU pipeline refrigerant recovery.

| Refrigerant<br>Recovery Mode<br>Code | Refrigerant<br>Recovery Mode<br>Name            | Remark                                                                                                    |
|--------------------------------------|-------------------------------------------------|----------------------------------------------------------------------------------------------------|
| 01                                   | Basic module<br>refrigerant<br>recovery         | This mode is selected when<br>a basic module fails and it is<br>required to recover refrigerants<br>from this basic module. |
| 02                                   | Indoor unit<br>pipeline refrigerant<br>recovery | This mode is selected when an<br>IDU fails and it is required to<br>recover refrigerants from the IDU<br>pipeline.          |

When this function is enabled, the ODU automatically starts and recovers refrigerants to the ODU or IDU pipeline.

(2) A6 Unit cooling/heating function

This function sets operation modes of the entire unit, including:

| Function Mode of ODU |                     | Operation Made of IDU                                                                                                    |
|----------------------|---------------------|----------------------------------------------------------------------------------------------------|
| Code                 | Name                | Operation mode of IDO                                                                                                    |
| nA                   | Cooling/<br>Heating | Cooling mode, dehumidifying mode,<br>heating mode, and air supply mode.<br>(Note: The heating mode cannot work with<br>other modes at the same time.) (factory<br>settings) |
| nC                   | Single-cooling      | Cooling mode, dehumidifying mode, and air supply mode.                                                                                                    |
| nH                   | Single-<br>heating  | Heating mode and air supply mode.<br>(Note: The heating mode cannot work with<br>the air supply mode at the same time.)                                                     |
| nF                   | Air supply          | Air supply mode.                                                                                                    |

The user or administrator can set operation modes of the ODU based on actual situations to prevent conflicts.

When it is required to set different refrigerating systems to the same function mode, set the master system according to the above requirements. For the master system settings, see the "Centralized Control Address DIP Switch (SA2\_Addr-CC)" section.

(3) A7 Outdoor silent mode

This function is used when users require lower environment noises, including nighttime automatic silent mode and forcible silent mode.

For the nighttime automatic silent mode, the system

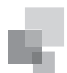

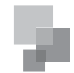

automatically judges the highest daytime environment temperature and then starts silent operations in a certain interval to guarantee nighttime low-noise operations. The nighttime automatic silent mode falls into nine categories:

| Silent<br>Mode | Code | Starting the Silent<br>Mode X Hours<br>after the Daytime<br>Temperature<br>Reaches the<br>Highest | Stopping the<br>Nighttime<br>Silent Mode<br>after Continual<br>Operations for Y<br>Hours | Noise Degree                      |
|----------------|------|---------------------------------------------------------------------------------------------------|------------------------------------------------------------------------------------------|-----------------------------------|
| Mode 1         | 01   | 6                                                                                                 | 10                                                                                       |                                   |
| Mode 2         | 02   | 6                                                                                                 | 12                                                                                       |                                   |
| Mode 3         | 03   | 8                                                                                                 | 8                                                                                        |                                   |
| Mode 4         | 04   | 8                                                                                                 | 10                                                                                       | Low-noise<br>mode                 |
| Mode 5         | 05   | 10                                                                                                | 8                                                                                        |                                   |
| Mode 6         | 06   | 10                                                                                                | 10                                                                                       |                                   |
| Mode 7         | 07   | 4                                                                                                 | 14                                                                                       |                                   |
| Mode 8         | 08   | 6                                                                                                 | 8                                                                                        | Low- and<br>medium-<br>noise mode |
| Mode 9         | 09   | 12                                                                                                | 10                                                                                       | superlow-<br>noise mode           |

Note: The highest daytime temperature is generally in 13:00-15:00.

For the forcible silent mode, the system runs in low-noise mode no matter in the daytime or nighttime. The forcible silent mode falls in three categories:

| Silent Mode | Code | Noise Degree               |  |  |
|-------------|------|----------------------------|--|--|
| Mode 10     | 10   | Low-noise mode             |  |  |
| Mode 11     | 11   | Low- and medium-noise mode |  |  |
| Mode 12     | 12   | superlow-noise mode        |  |  |

Note: The system capacity may fall off after the silent mode is set. Therefore, try to balance the noise with the capacity in selecting a silent mode category.

The factory setting is "00".

(4) A8 Aftersales vacuuming mode

This function ensures the vacuum degree of the entire system during maintenance to prevent operation functions of dead zones. Expansion valves and electromagnetic valves of the unit will be enabled after this function is set.

(5) n0 Conservation control 1

System conservation is set when conservation operations are required. The default factory setting is capacity priority control mode. The system capacity may fall off after the conservation mode is set.

| Code | Function Name                                     |
|------|---------------------------------------------------|
| 01   | Conservation control – invalid (factory settings) |
| 02   | Conservation control - valid                      |

(6) n3 Forcible defrosting operation

This function is set when forcible defrosting is required for the unit during maintenance. After this function is enabled, the system automatically quits based on quitting conditions and then automatically runs based on system conditions.

#### (7) n4 Conservation control 2

The highest capacity output limitation is set when users require forcibly limiting the system power consumption. The setting scope is as follows:

| Code | Highest Output Capacity |  |  |  |  |
|------|-------------------------|--|--|--|--|
| 10   | 100% (factory settings) |  |  |  |  |
| 09   | 90%                     |  |  |  |  |
| 08   | 80%                     |  |  |  |  |

Note: The cooling or heating effect may fall off after the capacity limitation is set.

(8) n5 Indoor unit project number offset

This function sets the IDU project number when multiple refrigerating systems are controlled in a centralized manner (by using a remote monitor or centralized controller), avoiding the same project number between different systems. If the project number is not set, project number conflicts may occur between systems.

This function only needs to be set on the master system, which is the system with the centralized control address SA2 DIP switch being "00000". For details, see the "Centralized Control Address DIP Switch (SA2\_Addr-CC)" section.

#### (9) n6 Fault query

This function queries historical faults of the system. Up to five historical faults can be memorized in time order.

(10) n7 Parameter query

This function queries operation parameters of each module of the ODU in real time.

(11) n8 Indoor unit address query

This function queries addresses of all IDUs through one operation of the ODU.

(12) n9 Online IDU quantity query

This function queries the number of online IDUs through the ODU.

#### 3. Function Setting Operations

Step 1: Open the commissioning window of the master unit panel.

Step 2: Power on the entire unit.

Step 3: Press "SW3" on the master unit to enter the to-beselected status of function settings. By default, the master unit is displayed as follows:

| LED1             |                 | LED2                |                 | LED3              |                 |
|------------------|-----------------|---------------------|-----------------|-------------------|-----------------|
| Function<br>Code | Display<br>Mode | Current<br>Progress | Display<br>Mode | Current<br>Status | Display<br>Mode |
| A7               | Blinking        | 00                  | Blinking        | 00                | Blinking        |

Users can select corresponding functions by pressing "SW1 (UP)" or "SW2 (DOWN)" on the master unit, including:

| LED1             |                 | LED2                |                 | LED3              |                 |
|------------------|-----------------|---------------------|-----------------|-------------------|-----------------|
| Function<br>Code | Display<br>Mode | Current<br>Progress | Display<br>Mode | Current<br>Status | Display<br>Mode |
| A7               | Blinking        | 00                  | Blinking        | 00                | Blinking        |
| A6               | Blinking        | 00                  | Blinking        | 00                | Blinking        |
| A2               | Blinking        | 00                  | Blinking        | 00                | Blinking        |

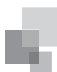

| A8 | Blinking | 00 | Blinking | 00 | Blinking |
|----|----------|----|----------|----|----------|
| n0 | Blinking | 01 | Blinking | 00 | Blinking |
| n3 | Blinking | 00 | Blinking | 00 | Blinking |
| n4 | Blinking | 00 | Blinking | 00 | Blinking |
| n5 | Blinking | 00 | Blinking | 00 | Blinking |

After selecting the functions to be set, press "SW7" to confirm entering function settings. The master unit is displayed as follows:

| LED1             |                 | LED2                |                 | LED3              |                 |
|------------------|-----------------|---------------------|-----------------|-------------------|-----------------|
| Function<br>Code | Display<br>Mode | Current<br>Progress | Display<br>Mode | Current<br>Status | Display<br>Mode |
| A7               | On              | 00                  | Blinking        | OC                | Blinking        |
| A6               | On              | nC                  | Blinking        | nC                | Blinking        |
| A2               | On              | 01                  | Blinking        | 00                | Blinking        |
| A8               | On              | 00                  | Blinking        | OC                | Blinking        |
| n0               | On              | 01                  | Blinking        | OC                | Blinking        |
| n3               | On              | 00                  | Blinking        | 00                | Blinking        |
| n4               | On              | 10                  | Blinking        | OC                | Blinking        |
| n5               | On              | 00                  | Blinking        | OC                | Blinking        |

Then go to step 4 to set corresponding functions.

Step 4: Set function parameters.

Setting methods of function parameters are as follows:

(1). A7 Outdoor silent mode settings

Step 1: Confirm entering the A7 outdoor silent mode settings. The master unit is displayed as follows:

| LED1             |                 | LED2                |                 | LED3              |                 |
|------------------|-----------------|---------------------|-----------------|-------------------|-----------------|
| Function<br>Code | Display<br>Mode | Silent<br>Mode Code | Display<br>Mode | Current<br>Status | Display<br>Mode |
| A7               | On              | 00                  | Blinking        | OC                | Blinking        |

Step 2: Select a corresponding silent mode by pressing "SW1 (UP)" or "SW2 (DOWN)".

| LED1             |                 | LED2                |                 | LED3              |                 |
|------------------|-----------------|---------------------|-----------------|-------------------|-----------------|
| Function<br>Code | Display<br>Mode | Silent<br>Mode Code | Display<br>Mode | Current<br>Status | Display<br>Mode |
| A7               | On              | 00                  | Blinking        | OC                | Blinking        |
| A7               | On              | 01                  | Blinking        | OC                | Blinking        |
| A7               | On              | 02                  | Blinking        | OC                | Blinking        |
| A7               | On              | 03                  | Blinking        | OC                | Blinking        |
| A7               | On              | 04                  | Blinking        | OC                | Blinking        |
| A7               | On              | 05                  | Blinking        | OC                | Blinking        |
| A7               | On              | 06                  | Blinking        | OC                | Blinking        |
| A7               | On              | 07                  | Blinking        | OC                | Blinking        |
| A7               | On              | 08                  | Blinking        | OC                | Blinking        |
| A7               | On              | 09                  | Blinking        | OC                | Blinking        |
| A7               | On              | 10                  | Blinking        | OC                | Blinking        |
| A7               | On              | 11                  | Blinking        | OC                | Blinking        |
| A7               | On              | 12                  | Blinking        | OC                | Blinking        |

Step 3: Press "SW7" to confirm selecting the mode. The master unit is displayed as follows:

| LE               | D1              | LE                  | D2              | LE                | D3              |
|------------------|-----------------|---------------------|-----------------|-------------------|-----------------|
| Function<br>Code | Display<br>Mode | Silent<br>Mode Code | Display<br>Mode | Current<br>Status | Display<br>Mode |
| A7               | On              | 00                  | On              | OC                | On              |
| A7               | On              | 01                  | On              | OC                | On              |
| A7               | On              | 02                  | On              | OC                | On              |
| A7               | On              | 03                  | On              | OC                | On              |
| A7               | On              | 04                  | On              | OC                | On              |
| A7               | On              | 05                  | On              | OC                | On              |
| A7               | On              | 06                  | On              | OC                | On              |
| A7               | On              | 07                  | On              | OC                | On              |
| A7               | On              | 08                  | On              | OC                | On              |
| A7               | On              | 09                  | On              | OC                | On              |
| A7               | On              | 10                  | On              | OC                | On              |
| A7               | On              | 11                  | On              | OC                | On              |
| A7               | On              | 12                  | On              | OC                | On              |

On the master unit, press "SW6" to return to the upper level (press "SW6" in setting status to return to the upper level; press "SW6" after settings are completed to restore the normal operating status of the unit).

If no button operations are performed on the master unit for five minutes, the function setting automatically quits and the unit restores the current status.

The default factory setting is "00", that is, no silent mode.

(2). A6 Unit cooling/heating function settings

Step 1: Confirm entering the A6 unit cooling/heating function settings. The master unit is displayed as follows:

| LE               | D1              | LED2                            |                 | LED3                            |                 |
|------------------|-----------------|---------------------------------|-----------------|---------------------------------|-----------------|
| Function<br>Code | Display<br>Mode | ODU<br>Function<br>Mode<br>Code | Display<br>Mode | ODU<br>Function<br>Mode<br>Code | Display<br>Mode |
| A6               | On              | nC                              | Blinking        | nC                              | Blinking        |

Step 2: Select a corresponding cooling/heating function by pressing "SW1 (UP)" or "SW2 (DOWN)".

| LE               | LED1 LE         |                              | D2              | LED3                         |                 |
|------------------|-----------------|------------------------------|-----------------|------------------------------|-----------------|
| Function<br>Code | Display<br>Mode | ODU<br>Function<br>Mode Code | Display<br>Mode | ODU<br>Function<br>Mode Code | Display<br>Mode |
| A6               | On              | nC                           | Blinking        | nC                           | Blinking        |
| A6               | On              | nH                           | Blinking        | nH                           | Blinking        |
| A6               | On              | nA                           | Blinking        | nA                           | Blinking        |
| A6               | On              | nF                           | Blinking        | nF                           | Blinking        |

GMV5 DC Inverter VRF Installation Commissioning and Maintenance Manual

Step 3: Press "SW7" to confirm selecting the mode. The master unit is displayed as follows:

| LE               | LED1 LEI        |                              | D2              | LE                           | D3              |
|------------------|-----------------|------------------------------|-----------------|------------------------------|-----------------|
| Function<br>Code | Display<br>Mode | ODU<br>Function<br>Mode Code | Display<br>Mode | ODU<br>Function<br>Mode Code | Display<br>Mode |
| A6               | On              | nC                           | On              | nC                           | On              |
| A6               | On              | nH                           | On              | nH                           | On              |
| A6               | On              | nA                           | On              | nA                           | On              |
| A6               | On              | nF                           | On              | nF                           | On              |

On the master unit, press "SW6" to return to the upper level (press "SW6" in setting status to return to the upper level; press "SW6" after settings are completed to restore the normal operating status of the unit).

If no button operations are performed on the master unit for five minutes, the function setting automatically quits and the unit restores the current status.

The default factory setting is "nA" cooling/heating.

(3). A2 Refrigerant recovery operation settings

Step 1: Confirm entering the A2 refrigerant recovery operation settings. The master unit is displayed as follows:

| LE               | D1              | LED2                            |                 | LED2 LED3         |                 | D3 |
|------------------|-----------------|---------------------------------|-----------------|-------------------|-----------------|----|
| Function<br>Code | Display<br>Mode | Refrigerant<br>Recovery<br>Code | Display<br>Mode | Current<br>Status | Display<br>Mode |    |
| A2               | On              | 01                              | Blinking        | 00                | Blinking        |    |

Step 2: The default setting is "01". Select "01" or "02" by pressing "SW1 (UP)" or "SW2 (DOWN)". Press "SW7" to confirm selecting the mode.

On the master unit, press "SW6" to return to the upper level.

If no button operations are performed on the master unit for five minutes, the function setting automatically quits and the unit restores the current status.

1). Indoor unit refrigerant recovery

Step 3: Select "01" as in step 2 to enter IDU refrigerant recovery. Digital LEDs and status LEDs of all basic modules are displayed as follows:

| LED1 LEI         |                 | D2                              | LED3            |                                    |                 |
|------------------|-----------------|---------------------------------|-----------------|------------------------------------|-----------------|
| Function<br>Code | Display<br>Mode | Refrigerant<br>Recovery<br>Code | Display<br>Mode | Current<br>Status                  | Display<br>Mode |
| A2               | On              | 01                              | On              | [Module<br>low-<br>pressure<br>Ps] | On              |

LED3 shows the low-pressure value of a module. If the value is negative, LED3 circularly displays the negative code "nE" and the numeric value every one second. For example, for -30°C, LED3 alternately displays "nE" for one second and then "30" for another second.

Step 4: Close liquid-tube stop valves of all basic modules of the ODU. When the low-pressure value displayed on LED3 continually blinks, quickly close air-tube stop valves of all basic modules and then press "SW7" on the master unit to confirm completing refrigerant recovery or power off the entire unit.

If no operations are performed after the low-pressure value displayed on LED3 continually blinks for three minutes, the entire unit will be forcibly stopped.

On the master unit, press "SW6" to return to the upper level for restoring the standby status of the entire unit (press "SW6" in setting status to return to the upper level; press "SW6" after settings are completed to restore the normal operating status of the unit).

Note:Another startup is not allowed within 10 minutes after refrigerant recovery.

2). Basic module refrigerant recovery

Step 3: Set the basic module requiring refrigerant recovery to module emergency operation status and close the liquid-tube stop valve of the emergency status module. Select "02" as in step 2 to enter basic module refrigerant recovery. The display is as follows:

| LE               | D1              | LE                  | LED2            |                             | LED3            |  |
|------------------|-----------------|---------------------|-----------------|-----------------------------|-----------------|--|
| Function<br>Code | Display<br>Mode | Current<br>Progress | Display<br>Mode | Current<br>Status           | Display<br>Mode |  |
| A2               | On              | 02                  | On              | Module<br>high-<br>pressure | On              |  |

LED3 shows the high-pressure value of the module.

Step 4: When the high-pressure value displayed on LED3 continually blinks (displayed as  $0^{\circ}$ C if the high pressure is less than  $0^{\circ}$ C), quickly close the air-tube stop valve of the emergency module and then press "SW7" on the master unit to confirm completing refrigerant recovery or power off the entire unit.

If no operations are performed after the high-pressure value displayed on LED3 continually blinks for three minutes, the entire unit will be forcibly stopped.

On the master unit, press "SW6" to return to the upper level for restoring the standby status of the entire unit (press "SW6" in setting status to return to the upper level; press "SW6" after settings are completed to restore the normal operating status of the unit).

Note: Before the basic module refrigerant recovery operation, users must close the liquid-tube stop valve of the basic module requiring refrigerant recovery.

Another startup is not allowed within 10 minutes after refrigerant recovery.

(4). A8 Aftersales vacuuming mode settings

Step 1: Confirm entering the A8 aftersales vacuuming mode settings. The master unit is displayed as follows:

| LED1 LE          |                 | D2                  | LED3            |                   |                 |
|------------------|-----------------|---------------------|-----------------|-------------------|-----------------|
| Function<br>Code | Display<br>Mode | Current<br>Progress | Display<br>Mode | Current<br>Status | Display<br>Mode |
| A8               | On              | 00                  | Blinking        | OC                | Blinking        |

Enter the to-be-confirmed status of system vacuuming mode settings.

Step 2: Press "SW7" to confirm entering the to-be-confirmed status of system vacuuming mode settings. All modules are displayed as follows:

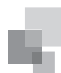

| LE               | D1              | LED2                |                 | LE                | D3              |
|------------------|-----------------|---------------------|-----------------|-------------------|-----------------|
| Function<br>Code | Display<br>Mode | Current<br>Progress | Display<br>Mode | Current<br>Status | Display<br>Mode |
| A8               | On              | 00                  | On              | OC                | On              |

Expansion valves and electromagnetic valves of all outdoor and IDUs are opened, and the entire unit cannot be enabled.

Press "SW6" on the master unit to quit the vacuuming status. Alternatively, the entire unit quits the vacuuming status after 24 hours.

(5). n0 System conservation operation settings

Step 1: Confirm entering the n0 system conservation operation settings. The master unit is displayed as follows:

| LED1 LE          |                 | D2   | LED3            |                   |                 |
|------------------|-----------------|------|-----------------|-------------------|-----------------|
| Function<br>Code | Display<br>Mode | Code | Display<br>Mode | Current<br>Status | Display<br>Mode |
| n0               | On              | 01   | Blinking        | OC                | Blinking        |

Step 2: Select a corresponding mode by pressing "SW1 (UP)" or "SW2 (DOWN)".

| LED1             |                 | LED2 |                 | LED3              |                 |
|------------------|-----------------|------|-----------------|-------------------|-----------------|
| Function<br>Code | Display<br>Mode | Code | Display<br>Mode | Current<br>Status | Display<br>Mode |
| n0               | On              | 01   | Blinking        | OC                | Blinking        |
| n0               | On              | 02   | Blinking        | OC                | Blinking        |

Step 3: Press "SW7" to confirm selecting the mode. The master unit is displayed as follows:

| LED1             |                 | LE   | LED2            |                   | LED3            |  |
|------------------|-----------------|------|-----------------|-------------------|-----------------|--|
| Function<br>Code | Display<br>Mode | Code | Display<br>Mode | Current<br>Status | Display<br>Mode |  |
| n0               | On              | 01   | On              | OC                | On              |  |
| n0               | On              | 02   | On              | OC                | On              |  |

If no button operations are performed for five minutes, the function setting automatically quits and the unit restores the current status. (Press "SW6" in setting status to return to the upper level; press "SW6" after settings are completed to restore the normal operating status of the unit.)

(6). n3 Forcible defrosting operation settings

Step 1: Confirm entering the n3 forcible defrosting operation settings. The master unit is displayed as follows:

| LE               | D1              | LED2                         |                 | LED3              |                 |
|------------------|-----------------|------------------------------|-----------------|-------------------|-----------------|
| Function<br>Code | Display<br>Mode | Current<br>Progress/<br>Mode | Display<br>Mode | Current<br>Status | Display<br>Mode |
| n3               | On              | 00                           | Blinking        | 00                | Blinking        |

Step 2: Press "SW7" to confirm entering forcible defrosting. The master module is displayed as follows:

| LE               | D1              | LE                           | D2              | LE                | D3              |
|------------------|-----------------|------------------------------|-----------------|-------------------|-----------------|
| Function<br>Code | Display<br>Mode | Current<br>Progress/<br>Mode | Display<br>Mode | Current<br>Status | Display<br>Mode |
| n3               | On              | 00                           | On              | 00                | On              |

When the unit reaches defrosting quit conditions, the system automatically quits and restores the normal operation control.

#### (7). n4 Highest capacity output limitation settings

Step 1: Confirm entering the n4 highest capacity output limitation settings. The master unit is displayed as follows:

| LE               | D1              | LE                            | D2              | LE                | D3              |
|------------------|-----------------|-------------------------------|-----------------|-------------------|-----------------|
| Function<br>Code | Display<br>Mode | Highest<br>Output<br>Capacity | Display<br>Mode | Current<br>Status | Display<br>Mode |
| n4               | On              | 10                            | Blinking        | OC                | Blinking        |

Step 2: Select a corresponding capacity limitation value by pressing "SW1 (UP)" or "SW2 (DOWN)".

| LE               | D1 LE           |                                      | D2       | LED3              |                 |
|------------------|-----------------|--------------------------------------|----------|-------------------|-----------------|
| Function<br>Code | Display<br>Mode | e Highest<br>Output<br>Capacity Mode |          | Current<br>Status | Display<br>Mode |
| n4               | On              | 10                                   | Blinking | ОС                | Blinking        |
| n4               | On              | 09                                   | Blinking | OC                | Blinking        |
| n4               | On              | 08                                   | Blinking | OC                | Blinking        |

Step 3: Press "SW7" to confirm selecting the mode. The master module is displayed as follows:

| LE               | D1              | LED2 LED3                     |                 | D3                |                 |
|------------------|-----------------|-------------------------------|-----------------|-------------------|-----------------|
| Function<br>Code | Display<br>Mode | Highest<br>Output<br>Capacity | Display<br>Mode | Current<br>Status | Display<br>Mode |
| n4               | On              | 10                            | On              | OC                | On              |
| n4               | On              | 09                            | On              | OC                | On              |
| n4               | On              | 08                            | On              | OC                | On              |

If no button operations are performed on the master unit for five minutes, the function setting automatically quits and the unit restores the current status. (Press "SW6" in setting status to return to the upper level; press "SW6" after settings are completed to restore the normal operating status of the unit.)

(8). n5 Indoor unit project number offset settings

Step 1: Confirm entering the n5 IDU project number offset settings. The master unit is displayed as follows:

| LE               | D1              | LE                           | D2              | LE                | D3              |
|------------------|-----------------|------------------------------|-----------------|-------------------|-----------------|
| Function<br>Code | Display<br>Mode | Current<br>Progress/<br>Mode | Display<br>Mode | Current<br>Status | Display<br>Mode |
| n5               | On              | 00                           | Blinking        | 00                | Blinking        |

Step 2: Press "SW7" to send the project number offset command. The master module is displayed as follows:

| LE               | D1              | LE                           | D2              | LED               | 3               |
|------------------|-----------------|------------------------------|-----------------|-------------------|-----------------|
| Function<br>Code | Display<br>Mode | Current<br>Progress/<br>Mode | Display<br>Mode | Current<br>Status | Display<br>Mode |
| n5               | On              | 00                           | On              | OC                | On              |

After 10 seconds, the system quits this mode and restores the normal operation mode.

Note: This function only needs to be set on the master system,

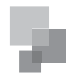

which is the system with the centralized control address SA2 DIP switch being "00000". For details, see the "Centralized Control Address DIP Switch (SA2\_Addr-CC)" section.

# 4. Function Query Operations

Step 1: Open the commissioning window of the master unit panel.

Step 2: Power on the entire unit.

Step 3: Press "SW4" on the master unit to enter the query status.

Step 4: Select a function to be queried by pressing "SW1 (UP)" or "SW2 (DOWN)" on the master unit. By default, the A7 outdoor silent mode is displayed for query.

For example, select the A6 unit cooling/heating function. The display is as follows:

| LE               | D1              | LED2                         |                 | LE                           | D3              |
|------------------|-----------------|------------------------------|-----------------|------------------------------|-----------------|
| Function<br>Code | Display<br>Mode | ODU<br>Function<br>Mode Code | Display<br>Mode | ODU<br>Function<br>Mode Code | Display<br>Mode |
| A6               | On              | nA                           | On              | nA                           | On              |

Step 5: If the n8 IDU address query is selected, the display is as follows. Enter the to-be-confirmed status of IDU project number query.

| LE               | D1              | LED2                         |                 | LE                | D3              |
|------------------|-----------------|------------------------------|-----------------|-------------------|-----------------|
| Function<br>Code | Display<br>Mode | Current<br>Progress/<br>Mode | Display<br>Mode | Current<br>Status | Display<br>Mode |
| n8               | Blinking        | 00                           | Blinking        | 00                | Blinking        |

Press "SW7" and select the IDU project number query on the master unit. The master unit is displayed as follows. Other modules are displayed in normal status.

| LE               | D1              | LE                           | D2              | LE                | D3              |
|------------------|-----------------|------------------------------|-----------------|-------------------|-----------------|
| Function<br>Code | Display<br>Mode | Current<br>Progress/<br>Mode | Display<br>Mode | Current<br>Status | Display<br>Mode |
| n8               | On              | 00                           | On              | 00                | On              |

Regardless of the current display status of wired controllers or display panels of all IDUs, the current display status is all switched to the IDU project number. However, it does not influence the settings and operation status of outdoor and IDUs.

On the master unit, press "SW6" to return to the upper level. The IDU retains the project number display status.

On the master unit, press and hold "SW6" to quit the address display status for all IDUs and return to the upper level.

If no quit button operations are performed on the master unit for 30 minutes, the function setting automatically quits and the unit restores the current status. Step 6: If the n8 IDU address query is selected, the display is as follow

| LE               | D1              | LE                                                               | LED2 LED3    |                                                     | LED2 LED3       |  | D3 |
|------------------|-----------------|------------------------------------------------------------------|--------------|-----------------------------------------------------|-----------------|--|----|
| Function<br>Code | Display<br>Mode | Number<br>of IDUs<br>(Thousands-<br>place<br>Hundreds-<br>place) | Display Mode | Number<br>of IDUs<br>(Tens-place<br>Ones-<br>place) | Display<br>Mode |  |    |
| n9               | On              | 00                                                               | On           | 00                                                  | Blinking        |  |    |

The digital LED2 displays the number of IDUs (thousandsplace hundreds-place) and the digital LED3 displays the number of IDUs (tens-place ones place). For example, if the number of IDUs is 75, "0075" is displayed.

If no button operations are performed on the master unit for five minutes, the function setting automatically quits and the unit restores the current status.

**Note:** The online IDU quantity query function applies to a single refrigerating system only.

Step 7: If the n6 fault query is selected, the display is as follows. Enter the to-be-confirmed status of fault query.

| LE               | D1              | LED2                         |                 | LE                | D3              |
|------------------|-----------------|------------------------------|-----------------|-------------------|-----------------|
| Function<br>Code | Display<br>Mode | Current<br>Progress/<br>Mode | Display<br>Mode | Current<br>Status | Display<br>Mode |
| n6               | Blinking        | 00                           | Blinking        | 00                | Blinking        |

Press "SW7" on the master unit to confirm fault query.

Select a fault to be queried by pressing "SW1 (UP)" or "SW2 (DOWN)". LED3 alternately displays the historical fault code and module address in an interval of one second in the sequence of fault records. LED2 displays the fault sequence number. If there not historical faults, LED2 and LED3 display "00" by default. Up to five historical faults can be queried. The faults that can be queried are as follows:

| Code | description                                    | Code | description                                                                           |
|------|------------------------------------------------|------|---------------------------------------------------------------------------------------|
| E1   | High-pressure protection                       | P9   | Inverter compressor out-<br>of-step protection                                        |
| E3   | Low-pressure protection                        | C2   | Communication failure<br>between the master unit<br>and inverter compressor<br>driver |
| U4   | Lack of refrigerant protection                 | P8   | Over-high temperature<br>protection for inverter<br>compressor driver module          |
| E2   | Discharge low-temperature<br>protection        | P7   | Temperature sensor failure<br>of inverter compressor<br>driver module                 |
| J9   | Over-low pressure ratio<br>protection          | PF   | Charge circuit failure of<br>inverter compressor driver                               |
| J8   | Over-high pressure ratio protection            | HL   | DC bus line over-low<br>voltage protection for<br>inverter outdoor fan driver         |
| J7   | Four-way valve leakage protection              | НН   | DC bus line over-high<br>voltage protection for<br>inverter outdoor fan driver        |
| E5   | High-temperature<br>protection of compressor 1 | H6   | Inverter outdoor fan driver<br>IPM module protection                                  |

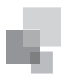

| E6 | High-temperature protection of compressor 2                                   | HJ | Inverter outdoor fan startup failure                                                   |
|----|-------------------------------------------------------------------------------|----|----------------------------------------------------------------------------------------|
| J2 | Over-current protection of<br>compressor 2                                    | HE | Inverter outdoor fan phase<br>lack protection                                          |
| EU | Top high-temperature protection of compressor 1                               | H3 | Inverter outdoor fan driver module reset                                               |
| Eb | Top high-temperature protection of compressor 2                               | H5 | Inverter outdoor fan over-<br>current protection                                       |
| PL | DC bus line over-low voltage<br>protection for inverter<br>compressor driver  | HC | Current detection circuit failure of inverter outdoor fan driver                       |
| PH | DC bus line over-high<br>voltage protection for<br>inverter compressor driver | H9 | Inverter outdoor fan out-of-<br>step protection                                        |
| P6 | Inverter compressor driver<br>IPM module protection                           | C3 | Communication failure<br>between the master unit<br>and inverter outdoor fan<br>driver |
| PJ | Inverter compressor startup<br>failure                                        | H8 | Over-high temperature<br>protection for inverter<br>outdoor fan driver module          |
| PE | Inverter compressor phase lack protection                                     | H7 | Temperature sensor failure<br>of inverter outdoor fan<br>driver module                 |
| P3 | Inverter compressor driver<br>module reset                                    |    |                                                                                        |
| P5 | Inverter compressor over-<br>current protection                               |    |                                                                                        |
| PC | Current detection<br>circuit failure of inverter<br>compressor driver         |    |                                                                                        |
|    |                                                                               |    |                                                                                        |

#### The display is as follows:

| LED1             |                 | LED2              |                 | LED3                           |                       |
|------------------|-----------------|-------------------|-----------------|--------------------------------|-----------------------|
| Function<br>Code | Display<br>Mode | Fault<br>Sequence | Display<br>Mode | Current<br>Status              | Display<br>Mode       |
| n6               | On              | 01                | On              | Historical<br>fault/<br>module | Displayed alternately |
| n6               | On              | 02                | On              |                                | Displayed alternately |
| n6               | On              | 03                | On              |                                | Displayed alternately |
| n6               | On              | 04                | On              | address                        | Displayed alternately |
| n6               | On              | 05                | On              |                                | Displayed alternately |

"01-05" indicates the fault sequence from the earliest to the latest.

If there are less than five historical faults, LED2 and LED3 display "00" indicating there are no more historical faults after the last fault is displayed.

In fault query status, press and hold "SW7" for five seconds to clear all historical faults of the ODU.

Step 8: If the n7 parameter query is selected, the display is as follows. Enter the to-be-confirmed status of parameter query.

| LED1             |                 | LED2                         |                 | LED3              |                 |
|------------------|-----------------|------------------------------|-----------------|-------------------|-----------------|
| Function<br>Code | Display<br>Mode | Current<br>Progress/<br>Mode | Display<br>Mode | Current<br>Status | Display<br>Mode |
| n7               | Blinking        | 00                           | Blinking        | 00                | Blinking        |

On the master unit, press "SW7" to confirm parameter query and enter the module confirmation status for parameter query. The display is as follows:

| LED1             |                 | LED2              |                 | LED3              |                 |
|------------------|-----------------|-------------------|-----------------|-------------------|-----------------|
| Function<br>Code | Display<br>Mode | Module<br>Address | Display<br>Mode | Current<br>Status | Display<br>Mode |
| n7               | On              | 01                | Blinking        | 00                | Blinking        |
| n7               | On              | 02                | Blinking        | 00                | Blinking        |
| n7               | On              | 03                | Blinking        | 00                | Blinking        |
| n7               | On              | 04                | Blinking        | 00                | Blinking        |

Select a module for parameter query by pressing "SW1 (UP)" or "SW2 (DOWN)" and then press "SW7". The display is as follows:

| LED1             |                 | LED2              |                 | LED3               |                 |
|------------------|-----------------|-------------------|-----------------|--------------------|-----------------|
| Function<br>Code | Display<br>Mode | Parameter<br>Code | Display<br>Mode | Current<br>Status  | Display<br>Mode |
| n7               | On              | xx                | On              | Parameter<br>value | Blinking        |

LED2 displays the parameter code of the module and LED3 displays the parameter value. Parameters are displayed in the following sequence. By default, the outdoor environment temperature value is displayed. Select a corresponding parameter value by pressing "SW1 (UP)" or "SW2 (DOWN)".

| Parameter Code | Parameter Name                              | Unit | Remark                                               |
|----------------|---------------------------------------------|------|------------------------------------------------------|
| 01             | Outdoor<br>environment<br>temperature       | °C   |                                                      |
| 02             | Operation<br>frequency of<br>compressor 1   | Hz   |                                                      |
| 03             | Operation<br>frequency of<br>compressor 2   | Hz   |                                                      |
| 04             | Operation<br>frequency of<br>outdoor fan    | Hz   |                                                      |
| 05             | Module high-<br>pressure                    | °C   |                                                      |
| 06             | Module low-<br>pressure                     | °C   |                                                      |
| 07             | Discharge<br>temperature of<br>compressor 1 | °C   |                                                      |
| 08             | Discharge<br>temperature of<br>compressor 2 | °C   |                                                      |
| 09             | Discharge<br>temperature of<br>compressor 3 | °C   | This parameter<br>is invalid for the<br>GMV5 series. |
| 10             | Discharge<br>temperature of<br>compressor 4 | °C   | This parameter<br>is invalid for the<br>GMV5 series. |
| 11             | Discharge<br>temperature of<br>compressor 5 | °C   | This parameter<br>is invalid for the<br>GMV5 series. |

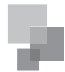

# second.

This parameter

is invalid for the

GMV5 series.

This parameter

is invalid for the

GMV5 series.

°C

Hz

A

②. The discharge temperature and environment temperature are displayed as four-digit values, circularly displaying the higher two digits and the lower two digits. For example, if "01" and "15" are alternately displayed, it indicates 115°C. If "nE", "00", and "28" are alternately displayed, it indicates -28°C.

3 . If a parameter is invalid for the unit, "00" is displayed.

④. If no button operations are performed on the master unit for five minutes, the function setting automatically quits and the unit restores the current status.

⑤ . Step 9: If the nb ODU bar code query is selected, the display is as follows. Enter the to-be-confirmed status of ODU bar code query.

| LED1             |                 | LED2                         |                 | LED3              |                 |
|------------------|-----------------|------------------------------|-----------------|-------------------|-----------------|
| Function<br>Code | Display<br>Mode | Current<br>Progress/<br>Mode | Display<br>Mode | Current<br>Status | Display<br>Mode |
| nb               | Blinking        | 00                           | Blinking        | 00                | Blinking        |

Press "SW7" on the master unit to enter the next-level menu selection. The display is as follows:

| LED1             |                 | LED2              |                 | LED3              |                 |
|------------------|-----------------|-------------------|-----------------|-------------------|-----------------|
| Function<br>Code | Display<br>Mode | Module<br>Address | Display<br>Mode | Current<br>Status | Display<br>Mode |
| nb               | On              | 01                | Blinking        | 00                | Blinking        |
| nb               | On              | 02                | Blinking        | 00                | Blinking        |
| nb               | On              | 03                | Blinking        | 00                | Blinking        |
| nb               | On              | 04                | Blinking        | 00                | Blinking        |

Select a module for query by pressing "SW1 ( $\blacktriangle$ )" or "SW2 ( $\blacktriangledown$ )" and then press "SW7". The display is as follows:

| LED1             |                 | LED2              |                 | LED3              |                 |
|------------------|-----------------|-------------------|-----------------|-------------------|-----------------|
| Function<br>Code | Display<br>Mode | Parameter<br>Code | Display<br>Mode | Current<br>Status | Display<br>Mode |
| nb               | On              | Un/Pc             | Blinking        | -n                | Blinking        |

Note: Un indicates the entire-unit bar code and Pc indicates the controller bar code.

After confirming the module, select a bar code sequence by pressing "SW1 ( $\blacktriangle$ )" or "SW2 ( $\blacktriangledown$ )". The display sequence is as follows:

Entire-unit bar code (bits 1-13) and controller bar code (bits 1-13), that is, entire-unit bar code header  $\rightarrow$  entire-unit bar code (bits 1-6)  $\rightarrow$  entire-unit bar code (bits 7-12)  $\rightarrow$  entire-unit bar code (bits 13)  $\rightarrow$  controller bar code header  $\rightarrow$  controller bar code (bits 1-6)  $\rightarrow$  controller bar code (bits 7-12)  $\rightarrow$  controller bar code (bits 1-6). The display is as follows:

| LED1              |                 | LED2              |                 | LED3              |                 |
|-------------------|-----------------|-------------------|-----------------|-------------------|-----------------|
| Parameter<br>Code | Display<br>Mode | Parameter<br>Code | Display<br>Mode | Parameter<br>Code | Display<br>Mode |
| Code              | On              | Code              | On              | Code              | On              |

| 15 | compressor 2                                     | A   |                                                      |
|----|--------------------------------------------------|-----|------------------------------------------------------|
| 16 | Current value of<br>compressor 3                 | А   | This parameter<br>is invalid for the<br>GMV5 series. |
| 17 | Current value of<br>compressor 4                 | A   | This parameter<br>is invalid for the<br>GMV series.  |
| 18 | Current value of<br>compressor 5                 | А   | This parameter<br>is invalid for the<br>GMV5 series. |
| 19 | Current value of<br>compressor 6                 | А   | This parameter<br>is invalid for the<br>GMV5 series. |
| 20 | Reserved                                         |     |                                                      |
| 21 | Module<br>temperature of<br>compressor 1         | °C  |                                                      |
| 22 | Module<br>temperature of<br>compressor 2         | °C  |                                                      |
| 23 | Module<br>temperature of<br>outdoor fan 1        | °C  |                                                      |
| 24 | Module<br>temperature of<br>outdoor fan 2        | °C  |                                                      |
| 25 | Outdoor unit<br>heating EXV1                     | PLS |                                                      |
| 26 | Outdoor unit<br>heating EXV2                     | PLS |                                                      |
| 27 | Subcooler EXV                                    | PLS |                                                      |
| 28 | Defrosting temperature                           | °C  |                                                      |
| 29 | Liquid-extracting<br>temperature of<br>subcooler | °C  |                                                      |
| 30 | Outlet<br>temperature of<br>accumulator          | °C  |                                                      |
| 31 | Oil return<br>temperature                        | °C  | This parameter<br>is invalid for the<br>GMV5 series. |
| 32 | Inlet-tube<br>temperature of<br>condenser        | °C  | This parameter<br>is invalid for the<br>GMV5 series. |
| 33 | Outlet<br>temperature of<br>condenser            | °C  | This parameter<br>is invalid for the<br>GMV5 series. |
|    |                                                  |     |                                                      |

Discharge

temperature of

compressor 6

Operation

frequency of

compressor 3

Current value of

compressor 1

Current value of

12

13

14

Note:

(1). If a parameter value is negative, LED3 circularly displays the negative code "nE" and the numeric value every one second. For example, for -30°C, LED3 alternately displays "nE" for one second and then "30" for another

COMMISSIONING OPERATION

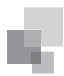

# GMV5 DC Inverter VRF Installation Commissioning and Maintenance Manual

#### Example:

Entire-unit bar code: N1R0128150066 Controller bar code: N1M0128150067 The display sequence is as follows:

| LED1              |                 | LED2              |                 | LED3              |                 |
|-------------------|-----------------|-------------------|-----------------|-------------------|-----------------|
| Parameter<br>Code | Display<br>Mode | Parameter<br>Code | Display<br>Mode | Parameter<br>Code | Display<br>Mode |
| nb                | On              | Un                | Blinking        | -n                | Blinking        |

| LED1              |                 | LED2              |                 | LED3              |                 |
|-------------------|-----------------|-------------------|-----------------|-------------------|-----------------|
| Parameter<br>Code | Display<br>Mode | Parameter<br>Code | Display<br>Mode | Parameter<br>Code | Display<br>Mode |
| N1                | On              | R0                | On              | 12                | On              |

| LE                | D1              | LE                | LED2 L          |                   | ED3             |  |
|-------------------|-----------------|-------------------|-----------------|-------------------|-----------------|--|
| Parameter<br>Code | Display<br>Mode | Parameter<br>Code | Display<br>Mode | Parameter<br>Code | Display<br>Mode |  |
| 81                | On              | 50                | On              | 06                | On              |  |

| LED1              |                 | LED2              |                 | LED3              |                 |
|-------------------|-----------------|-------------------|-----------------|-------------------|-----------------|
| Parameter<br>Code | Display<br>Mode | Parameter<br>Code | Display<br>Mode | Parameter<br>Code | Display<br>Mode |
| 6X                | On/Off          | XX                | Off             | XX                | Off             |

| LED1              |                 | LED2              |                 | LED3              |                 |
|-------------------|-----------------|-------------------|-----------------|-------------------|-----------------|
| Parameter<br>Code | Display<br>Mode | Parameter<br>Code | Display<br>Mode | Parameter<br>Code | Display<br>Mode |
| nb                | On              | Pc                | Blinking        | -n                | Blinking        |

| LED1              |                 | LED2              |                 | LED3              |                 |
|-------------------|-----------------|-------------------|-----------------|-------------------|-----------------|
| Parameter<br>Code | Display<br>Mode | Parameter<br>Code | Display<br>Mode | Parameter<br>Code | Display<br>Mode |
| N1                | On              | MO                | On              | 12                | On              |

| LED1              |                 | LED2              |                 | LED3              |                 |
|-------------------|-----------------|-------------------|-----------------|-------------------|-----------------|
| Parameter<br>Code | Display<br>Mode | Parameter<br>Code | Display<br>Mode | Parameter<br>Code | Display<br>Mode |
| 81                | On              | 50                | On              | 06                | On              |

| LE                | LED1            |                   | LED2            |                   | LED3            |  |
|-------------------|-----------------|-------------------|-----------------|-------------------|-----------------|--|
| Parameter<br>Code | Display<br>Mode | Parameter<br>Code | Display<br>Mode | Parameter<br>Code | Display<br>Mode |  |
| 7X                | On/Off          | XX                | Off             | XX                | Off             |  |

If a parameter is invalid for the unit, "00" is displayed.

On the master unit, press "SW6" to return to the upper level if there are two levels of menu. Press "SW4" to quit the query status.

If no button operations are performed on the master unit for five minutes, the function setting automatically quits and the unit restores the current status.

Step 4: In query status, press "SW4" to quit.

### 5. Basic Operations for Engineering Commissioning

# 5.1 Basic Operations

| Basic Operations                                           | Operation Method                                                                                                    | Remark                                                                                                    |
|------------------------------------------------------------|----------------------------------------------------------------------------------------------------|----------------------------------------------------------------------------------------------------|
| Starting<br>engineering<br>commissioning                   | Press and hold "SW7" on<br>the master unit for more<br>than five seconds.                                                                                                    |                                                                                                    |
| Selecting no-<br>wired-controller<br>commissioning<br>mode | Press "SW4" and "SW5"<br>simultaneously in any<br>commissioning progress<br>after the unit enters the<br>commissioning status.                                                     | In this mode, the system<br>does not detect the<br>communication status<br>between the IDU and<br>wired controller any more.<br>Commissioning can be<br>performed on the IDU<br>without configuring the<br>wired controller.                                                                                                    |
| Quitting<br>engineering<br>commissioning                   | In engineering<br>commissioning status,<br>press and hold "SW7" for<br>more than five seconds<br>on the master unit to quit<br>commissioning.                                      |                                                                                                    |
| Pausing<br>engineering<br>commissioning                    | In engineering<br>commissioning status,<br>press "SW6" on the<br>master unit to retain the<br>previous commissioning<br>completion phase of the<br>current commissioning<br>phase. | This function is valid<br>after step 9. For<br>example, if receiving<br>a pausing engineering<br>commissioning signal<br>during the process of "10.<br>Pre-startup ODU valve<br>status judging phase" in<br>step 11, the system will<br>restore the completion<br>phase of "9. Pre-startup<br>refrigerant judging phase"<br>in step 10. |
| Continuing<br>engineering<br>commissioning                 | In engineering<br>commissioning pause<br>status, press "SW6"<br>on the master unit to<br>continue engineering<br>commissioning.                                                    |                                                                                                    |

# 5.2 Restoring Factory Settings

| Restoring<br>Factory<br>Settings | Setting<br>Method                                                                             | Prompt for<br>Successful<br>Settings    | Remark                                                                                                    |
|----------------------------------|-----------------------------------------------------------------------------------------------|-----------------------------------------|----------------------------------------------------------------------------------------------------|
| Restoring setting 1              | Press and<br>hold "SW8"<br>on the master<br>unit for more<br>than 10<br>seconds.              | All LEDs<br>blink for three<br>seconds. | All factory settings of<br>the ODU are restored<br>and the unit waits for re-<br>commissioning.                                                                                                    |
| Restoring setting 2              | Press and<br>hold "SW3"<br>and "SW8"<br>on the master<br>unit for more<br>than 10<br>seconds. | All LEDs<br>blink for five<br>seconds.  | Re-commissioning is not<br>required. The number<br>of outdoor and IDUs is<br>memorized. Addresses<br>of outdoor and IDUs are<br>all cleared. All the other<br>function settings are<br>cleared.               |
| Restoring setting 3              | Press and<br>hold "SW5"<br>and "SW8"<br>on the master<br>unit for more<br>than 10<br>seconds. | All LEDs blink<br>for seven<br>seconds. | Re-commissioning is not<br>required. The number<br>of outdoor and IDUs is<br>memorized. Addresses of<br>outdoor and IDUs retain<br>the preceding settings. All<br>the other function settings<br>are cleared. |

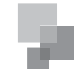

# **II. Function Application of IDUs**

Indoor unit functions cover user operation functions and engineering application functions. For user operation functions, refer to operating instructions of the IDU, wired controller, and remote controller.

Engineering application functions include:

| SN | Function Name                                 |
|----|-----------------------------------------------|
| 1  | Master IDU query and settings                 |
| 2  | Indoor unit project number query and settings |
| 3  | User parameter query                          |
| 4  | User parameter settings                       |
| 5  | Engineering parameter query                   |
| 6  | Engineering parameter settings                |

Engineering application functions can be operated through the IDU wired controller (XK46 or XK49) or remote controller (YV1L1, fittings selectable).

(1). Engineering Application Functions Operated through the XK46 Wired Controller

1). Master IDU Settings

The master IDU can be set through the wired controller or remote controller. The methods for setting the master IDU through the wired controller are as follows:

Method 1:

Step 1: Set an IDU to power-off status.

Step 2: Press and hold the "MODE" button on the wired controller for more than five seconds.

Step 3: Check whether the setting is successful. If it is, "MASTER" on the wired controller will be on. Otherwise, repeat steps 1 and 2.

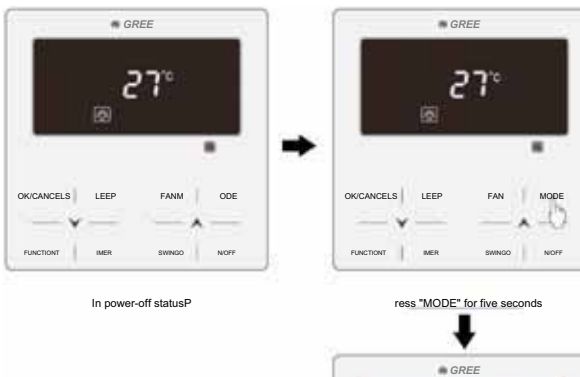

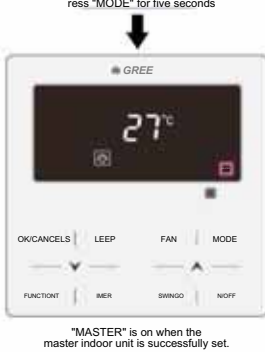

Method 2:

Step 1: Press and hold the "FUNCTION" button for five seconds in power-on or power-off status to enter the parameter query interface.

Step 2: Press and hold the "FUNCTION" button for five

seconds in "C00" status to enter the parameter setting interface.

Step 3: Press "▲" or "▼" to switch level 2 parameter codes till "P10" is displayed on the temperature area.

Step 4: Press the "MODE" button to set the parameter to "01" and then Press the "ENTER" button. If the setting is successful, "MASTER" on the wired controller will be on.

Master IDU Display

. For IDUs connected with wired controllers, "MASTER" on the wired controller connected with the master IDU will be on.

②. For IDUs embedded or connected with LED panels, the operation LED on the LED panel of the master IDU will blink three times.

**Note:** After the master IDU is successfully set, stick the "—" flag to the wired controller or unit panel for convenience of user operation and engineering maintenance. This flag is placed in the package bag of the ODU.

2). Project number Query and Settings

a. Project number query of a single IDU

Press and hold the "FUNCTION" button for five seconds in power-on or power-off status to enter the parameter query interface "C00". The timer area of the wired controller displays the project number of the current IDU. Synchronously, the doubleeight digital LED of the IDU embedded or connected with an LED panel displays its own project number. If the current wired controller works in one-to-many mode, the timer area displays the IDU that has the minimum project number.

- b. Project number of multiple IDUs
- a). Project number query of IDUs in one-to-many mode: Press and hold the "FUNCTION" button for five seconds in power-on or power-off status to enter the parameter query interface "C00". Press "♥" to switch to "C01". Press the "MODE" button to enter query. The timer area displays the project numberes of IDUs from small to large. Press "▲" or "♥" to switch project numberes. Synchronously, the double-eight digital LED of the IDU embedded or connected with an LED panel displays its own project number.

Note: It is normal if the buzzer of the IDU operated by the wired controller rings. The purpose of ringing the buzzer is to facilitate engineering commissioning personnel to locate the IDU, especially for the IDU without any LED panel because it cannot display its project number.

b). Project number query of IDUs in the entire communication network: Press and hold the "FUNCTION" button for five seconds in power-on or power-off status to enter the parameter query interface "C00". Press "▼" to switch to "C18". Press the "MODE" button to enter query. The timer area of each wired controller in the entire network displays the project number of the corresponding IDU. Synchronously, the double-eight digital LED of each IDU embedded or connected with an LED panel displays its own project number.

Method for quitting query:

- Quit the "C18" query interface.
- Press the "ON/OFF" button on any wired controller in the network.
  - c. Project number settings of IDU

Press and hold the "FUNCTION" button for five seconds in power-on or power-off status to enter the parameter query interface "C00". Continuously press the "MODE" button for three times, and then press and hold the "FUNCTION" button for five seconds to enter the engineering parameter setting interface. The temperature area displays "P00". Press "▼" to switch to "P42".

- ◆ Single IDU: Press the "MODE" button. The project number blinks in the timer area. Press "▲" or "▼" to adjust the project number, and then Press the "ENTER" button to confirm and return to the upper-level menu.
- ♦ One-to-many: Press the "MODE" button to enter the IDU selection menu. Press "▲" or "▼" to switch IDUs. Press the "MODE" button to set the project number of the current IDU in the same method as above.
- 3). User Parameter Query

User parameters can be queried in power-on or power-off status.

- a. Press and hold the "FUNCTION" button for five seconds to enter the user parameter query interface. The temperature area displays "C00" and "View" is on.
- b. Select a parameter code by pressing " $\checkmark$ " or " $\checkmark$ ".
- c. Press the "ENTER/CANCEL" button to return to the upper-level menu till quitting parameter query.

The user parameter query list is as follows:

| Table 2. | 1 User | Parameter | Query | List |
|----------|--------|-----------|-------|------|
|----------|--------|-----------|-------|------|

| Parameter<br>Code | Parameter<br>Name                                            | Parameter<br>Range                                          | View Method                                                                                                    |  |  |
|-------------------|--------------------------------------------------------------|-------------------------------------------------------------|----------------------------------------------------------------------------------------------------|--|--|
| C00               | Parameter setting ingress                                    | -                                                           | Display mode:<br>Timer area: displays the project number of the current IDU.<br>Note: If the current HBS network consists of multiple IDUs, only the IDU that has the minimum project number<br>is displayed.                                                                                                    |  |  |
| C01               | Project number<br>query of IDU<br>and faulty IDU<br>location | 1-255:<br>project<br>number of<br>online IDU                | Operation method:<br>In "C01" status, press the "MODE" button to enter project number query of IDU. Press "▲" or "▼" to switch the<br>IDU SN.<br>Display mode:<br>Temperature area: displays the fault of the current IDU (in the case of multiple faults, they are circularly<br>displayed every three seconds).<br>Timer area: displays (project number conflict C5 fault)/project number of the current IDU (project numberes are<br>arranged from small to large).<br>Special operations:<br>After users press the "MODE" button to enter project number query, the buzzer of the IDU operated by the<br>wired controller will ring till users quit "C01" query or switch to the next IDU. |  |  |
| C03               | Indoor unit<br>quantity query<br>in the system<br>network    | 1-80                                                        | Timer area: displays the number of IDUs in the system network.                                                                                                    |  |  |
| C06               | Preferential operation query                                 | 00: common<br>operation<br>01:<br>preferential<br>operation | Operation method:<br>In "C06" status, press the "MODE" button to enter the preferential operation query interface. Press "▲" or "↓"<br>to switch the IDU SN.<br>Display mode:<br>Temperature area: displays the project number of the current IDU.<br>Timer area: displays the preferential operation setting value of the current IDU.                                                                                                    |  |  |
| C07               | Indoor<br>environment<br>temperature<br>query                | -                                                           | Operation method:<br>In "C07" status, press the "MODE" button to enter the indoor environment temperature query interface. Press "<br>" or " v" to switch the IDU SN.<br>Display mode:<br>Temperature area: displays the project number of the current IDU.<br>Timer area: displays the temperature value of the indoor environment temperature sensor after replenishment.                                                                                                    |  |  |
| C08               | Prompt time<br>query for air filter<br>cleaning              | 4-416: days                                                 | Timer area: displays the prompt time for air filter cleaning.                                                                                                    |  |  |
| C09               | Wired controller<br>adress query                             | 01, 02                                                      | Timer area: displays the adress of the current wired controller.                                                                                                    |  |  |
| C11               | Indoor unit<br>quantity query<br>in one-to-many<br>mode      | 1-16                                                        | Timer area: displays the number of IDUs controlled by the wired controller.                                                                                                    |  |  |
| C12               | Outdoor<br>environment<br>temperature<br>query               | -                                                           | Timer area: displays the temperature value of the environment temperature sensor of the master ODU.                                                                                                    |  |  |

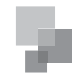

| C17 | Indoor relative<br>humidity query                                           | 20-90    | Operation method:<br>In "C17" status, press the "MODE" button to enter the indoor relative humidity query interface. Press "▲" or "▼"<br>to switch the IDU SN.<br>Display mode:<br>Temperature area: displays the relative humidity value.<br>Timer area: displays the project number of IDU (project numberes are arranged from small to large).<br>If the HBS network consists of only one IDU, the timer area directly displays the IDU relative humidity value in<br>the "C17" interface.                                                                                                    |
|-----|-----------------------------------------------------------------------------|----------|----------------------------------------------------------------------------------------------------|
| C18 | Indoor unit<br>project number<br>8 query in the<br>communication<br>network |          | Operation method:         In "C18" status, press the "MODE" button to enter the IDU project number query interface. Press "▲" or "▼" to switch the IDU SN.         Cancellation method:         ①. If users quit the "C18" query interface within 20 seconds, the project number display is cancelled.         ②. If the query interface is quit after 20 seconds upon timeout, press the "ON/OFF" button in power-on or power-off status to cancel the project number display.         ③. The method for cancelling the project number display on any wired controller in the network is the same as         ②.         Display mode:         Temperature area: displays the SN of the current IDU (project numberes are arranged from small to large).         Timer area: displays the project number of the current IDU.         Each IDU/wired controller in the network displays its own project number (the wired controller circularly displays project numberes of IDUs every second from small to large). |
| C20 | Fresh-air<br>IDU outlet<br>temperature<br>query                             | -9 to 99 | Operation method:         In "C20" status, press the "MODE" button to enter the fresh-air IDU temperature query interface. Press "▲" or "▼" to switch the IDU SN.         Display mode:         Temperature area: displays the project number of the current IDU (1-16, project numberes are arranged from small to large).         Timer area: displays the fresh-air IDU outlet temperature.         If the HBS network consists of only one IDU, the timer area directly displays the fresh-air IDU outlet temperature in the "C20" interface.                                                                                                    |

Note:

①. In parameter query status, "FAN", "TIMER", "SLEEP", and "SWING" are invalid. By pressing the "ON/OFF" button, users can return to the main interface but not power on/off the unit.

②. In parameter query status, signals of the remote controller are invalid.

4). User Parameter Settings

User parameters can be set in power-on or power-off status.

a. Press and hold the "FUNCTION" button for five seconds. The temperature area displays "C00". Press and hold the "FUNCTION" button for another five seconds to enter the wired controller parameter setting interface. The temperature area displays "P00".

- b. Select a parameter code by pressing "A" or "V". Press the "MODE" button to switch to parameter value settings. The parameter value blinks. Adjust the parameter value by pressing "A" or "V" and then press the "ENTER/CANCEL" button to complete settings.
- c. Press the "ENTER/CANCEL" button to return to the upper-level menu till quitting parameter settings.

The user parameter setting list is as follows:

| Table 2.2 User Parameter | Setting List |
|--------------------------|--------------|
|--------------------------|--------------|

| Parameter<br>Code | Parameter Name                                                                                 | Parameter Range                                                                                                   | Default Value | Remark                                                                                                    |  |
|-------------------|------------------------------------------------------------------------------------------------|----------------------------------------------------------------------------------------------------|---------------|----------------------------------------------------------------------------------------------------|--|
| P10               | Master IDU<br>settings                                                                         | 00: does not change the<br>master/slave status of the<br>current IDU<br>01: sets the current IDU to<br>master IDU | 00            | After the IDU connected<br>with the current wired controller is successfully set to master IDU,<br>"MASTER" on the wired controller is on.                                                                                                    |  |
| P11               | Infrared<br>connection<br>settings of wired<br>controller                                      | 00: disabled<br>01: enabled                                                                                       | 01            | This setting can only be enabled through the master wired controller.<br>When the infrared remote receiving function of the wired controller is<br>disabled, neither the master nor slave wired controller can receive remote<br>signals. The wired controllers can only be operated by pressing. |  |
| P13               | Wired controller<br>address settings                                                           | 01: master wired controller<br>02: slave wired controller                                                         | 01            | When two wired controllers simultaneously control one or more IDUs,<br>the two wired controllers should use different addresses. The slave wired<br>controller (address: 02) does not have the unit parameter setting function<br>except its own address settings.                                |  |
| P14               | P14 Group-controlled<br>IDU quantity<br>settings 00: disabled<br>01-16: number of indoor units |                                                                                                    | 01            | This value is set based on the number of connected IDUs.<br>If the current value is inconsistent with the actual number of group-controlled<br>IDUs, an "L9" fault may occur.                                                                                                    |  |

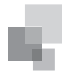

| P30 | Static pressure<br>settings for indoor<br>fan                                             | Type 1: 03.04.05.06.07<br>Type 2: 01. 02. 03. 04. 05.<br>06. 07. 08. 09                | 05 | After identifying the IDU type, the wired controller only displays the available static pressure levels.<br>1. The static pressure levels fall into five levels and nine levels for VRF IDUs. The wired controller only displays the static pressure levels matched with the identified IDU type.<br>2. When the HBS network consists of IDUs with both five and nine static pressure levels, the wired controller displays nine adjustable static pressure levels according to the maximum control principle. If the static pressure levels received by the IDU from the wired controller, remote controller, or remote monitoring system exceed the setting range, the limit value prevails.<br>3. During power-on and synchronization, the setting value of static pressure levels is determined by settings of the IDU. |
|-----|-------------------------------------------------------------------------------------------|----------------------------------------------------------------------------------------|----|----------------------------------------------------------------------------------------------------|
| P31 | High-ceiling<br>installation                                                              | 00: standard-ceiling<br>installation height<br>01: high-ceiling installation<br>height | 00 |                                                                                                    |
| P33 | Timer function settings                                                                   | iunction 00: common timing<br>01: time-point timing                                    |    |                                                                                                    |
| P34 | Repeating validity<br>for time-point<br>timing 00: single timing<br>01: repeated everyday |                                                                                        | 00 | This setting is valid only when the timer function is set to time-point timing.                                                                                                    |
| P37 | Cooling setting<br>temperature in<br>automatic mode                                       | 17°C -30°C                                                                             | 25 | Cooling setting temperature – heating setting temperature ≥ 1.                                                                                                    |
| P38 | Heating setting<br>temperature in<br>automatic mode                                       | 16°C -29°C                                                                             | 20 | Note: The two settings are still valid in remote shielding status.                                                                                                    |
| P43 | Preferential<br>operation settings                                                        | Preferential 00: common operation operation 01: preferential operation                 |    | When power supply is insufficient, users are allowed to power on/off the IDU set with preferential operation and other IDUs are forcibly powered off. A fault code is displayed on the IDU that is forcibly powered off.                                                                                                    |
| P46 | Accumulated time<br>clearing for air<br>filter cleaning                                   | 00: not cleared<br>01: cleared                                                         | 00 |                                                                                                    |

Note:

①. In parameter setting status, "FAN", "TIMER", "SLEEP", and "SWING" are invalid. By pressing the "ON/OFF" button, users can return to the main interface but not power on/off the unit.

②. In parameter setting status, signals of the remote controller are invalid.

5). Engineering Parameter Query

Engineering parameters can be queried in power-on or power-off status.

# Press and hold the "FUNCTION" button for five seconds to enter the engineering parameter query interface. The temperature area displays "C00" and "View" is on.

- a. Within five seconds after "C00" is displayed, continuously press the "MODE" button for three times in an interval less than one second to enter engineering parameter query.
- b. Select a parameter code by pressing "A" or "V"
- c. Press the "ENTER/CANCEL" button to return to the upper-level menu till quitting parameter query.
- In the engineering parameter query interface, users can also query user parameters listed in Table 3.1.

The engineering parameter query list is as follows:

# Table 2.3 Engineering Parameter Query List

| Parameter<br>Code | Parameter Name                           | Parameter Range                            | View Method                                                                                                    |
|-------------------|------------------------------------------|--------------------------------------------|----------------------------------------------------------------------------------------------------|
| C00               | Parameter setting<br>ingress (default)   | -                                          | <b>Display mode:</b><br>Timer area: displays the project number of the current IDU.<br>Note: If the current HBS network consists of multiple IDUs, only the IDU that has the<br>minimum project number is displayed.                                                                                                    |
| C02               | Indoor unit<br>capacity query            | -                                          | Operation method:         In "C02" status, press the "MODE" button to enter the preferential operation query interface. Press "A" or "A" to switch the project number of IDU.         Display mode:         Temperature area: displays the project number of the current IDU.         Timer area: displays the current IDU capacity/IDU capacity after adjustment. |
| C04               | Project number<br>query of master<br>IDU | 1-255: project number<br>00: no master IDU | Timer area: displays the project number of the master IDU/00.                                                                                                    |

# GMV5 DC Inverter VRF Installation Commissioning and Maintenance Manual

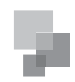

| C05 | Historical fault<br>query ingress of<br>IDU                                 | Five historical faults                          | Operation method:<br>1. In "C05" status, press the "MODE" button to enter the historical fault query interface.<br>Press "A" or "V" to switch the project number of IDU. Press the "MODE" button to enter<br>fault code query of the current IDU. Press "A" or "V" to switch the fault SN. Press the<br>"ENTER/CANCEL" button to return to the upper-level menu.<br>Display mode:<br>Temperature area: displays the fault SN and fault code.<br>Timer area: displays the project number of IDU.                                                                                                    |
|-----|-----------------------------------------------------------------------------|-------------------------------------------------|----------------------------------------------------------------------------------------------------|
| C10 | Static pressure<br>setting query of<br>ODU                                  | 00: 0 Pa<br>20: 20 Pa<br>50: 50 Pa<br>80: 80 Pa | Operation method:         In "C10" status, press the "MODE" button to enter static pressure setting query of ODU.         Press "A" or "V" to switch the ODU address.         Display mode:         Temperature area: displays the address of the current ODU.         Timer area: displays the static pressure setting value.                                                                                                    |
| C13 | Outdoor unit<br>network number<br>query                                     | 1-255                                           | Timer area: displays the network number of the current ODU.                                                                                                    |
| C14 | Temperature<br>query for inlet-<br>tube temperature<br>sensor of IDU        | -9 to 99                                        | Operation method:         In "C14" status, press the "MODE" button to enter inlet-tube temperature sensor query of IDU. Press "" or "" to switch the IDU SN.         Display mode:         Temperature area: displays the project number of the current IDU.         Timer area: displays the temperature value.         If the HBS network consists of only one IDU, the timer area directly displays the temperature value in the "C14" interface.         No matter Fahrenheit or Centigrade remote signals are received, the temperature is displayed in Centigrade.         When the wired controller displays the inlet-tube temperature after receiving signals from the remote controller, the inlet-tube temperature of the IDU that has the minimum project number in the HBS network is displayed by default. |
| C15 | Temperature<br>query for outlet<br>temperature<br>sensor of IDU             | -9 to 99                                        | Operation method:         In "C15" status, press the "MODE" button to enter outlet temperature sensor query of IDU. Press "A" or "V" to switch the IDU SN.         Display mode:         Temperature area: displays the project number of the current IDU.         Timer area: displays the temperature value.         If the HBS network consists of only one IDU, the timer area directly displays the temperature value in the "C14" interface.         No matter Fahrenheit or Centigrade remote signals are received, the temperature is displayed in Centigrade.         When the wired controller displays the inlet-tube temperature after receiving signals from the remote controller, the inlet-tube temperature of the IDU that has the minimum project number in the HBS network is displayed by default.   |
| C16 | Opening<br>degrees query<br>of electronic 0-20<br>expansion valve<br>of IDU |                                                 | Operation method:<br>In "C16" status, press the "MODE" button to enter electronic expansion valve opening<br>degree query of IDU. Press " " or " " to switch the IDU SN.<br>Display mode:<br>Temperature area: displays the project number of the current IDU.<br>Timer area: displays the opening degree value.<br>If the HBS network consists of only one IDU, the timer area directly displays the opening<br>degree value of electronic expansion valve in the "C16" interface.<br>When the wired controller displays the opening degree of electronic expansion valve<br>after receiving signals from the remote controller, the opening degree of electronic<br>expansion valve of the IDU that has the minimum project number in the HBS network is<br>displayed by default.                                      |
| n2  | Capacity<br>configuration<br>ratio upper-limit<br>of outdoor/IDU            | 35: 135%<br>50: 150%                            | Temperature area: displays the parameter code.<br>Timer area: displays the setting value of capacity configuration ratio of the current<br>outdoor/IDU.                                                                                                    |
| n6  | Historical fault<br>query ingress of<br>ODU                                 | Five historical faults                          | Operation method:<br>In "n6" status, press the "MODE" button to enter fault code query of ODU (when a wired controller controls multiple IDUs, only the faults memorized by the IDU that has the minimum project number can be queried). Press "▲" or "↓" to switch the fault SN. Press the "ENTER/CANCEL" button to return to the upper-level menu.<br>Display mode:<br>Temperature area: displays the fault SN and fault code from left to right (1-5, faults are arranged from the earliest to the latest).<br>Timer area: displays the project number of the ODU.                                                                                                    |

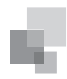

|     |                                   | 01-13<br>25-29                                                                    | Operation method (n7 query is not supported for the slave wired controller):<br>In "n7" status, the timer area is not displayed. Press the "MODE" button to enter<br>parameter query of ODU. The first bit in the temperature area (display bit of the ODU<br>module ID) blinks. Press "▲" or "♥" to switch the ODU module ID. Press the "MODE"<br>button to select an ODU module. In this case, the first bit in the temperature area stops<br>blinking, and the second and third bits in the temperature area display the parameter<br>code. The timer area displays a corresponding parameter value. Press "▲" or "♥" to<br>switch the parameter code and press the "ENTER/CANCEL" button to return to the<br>upper-level menu.<br>Display mode:<br>Temperature area: displays the ODU module ID and parameter code from left to right.<br>Timer area: displays a corresponding parameter value to the right. |                                                                                     |               |  |  |
|-----|-----------------------------------|-----------------------------------------------------------------------------------|----------------------------------------------------------------------------------------------------|-------------------------------------------------------------------------------------|---------------|--|--|
|     |                                   |                                                                                   | Parameter<br>Code                                                                                                    | Parameter Name                                                                      | Unit          |  |  |
|     |                                   |                                                                                   | 01                                                                                                    | Outdoor environment temperature                                                     | °C            |  |  |
|     |                                   |                                                                                   | 02                                                                                                    | Operation frequency of compressor 1                                                 | Hz            |  |  |
|     |                                   |                                                                                   | 03                                                                                                    | Operation frequency of compressor 2                                                 | Hz            |  |  |
|     |                                   |                                                                                   | 04                                                                                                    | Operation frequency of outdoor fan                                                  | Hz            |  |  |
|     |                                   |                                                                                   | 05                                                                                                    | Module high-pressure                                                                | °C            |  |  |
|     | Parameter query<br>ingress of ODU |                                                                                   | 06                                                                                                    | Module low-pressure                                                                 | °C            |  |  |
| p7  |                                   |                                                                                   | 07                                                                                                    | Discharge temperature of compressor 1                                               | °C            |  |  |
| 117 |                                   |                                                                                   | 08                                                                                                    | Discharge temperature of compressor 2                                               | °C            |  |  |
|     |                                   |                                                                                   | 09                                                                                                    | Discharge temperature of compressor 3                                               | °C            |  |  |
|     |                                   |                                                                                   | 10                                                                                                    | Discharge temperature of compressor 4                                               | °C            |  |  |
|     |                                   |                                                                                   | 11                                                                                                    | Discharge temperature of compressor 5                                               | °C            |  |  |
|     |                                   |                                                                                   | 12                                                                                                    | Discharge temperature of compressor 6                                               | °C            |  |  |
|     |                                   |                                                                                   | 13                                                                                                    | Operation frequency of compressor 3                                                 | Hz            |  |  |
|     |                                   |                                                                                   | 25                                                                                                    | Outdoor unit heating EXV1<br>(Actual value = Displayed value * 10)                  | PLS           |  |  |
|     |                                   |                                                                                   | 26                                                                                                    | Outdoor unit heating EXV2<br>(Actual value = Displayed value * 10)                  | PLS           |  |  |
|     |                                   |                                                                                   | 27                                                                                                    | Subcooler EXV<br>(Actual value = Displayed value * 10)                              | PLS           |  |  |
|     |                                   |                                                                                   | 28                                                                                                    | Defrosting temperature                                                              | °C            |  |  |
|     |                                   |                                                                                   | 29                                                                                                    | Liquid-extracting temperature of subcooler                                          | °C            |  |  |
|     |                                   |                                                                                   | 30                                                                                                    | Outlet temperature of accumulator                                                   | °C            |  |  |
|     |                                   |                                                                                   | 31                                                                                                    | Oil return temperature                                                              | °C            |  |  |
|     |                                   |                                                                                   | 32                                                                                                    | Inlet-tube temperature of condenser                                                 | °C            |  |  |
|     |                                   |                                                                                   | 33                                                                                                    | Outlet temperature of condenser                                                     | °C            |  |  |
| A6  | Unit cooling/<br>heating function | nA: cooling/heating<br>nC: single-cooling<br>nH: single-heating<br>nF: air supply | Temperature area:<br>Timer area: display                                                                                                    | displays the parameter code.<br>s the cooling/heating function setting value of the | current unit. |  |  |
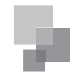

|    |                          | Operation method (nb query is not supported for the slave wired controller):<br>In "nb" status, the timer area is not displayed. Press the "MODE" button to enter bar code<br>query. The temperature area displays "nb" and the project number in the timer area blinks.<br>Press "A" or "V" to switch the project number of IDU.<br>Press the "MODE" button to select an IDU. The temperature area displays "Un" and the<br>timer area displays "-n". Press "A" or "V" to display the entire-unit bar code and controller<br>bar code of IDU. Press the "ENTER/CANCEL" button to return to the upper-level menu.<br>The temperature area displays "nb" and the timer area displays the project number of the<br>queried IDU. Press the "ENTER/CANCEL" button again to return to the upper-level menu.<br><b>Display mode:</b><br>Temperature area: displays nb/Un/Pc/bar code.<br>Timer area: displays -n/project number/bar code.<br>The following is an example: |                                                                                                    |                                                 |                      |                          |                                                                              |                                        |
|----|--------------------------|----------------------------------------------------------------------------------------------------|----------------------------------------------------------------------------------------------------|-------------------------------------------------|----------------------|--------------------------|------------------------------------------------------------------------------|----------------------------------------|
|    |                          |                                                                                                    |                                                                                                    | Example                                         | Temperature<br>Area  | Timer Area               | Remark 1                                                                     | Remark 2                               |
|    |                          |                                                                                                    |                                                                                                    |                                                 | Un (to the<br>right) | -n<br>(in the<br>middle) | It indicates that<br>the following is<br>the entire-unit bar<br>code of IDU. |                                        |
|    |                          |                                                                                                    |                                                                                                    | Entire-init bar<br>code of IDU<br>N1r0128150066 | N1r                  | 0128                     | It indicates the<br>former seven bits<br>of the bar code.                    |                                        |
| nb | Bar code query of<br>IDU | 0-9, A-Z, a-z, -                                                                                                    |                                                                                                    |                                                 | 150                  | 066                      | It indicates the<br>latter six bits of<br>the bar code.                      | Press "▼"<br>to display<br>downward    |
|    |                          |                                                                                                    |                                                                                                    |                                                 | Pc                   | -n                       | It indicates that<br>the following is<br>the controller bar<br>code of IDU.  | and press<br>"▲" to display<br>upward. |
|    |                          |                                                                                                    |                                                                                                    | Controller bar<br>code of IDU<br>N1r0128150067  | N1r                  | 0128                     | It indicates the former seven bits of the bar code.                          |                                        |
|    |                          |                                                                                                    |                                                                                                    |                                                 | 150                  | 067                      | It indicates the<br>latter six bits of<br>the bar code.                      |                                        |
|    |                          | No                                                                                                    | <ul> <li>Note: <ol> <li>Un indicates the entire-unit bar code of IDU and Pc indicates the controller bar code of IDU.</li> <li>When there is only one IDU, press the "MODE" button in "nb" status to enter bar code query without selecting the project number of IDU.</li> <li>The system quits the query status if no operations are performed in 60 seconds.</li> <li>The bar code query starts from the entire-unit bar code of IDU and ends at the controller bar code of IDU without circulation. That is, the query does not start again</li> </ol> </li> </ul> |                                                 |                      |                          |                                                                              |                                        |
|    |                          |                                                                                                    |                                                                                                    | even if users press                             | \$"♥".               |                          |                                                                              |                                        |

Note:

①. In parameter query status, "FAN", "TIMER", "SLEEP", and "SWING" are invalid. By pressing the "ON/OFF" button, users can return to the main interface but not power on/off the unit.

②. In parameter query status, signals of the remote controller are invalid.

6). Engineering Parameter Settings

Engineering parameters can be set in power-on or power-off status.

- a. Press and hold the "FUNCTION" button for five seconds. The temperature area displays "C00". Continuously press the "MODE" button for three times, and then press and hold the "FUNCTION" button for five seconds to enter the engineering parameter setting interface. The temperature area displays "P00".
- b. Select a parameter code by pressing "A" or "V". Press the "MODE" button to switch to parameter value settings. The parameter value by pressing "A" or "V" and then press the "ENTER/CANCEL" button to complete settings.

c. Press the "ENTER/CANCEL" button to return to the upper-level menu till quitting parameter settings.

In the engineering parameter setting interface, users can also set user parameters listed in Table 3.2.

The engineering parameter setting list is as follows:

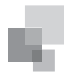

# Table 2.4 Engineering Parameter Setting List

| Parameter<br>Code | Parameter Name                                                                                                 | Parameter Range                                                                                                    | Default Value                                                                                | Remark                                                                                                    |
|-------------------|----------------------------------------------------------------------------------------------------|----------------------------------------------------------------------------------------------------|----------------------------------------------------------------------------------------------|----------------------------------------------------------------------------------------------------|
| P15               | Power-down memory mode                                                                                         | 00: standby after power-down recovery<br>01: restoring the original status after<br>power-down recovery                                                                                                    | 00                                                                                           |                                                                                                    |
| P17               | Historical fault clearing for IDU                                                                              | 00: not cleared<br>01: cleared                                                                                                    | 00                                                                                           | Historical faults of all IDUs controlled by the current wired controller are cleared.                                                                                                    |
| P20               | Environment temperature sensor settings for IDU                                                                | 01: temperature sensor of air return vent<br>02: temperature sensor of wired controller<br>03: temperature sensor of air return vent<br>for cooling, dehumidifying, and air supply;<br>temperature sensor of wired controller for<br>heating<br>04: temperature sensor of wired controller<br>for cooling, dehumidifying, and air supply;<br>temperature sensor of air return vent for<br>heating | 03                                                                                           | <ul> <li>When there are master and slave wired controllers and the temperature sensor of wired controller is used, only the temperature sensor of the master wired controller is used by default.</li> <li>Note: <ul> <li>① . In automatic mode, the environment temperature sensor settings are invalid for a common IDU but the setting value is memorized.</li> <li>② . The environment temperature sensor settings are invalid for a freshair IDU. The temperature sensor of air return vent is used by default.</li> </ul> </li> </ul> |
| P21               | Corrected value of environment<br>temperature sensor of IDU (for<br>cooling, dehumidifying, and air<br>supply) | -15 to +15                                                                                                    | Temperature<br>sensor of unit:<br>0°C; temperature<br>sensor of wired<br>controller: 0°C     | Press "▲" or "✔" to add or reduce by 1°C.                                                                                                    |
| P22               | Corrected value of environment<br>temperature sensor of IDU (for<br>heating, fast heating, and air<br>warming) | -15 to +15                                                                                                    | Temperature<br>sensor of<br>unit: -2°C;<br>temperature<br>sensor of wired<br>controller: 0°C | Press "•" or "•" to add or reduce by 1°C.<br>The temperature sensor of unit and the<br>temperature sensor of wired controller<br>share the same corrected value.<br>In heating mode, corrected value of<br>temperature sensor of unit = corrected<br>value of temperature sensor of wired<br>controller - 2°C.                                                                                                    |
| P32               | Capacity adjustment function of IDU                                                                            | -40% to +40%                                                                                                    | 00                                                                                           | Press "A" or "V" to add or reduce by 10%.                                                                                                    |
| P35               | Factory setting recovery for<br>user functions                                                                 | 00: invalid<br>01: valid                                                                                                    | 00                                                                                           | Select "01" and then press and hold the<br>"ENTER/CANCEL" button to restore the<br>factory settings for user functions (factory<br>setting recovery fails if remote shielding is<br>valid).                                                                                                    |
| P36               | Factory setting recovery for<br>engineering settings                                                           | 00: invalid<br>01: valid                                                                                                    | 00                                                                                           | Select "01" and then press and hold the<br>"ENTER/CANCEL" button to restore the<br>factory status for engineering settings<br>(factory setting recovery fails if remote<br>shielding is valid).                                                                                                    |
| P40               | Prevention for heat collection                                                                                 | 00: disabled<br>10: 10 seconds<br>20: 20 seconds<br>30: 30 seconds<br>40: 40 seconds<br>50: 50 seconds<br>60: 60 seconds                                                                                                    | 00                                                                                           | It indicates the number of seconds for<br>enabling the low-level fan every 15<br>minutes.                                                                                                    |
| P42               | Project number settings of IDU                                                                                 | 1-255                                                                                                    | Automatically<br>generated upon<br>the initial system<br>operation                           | In "P42" status, press the "MODE" button<br>to enter the setting menu. The project<br>number blinks in the timer area. Press " "<br>or " " to adjust the project number. Press<br>the "ENTER/CANCEL" button to confirm<br>settings and return to the upper-level<br>menu.                                                                                                    |
| P45               | One-key project number reset<br>for IDU                                                                        | 00: invalid<br>01: valid                                                                                                    | 00                                                                                           | When it is set to "01", the wired controller initiates an IDU project number reset command.                                                                                                    |

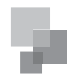

| P48 | Minimum opening degree<br>setting for heating breakdown<br>of IDU expansion valves | 00: automatically controlled<br>1-500                                                             |    | After the default minimum opening<br>degree for heating breakdown is manually<br>modified, the opening degree remains<br>unchanged upon heating breakdown.                                                                                                    |
|-----|------------------------------------------------------------------------------------|---------------------------------------------------------------------------------------------------|----|----------------------------------------------------------------------------------------------------|
| P50 | Target outlet temperature<br>setting for fresh-air IDU in<br>cooling mode          | 16-30°C                                                                                           |    | Operation method:<br>Enter query in "P50" status and press "▲"<br>or "▼" to set the target outlet temperature<br>of fresh-air IDU. The default value is 18°C<br>upon factory departure.<br>Press the "ENTER/CANCEL" button to<br>confirm settings and return to the upper-<br>level menu.<br>Display mode:<br>Temperature area: displays the target<br>outlet temperature of fresh-air IDU. |
| P51 | Target outlet temperature<br>setting for fresh-air IDU in<br>heating mode          | 16-30°C                                                                                           |    | Operation method:<br>Enter query in "P51" status and press "▲"<br>or "▼" to set the target outlet temperature<br>of fresh-air IDU. The default value is 22°C<br>upon factory departure.<br>Press the "ENTER/CANCEL" button to<br>confirm settings and return to the upper-<br>level menu.<br>Display mode:<br>Temperature area: displays the target<br>outlet temperature of fresh-air IDU. |
| P54 | Linked settings for fresh-air<br>IDU                                               | 00: no linked control (default)<br>01: linked control                                             |    | There is not linked control by default upon<br>factory departure. After the linked control<br>function is set, the fresh-air IDU can be<br>independently controlled.                                                                                                    |
| n0  | System conservation operation settings                                             | 00: comfortability preferred<br>01: conservation preferred                                        | 00 |                                                                                                    |
| n1  | Defrosting period settings                                                         | 40: 40 minutes<br>50: 50 minutes<br>60: 60 minutes                                                | 50 |                                                                                                    |
| n3  | Forcible defrosting                                                                | 00: common<br>01: forcible defrosting                                                             |    | After settings, it automatically restores to "00".                                                                                                    |
| n4  | Highest capacity output<br>limitation settings for ODU                             | 08: 80%<br>09: 90%<br>10: 100%                                                                    | 10 | Enter query in "n4" status. The temperature<br>area displays the function code and the<br>timer area displays the corresponding<br>function setting value.                                                                                                    |
| A7  | Silent function of ODU                                                             | 00: no silent function<br>01-09: intelligent nighttime silent mode<br>10-12: forcible silent mode | 00 | Enter query in "A7" status. The temperature<br>area displays the function code and the<br>timer area displays the corresponding<br>function setting value.                                                                                                    |

Note:

①. In parameter setting status, "FAN", "TIMER", "SLEEP", and "SWING" are invalid. By pressing the "ON/OFF" button, users can return to the main interface but not power on/off the unit.

2 . In parameter setting status, signals of the remote controller are invalid.

COMMISSIONING OPERATION

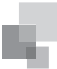

# 7). Failure Display

When a fault occurs during the system operation, the temperature area of wired controller displays the fault code. When multiple faults occur, fault codes are circularly displayed.

When a fault occurs, power off the unit and ask for professional maintenance personnel for help.

The following figure shows the power-on high-pressure protection fault interface.

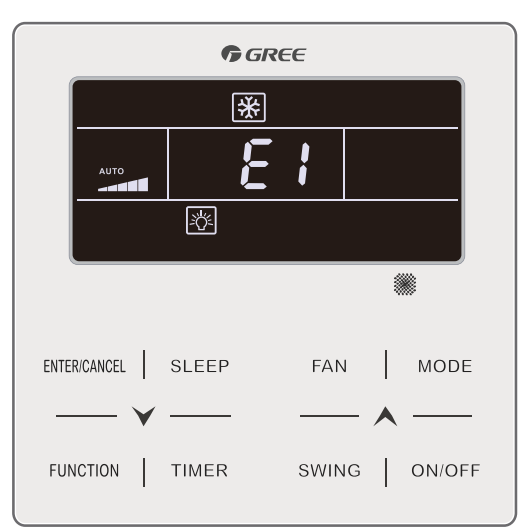

Power-on High-pressure Protection Fault Interface **Note:** If the IDU connected with the current wired controller is a fresh-air IDU, "FAP" is displayed on the main interface of the wired controller. Only the outlet temperature can be set for the fresh-air IDU. For the setting method, see the "IDU Function Settings" section.

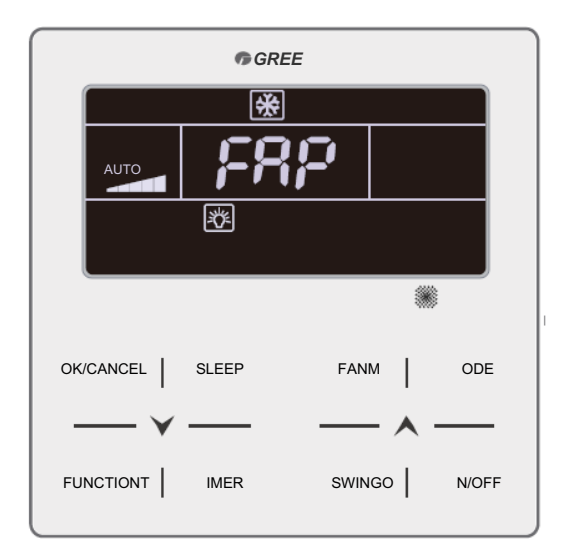

(2). Engineering Application Functions Operated through the XK49 Wired Controller

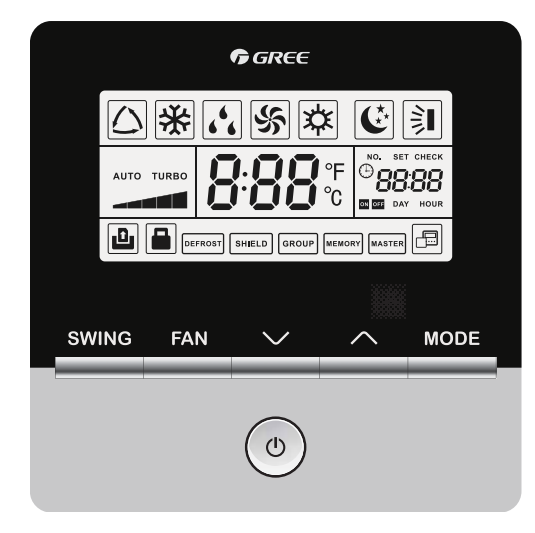

XK49 Wired Controller

# 1). Master IDU Settings

Method 1: In power-off status, press and hold the "MODE" button for five seconds to set the IDU connected with the current wired controller to master IDU. If the setting is successful, " $\pm$ " will be on.

Method 2:

Step 1: In power-on or power-off status, press and hold the "MODE" button and "SWING" simultaneously for five seconds to enter the parameter query interface.

Step 2: In "C00" status, press and hold the "MODE" button and "SWING" simultaneously for five seconds to enter the parameter setting interface.

Step 3: Press " $\blacktriangle$ " or " $\blacktriangledown$ " to switch level 2 parameter codes till "P10" is displayed on the temperature area.

Step 4: Press the "MODE" button to set the parameter to "01" and then Press the "ENTER" button. If the setting is successful, "MASTER" on the wired controller will be on.

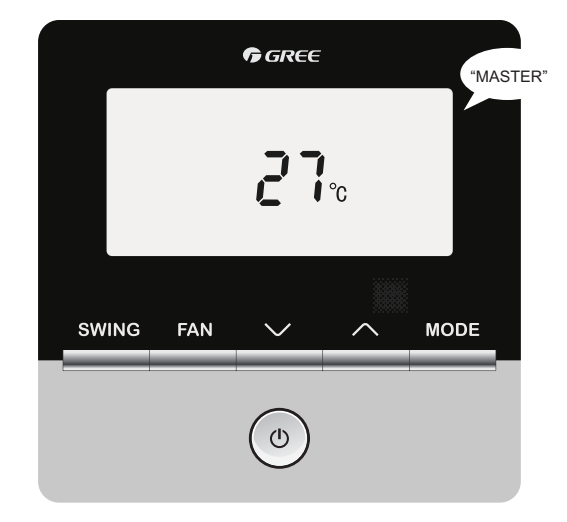

2). User Parameter Query

User parameters can be queried in power-on or power-off status.

- a. Press and hold the "MODE" button and "SWING" simultaneously for five seconds to enter the user parameter query interface. The temperature area displays "C00" and "查看" is on.
- c. Press the "SWING" button to return to the upper-level menu till quitting parameter query.

For the user parameter query list of the XK49 wired controller, refer to the user parameter query list in XK46 user parameter query.

**Note:** In parameter query, the function of "SWING" on the XK49 wired controller is equivalent to the function of "ENTER/CANCEL" on the XK46 wired controller.

3). User Parameter Settings

User parameters can be set in power-on or power-off status.

- a. Press and hold the "MODE" button and "SWING" simultaneously for five seconds. The temperature area displays "C00". Press and hold the "MODE" button and "SWING" simultaneously for another five seconds to enter the wired controller user parameter setting interface. The temperature area displays "P00".
- b. Select a parameter code by pressing "√" or "∧ ". Press the "MODE" button to switch to parameter value settings. The parameter value blinks. Adjust the parameter value by pressing "√" or "∧" and then press the "SWING" button to complete settings.
- c. Press the "SWING" button to return to the upper-level menu till quitting parameter settings.

For the user parameter setting list of the XK49 wired controller, refer to the user setting query list in XK46 user parameter settings.

**Note:** In parameter settings, the function of "SWING" on the XK49 wired controller is equivalent to the function of "ENTER/ CANCEL" on the XK46 wired controller.

### 4). Engineering Parameter Query

Engineering parameters can be queried in power-on or power-off status.

- a. Press and hold the "MODE" and "SWING" button simultaneously for five seconds to enter the engineering parameter query interface. The temperature area
- displays "C00" and "VIEW" is on. b. In "C00" status, continuously press the "MODE" button for three times to enter engineering parameter query.
- c. Select a parameter code by pressing " $\checkmark$ " or " $\land$ ".
- d. Press the "SWING" button to return to the upper-level menu till quitting parameter query.

For the engineering parameter query list of the XK49 wired controller, refer to the engineering parameter query list in XK46 engineering parameter query.

**Note:** In parameter query, the function of "SWING" on the XK49 wired controller is equivalent to the function of "ENTER/CANCEL" on the XK46 wired controller.

5). Engineering Parameter Settings

Engineering parameters can be set in power-on or power-off status.

a. Press and hold the "MODE" and "SWING" button simultaneously for five seconds. The temperature area displays "C00". Continuously press the "MODE" button for three times, and then press and hold the "MODE" button and "SWING" simultaneously for another five seconds to enter the wired controller engineering parameter setting interface. The temperature area displays "P00".

- b. Select a parameter code by pressing "\scale" or "\scale" or "\scale". Press the "MODE" button to switch to parameter value settings. The parameter value blinks. Adjust the parameter value by pressing "\scale" or "\scale" and then press the "SWING" button to complete settings.
- c. Press the "SWING" button to return to the upper-level menu till quitting parameter settings.

For the engineering parameter setting list of the XK49 wired controller, refer to the engineering setting query list in XK46 engineering parameter settings.

**Note:** In parameter settings, the function of "SWING" on the XK49 wired controller is equivalent to the function of "ENTER/ CANCEL" on the XK46 wired controller.

(3). Engineering Application Functions Operated through the YV1L1 Remote Controller

The YV1L1 remote controller provides all engineering application functions. It is set to common type by default upon factory departure. It can use engineering application functions only after being set to professional type. The following only describes engineering application functions. For other user operation functions, refer to the "Remote Controller Operating Instructions".

Method for setting the professional remote controller: Press " ••••• " and " •••• simultaneously in power-off status. If " •••• " blinks for three times, it indicates that the setting succeeds.

Method for restoring the common remote controller: Press " ••••• " and " •••• simultaneously in power-off status. If " ••• " blinks for three times, it indicates that the setting succeeds.

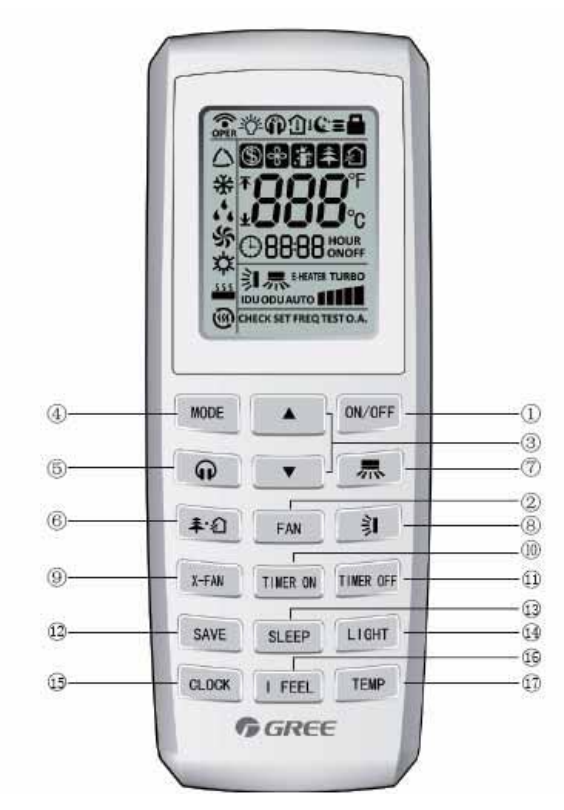

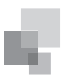

| No. | Button name | Function                                                 |
|-----|-------------|----------------------------------------------------------|
| 1   | ON/OFF      | Turn on or turn off the unit                             |
| 2   | FAN         | Set fan speed                                            |
| 3   | ▲/▼         | Set temperature and time                                 |
| 4   | MODE        | Set operation mode                                       |
| 5   | Q           | Set quiet function                                       |
| 6   | ‡·ඞ         | Set health function and air function                     |
| 7   | 「泉          | Set left&right swing status                              |
| 8   | <b>)</b>    | Set up&down swing status                                 |
| 9   | X-FAN       | Set X-FAN function                                       |
| 10  | TIMER ON    | Set timer on function                                    |
| 11  | TIMER OFF   | Set timer off function                                   |
| 12  | SAVE        | Set energy-saving function                               |
| 13  | SLEEP       | Set sleep function                                       |
| 14  | LIGHT       | Set light function                                       |
| 15  | CLOCK       | Set clock of the system                                  |
| 16  | IFEEL       | Set I FEEL function                                      |
| 17  | TEMP        | Switch temperature displaying type on the unit's display |

1). Master IDU Settings

The master IDU can be set through the wired controller or remote controller. The methods for setting the master IDU through the remote controller are as follows:

Step 1: Set an IDU to air-supply status and set the temperature to 30°C.

Step 2: Continuously press "—" and "+" for three times within five seconds.

Step 3: Check whether the setting is successful. If it is, the LED panel of the IDU will display "UC" for five seconds and "MASTER" on the wired controller will be on. Otherwise, repeat steps 1 and 2.

2). Parameter Query

Engineering application functions cover parameter query and parameter settings.

For parameter query, users can query user parameters and engineering parameters of the unit. The parameter query method is as follows:

1) On the professional remote controller of YV1L1, press and

hold " exercise of the seconds to enter the parameter query status. The viewing text is displayed. The query code "C00" blinks in the temperature area.

2) Press "," to switch the query code and select a unit parameter to be queried (see Table 2.5 for parameters that can be queried).

4) Press "
Temp" to confirm query and return to step 2.

| Query Code | Query Content                                                   | Query Sub-item                                         | Level 2 Query<br>Content |  |
|------------|-----------------------------------------------------------------|--------------------------------------------------------|--------------------------|--|
| C00        | Invalid                                                         |                                                        |                          |  |
| C01        | Project number query of the current IDU                         |                                                        |                          |  |
| C02        | Capac                                                           | ity query of the curre                                 | ent IDU                  |  |
| C03        | Indoor unit qu                                                  | antity query in the C                                  | CAN1 network             |  |
| C04        | Project nu                                                      | mber query of the m                                    | naster IDU               |  |
|            |                                                                 | 01                                                     | Fault 1                  |  |
|            | Historical fault                                                | 02                                                     | Fault 2                  |  |
| C05        | query ingress of                                                | 03                                                     | Fault 3                  |  |
|            | the current IDU                                                 | 04                                                     | Fault 4                  |  |
|            |                                                                 | 05                                                     | Fault 5                  |  |
| C06        | Pret                                                            | erential operation q                                   | uery                     |  |
| C07        | Temperature query                                               | for environment ten<br>the current IDU                 | nperature sensor of      |  |
| C08        | Prompt ti                                                       | me query for air filte                                 | r cleaning               |  |
|            |                                                                 | 01                                                     | Module 1                 |  |
| C10        | Static pressure<br>setting query of<br>ODU                      | 02                                                     | Module 2                 |  |
|            |                                                                 | 03                                                     | Module 3                 |  |
|            |                                                                 | 04                                                     | Module 4                 |  |
| C11        | Indoor unit quanti                                              | Indoor unit quantity query in one-to-many control mode |                          |  |
| C12        | Temperature query for outdoor environment temperature<br>sensor |                                                        |                          |  |
| C13        | CAN2 bus line ID query                                          |                                                        |                          |  |
| C14        | Inlet-tub                                                       | e temperature quer                                     | y of IDU                 |  |
| C15        | Outlet                                                          | temperature query                                      | of IDU                   |  |
| C16        | Opening degrees                                                 | query of electronic e<br>IDU                           | expansion valve of       |  |
| n2         | Capacity configura                                              | ation ratio upper-lim<br>and IDUs                      | it query of outdoor      |  |
| n4         | Highest c                                                       | apacity output limita                                  | tion query               |  |
|            |                                                                 | 01                                                     | Fault 1                  |  |
|            | Historical fault                                                | 02                                                     | Fault 2                  |  |
| n6         | query ingress of<br>ODU                                         | 03                                                     | Fault 3                  |  |
|            |                                                                 | 04                                                     | Fault 4                  |  |
|            |                                                                 | 05                                                     | Fault 5                  |  |
| A6         | Unit                                                            | cooling/heating fund                                   | ction                    |  |
| Δ7         | Outdoor silent mode                                             |                                                        |                          |  |

Table 2.5 Query Parameters

3). Parameter Settings

For parameter settings, users can set user parameters and engineering parameters of the unit. The parameter setting method is as follows:

- a. After entering parameter query, switch the query code to "C00". Press and hold " and " for five seconds to enter the parameter setting status. The setting text is displayed and "P00" blinks in the temperature area.
- b. Press "• to switch the setting code and select a unit parameter to be set (see Table 2.6 for parameters that can be set).
- c. Press " to enter parameter settings. The current parameter value blinks in the timer area. Press " , " to change the parameter value.
- d. Press "\_\_\_\_\_" to confirm query and return to step 2.

After entering engineering commissioning, the system automatically quits the engineering commissioning status if no valid operations are performed within 20 seconds. To directly quit the engineering commissioning status, press "cooperative". Table 2.6 Setting Parameters

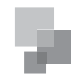

| Setting Code | Setting Content                                                                                                | Setting Value                                                                                                    |
|--------------|----------------------------------------------------------------------------------------------------|----------------------------------------------------------------------------------------------------|
| P00          | Invalid                                                                                                    |                                                                                                    |
| P10          | Master IDU settings                                                                                            | 00: not changing the current settings<br>01: setting the corresponding IDU to master IDU<br>001-255: setting the IDU corresponding to *** to master IDU                                                                                                    |
| P15          | Power-down memory mode settings                                                                                | 00: standby after power-down recovery<br>01: restoring the original status after power-down recovery                                                                                                    |
| P17          | Historical fault clearing                                                                                      | 00: not cleared                                                                                                    |
| P20          | Indoor environment temperature value                                                                           | 01: temperature sensor of air return vent<br>02: temperature sensor of wired controller<br>03: temperature sensor of air return vent for cooling, dehumidifying, and air<br>supply; temperature sensor of wired controller for heating<br>04: temperature sensor of wired controller for cooling, dehumidifying, and air<br>supply; temperature sensor of air return vent for heating and automatic mode                                                                                                    |
| P21          | Corrected value settings of environment temperature sensor of IDU (for cooling, dehumidifying, and air supply) | -15 to 15                                                                                                    |
| P22          | Corrected value settings of environment temperature sensor of IDU (for heating)                                | -15 to 15                                                                                                    |
| P30          | Static pressure settings for indoor fan                                                                        | Type 1: 03.04.05.06.07<br>Type 2: 01.02.03.04.05.06.07.08.09                                                                                                    |
| P31          | High-ceiling installation settings                                                                             | 00: standard-ceiling installation height<br>01: high-ceiling installation height                                                                                                    |
| P32          | Capacity adjustment function of IDU                                                                            | -40% to +40%                                                                                                    |
| P34          | Repeating validity for time-point timing                                                                       | 00: invalid                                                                                                    |
|              |                                                                                                    | 01: valid<br>00: invalid                                                                                                    |
| P35          | Factory setting recovery for user functions                                                                    | 01: factory setting recovery                                                                                                    |
| P36          | Factory setting recovery for engineering settings                                                              | 00: Invalid<br>01: factory setting recovery                                                                                                    |
| P40          | Prevention for heat collection                                                                                 | 00: disabled<br>10: 10 seconds<br>20: 20 seconds<br>30: 30 seconds<br>40: 40 seconds<br>50: 50 seconds<br>60: 60 seconds                                                                                                    |
| P42          | Project number settings of IDU                                                                                 | 1-255                                                                                                    |
| P43          | Preferential operation settings                                                                                | 00: no preferential operation<br>01: preferential operation                                                                                                    |
| P44          | One-key project number setting query for IDU                                                                   | 00: not displayed<br>01: displayed                                                                                                    |
| P45          | One-key project number reset for IDU                                                                           | 00: invalid<br>01: project number reset                                                                                                    |
| P46          | Accumulated time clearing for air filter cleaning                                                              | 00: not cleared<br>01: cleared                                                                                                    |
| P47          | Prompt settings for air filter cleaning                                                                        | <ul> <li>00: no cleaning prompt settings</li> <li>10-39: The first digit indicates the pollution degree of the using place and the second digit indicates the accumulated operating time of IDU. The two digits are described as follows: <ul> <li>①. Slight pollution: The first digit is "1". If the second digit is "0", it indicates that the accumulated operating time is 5500 hours. The accumulated operating time is added by 500 hours when the second digit is increased by "1". When the second digit is "9", the accumulated operating time is 10000 hours.</li> <li>②. Medium pollution: The first digit is "2". If the second digit is "0", it indicates that the accumulated operating time is 1400 hours. The accumulated operating time is added by 400 hours when the second digit is increased by "1". When the second digit is "9", the accumulated operating time is 5000 hours.</li> <li>③. Heavy pollution: The first digit is "3". If the second digit is "0", it indicates that the accumulated operating time is 100 hours. The accumulated operating time is 4000 hours.</li> <li>③. Heavy pollution: The first digit is "3". If the second digit is "0", it indicates that the accumulated operating time is 100 hours. The accumulated operating time is added by 100 hours when the second digit is "0", it indicates that the accumulated operating time is 100 hours. The accumulated operating time is added by 100 hours when the second digit is increased by "1". When the second digit is "9", the accumulated operating time is 1000 hours.</li> </ul> </li> </ul> |
| n0           | System conservation operation settings                                                                         | 01: conservation preferred                                                                                                    |
| n1           | Defrosting period settings                                                                                     | 40: 40 minutes<br>50: 50 minutes<br>60: 60 minutes                                                                                                    |
| n3           | Forcible defrosting                                                                                            | 00: no defrosting<br>01: forcible defrosting                                                                                                    |
| A7           | Silent function of ODU                                                                                         | 00: no silent function<br>01-09: intelligent nighttime silent mode<br>10-12: forcible silent mode                                                                                                    |
| n4           | Highest capacity output limitation settings                                                                    | 08: highest energy consumption limitation being 80%<br>09: highest energy consumption limitation being 90%<br>10: no conservation limitation                                                                                                    |

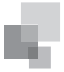

4). Engineering Application Functions Operated through the YAD1F Remote Controller

The YAD1F remote controller only provides engineering application functions for setting the master IDU. For other user operation functions, refer to the "Remote Controller Operating Instructions".

The method for setting the master IDU through the YAD1F remote controller is as follows:

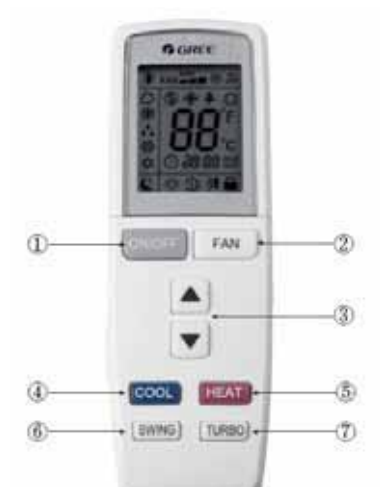

a. Button name and function introduction (outside)

| No. | Button name | Function                     |
|-----|-------------|------------------------------|
| 1   | ON/OFF      | Turn on or turn off the unit |
| 2   | FAN         | Set fan speed                |
| 3   | ▲/▼         | Set temperature and time     |
| 4   | COOL        | Set cooling function         |
| 5   | HEAT        | Set heating function         |
| 6   | SWING       | Set swing status             |
| 7   | TURBO       | Set turbo function           |

# b. Button name and function introduction (inside)

| No. | Button name | Function                                                    |
|-----|-------------|-------------------------------------------------------------|
| 1   | MODE        | Set operation mode                                          |
| 2   | TIMER ON    | Set timer on function                                       |
| 3   | TIMER OFF   | Set timer off function                                      |
| 4   | LIGHT       | Set light function                                          |
| 5   | I FEEL      | Set I FEEL function                                         |
| 6   | X-FAN       | Set X-FAN function                                          |
| 7   | TEMP        | Switch temperature displaying type<br>on the unit's display |
| 8   | HEALTH      | Set health function                                         |
| 9   | CLOCK       | Set clock of the system                                     |
| 10  | SLEEP       | Set sleep function                                          |

(For details about the above figures, refer to the instructions 66174100016.)

Perform settings by pressing " $\blacktriangle$ " and " $\blacktriangledown$ " in air supply mode:

1 . Set the temperature to 30°C.

② . Press "▼" and then "▲" in five seconds. Repeat this operation for three times.

After successful settings, "UC" is displayed on the receiving indicator panel of the remote controller for five seconds and

"MASTER" is displayed on the wired controller.

# Part 3 Commissioning Process

Note:

 $(\ensuremath{\mathbb{I}})$  . It is forbidden to directly connect the compressor with power supply and forcibly power it on during commissioning and maintenance.

②. Engineering commissioning operations must be performed on the GMV5 serial unit. Otherwise, the unit cannot properly run.

③. Before commissioning is completed, the main board of ODU displays "module address 0F A0" and that of IDU displays "A0".

④ . A module must be set to master module and only one can be set during commissioning.

5 . An IDU must be set to master IDU and only one can be set during commissioning.

6. Other functions can use the factory settings if there are not special engineering requirements.

#### I. Necessity of VRF Engineering Commissioning

Different form ordinary air conditioning units, the VRF system raises high design requirements and easily incurs operation-affected factors such as impurities and water during engineering installation. Due to the requirements on engineering design/installation complexity and high-precise system control, commissioning is mandatory after engineering installation. Only a gualified unit can be delivered for use.

# II. Required Files and Tools for Engineering Commissioning

1. Required Tools for Engineering Commissioning of GREE VRF

| Inner hexagon spanner                                              | Digital thermometer |
|--------------------------------------------------------------------|---------------------|
| Shifting spanner                                                   | Noise meter         |
| Cross screwdriver                                                  | Clamp meter         |
| Straight screwdriver                                               | Digital multimeter  |
| Vacuum pump                                                        | Electricity meter   |
| Electronic balance                                                 | Timer               |
| System high and low pressure gauges for corresponding refrigerants | Step ladder         |
| Wind-speed transmitter                                             |                     |

The GMV5 VRF provides two commissioning methods. One is to perform commissioning by pressing buttons on the main board of ODU. The other is to perform commissioning on a PC through professional software. Parameters of the ODU and IDU can be simultaneously disp.

ayed with the second method. (For details about these methods, refer to respective instructions.)  $% \label{eq:construction}$ 

## 2. Commissioning Files

The following commissioning files are required to record installation and commissioning of units: pre-commissioning scheme determination meeting minutes, commissioning personnel record tables, commissioning system appearance check record tables, commissioning data record tables, and commissioning reports. See attached tables for file formats.

# III. Engineering Commissioning Procedures

# 1. Step 1: Pre-commissioning Preparations

# 1.1 Overall Commissioning Plan

Before commissioning, the person-in-charge should learn about the overall engineering progress plan, overall workload of engineering commissioning, possible influence factors in achieving the commissioning progress, and required labors and materials.

## 1.2 Composition of Commissioning Members

Commissioning members comprise aftersales commissioning personnel and installation personnel.

All commissioning participants must take part in professional training courses before unit commissioning. All participants can be grouped as required and each group should include at least professional commissioning personnel and assistants.

#### 1.3 Preparations of Commissioning Tools and Instruments

(1). Make sure that the following tools or instruments are prepared before commissioning.

(2). Make sure that the commissioning software is correct before commissioning.

(3). The professional aftersales commissioning software provided by GREE should be used for commissioning of GREE VRF system.

(4). Make sure that all required files and parameter records are prepared.

#### 2. Step 2: Pre-commissioning Check

Installation environment check covers the heat exchange environment of unit and electromagnetic radiant components. All requirements should comply with national and local electrical standards. For any installation incompliance, records should be made for providing an analysis basis during refrigerating system testing.

### 2.1 Installation Appearance Check

Installation appearance check covers whether pipeline installation complies with specifications, whether refrigerant pipes and condensing drainage pipes are thermal insulated, and whether

Refrigerant pipes should be tidily installed, with outdoor and indoor disperse pipes leaning in the required scope. For any installation incompliance, records should be made for providing an analysis basis during refrigerating system testing.

Refrigerant pipes and condensing drainage pipes should not be exposed. If any pipe is exposed, an immediate amendment is required to avoid serious loss.

#### 2.2 Refrigerating System Check

(1). Before commissioning, make sure that the stop valve of each module reaches the maximum opening degree. Check whether there is any refrigerator oil leakage around the valve. If there is, immediately check for leakage with soap bubbles or leak detectors. If confirming that leakage exists, immediately stop commissioning and solve the problem before continuing commissioning.

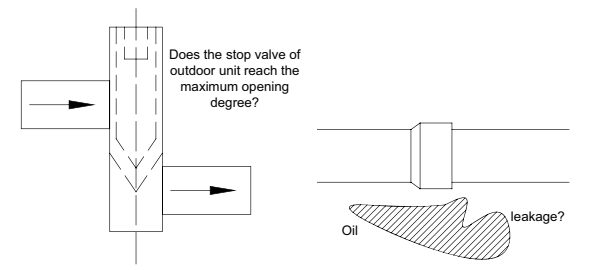

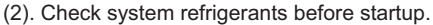

Before the system is started, connect the liquid-tube valve of ODU with a high pressure gauge and the air-tube valve of ODU with a low pressure gauge, and then read their values. In this case, high pressure and low pressure of the system should be in balance status, and the difference between the saturation temperature corresponding to the balanced pressure value and the environment temperature (the higher in outdoor and indoor temperatures is taken as environment temperature) should not be larger than 5°C. If the difference is larger than 5°C, it is required to check the ODU for leakage.

Note: Guarantee that the system has never been started before this test. Otherwise, the high pressure value will be over-higher than the environment temperature or the low pressure value will be over-lower than the environment temperature.

Example:

The outdoor environment temperature is 30°C and the indoor environment temperature is 28°C. The pressure gauges connected with the system show that the high pressure value is 28°C and the low pressure value is 27°C. The difference between the outdoor environment temperature and either pressure value is less than 5°C. It indicates that the system standby pressure is normal.

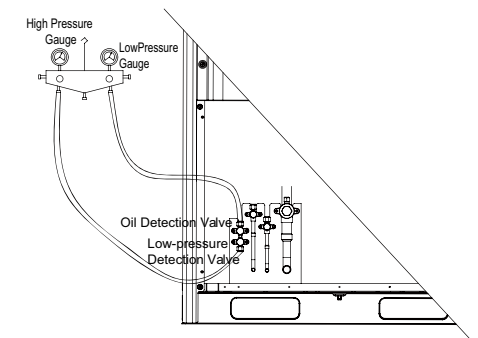

# 2.3 Electrical System Check

(1). Check for high electromagnetic interference, dusts, and acidic or alkaline gas in the unit environment.

1). The air conditioning unit can neither share the same power supply system with the equipment containing variablefrequency drives, nor reside near the equipment generating high electromagnetic interference. Otherwise, the air conditioning unit may fail to properly work due to interference. If this case exists, records should be made. In the case of serious influence, the air conditioning unit must be relocated or relevant measures must be taken.

2). Prevent acidic or alkaline gas/liquid from rusting cables of the air conditioning unit.

(2). Check the installation appearance of power cables.

Check whether power cables of indoor and ODUs are

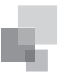

installed according to vendor requirements and whether cable connectors are reliably connected. Except the connection part of patch panels, wire exposure is not allowed on any connection part of power cables.

(3). Check the power capacity required for the unit.

The air conditioning unit works at a current much larger than the rated current (the working current changes in a large scope in different conditions). The power grid provides unstable voltages and the line power factor decreases. Therefore, the power capacity should not be less than the maximum power of the unit.

(4). Check air switches and fuse links for their models and using methods.

1). Commercial air conditioning units must be installed with independent air switches, fuse links, and similar protectors. Reasonable models and using methods should be selected for air switches and fuse links.

Remarks:

- c. Air switches work for overload and short-circuit protection. Air switches provide a less breaking current than fuse links and air switches react more slowly than fuse links. The advantage of air switches is that they can be manually reset after a protection action.
- d. Fuse links only work for short-circuit protection. They provide a large breaking current and act slowly. However, fuses must be replaced after a protection action.

2). Select air switch models according to the power cable diameter and air switch specifications. In general, the rated current of air switches should be larger than or equal to the load current calculated based on the line, and less than or equal to the persistent current rating allowed by the conductor.

(5). Check components in the electric box.

In the case of unit power-off, visually check whether any component in the electric box drops during transportation. Then, check whether any component or cable is loose or drops by hand. For a large-scale unit, power cable terminals of the patch panel and cable terminals connected with connectors must be tightened with a sleeve spanner or screwdriver, and tightened once more after two months of normal operation. Auxiliary contacts of AC connectors cannot be removed because they have been debugged upon factory departure.

(6). Check the input power.

1). Power consistency check: Measure the power supply to be connected with the air conditioning unit for its voltage, frequency, three-phase voltage unbalance factor, and frequency offset. Specifications of the power supply should be consistent with power specifications displayed on the unit nameplate. The fluctuation range of voltage should be within ±10%.

- 2). Phase sequence check:
  - a. After powering on the unit, measure the grounded voltage value of N-bit on the power patch panel and the voltage value between every two of L1, L2, and L3 bits. In general, the voltage between N-bit and L1/L2/L3-bit should approach 220 V and the voltage between every two of L1, L2, and L3 bits should approach 380 V. If the measurement result does not match the abovementioned normal value, check whether the external power cable is inversely connected between the N wire and one of L wires.
  - b. Observe the code displayed on the digital LED of the main board AP1. If the fault code "U3" is displayed,

it indicates that the phase sequence of the external power cable connected with the air conditioning unit is incorrect. Power off the unit and exchange any two phases among L1, L2, and L3 bits on one end of the external power cable. Power on the unit and observe the code again. The fault code "U3" should disappear.

# 2.4 Communication System Check

(1). The following communication contents must be checked again before commissioning:

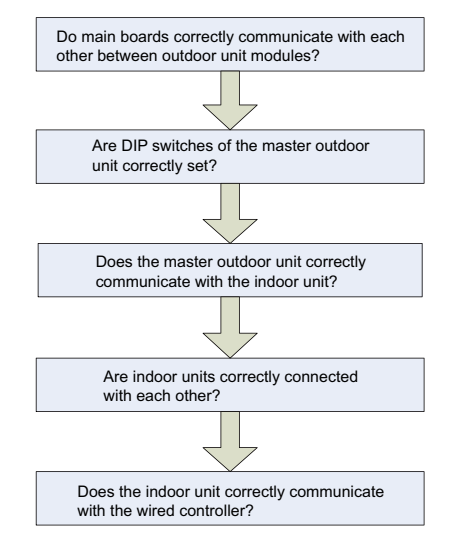

(2). Communication cables cannot be laid out in the same trough as power cables. Communication cables should be independently laid out in hard fire-resistant PVC tubes. The parallel spacing between communication cables and strong electric wires should be larger than 20 cm.

# 2.5 Installation and Master of Commissioning Software 2.6 Spot Check

| Spot Check for GMV5 Commissioning |                                                                                                    |           |  |
|-----------------------------------|----------------------------------------------------------------------------------------------------|-----------|--|
| SN                                | Spot Check Item                                                                                                    | Qualified |  |
| 1                                 | Is the engineering design diagram complete?                                                                                        |           |  |
| 2                                 | Does the construction comply with the design diagram?                                                                              |           |  |
| 3                                 | Is the rated capacity of the IDU/ODU of a single refrigerating system within 50%-135%?                                             |           |  |
| 4                                 | Is the number of connected IDUs in a single refrigerating system within 80?                                                        |           |  |
| 5                                 | Is the access capacity of a fresh-air unit within 30%?                                                                             |           |  |
| 6                                 | Does the difference of level between IDUs and ODUs comply with unit design requirements?                                           |           |  |
| 7                                 | Does the difference of level between IDUs comply with unit design requirements?                                                    |           |  |
| 8                                 | Is an oil loop installed on the riser every 10 m?                                                                                  |           |  |
| 9                                 | Are long pipes of IDUs and ODUs less than or equal to 165 m?                                                                       |           |  |
| 10                                | Is the total length of pipes less than 1000 m?                                                                                     |           |  |
| 11                                | Is the spacing between the ODU and the first disperse pipe larger than 90 m? If yes, is the corresponding pipe diameter increased? |           |  |

|     |    | in, |  |
|-----|----|-----|--|
|     | 12 |     |  |
| - 1 |    |     |  |

| Is the spacing between the IDU and the nearest<br>disperse pipe larger than 10 m? If yes, is the<br>corresponding pipe diameter increased? |                                                                                                    |
|----------------------------------------------------------------------------------------------------|----------------------------------------------------------------------------------------------------|
| Does the wall thickness of copper tubes meet design requirements?                                                                          |                                                                                                    |
| Are disperse pipes horizontal or vertical?                                                                                                 |                                                                                                    |
| Does the diameter of cables connected with<br>IDUs and ODUs comply with unit design<br>requirements?                                       |                                                                                                    |
| Do the circuit breaker and leakage switch comply with unit design requirements?                                                            |                                                                                                    |
| Is the spacing between the power cable and the TV set larger than 1 m?                                                                     |                                                                                                    |
| Do communication cable materials comply with unit design requirements?                                                                     |                                                                                                    |
| Are all communication cables of IDUs and ODUs serially connected?                                                                          |                                                                                                    |
| Is the last-communicating IDU installed with a communication-matched resistance?                                                           |                                                                                                    |
| What is the load of the selected IDU model?                                                                                                |                                                                                                    |
| Is the foundation of ODU firm? Do shock<br>absorption and water drainage comply with<br>requirements?                                      |                                                                                                    |
| Are basic modules installed on the same horizontal line?                                                                                   |                                                                                                    |
| Does the drainage pipe of IDU retain a 1/100 ratio of slope?                                                                               |                                                                                                    |
| Is the raised height of drainage pipe of IDU less than 85 cm?                                                                              |                                                                                                    |
| Is the drainage of IDU smooth?                                                                                                    |                                                                                                    |
| Does a U-shaped trap exist in the drainage pipe of IDU?                                                                                    |                                                                                                    |
| Are the air outlet and air return vent of IDU connected with soft connectors? Is a plenum chamber installed for air return?                |                                                                                                    |
| Is the water pipe of IDU installed with an air exhaust vent?                                                                               |                                                                                                    |
| Is "MASTER" stuck to the wired controller or panel of the master IDU?                                                                      |                                                                                                    |
| Does appending refrigerants to the system comply with requirements?                                                                        |                                                                                                    |
| Does the ODU run with static pressure? Has a static pressure value been set?                                                               |                                                                                                    |
| Has the ODU been preheated for more than eight hours before commissioning?                                                                 |                                                                                                    |
|                                                                                                    | Is the spacing between the IDU and the nearest<br>disperse pipe larger than 10 m? If yes, is the<br>corresponding pipe diameter increased?<br>Does the wall thickness of copper tubes meet<br>design requirements?<br>Are disperse pipes horizontal or vertical?<br>Does the diameter of cables connected with<br>IDUs and ODUs comply with unit design<br>requirements?<br>Do the circuit breaker and leakage switch<br>comply with unit design requirements?<br>Is the spacing between the power cable and<br>the TV set larger than 1 m?<br>Do communication cable materials comply with<br>unit design requirements?<br>Are all communication cables of IDUs and<br>ODUs serially connected?<br>Is the last-communicating IDU installed with a<br>communication-matched resistance?<br>What is the load of the selected IDU model?<br>Is the foundation of ODU firm? Do shock<br>absorption and water drainage comply with<br>requirements?<br>Are basic modules installed on the same<br>horizontal line?<br>Does the drainage pipe of IDU retain a 1/100<br>ratio of slope?<br>Is the raised height of drainage pipe of IDU less<br>than 85 cm?<br>Is the drainage of IDU smooth?<br>Does a U-shaped trap exist in the drainage<br>pipe of IDU?<br>Are the air outlet and air return vent of IDU<br>connected with soft connectors? Is a plenum<br>chamber installed for air return?<br>Is the water pipe of IDU installed with an air<br>exhaust vent?<br>Is the water pipe of IDU installed with an air<br>exhaust vent?<br>Is the water pipe of IDU installed with an air<br>exhaust vent?<br>Is the water pipe of IDU installed with an air<br>exhaust vent?<br>Is the water pipe of IDU installed with an air<br>exhaust vent?<br>Is the water pipe of IDU installed with an air<br>exhaust vent?<br>Does appending refrigerants to the system<br>comply with requirements?<br>Does the ODU run with static pressure? Has a<br>static pressure value been set? |

# 3. Step 3: Commissioning Operation

# **3.1 Precautions**

(1). Before starting commissioning, make sure that the unit compressor has been preheated for more than eight hours and check whether preheating is normal by touching. Commissioning can be started only when preheating is normal. Otherwise, the compressor may be damaged. Commissioning must be performed or guided by professional personnel.

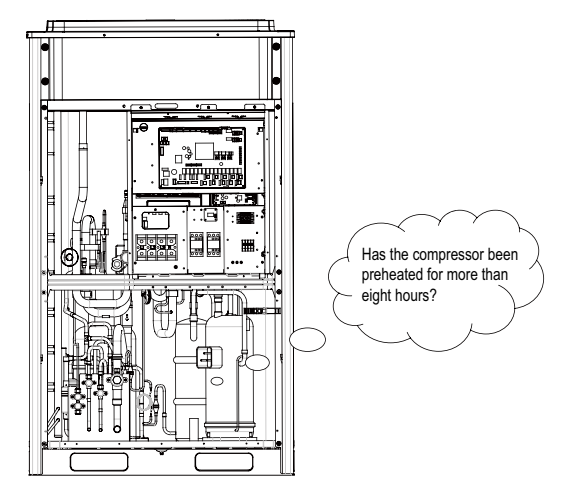

(2). When unit commissioning is started, the system automatically selects an operation mode according to the environment temperature:

Cooling mode when the outdoor environment temperature is higher than 20°C.

Heating mode when the outdoor environment temperature is lower than 20  $^{\circ}\text{C}.$ 

(3). Before starting commissioning, make sure again that stop valves of all basic modules of the ODU have been completely opened.

(4). During commissioning, the front panel of ODU must be completely covered. Otherwise, commissioning accuracy may be affected (as shown in the following figure).

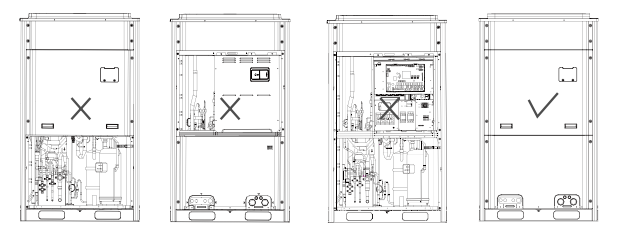

(5). Before commissioning, make sure that appending refrigerants to pipes has finished completely or for more than 70%.

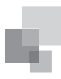

# 6) The following table describes progress display of each phase during commissioning:

|                                          |         |                   | Prog  | ress Descriptio   | n for Commissioning Ph               | ases              |                                                                                                    |
|------------------------------------------|---------|-------------------|-------|-------------------|--------------------------------------|-------------------|----------------------------------------------------------------------------------------------------|
|                                          | Commiss | ioning Code       | Progr | ess Code          | Status Coo                           | de                |                                                                                                    |
| _                                        | L       | ED1               | L     | .ED2              | LED3                                 |                   | Meaning                                                                                                    |
| Progress                                 | Code    | Display<br>Status | Code  | Display<br>Status | Code                                 | Display<br>Status |                                                                                                    |
|                                          | db      | On                | 01    | On                | A0                                   | On                | The system is in non-commissioning status.                                                                                                    |
|                                          | db      | On                | 01    | On                | СС                                   | On                | The system does not set any master unit, and a master unit should be set.                                                                                                    |
| 01_Master unit<br>setting detection      | db      | On                | 01    | On                | CF                                   | On                | The system sets more than two master<br>units, and a master unit should be set<br>again.                                                                                                    |
|                                          | db      | On                | 01    | On                | ос                                   | On                | The system successfully sets a master<br>unit and automatically enters the next<br>step.                                                                                                    |
|                                          | db      | On                | 02    | On                | Ad                                   | Blinking          | The system is assigning addresses.                                                                                                    |
| 02_Unit address<br>assignment            | db      | On                | 02    | On                | L7                                   | Blinking          | There is not any master IDU, and a<br>master IDU should be set through the<br>commissioning software. If no master<br>IDU is set within one minute, the system<br>will automatically set one.                                                                                                    |
|                                          | db      | On                | 02    | On                | ос                                   | On                | The system successfully assigns<br>addresses and automatically enters the<br>next step.                                                                                                    |
| 03_Basic module                          | db      | On                | 03    | On                | 01-04                                | Blinking          | LED3 displays the module quantity,<br>which should be manually confirmed.                                                                                                    |
| for ODU                                  | db      | On                | 03    | On                | OC                                   | On                | The system confirms the module quantity and automatically enters the next step.                                                                                                    |
| 04_Indoor unit                           | db      | On                | 04    | On                | 01-80                                | Blinking          | LED3 displays the IDU quantity, which should be manually confirmed.                                                                                                    |
| quantity confirmation                    | db      | On                | 04    | On                | OC                                   | On                | The system confirms the IDU quantity and automatically enters the next step.                                                                                                    |
|                                          | db      | On                | 05    | On                | C2                                   | On                | The system detects communication<br>failure between master unit and inverter<br>compressor driver.                                                                                                    |
| 05_Internal<br>communication             | db      | On                | 05    | On                | C3                                   | On                | The system detects communication failure between master unit and inverter fan driver.                                                                                                    |
| detection for basic modules              | db      | On                | 05    | On                | СН                                   | On                | The rated capacity ratio is over-high between IDUs and ODUs.                                                                                                    |
|                                          | db      | On                | 05    | On                | CL                                   | On                | The rated capacity ratio is over-low between IDUs and ODUs.                                                                                                    |
|                                          | db      | On                | 05    | On                | ос                                   | On                | The system completes detection and automatically enters the next step.                                                                                                    |
| 06_Internal                              | db      | On                | 06    | On                | Corresponding fault code             | On                | The system detects component failure of ODU.                                                                                                    |
| component detection<br>for basic modules | db      | On                | 06    | On                | ос                                   | On                | The system detects that no ODU component fails and automatically enters the next step.                                                                                                    |
| 07_Component<br>detection for IDU        | db      | On                | 07    | On                | XXXX/<br>Corresponding fault<br>code | On                | The system detects component failure of<br>IDU. "XXXX" indicates the project number<br>of the faulty IDU. The corresponding fault<br>code is displayed after three seconds.<br>For example, if a d5 fault occurs on IDU<br>100, LED3 will circularly display "01",<br>"00" (two seconds later), and "d5" (two<br>seconds later). |
|                                          | db      | On                | 07    | On                | ос                                   | On                | The system detects that no IDU component fails and automatically enters the next step.                                                                                                    |
| 08_Compressor                            | db      | On                | 08    | On                | UO                                   | On                | The system gives a prompt if the<br>compressor preheating period is less<br>than eight hours.                                                                                                    |
| preheating<br>confirmation               | db      | On                | 08    | On                | ос                                   | On                | The system detects that the compressor<br>preheating period is more than eight<br>hours and automatically enters the next<br>step.                                                                                                    |

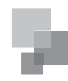

| 09_Pre-startup                                            | db    | On | 09 | On | U4                       | On       | The system detects insufficient refrigerants and stops to balance the pressure lower than 0.3 MPa.                                                                                                    |
|-----------------------------------------------------------|-------|----|----|----|--------------------------|----------|----------------------------------------------------------------------------------------------------|
| refrigerant detection                                     | db    | On | 09 | On | ос                       | On       | The system detects that refrigerants are<br>normal and automatically enters the next<br>step.                                                                                                    |
|                                                           | db    | On | 10 | On | ON                       | On       | Outdoor unit valves are being opened.                                                                                                    |
| 10_Pre-startup<br>ODU valve status                        | db    | On | 10 | On | U6                       | On       | Outdoor unit valves have not been completely opened.                                                                                                    |
| detection                                                 | db    | On | 10 | On | OC                       | On       | Outdoor unit valves have been properly opened.                                                                                                    |
| 11_Manually<br>calculated refrigerant<br>perfusion status | db    | On | 11 | On | AE                       | On       | The refrigerant perfusion status<br>is manually calculated (appended<br>refrigerants must be accurately<br>calculated).                                                                                                    |
| 12_Unit                                                   | db    | On | 12 | On | AP                       | Blinking | The system waits for a unit commissioning startup command.                                                                                                    |
| commissioning<br>startup confirmation                     | db    | On | 12 | On | AE                       | On       | The unit is set to manually-calculated refrigerant perfusion commissioning operation status.                                                                                                    |
| 13_                                                       |       |    |    |    |                          |          | No meaning.                                                                                                    |
| 14_                                                       |       |    |    |    |                          |          | No meaning.                                                                                                    |
|                                                           | db    | On | 15 | On | AC                       | On       | The system is in cooling-mode<br>commissioning operation (the system<br>automatically selects the commissioning<br>operation mode without needing manual<br>settings).                                                                                                    |
|                                                           | db    | On | 15 | On | Corresponding fault code | On       | A fault occurs on the cooling-mode commissioning operation.                                                                                                    |
| 15_Cooling<br>operation by manual                         | db    | On | 15 | On | OC                       | On       | A fault occurs on other modules during<br>the cooling-mode commissioning<br>operation.                                                                                                    |
| perfusion                                                 | db    | On | 15 | On | U9                       | On       | A fault occurs on ODU pipes or valves.                                                                                                    |
|                                                           | db    | On | 15 | On | XXXX/U8                  | On       | The system detects pipe failure of IDU.<br>"XXXX" indicates the project number<br>of the faulty IDU. The fault code "U8"<br>is displayed after three seconds. For<br>example, if a U8 fault occurs on IDU 100,<br>LED3 will circularly display "01", "00" (two<br>seconds later), and "U8" (two seconds<br>later). |
|                                                           | db    | On | 16 | On | АН                       | On       | The system is in heating-mode<br>commissioning operation (the system<br>automatically selects the commissioning<br>operation mode without needing manual<br>settings).                                                                                                    |
|                                                           | db    | On | 16 | On | Corresponding fault code | On       | A fault occurs on the heating-mode commissioning operation.                                                                                                    |
| 16_Heating<br>operation by manual                         | db    | On | 16 | On | OC                       | On       | A fault occurs on other modules during<br>the heating-mode commissioning<br>operation.                                                                                                    |
| perfusion                                                 | db    | On | 16 | On | U9                       | On       | A fault occurs on ODU pipes or valves.                                                                                                    |
|                                                           | db    | On | 16 | On | XXXX/U8                  | On       | The system detects pipe failure of IDU.<br>"XXXX" indicates the project number<br>of the faulty IDU. The fault code "U8"<br>is displayed after three seconds. For<br>example, if a U8 fault occurs on IDU 100,<br>LED3 will circularly display "01", "00" (two<br>seconds later), and "U8" (two seconds<br>later). |
| 17_Commissioning completion status                        | 01-04 | On | OF | On | OF                       | On       | The unit has completed commissioning<br>and in standby status. LED1 displays the<br>module address; LED2 and LED3 display<br>"OF".                                                                                                    |

Note: In commissioning status, press and hold "SW3" and "SW4" simultaneously for more than five seconds to enter the no-wiredcontroller commissioning mode. In this mode, the system does not detect the communication status between the wired controller and IDU. COMMISSIONING OPERATION

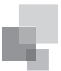

# 3.2 Commissioning Operation Mode

The GMV5 VRF provides two commissioning methods. One is to perform commissioning through the main board of ODU. The other is to perform commissioning on a PC through professional software. Parameters of the ODU and IDU can be simultaneously displayed and historical data can be stored and queried with the second method. (For details about these methods, refer to respective instructions.)

#### 3.2.1 Commissioning Through the Main Board of ODU

When unit commissioning is performed through the main board of ODU, the main board provides the following commissioning operation functions:

**Step 1:** Completely cover the front panel of ODU and open commissioning windows of all basic modules.

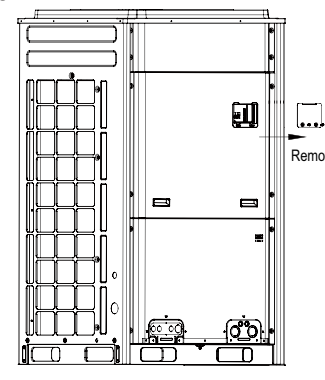

**Step 2:** In power-off status of ODU, set the ODU to a corresponding static pressure mode according to static pressure design requirements for outdoor engineering. For details about the setting method, see the "Outdoor Fan Static Pressure Setting DIP Switch (SA6\_ESP\_S)" section. If there are not static pressure requirements, retain the factory settings.

**Step 3:** In power-off status of ODU, set one module of ODU to master unit and other modules to sub-modules. For details about the setting method, see the "Master Unit Setting DIP Switch (SA8 MASTER-S)" section.

**Step 4:** If centralized control is required, set the centralized control address in power-off status of ODU. For details about the setting method, see the "Centralized Control Address DIP Switch (SA2\_Addr-CC)" section. If centralized control is not required, retain the factory settings.

Step 5: Power on all outdoor and IDUs. If LED3 displays "A0" on main boards of all modules of ODU and the wired controller of each IDU displays "A0", it indicates that the unit is in non-commissioning status.

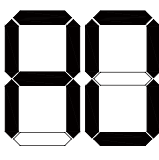

#### LED3

**Step 6:** Find the module with its address being "01", which is the master unit. On the master unit, press and hold "SW7" for more than five seconds to enter unit commissioning.

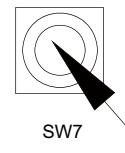

**Step 7:** Wait for the unit to automatically operate commissioning steps 01 and 02.

Exception 1: If the master unit is incorrectly set in step 01, the following faults are displayed in step 01:

|                                   | Commissioning<br>Code |                   | Progress Code |                   | Status Code |                   |                                                                                                    |
|-----------------------------------|-----------------------|-------------------|---------------|-------------------|-------------|-------------------|----------------------------------------------------------------------------------------------------|
| _                                 | LE                    | D1                | LE            | D2                | LE          | D3                | Meaning                                                                                              |
| Progress                          | Code                  | Display<br>Status | Code          | Display<br>Status | Code        | Display<br>Status |                                                                                                    |
|                                   | db                    | On                | 01            | On                | СС          | On                | The system<br>does not set<br>any master<br>unit, and a<br>master unit<br>should be<br>set.          |
| 01_<br>Master<br>unit<br>settings | db                    | On                | 01            | On                | CF          | On                | The system<br>sets more<br>than two<br>master units,<br>and a master<br>unit should<br>be set again. |
|                                   | db                    | On                | 01            | On                | oc          | On                | The system<br>successfully<br>sets a master<br>unit and<br>automatically<br>enters the<br>next step. |

According to the above fault symptoms, set the master unit again by referring to the setting method in the "Master Unit Setting DIP Switch (SA8\_MASTER-S)" section. Then enter unit commissioning again.

Exception 2: If no master IDU is detected in step 02, the following faults are displayed in step 02:

| LE               | D1              | LE                  | D2              | LED3              |                 |  |
|------------------|-----------------|---------------------|-----------------|-------------------|-----------------|--|
| Function<br>Code | Display<br>Mode | Current<br>Progress | Display<br>Mode | Current<br>Status | Display<br>Mode |  |
| db               | On              | 02                  | On              | L7                | Blinking        |  |

In this case, all buttons are invalid. Users can set the master IDU through the commissioning software, wired controller, or commissioning remote controller within one minute. If no master IDU is set within one minute, the system will automatically set a master IDU. Then the system automatically enters the next step.

**Step 7:** When the unit runs to step 03, users need to manually confirm the number of outdoor modules. The main board of each module is displayed as follows:

|                                       | Commis<br>Co | ssioning<br>de    | Progres | s Code            | Status Code        |                   |
|---------------------------------------|--------------|-------------------|---------|-------------------|--------------------|-------------------|
|                                       | LE           | D1                | LE      | D2                | LED3               |                   |
| Progress                              | Code         | Display<br>Status | Code    | Display<br>Status | Code               | Display<br>Status |
| 03_Module<br>quantity<br>confirmation | db           | On                | 03      | On                | Module<br>quantity | Blinking          |

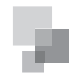

If the displayed quantity is consistent with the number of actually connected modules, press "SW7" on the master unit to confirm. The main board is displayed as follows and the unit automatically enters commissioning step 04.

|                                       | Commis<br>Co | ssioning<br>de    | Progres | ss Code           | Status Code |                   |
|---------------------------------------|--------------|-------------------|---------|-------------------|-------------|-------------------|
|                                       | LE           | D1                | LE      | D2                | LED3        |                   |
| Progress                              | Code         | Display<br>Status | Code    | Display<br>Status | Code        | Display<br>Status |
| 03_Module<br>quantity<br>confirmation | db           | On                | 03      | On                | ос          | On                |

If the displayed quantity is inconsistent with the number of actually connected modules, check whether communication cables are correctly connected between modules in power-off status. Then perform commissioning again.

Note: It is very important to correctly confirm the number of ODUs. If the confirmed quantity is inconsistent with the actual quantity, the system may improperly run.

**Step 8:** When the unit runs to step 04, users need to manually confirm the number of indoor modules. The main board of each module is displayed as follows:

|                                            | Commis<br>Co | ssioning<br>de    | Progres | ss Code           | Status Code                    |                   |
|--------------------------------------------|--------------|-------------------|---------|-------------------|--------------------------------|-------------------|
| Drogrado                                   | LE           | D1                | LE      | D2                | LED3                           |                   |
| Flogless                                   | Code         | Display<br>Status | Code    | Display<br>Status | Code                           | Display<br>Status |
| 04_Indoor<br>unit quantity<br>confirmation | db           | On                | 04      | On                | Number of<br>connected<br>IDUs | Blinking          |

If the displayed quantity is consistent with the number of actually connected modules, press "SW7" on the master unit to confirm. The main board is displayed as follows and the unit automatically enters the next commissioning step.

|                                            | Commis<br>Co | ssioning<br>de    | Progres | ss Code           | Status Code |                   |
|--------------------------------------------|--------------|-------------------|---------|-------------------|-------------|-------------------|
|                                            | LE           | D1                | LE      | D2                | LED3        |                   |
| Progress                                   | Code         | Display<br>Status | Code    | Display<br>Status | Code        | Display<br>Status |
| 04_Indoor<br>unit quantity<br>confirmation | db           | On                | 04      | On                | OC          | On                |

Note: It is very important to correctly confirm the number of IDUs. If the confirmed quantity is inconsistent with the actual quantity, the system may improperly run.

**Step 9:** Unit commissioning step 05 is internal communication detection.

If no exception is detected, the main board is displayed as follows and the unit automatically enters the next commissioning step.

|                                           | Commissioning<br>Code |                   | Progres | Progress Code     |      | Code              |                                                                                       |
|-------------------------------------------|-----------------------|-------------------|---------|-------------------|------|-------------------|---------------------------------------------------------------------------------------|
| -                                         | LED1                  |                   | LED2    |                   | LED3 |                   | Meaning                                                                               |
| Progress                                  | Code                  | Display<br>Status | Code    | Display<br>Status | Code | Display<br>Status |                                                                                       |
| 05_Internal<br>communication<br>detection | db                    | On                | 05      | On                | oc   | On                | The system<br>completes<br>detection and<br>automatically<br>enters the next<br>step. |

If an exception is detected, the unit retains the current status and waits for manual troubleshooting. Corresponding faults include:

|                                           | Commis<br>Co | ssioning<br>de    | Progress Code |                   | Status Code |                   |                                                                                                    |  |
|-------------------------------------------|--------------|-------------------|---------------|-------------------|-------------|-------------------|----------------------------------------------------------------------------------------------------|--|
|                                           | LED1         |                   | LED2          |                   | LED3        |                   | Meaning                                                                                                    |  |
| Progress                                  | Code         | Display<br>Status | Code          | Display<br>Status | Code        | Display<br>Status |                                                                                                    |  |
|                                           | db           | On                | 05            | On                | C2          | On                | The system<br>detects<br>communication<br>failure between<br>master unit<br>and inverter<br>compressor<br>driver. |  |
| 05_Internal<br>communication<br>detection | db           | On                | 05            | On                | C3          | On                | The system<br>detects<br>communication<br>failure between<br>master unit and<br>inverter fan<br>driver.           |  |
|                                           | db           | On                | 05            | On                | СН          | On                | The rated<br>capacity ratio<br>is over-high<br>between<br>indoor and<br>ODUs.                                     |  |
|                                           | db           | On                | 05            | On                | CL          | On                | The rated<br>capacity<br>ratio is over-<br>low between<br>indoor and<br>ODUs                                      |  |

For details about the above troubleshooting method, refer to the "Troubleshooting Method" part.

**Step 10:** Unit commissioning step 06 is component detection for ODU.

If no exception is detected, the main board is displayed as follows and the unit automatically enters the next commissioning step.

|                                          | Commissioning<br>Code |                   | Progres | Progress Code     |      | Code              |                                                                                                    |
|------------------------------------------|-----------------------|-------------------|---------|-------------------|------|-------------------|----------------------------------------------------------------------------------------------------|
|                                          | LE                    | D1                | LED2    |                   | LED3 |                   | Meaning                                                                                                    |
| Progress                                 | Code                  | Display<br>Status | Code    | Display<br>Status | Code | Display<br>Status |                                                                                                    |
| 06_<br>Component<br>detection for<br>ODU | db                    | On                | 06      | On                | oc   | On                | The system<br>detects that<br>no ODU<br>component<br>fails and<br>automatically<br>enters the<br>next step. |

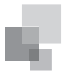

If an exception is detected, the unit retains the current status and waits for manual troubleshooting. Corresponding faults include:

|                                          | Commissioning Code |                | Progress Code |                | Status Code                  |                |                                              |
|------------------------------------------|--------------------|----------------|---------------|----------------|------------------------------|----------------|----------------------------------------------|
| LED1                                     |                    | D1             | LED2          |                | LED3                         |                | Meaning                                      |
| Progress                                 | Code               | Display Status | Code          | Display Status | Code                         | Display Status |                                              |
| 06_<br>Component<br>detection for<br>ODU | db                 | On             | 06            | On             | Corres-ponding<br>fault code | On             | The system detects component failure of ODU. |

For details about the above troubleshooting method, refer to the "Troubleshooting Method" part.

Step 11: Unit commissioning step 07 is component detection for IDU.

If no exception is detected, the main board is displayed as follows and the unit automatically enters the next commissioning step.

|                                          | Commissio | ommissioning Code Progress Code |      | Status Code    |      |                |                                                                                           |
|------------------------------------------|-----------|---------------------------------|------|----------------|------|----------------|-------------------------------------------------------------------------------------------|
| Drogroop                                 | LED1      |                                 | LED2 |                | LED3 |                | Meaning                                                                                   |
| Progress                                 | Code      | Display Status                  | Code | Display Status | Code | Display Status |                                                                                           |
| 07_<br>Component<br>detection for<br>IDU | db        | On                              | 07   | On             | oc   | On             | The system detects that no IDU component fails<br>and automatically enters the next step. |

If an exception is detected, the unit retains the current status and waits for manual troubleshooting. Corresponding faults include:

|                                          | Commissioning Code |                | Progress Code |                | Status Code                           |                |                                              |
|------------------------------------------|--------------------|----------------|---------------|----------------|---------------------------------------|----------------|----------------------------------------------|
| Dregrees                                 | LED1               |                | LED2          |                | LED3                                  |                | Meaning                                      |
| Progress                                 | Code               | Display Status | Code          | Display Status | Code                                  | Display Status |                                              |
| 07_<br>Component<br>detection for<br>IDU | db                 | On             | 07            | On             | XXXX/Corres-<br>ponding fault<br>code | On             | The system detects component failure of IDU. |

"XXXX" indicates the project number of the faulty IDU. The corresponding fault code is displayed after three seconds. For example, if a d5 fault occurs on IDU 100, LED3 will circularly display "01", "00" (two seconds later), and "d5" (two seconds later).

For details about the above troubleshooting method, refer to the "Troubleshooting Method" part.

Step 12: Unit commissioning step 08 is compressor preheating confirmation.

If it is detected that the compressor preheating period is more than eight hours, the main board is displayed as follows and the unit automatically enters the next step.

|                                                 | Commissioning Code |                | Progress Code |                | Status Code |                |                                                                                                    |
|-------------------------------------------------|--------------------|----------------|---------------|----------------|-------------|----------------|----------------------------------------------------------------------------------------------------|
| Drogrado                                        | LED1               |                | LED2          |                | LED3        |                | Meaning                                                                                                    |
| Progress                                        | Code               | Display Status | Code          | Display Status | Code        | Display Status |                                                                                                    |
| 08_<br>Compressor<br>preheating<br>confirmation | db                 | On             | 08            | On             | OC          | On             | The system detects<br>that the compressor preheating period is more<br>than eight hours and automatically enters the<br>next step. |

If it is detected that the compressor preheating period is less than eight hours, an exception is prompted and the main board is displayed as follows. In this case, press "SW7" to skip the waiting time and automatically enter the next commissioning step. However, the compressor may be damaged if it is forcibly started.

|                                                 | Commissioning Code Progress Code |                | Status Code |                |      |                |                                                                                            |
|-------------------------------------------------|----------------------------------|----------------|-------------|----------------|------|----------------|--------------------------------------------------------------------------------------------|
| Drogroop                                        | LED1                             |                | LED2        |                | LED3 |                | Meaning                                                                                    |
| Flogless                                        | Code                             | Display Status | Code        | Display Status | Code | Display Status |                                                                                            |
| 08_<br>Compressor<br>preheating<br>confirmation | db                               | On             | 08          | On             | UO   | On             | The system gives a prompt if the compressor<br>preheating period is less than eight hours. |

Step 13: Unit commissioning step 09 is pre-startup refrigerant confirmation.

If the refrigerant volume meets the system startup requirements, the main board is displayed as follows and the unit automatically enters the next commissioning step.

# GMV5 DC Inverter VRF Installation Commissioning and Maintenance Manual

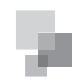

|                                            | Commissio | oning Code     | Progress Code |                | Status Code |                |                                                                                            |
|--------------------------------------------|-----------|----------------|---------------|----------------|-------------|----------------|--------------------------------------------------------------------------------------------|
| Dragrage                                   | LED1      |                | LED2          |                | LED3        |                | Meaning                                                                                    |
| Progress                                   | Code      | Display Status | Code          | Display Status | Code        | Display Status |                                                                                            |
| 09_Pre-startup<br>refrigerant<br>detection | db        | On             | 09            | On             | 0C          | On             | The system detects that refrigerants are<br>normal and automatically enters the next step. |

If no refrigerant exists in the system or the refrigerant volume does not meet the system startup requirements, "U4 lack of refrigerant protection" is prompted and the main board is displayed as follows. The unit cannot enter the next commissioning step. In this case, check for leakage or append refrigerants till the exception disappear's.

|                                            | Commissio | oning Code     | Progress Code |                | Status Code |                |                                                                                                    |
|--------------------------------------------|-----------|----------------|---------------|----------------|-------------|----------------|----------------------------------------------------------------------------------------------------|
| Drogroop                                   | LED1      |                | LED2          |                | LED3        |                | Meaning                                                                                                  |
| Flogless                                   | Code      | Display Status | Code          | Display Status | Code        | Display Status |                                                                                                    |
| 09_Pre-startup<br>refrigerant<br>detection | db        | On             | 09            | On             | U4          | On             | The system detects insufficient refrigerants<br>and stops to balance the pressure lower than<br>0.3 MPa. |

Step 14: Unit commissioning step 10 is pre-startup ODU valve status detection.

If the master unit is displayed as follows, it indicates that the unit is being enabled.

|                                                     | Commissio | oning Code     | Progress Code |                | Status | S Code         |                                       |
|-----------------------------------------------------|-----------|----------------|---------------|----------------|--------|----------------|---------------------------------------|
| Drogrado                                            | LED1      |                | LED2          |                | LED3   |                | Meaning                               |
| Flogless                                            | Code      | Display Status | Code          | Display Status | Code   | Display Status |                                       |
| 10_Pre-<br>startup ODU<br>valve status<br>detection | db        | On             | 10            | On             | ON     | On             | Outdoor unit valves are being opened. |

If the master unit is displayed as follows, it is required to check again whether the ODU valves are completely opened.

|                                                     | Commissio | oning Code     | Progress Code |                | Status Code |                |                                                                             |
|-----------------------------------------------------|-----------|----------------|---------------|----------------|-------------|----------------|-----------------------------------------------------------------------------|
| Drogroop                                            | LED1      |                | LED2          |                | LED3        |                | Meaning                                                                     |
| Progress                                            | Code      | Display Status | Code          | Display Status | Code        | Display Status |                                                                             |
| 10_Pre-<br>startup ODU<br>valve status<br>detection | db        | On             | 10            | On             | U6          | On             | It is required to check again whether the ODU valves are completely opened. |

After confirming that all valves are completely opened, press "SW7" to enter the next commissioning step.

If it is detected that the unit valve status is normal, the main board is displayed as follows and the unit automatically enters the next commissioning step.

|                                                     | Commissio | oning Code     | Progress Code |                | Status Code |                |                                                |
|-----------------------------------------------------|-----------|----------------|---------------|----------------|-------------|----------------|------------------------------------------------|
| Drogrado                                            | LED1      |                | LED2          |                | LED3        |                | Meaning                                        |
| Progress                                            | Code      | Display Status | Code          | Display Status | Code        | Display Status |                                                |
| 10_Pre-<br>startup ODU<br>valve status<br>detection | db        | On             | 10            | On             | oc          | On             | Outdoor unit valves have been properly opened. |

Step 15: Unit commissioning step 11 is manually calculated refrigerant perfusion status.

Without operations, the system gives a function prompt and automatically enters the next step.

Step 16: Unit commissioning step 12 is unit commissioning startup confirmation.

To avoid enabling the unit before all preparations are completed, it is required to confirm again whether to enable the unit.

If the master unit is displayed as follows, it indicates that the unit is waiting for enabling confirmation.

|                                                     | Commissio | oning Code     | Progress Code |                | Status Code |                |                                                            |
|-----------------------------------------------------|-----------|----------------|---------------|----------------|-------------|----------------|------------------------------------------------------------|
| Drogroop                                            | LED1      |                | LED2          |                | LED3        |                | Meaning                                                    |
| Flogless                                            | Code      | Display Status | Code          | Display Status | Code        | Display Status |                                                            |
| 12_Unit<br>commissioning<br>startup<br>confirmation | db        | On             | 12            | On             | AP          | Blinking       | The system waits for a unit commissioning startup command. |

If it is confirmed to enable the unit, press "SW7". The main board is displayed as follows and the unit automatically enters the next commissioning step.

|                                                     | Commissio | oning Code     | Progress Code |                | Status Code |                |                                                                                    |
|-----------------------------------------------------|-----------|----------------|---------------|----------------|-------------|----------------|------------------------------------------------------------------------------------|
| Drogroop                                            | LED1      |                | LED2          |                | LED3        |                | Meaning                                                                            |
| Progress                                            | Code      | Display Status | Code          | Display Status | Code        | Display Status |                                                                                    |
| 12_Unit<br>commissioning<br>startup<br>confirmation | db        | On             | 12            | On             | AE          | On             | The unit is set to manually-calculated refrigerant perfusion commissioning status. |

Step 17: After unit startup confirmation, the system automatically selects the cooling or heating mode according to the environment temperature.

A. If the system selects the cooling mode, the main board is displayed as follows:

|            | Commissioning Code |                | Progres | ss Code        | Status                   | Code           |                                                                                                    |
|------------|--------------------|----------------|---------|----------------|--------------------------|----------------|----------------------------------------------------------------------------------------------------|
| Drogrago   | LE                 | D1             | LED2    |                | LED3                     |                | Meaning                                                                                                    |
| Progress   | Code               | Display Status | Code    | Display Status | Code                     | Display Status |                                                                                                    |
|            | db                 | On             | 15      | On             | AC                       | On             | The system is in cooling-mode commissioning<br>operation (the system automatically selects<br>the commissioning operation mode without<br>needing manual settings).                                                                                                    |
|            | db                 | On             | 15      | On             | Corresponding fault code | On             | A fault occurs on the cooling-mode commissioning operation.                                                                                                    |
| 15_Cooling | db                 | On             | 15      | On             | JO                       | On             | A fault occurs on other modules during the cooling-mode commissioning operation.                                                                                                    |
| operation  | db                 | On             | 15      | On             | U9                       | On             | A fault occurs on ODU pipes.                                                                                                    |
|            | db                 | On             | 15      | On             | XXXX/U8                  | On             | The system detects pipe failure of IDU.<br>"XXXX" indicates the project number of the<br>faulty IDU. The fault code "U8" is displayed<br>after three seconds. For example, if a U8<br>fault occurs on IDU 100, LED3 will circularly<br>display "01", "00" (two seconds later), and<br>"U8" (two seconds later). |

B. If the system selects the heating mode, the main board is displayed as follows:

|            | Commissioning Code Progress Code     |                          |    |                                                             | Status  | Code           |                                                                                                    |
|------------|--------------------------------------|--------------------------|----|-------------------------------------------------------------|---------|----------------|----------------------------------------------------------------------------------------------------|
| Drogroop   | LE                                   | D1                       | LE | D2                                                          | LE      | D3             | Meaning                                                                                                    |
| Flogless   | Code                                 | Display Status Code Disp |    | Display Status                                              | Code    | Display Status |                                                                                                    |
|            | db                                   | On                       | 16 | On                                                          | AH      | On             | The system is in heating-mode commissioning<br>operation (the system automatically selects<br>the commissioning operation mode without<br>needing manual settings).                                                                                                    |
|            | db On 16 On Corresponding fault code |                          | On | A fault occurs on the heating-mode commissioning operation. |         |                |                                                                                                    |
| 16_Heating | db                                   | On                       | 16 | On                                                          | JO      | On             | A fault occurs on other modules during the heating-mode commissioning operation.                                                                                                    |
| operation  | db On                                |                          | 16 | On                                                          | U9      | On             | A fault occurs on ODU pipes.                                                                                                    |
| operation  | db                                   | On                       | 16 | On                                                          | XXXX/U8 | On             | The system detects pipe failure of IDU.<br>"XXXX" indicates the project number of the<br>faulty IDU. The fault code "U8" is displayed<br>after three seconds. For example, if a U8<br>fault occurs on IDU 100, LED3 will circularly<br>display "01", "00" (two seconds later), and<br>"U8" (two seconds later). |

**Step 18:** If no exception occurs when the unit continuously operates for 40 minutes, the system automatically confirms commissioning completion, stops the entire unit, and restores the standby status. The main board is displayed as follows:

|                                              | Commissio | oning Code     | Progres | ss Code        | Status | s Code         |                                                                                                    |
|----------------------------------------------|-----------|----------------|---------|----------------|--------|----------------|----------------------------------------------------------------------------------------------------|
| Dragraga                                     | LED1      |                | LED2    |                | LE     | :D3            | Meaning                                                                                                    |
| Progress                                     | Code      | Display Status | Code    | Display Status | Code   | Display Status |                                                                                                    |
| 17_<br>Commissioning<br>completion<br>status | 01~04     | On             | OF      | On             | OF     | On             | The unit has completed commissioning and<br>in standby status. LED1 displays the module<br>address; LED2 and LED3 display "OF". |

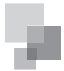

**Step 19:** After unit commissioning is completed, set unit functions according to the actual engineering requirements on functions. For details about the setting method, refer to the "System Function Setting Method" part. Skip this step if there are not special requirements.

Step 20: Deliver the unit for use and let users know the precautions.

# 3.2.2 Commissioning Through the Commissioning Software

**Step 1:** Install commissioning software to the computer and connect monitoring communication cables (for details about the operation method, see the "GREE Central Air Conditioning Commissioning Software" section).

Step 2: Completely cover the front panel of ODU.

**Step 3:** In power-off status of ODU, set the ODU to a corresponding static pressure mode according to static pressure design requirements for outdoor engineering. For details about the setting method, see the "Outdoor Fan Static Pressure Setting DIP Switch (SA6\_ESP\_S)" section.

**Step 4:** In power-off status of ODU, set one module of ODU to master unit. For details about the setting method, see the "Master Unit Setting DIP Switch (SA8\_MASTER-S)" section.

**Step 5:** Power on all outdoor and IDUs. In this case, all modules of ODU display that the unit is in non-commissioning status.

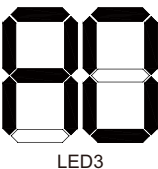

**Step 6:** Switch the commissioning software to the commissioning control interface.

Click "Debug" to switch to the engineering commissioning interface. The unit will automatically operate the commissioning modules listed in this interface from top to bottom and from left to right. Note: The commissioning function only applies to the singlesystem network.

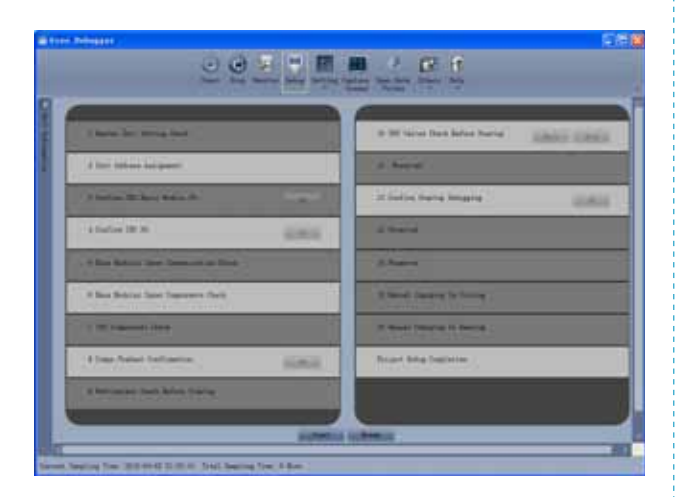

Click "Start" to enter the commissioning function and the software automatically performs commissioning. "Commissioning is being performed on the phase and "Commissioning is passed on the phase.

| and the second second second         | 0       | D W lains Data Salas Rating Library 12883 |
|--------------------------------------|---------|-------------------------------------------|
| Contraction between                  |         | A Read                                    |
| State Street and                     | Carol I | Martin bara begang                        |
| 4 factor IR N                        | -       | 2 minut                                   |
| . • Die februit ihre Demonstra Dies  |         | A harrs                                   |
| 6 Nos Sobias Sport Department (Sell) |         | It band damang to former                  |
| I III I MARCELLINE                   | Ť.      | T THE PARTY IS DON'T                      |
| 4 Date Nation Institution            | 1000    | Rear the believe                          |
| a because that folio, then           |         |                                           |

For the phase with "OK" displayed, a manual confirmation is required for entering the next commissioning step. Click " " to display relevant information detected on this phase, which provides references for selection. Click "Close" to close the information (the number of commissioning units is displayed in "3 Confirm ODU Basic Module NO." and "4 Confirm IDU NO."; the preheating period is displayed in "8 Compr. Preheat Confirmation").

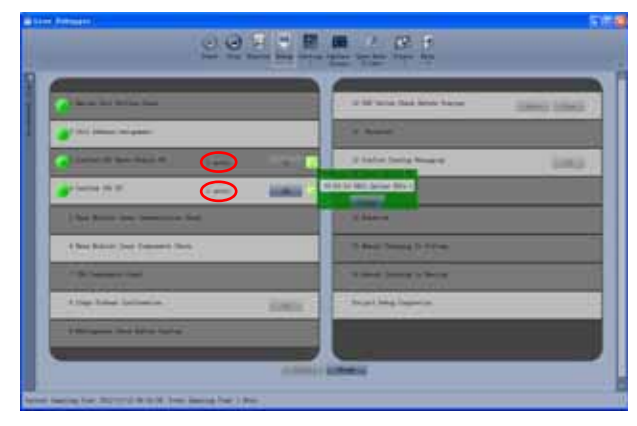

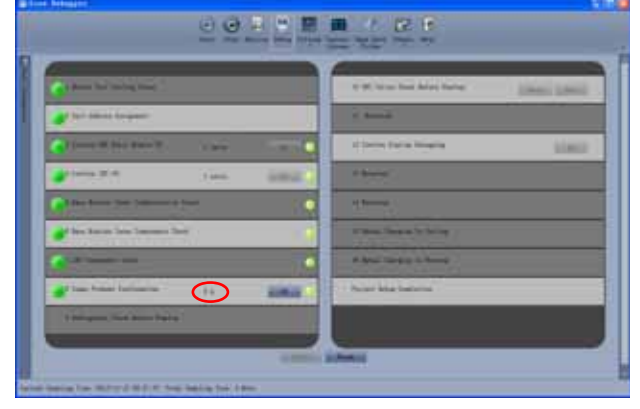

" indicates that commissioning is not passed on the phase and troubleshooting is required (after troubleshooting, the unit automatically enters the next step if no "OK" exists or click "OK" to enter the next step). Click " to display relevant information detected on this phase, which provides references for troubleshooting. Click "Close" to close the information.

|   | -                                                                                                    | 00    |      |                                                                                                    |
|---|----------------------------------------------------------------------------------------------------|-------|------|----------------------------------------------------------------------------------------------------|
|   | And in case of the local division of the local division of the loc |       |      | and the local data in the local data                                                                                                    |
| L |                                                                                                    |       |      |                                                                                                    |
| L | Column Water America                                                                                                    | 1.848 | Sec. | Christian Marie 2000                                                                                                    |
| U | A Longe Die H.                                                                                                    | 100   | 1000 | then:                                                                                                    |
| L |                                                                                                    |       |      | 1 American Contraction of Contraction of Contractio |
| Ľ | 💕 bar Balan Tata Tamana Sali                                                                                                    |       |      | Cherry & Source                                                                                                    |
|   | ·                                                                                                    |       | 1    | Alter Statistics                                                                                                    |
| Ľ | The Pare Informe                                                                                                    | 44    | 1000 | And a subject of the second second se |
| I | Children (Set Ann Sping)                                                                                                    |       |      | A COLORADO DE LA COLORADO DE LA COLORADO                                                                                                    |
|   | -                                                                                                    |       | 100  | - Alberta                                                                                                    |

During commissioning, click "Stop" to stop commissioning and then click "Start" to continue commissioning till commissioning ends. "Back" and "Skip" are provided in "10 ODU Valves Check Before Startup". When an exception occurs in step 10, click "Back" to return to step 9 and then click "OK" in step 9 to perform commissioning again for step 10. If a U6 fault (valve exception) occurs in step 10, users can click "Skip" to skip the fault. For other faults, "Skip" is unavailable.

| A Bern wei der an vers                                                                                                    |        |       | 😸 f 38 faire the biter here:                                                                                                    | Same Long. |
|----------------------------------------------------------------------------------------------------|--------|-------|----------------------------------------------------------------------------------------------------|------------|
| A for these second                                                                                                    |        |       | to Ann M                                                                                                    |            |
| Carlo and the state of the state of the stat | 1. Ann |       | State State Street (                                                                                                    | - 1000     |
| and the second second                                                                                                    | 100    | -     | the local division of the local division of |            |
| The Association of the Association of the                                                                                                    | -      | •     | 11000                                                                                                    |            |
| Date Salahar Takan Takanan Taka                                                                                                    | 1      |       | of Street Property St. Source:                                                                                                    |            |
| Contractor last                                                                                                    |        |       | of Auri, Street, & South,                                                                                                    |            |
| a tea have between                                                                                                    | .94    | and a | No. 1944 Table                                                                                                    |            |

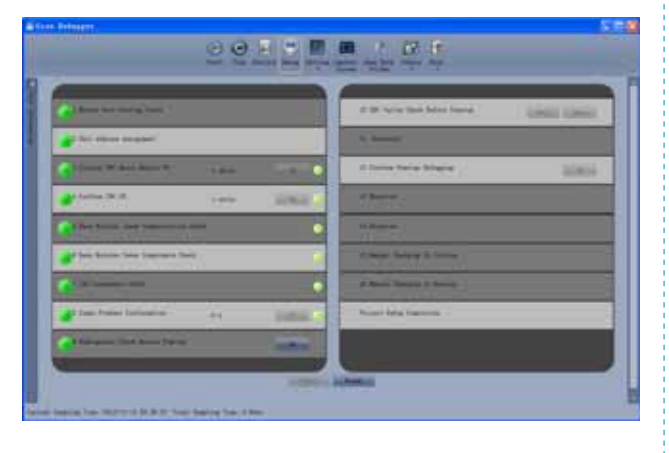

Commissioning steps 11, 13, and 14 are reserved. Steps 13, 14, 15, and 16 are parallel steps (one of the four steps will be selected according to the actual unit).

At last, engineering commissioning is completed when "

| and the second data               |         | an in some dass beine forme | And in case |
|-----------------------------------|---------|-----------------------------|-------------|
| and advantations                  |         |                             |             |
| Carlos of the Arts of             |         | a late for large            |             |
| artation (19 H)                   | along - | California (California)     |             |
| Contractor in terms for           |         | Colors.                     |             |
| and the following the second line |         | A Real Party in Links       |             |
| () = and at                       |         | Contract Institution        |             |
| and they been balance             | and a   | Plant May Indiana           |             |
| Contractor from ballion fromto-   |         |                             |             |

Note: During commissioning, users must listen to the operating sound of outdoor and indoor fans and compressors to check for exceptions.

# 3.3 Operations after Commissioning

Sort and save data. Make detailed records of exceptions and troubleshooting methods during commissioning for later maintenance and query. At last, make a commissioning report and hand it over to users.

# 3.4 Precautions to Let Users Know after Commissioning

(1). Let users know where the master IDU is located and stick a label to the master IDU. Tell users that modes of other IDUs are limited by the mode of master IDU.

(2). An ODU that has been in power-off status for more than 24 hours should be preheated for more than eight hours before startup to prevent damaging compressors.

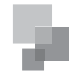

# **IV. References for Proper Unit Operation Parameters**

| SN | Commissioning Item         |                           | Parameter Name                                             | Unit                           | Reference Value                                                                                                    |                                                                                                    |                                                                                                    |                                                                                                    |                                                                                                    |    |                                                                                                    |
|----|----------------------------|---------------------------|------------------------------------------------------------|--------------------------------|----------------------------------------------------------------------------------------------------|----------------------------------------------------------------------------------------------------|----------------------------------------------------------------------------------------------------|----------------------------------------------------------------------------------------------------|----------------------------------------------------------------------------------------------------|----|----------------------------------------------------------------------------------------------------|
| 1  |                            |                           | Outdoor environment                                        | °C                             |                                                                                                    |                                                                                                    |                                                                                                    |                                                                                                    |                                                                                                    |    |                                                                                                    |
| 2  |                            |                           | Discharge pipe<br>temperature of<br>compressor             | °C                             | •When the system compressor is running, the normal discharge pipe or<br>top temperature for cooling is 70-95°C, which is more than 10°C higher<br>than the saturation temperature corresponding to the system high-<br>pressure. The normal temperature for heating is 65-80°C, which is more<br>than 10°C higher than the saturation temperature corresponding to the<br>system high-pressure.                                                                                                    |                                                                                                    |                                                                                                    |                                                                                                    |                                                                                                    |    |                                                                                                    |
| 3  |                            |                           |                                                            |                                |                                                                                                    |                                                                                                    |                                                                                                    |                                                                                                    | Defrosting temperature                                                                                                    | °C | <ul> <li>When the system runs for cooling, the defrosting temperature is 5-11°C lower than the system high-pressure value.</li> <li>When the system runs for heating, the defrosting temperature is 2°C higher or lower than the system low-pressure value.</li> </ul> |
| 4  |                            |                           | System high-pressure                                       | °C                             | <ul> <li>The normal system high-pressure value is 20-55°C. With the change of environment temperature and system operation capacity, the system high-pressure value is 10-40°C higher than the environment temperature. The higher the environment temperature, the less the temperature difference.</li> <li>When the system runs for cooling with the environment temperature being 25-35°C, the system high-pressure value is 44-53°C.</li> <li>When the system runs for cooling with the environment temperature being -5 to 10°C, the system high-pressure value is 40-52°C.</li> </ul> |                                                                                                    |                                                                                                    |                                                                                                    |                                                                                                    |    |                                                                                                    |
| 5  |                            | Outdoor unit<br>parameter | System low-pressure                                        | °C                             | <ul> <li>When the system runs for cooling with the environment temperature being 25-35°C, the system low-pressure value is 0-8°C.</li> <li>When the system runs for cooling with the environment temperature being -5 to 10°C, the system high-pressure value is -15 to 5°C.</li> </ul>                                                                                                    |                                                                                                    |                                                                                                    |                                                                                                    |                                                                                                    |    |                                                                                                    |
| 6  |                            |                           |                                                            |                                |                                                                                                    |                                                                                                    | Opening degree of<br>heating electronic<br>expansion valves                                                                                                    | PLS                                                                                                    | <ul> <li>During the cooling operation, the heating electronic expansion valves always remain at 480 PLS.</li> <li>During the heating operation, the adjustable electronic expansion valves change between 120 and 480 PLS.</li> </ul> |    |                                                                                                    |
| 7  | System parameter           |                           | Operation frequency of<br>inverter compressor              | Hz                             | <ul> <li>The operation frequency of inverter compressor 1 changes between 20 and 95 Hz.</li> <li>The operation frequency of inverter compressor 2 changes between 30 and 100 Hz.</li> </ul>                                                                                                    |                                                                                                    |                                                                                                    |                                                                                                    |                                                                                                    |    |                                                                                                    |
| 8  |                            |                           |                                                            | Current of inverter compressor | A                                                                                                    | •According to different operation frequencies and loads, the current of inverter compressor 1 changes between 7 and 25 A. The current of inverter compressor 2 changes between 7 and 20 A. |                                                                                                    |                                                                                                    |                                                                                                    |    |                                                                                                    |
| 9  |                            |                           |                                                            |                                |                                                                                                    | IPM module<br>temperature of inverter<br>compressor                                                                                                    | °C                                                                                                    | •When the environment temperature is lower than 35°C, the temperature of the IPM module is lower than 80°C. The highest temperature is not higher than 95°C. |                                                                                                    |    |                                                                                                    |
| 10 |                            |                           |                                                            |                                | Driver bus line voltage<br>of inverter compressor                                                                                                    | V                                                                                                    | •The normal bus line voltage is 1.414 times larger than the power voltage. For example, if the three-phase power voltage is 390 V, the bus line voltage after current rectification is 390 V × 1.414 = 551 V. It is normal if the difference between the actual test value and the calculation value is within 15 V. |                                                                                                    |                                                                                                    |    |                                                                                                    |
| 11 |                            |                           | Operation frequency of fan                                 | Hz                             | •With the adjustment of system pressure, the fans run between 0 and 65 Hz.                                                                                                    |                                                                                                    |                                                                                                    |                                                                                                    |                                                                                                    |    |                                                                                                    |
| 12 |                            |                           | Environment<br>temperature of IDU                          | °C                             | —                                                                                                    |                                                                                                    |                                                                                                    |                                                                                                    |                                                                                                    |    |                                                                                                    |
| 13 |                            | la de escueit             | Inlet-tube temperature<br>of indoor heat<br>exchanger      | °C                             | •As the environment temperature is different, the inlet-tube temperature is 1-7°C lower than the outlet-tube temperature of the same IDU in continue mode.                                                                                                    |                                                                                                    |                                                                                                    |                                                                                                    |                                                                                                    |    |                                                                                                    |
| 14 |                            | parameter                 | Outlet-tube<br>temperature of indoor<br>heat exchanger     | °C                             | •The inlet-tube temperature is 10-20°C lower than the outlet-tube temperature of the same IDU in heating mode.                                                                                                    |                                                                                                    |                                                                                                    |                                                                                                    |                                                                                                    |    |                                                                                                    |
| 15 |                            |                           | Opening degree of<br>indoor electronic<br>expansion valves | PLS                            | The opening degree automatically changes between 0 and 2000 PLS or between 0 and 480 PLS.                                                                                                    |                                                                                                    |                                                                                                    |                                                                                                    |                                                                                                    |    |                                                                                                    |
| 16 | Communication<br>parameter | Comr                      | nunication data                                            | _                              | •The commissioning software shows that the number of IDUs/ODUs is consistent with the actual engineering quantity, without communication failure.                                                                                                    |                                                                                                    |                                                                                                    |                                                                                                    |                                                                                                    |    |                                                                                                    |
| 17 | Drainage system            |                           |                                                            | _                              | •The drainage effect of IDU is smooth and thorough, and no adverse-<br>slope water storage exists in condensing drainage pipes. The ODU can<br>implement drainage completely from the drainage pipe, without drops<br>from the unit foundation.                                                                                                    |                                                                                                    |                                                                                                    |                                                                                                    |                                                                                                    |    |                                                                                                    |
| 18 | Other                      |                           |                                                            |                                | •No exceptional sound occurs on compressors and indoor/outdoor fans.<br>No fault occurs on the unit operation.                                                                                                    |                                                                                                    |                                                                                                    |                                                                                                    |                                                                                                    |    |                                                                                                    |

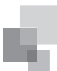

# Chapter 4 M a intenance

# CONTENTS

| Part 1 Failure Code Table9                             | 3  |
|--------------------------------------------------------|----|
| Part 2 Exception and Troubleshooting9                  | )5 |
| Part 3 Key Parts Maintenance 11                        | 4  |
| I. Cautions on Controller AP1 Replacement 11           | 4  |
| II. Compressor Replacement and Cautions 11             | 7  |
| III. Assembling and Disassembling Key Parts of ODUs 12 | 28 |
| IV. Assembling and Disassembling Key Parts of IDUs 13  | 31 |
| V. Common Parameter Lists                              | 36 |
| VI. Exploded Views and Spare Part List                 | 11 |

|            |              |         |                                                    |                                           | 1       |                  |           |             |                                                                                     |                                                                                                    |                                                                                     |                                                                                |                                                                            |                                             |
|------------|--------------|---------|----------------------------------------------------|-------------------------------------------|---------|------------------|-----------|-------------|-------------------------------------------------------------------------------------|----------------------------------------------------------------------------------------------------|-------------------------------------------------------------------------------------|--------------------------------------------------------------------------------|----------------------------------------------------------------------------|---------------------------------------------|
|            | >            |         |                                                    |                                           |         |                  | ;         | ~           |                                                                                     |                                                                                                    |                                                                                     |                                                                                |                                                                            |                                             |
|            | <b>_</b>     |         |                                                    |                                           |         |                  | 2         | =           |                                                                                     |                                                                                                    |                                                                                     |                                                                                |                                                                            |                                             |
|            | q            |         |                                                    |                                           |         |                  | ٦         | 5           |                                                                                     |                                                                                                    |                                                                                     |                                                                                |                                                                            |                                             |
|            | ٩            | I       |                                                    | Project<br>mmissioning                    |         |                  | <u>د</u>  | a           | High cover<br>temperature<br>protection<br>for<br>compressor<br>2                   | Compressor<br>2 cover<br>temperature<br>sensor fault                                                                                                    |                                                                                     |                                                                                |                                                                            |                                             |
|            |              |         |                                                    | 8                                         |         |                  | -         | 5           | cover<br>srature<br>sction<br>or<br>ressor                                          | over<br>srature<br>or fault                                                                                                    |                                                                                     |                                                                                |                                                                            |                                             |
|            | ۵            |         |                                                    |                                           |         |                  |           |             | High<br>tempe<br>prote<br>for<br>comp                                               | Comp<br>1 cc<br>tempe<br>sensc                                                                                                    |                                                                                     |                                                                                |                                                                            |                                             |
|            | -            |         |                                                    |                                           |         |                  | ٥         | L           | chaust<br>perature<br>ensor<br>alling<br>for<br>for<br>6<br>6                       |                                                                                                    |                                                                                     |                                                                                |                                                                            |                                             |
|            | ш            |         |                                                    |                                           |         |                  |           |             | E Prc                                                                               |                                                                                                    |                                                                                     |                                                                                |                                                                            |                                             |
|            | ш            |         |                                                    | Indoor<br>CO2<br>sensor<br>fault          |         |                  | -         | כ           | Exhaust<br>temperature<br>sensor<br>falling<br>protection<br>for<br>compressor<br>5 | Compresso<br>6 current<br>sensor faul                                                                                                    |                                                                                     |                                                                                |                                                                            |                                             |
|            |              | I       |                                                    | Air outlet<br>temperature<br>sensor fauli |         | jisplay Code (2) | _         | -           | -                                                                                   | _                                                                                                    |                                                                                     | L.                                                                             | Exhaust<br>experature<br>sensor<br>falling<br>protection<br>for<br>to<br>a | r Compressor<br>5 current<br>t sensor fault |
|            | U            | 1       | lismatching<br>indoor<br>and ODU<br>models         | Volume<br>lial switch<br>setting          |         |                  |           |             |                                                                                     | U                                                                                                    | Exhaust<br>e temperature<br>sensor<br>falling<br>protection<br>for<br>for<br>a<br>3 | r Compresso<br>t 4 current<br>sensor faul                                      |                                                                            |                                             |
|            | т            | :       | arning<br>ut poor<br>quality                       | Vired<br>Troller d<br>CCB                 |         |                  |           | L           | Exhaust<br>e temperaturu<br>sensor<br>falling<br>protection<br>for<br>2             | Compresso<br>3 current<br>sensor<br>fault                                                                                                    |                                                                                     |                                                                                |                                                                            |                                             |
|            |              |         | stent Wi<br>s of abo<br>split air<br>ls            | · unit V<br>ork cor<br>sss F<br>trion exc |         |                  |           |             |                                                                                     | c                                                                                                    | c                                                                                   | Exhaust<br>temperature<br>sensor<br>falling<br>protection<br>for<br>compressor | Compresso<br>2 current<br>sensor<br>fault                                  |                                             |
| de (1)     | <            |         | of series<br>it multi-                             | Indoor<br>ap netw<br>addre<br>excep       | ode (2) |                  |           | E           |                                                                                     | Jompressor<br>1 current<br>ensor fault                                                                                                    |                                                                                     |                                                                                |                                                                            |                                             |
| Display Co |              |         | Inconsister<br>number o<br>multi-spl<br>IDUs       | Jumper c<br>fault                         |         |                  | <         | ζ           | High<br>exhaust<br>emperature<br>protection<br>for<br>ômpressor<br>6                | Compressor (<br>6 exhaust<br>emperature<br>ensor fault                                                                                                    |                                                                                     |                                                                                |                                                                            |                                             |
| REE VRF [  | œ            |         | Power<br>supply<br>shortage                        | Water<br>temperature<br>sensor<br>fault   |         | EE VRF D         | c         | ה<br>מ      | High<br>exhaust<br>emperature<br>rotection for<br>ompressor<br>5                    | Compressor Compressor Compressor Compressor Compressor Comperature tube to the complexity of the complexity of the compl |                                                                                     |                                                                                |                                                                            |                                             |
| GF         | ~            |         | vo master<br>IDU                                   | Humidity<br>sensor<br>fault               |         | GF               | 5         | 0           | 0                                                                                   | High<br>exhaust<br>temperature<br>protection<br>for<br>compressor<br>4                                                                                                    | Compressor (<br>4 exhaust<br>temperature t<br>sensor fault s                        |                                                                                |                                                                            |                                             |
|            | 9            | ,       | Mode<br>conflict                                   | Exhaust<br>smperature<br>sensor<br>fault  |         |                  |           |             |                                                                                     | 1                                                                                                    | 1                                                                                   | High<br>exhaust<br>temperature<br>protection<br>for<br>compressor<br>3         | Compressor<br>3 exhaust<br>temperature<br>t sensor fault                   |                                             |
|            | 5            |         | Anti-<br>∋ezing<br>otection                        | fiddle I<br>perature te<br>ensor<br>fault |         |                  |           | <u>ب</u>    | D                                                                                   | High<br>exhaust<br>temperature<br>protection<br>for<br>compressor<br>2                                                                                                    | Compressor<br>2 exhaust<br>temperature<br>sensor fault                              |                                                                                |                                                                            |                                             |
|            | 4            |         | wer<br>pply<br>/er-<br>fr<br>rrent<br>pr<br>ection | iake N<br>erature tem<br>nsor s<br>ault   |         |                  |           | C .         | High<br>exhaust<br>temperature<br>protection<br>for<br>compressor                   | Compressor<br>1 exhaust<br>temperature<br>sensor fault                                                                                                    |                                                                                     |                                                                                |                                                                            |                                             |
|            |              |         | er Pc<br>ow ov<br>ion cui                          | ature Inf<br>or se<br>It fa               |         |                  | _         | t           | High<br>exhaust<br>temperature<br>protection                                        |                                                                                                    |                                                                                     |                                                                                |                                                                            |                                             |
|            | <i>с</i> о   |         | ry Wati<br>g overfl<br>n protect                   | Temper:<br>sens<br>faul                   |         |                  | · ·       | o           | Low-<br>protection                                                                  | Low<br>pressure<br>sensor<br>fault                                                                                                    |                                                                                     |                                                                                |                                                                            |                                             |
|            | 2            |         | r Auxilia<br>heating                               | L Ü                                       |         |                  | c         | V           | Low<br>exhaust<br>temperature<br>protection                                         |                                                                                                    |                                                                                     |                                                                                |                                                                            |                                             |
|            | ~            |         | Ilt fan<br>protectio                               | Indoo<br>unit PC<br>fault                 |         |                  | Ţ         | -           | High-<br>pressure<br>protection                                                     | High<br>pressure<br>sensor<br>fault                                                                                                    |                                                                                     |                                                                                |                                                                            |                                             |
|            | 0            |         | Indoor<br>unit fau<br>(unified)                    |                                           |         |                  |           |             | Outdoor<br>unit fault<br>(unified)                                                  | Outdoor<br>unit main<br>board<br>fault                                                                                                    |                                                                                     |                                                                                |                                                                            |                                             |
|            | bol          | bol     | -                                                  | q                                         |         |                  | symbol    | symbo       | ш                                                                                   | ш                                                                                                    |                                                                                     |                                                                                |                                                                            |                                             |
|            | Cont<br>symt | Distine |                                                    |                                           |         |                  | Content s | listinctive | Dutdoor                                                                             |                                                                                                    |                                                                                     |                                                                                |                                                                            |                                             |

Part 1 Failure Code Table 1. System Failure Code Table

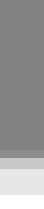

MAINTENANCE

22

GREE #29

93

|              | :       | ~               |                                              |                                                                  |                                    |          | ~                   |      |                                                                                           |                                                                                    |
|--------------|---------|-----------------|----------------------------------------------|------------------------------------------------------------------|------------------------------------|----------|---------------------|------|-------------------------------------------------------------------------------------------|------------------------------------------------------------------------------------|
|              | 2       | =               |                                              |                                                                  |                                    |          |                     |      |                                                                                           |                                                                                    |
|              | τ       | D               |                                              |                                                                  |                                    |          | σ                   |      |                                                                                           |                                                                                    |
|              | 2       | 2               |                                              |                                                                  |                                    |          | ٩                   |      |                                                                                           |                                                                                    |
|              | =       | >               |                                              |                                                                  |                                    |          | ⊃                   |      |                                                                                           |                                                                                    |
|              |         | L               |                                              |                                                                  |                                    |          |                     |      | arter<br>ressor<br>urrent<br>action                                                       | able<br>lency<br>AC<br>rent                                                        |
|              | -       | ר<br>ר          |                                              |                                                                  |                                    |          |                     |      | Inve<br>compi<br>prote                                                                    | Varia<br>frequ<br>fan<br>curr<br>prote                                             |
|              | L       | L               |                                              |                                                                  |                                    |          |                     |      | rter<br>essor<br>ing<br>irre                                                              | ble<br>ency<br>arting<br>ire                                                       |
|              |         | <u> </u>        |                                              | e e                                                              |                                    |          |                     |      | Inve<br>compre<br>start<br>failu                                                          | Varie<br>freque<br>fan sta<br>failu                                                |
|              | -       | L               | Low high<br>pressure<br>protection           | Cover<br>temperatur<br>sensor falli<br>protection 1<br>compresso |                                    |          | Ľ                   |      | Compressor<br>drive o<br>recharging<br>circuit fault                                      | Fan drive<br>recharging<br>circuit fault                                           |
|              | C       | J               | Water flow<br>switch<br>protection           | Cover<br>temperature<br>sensor falling<br>protection for         |                                    |          | ш                   |      | Inverter<br>compressor<br>out-of-<br>phase<br>protection                                  | Variable<br>frequency<br>fan out-<br>of-phase<br>protection                        |
|              | 3       | C.              |                                              | ystem clock<br>exception                                         |                                    |          |                     |      | (Compressor<br>drive DC<br>bus low<br>voltage<br>protection                               | Fan drive<br>DC bus<br>low voltage<br>protection                                   |
|              | <       | ¢               | ceptional<br>ressure<br>rotection            | bil return S<br>nperature S<br>nsor fault                        |                                    |          | 0                   |      | rCompressor<br>drive<br>current<br>detection<br>circuit fault                             | Fan drive<br>current<br>detection<br>circuit fault                                 |
|              | c       | ת               | /system Ex<br>sure ratio p<br>otection p     | Heat<br>Changer C<br>changer ter<br>perature se<br>sor fault     |                                    |          | т                   |      | Compresso<br>or drive DC<br>bus high<br>protection                                        | Fan drive<br>DC bus<br>high voltage                                                |
| Code (3)     |         |                 | /stem Low<br>e ratiopres<br>ction pro        | loor exc<br>dity e:<br>fault tem<br>sen                          |                                    | Code (4) | <                   |      | Inverter<br>compress<br>drive<br>storage ch<br>fault                                      | Variable<br>frequency<br>fan drive<br>storage ch<br>fault                          |
| KF Display ( |         | 0               | y High sy<br>agepressur<br>n prote           | e Outd<br>are humi<br>ault sensor                                | e Outd<br>Irre humi<br>ault sensor |          | თ                   |      | Inverter<br>compresso<br>out-of-step<br>protection                                        | Variable<br>frequency<br>fan out-<br>of-step<br>protection                         |
| GREE VF      | 1       | -               | t Four-wa<br>rvalve leak                     | Air intak<br>temperatu<br>tsensor 2 fr                           |                                    | GREE VR  | œ                   |      | Compressor<br>drive IPM<br>over-<br>emperature<br>protection                              | Fan drive<br>IPM over-<br>emperature<br>protection                                 |
|              | u       | D               | Over-curren<br>protection fo<br>compressor ' | Air intake<br>temperature<br>sensor 1 faul                       |                                    |          | 7                   |      | Compressor<br>drive<br>temperature<br>sensor fault                                        | Fan drive<br>temperature<br>sensor fault                                           |
|              | Ľ       | o               | Ver-current<br>rotection for<br>ompressor 5  | Subcooler<br>exhaust<br>emperature<br>sensor fault               |                                    |          | 9                   |      | Compressor<br>drive IPM<br>protection                                                     | Fan drive<br>IPM module<br>protection                                              |
|              |         | 4               | Rencurrent C                                 | ubcooler<br>outflow<br>mperature<br>snsor fault                  |                                    |          | 2                   |      | Inverter<br>compressor<br>over-current<br>protection                                      | Variable<br>frequency<br>fan over-<br>current<br>protection                        |
|              |         | o               | -current O                                   | costing<br>crosting<br>cor 2 fault<br>sor 2 fault                |                                    |          | 4                   |      | r<br>Compresso<br>drive PFC<br>protection                                                 | Fan drive<br>PFC<br>protection                                                     |
|              |         |                 | urrent Over<br>on for prote<br>ssor 2 comp   | sting Def<br>ature temp<br>1 fauttsens                           |                                    |          | <i>с</i> о          |      | Compresso<br>drive<br>module<br>reset<br>protection                                       | Fan drive<br>module<br>reset<br>protection                                         |
|              | ۰<br>   | N<br>           | ent Over-c<br>for protection                 | r Defro<br>it temper<br>ure sensor                               |                                    |          | 5                   |      | Compressou<br>driver boarc<br>power<br>voltage<br>protection<br>(displayed<br>on the IDU) | Fan driver<br>board<br>power<br>voltage<br>protection<br>(displayed<br>on the IDU) |
|              |         | -               | le Over-curr<br>protection<br>compress       | Outdoc<br>ambien<br>temperatu<br>sensor fa                       |                                    |          | ~                   |      | Compressor<br>driver board<br>failure<br>(displayed<br>on the IDU)                        | Fan driver<br>board<br>failure<br>(displayed<br>on the IDU)                        |
|              | 0       | 5               | Other modu<br>protection                     |                                                                  |                                    |          | 0                   |      | Compressor<br>driver<br>board fault<br>(displayed<br>on the IDU)                          | Fan driver<br>board fault<br>(displayed<br>on the IDU)                             |
|              | symbol  | tive            | ~                                            | ٩                                                                |                                    |          | symbol<br>tive      | lo   | ٩                                                                                         | т                                                                                  |
|              | ntent s | Distinc<br>symb |                                              |                                                                  |                                    |          | Intent s<br>Disting | symb |                                                                                           |                                                                                    |
|              | Con     |                 | Ċ                                            | 5                                                                |                                    |          | ပိ                  |      | ć                                                                                         |                                                                                    |

GREE Kap

| GREE VRF Display Code (5) | ς<br>1<br>-<br>-<br>-<br>-<br>-<br>-<br>-<br>-<br>-<br>-<br>-<br>-<br>- |             | th Wrong<br>teompressor<br>exception<br>drive board<br>warning<br>address<br>warning<br>teompressor<br>teompressor<br>teompressor<br>teompressor<br>teompressor<br>triveration<br>tis set<br>tis set<br>tis |  | GREE VRF Display Code (6) |              |                       | Mind<br>ad<br>biling<br>biling<br>bilin | taut Unit Indoor unit Cooling Unit Project and Heating Cooling Negative Ventilation Unit Project and Heating Cooling Negative Ventilation enquity enquity enquity |                                      |                        |  |  |   |  |   |                          |                  |
|---------------------------|-------------------------------------------------------------------------|-------------|----------------------------------------------------------------------------------------------------|--|---------------------------|--------------|-----------------------|----------------------------------------------------------------------------------------------------|----------------------------------------------------------------------------------------------------|--------------------------------------|------------------------|--|--|---|--|---|--------------------------|------------------|
|                           |                                                                         | -           |                                                                                                    |  | isplay Code (6)           |              |                       |                                                                                                    |                                                                                                    |                                      |                        |  |  |   |  | ш | Refrigerant<br>injecting | Negative<br>code |
|                           | <                                                                       | ¢           | init                                                                                                    |  |                           |              |                       |                                                                                                    |                                                                                                    |                                      |                        |  |  | _ |  |   |                          |                  |
| le (5)                    | đ                                                                       | 0           | Outdoor ui<br>pipeline fa                                                                                                    |  |                           |              | υ                     | Cooling                                                                                                    | Cooling<br>model                                                                                                    |                                      |                        |  |  |   |  |   |                          |                  |
| isplay Cod                | α                                                                       | D           | ndoor unit<br>peline fault                                                                                                    |  |                           |              | I                     | Heating                                                                                                    | g<br>Heating<br>g model                                                                                                    |                                      |                        |  |  |   |  |   |                          |                  |
| REE VRF D                 | -                                                                       |             | <u> </u>                                                                                                    |  | REE VRF D                 |              | ۶                     |                                                                                                    | Coolin<br>and<br>heatin                                                                                                    |                                      |                        |  |  |   |  |   |                          |                  |
| GF                        | 9                                                                       |             | alve<br>ception<br>arning                                                                                                    |  | GF                        |              | œ                     | Vacuum<br>mode                                                                                                    | ndoor unit<br>project<br>number                                                                                                    |                                      |                        |  |  |   |  |   |                          |                  |
|                           | Ľ                                                                       | >           | Vrong<br>npressor<br>e board<br>ddress                                                                                                    |  |                           |              | ~                     | Silent mode<br>setting                                                                                                    | Unit<br>parameter<br>enquiry                                                                                                    |                                      |                        |  |  |   |  |   |                          |                  |
|                           | ~                                                                       | t           | igerant con<br>srtage driv<br>ection ac                                                                                                    |  |                           |              |                       |                                                                                                    | 9                                                                                                    | Cooling<br>and<br>heating<br>setting | Unite fault<br>enquiry |  |  |   |  |   |                          |                  |
|                           |                                                                         |             | Refr<br>sho<br>prot                                                                                                    |  |                           |              | £                     |                                                                                                    |                                                                                                    |                                      |                        |  |  |   |  |   |                          |                  |
|                           | ¢                                                                       | 2           | Power<br>phase<br>sequence<br>protection                                                                                                    |  |                           |              | 4                     | ng Oil<br>recyclinę                                                                                                    | Maximur<br>output<br>capacity                                                                                                    |                                      |                        |  |  |   |  |   |                          |                  |
|                           | c                                                                       | 7           | ong ODU<br>apacity<br>de/jumper<br>ip setting                                                                                                    |  |                           |              | ო                     | s<br>t Defrostin                                                                                                    |                                                                                                    |                                      |                        |  |  |   |  |   |                          |                  |
|                           |                                                                         | -           | Wr<br>coc<br>ca                                                                                                    |  |                           |              | 77                    | After-sale:<br>refrigerant<br>recycling                                                                                                    | Upper<br>indoor/<br>outdoor<br>capacity                                                                                                    |                                      |                        |  |  |   |  |   |                          |                  |
|                           |                                                                         |             | nt<br>ng<br>sor                                                                                                    |  |                           |              | <del></del>           |                                                                                                    |                                                                                                    |                                      |                        |  |  |   |  |   |                          |                  |
|                           | c                                                                       | >           | Deficie<br>preheati<br>of the<br>compresi                                                                                                    |  |                           |              | 0                     | he unit<br>is not<br>missioned.                                                                                                    | onomic<br>le setting                                                                                                    |                                      |                        |  |  |   |  |   |                          |                  |
|                           | ymbol                                                                   | symbol      | ⊃                                                                                                    |  |                           | loc          |                       |                                                                                                    | Ec                                                                                                    |                                      |                        |  |  |   |  |   |                          |                  |
|                           | Content s                                                               | Distinctive | Commissioning                                                                                                    |  |                           | Content syml | Distinctive<br>symbol | ¥                                                                                                    | Status                                                                                                    |                                      |                        |  |  |   |  |   |                          |                  |

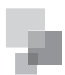

For example, when E4 is displayed on the ODU, find line E and column 4 in the above tables. The fault is shown in the intersection of the line and column: High exhaust temperature protection.

**Note:** Previous faults in the system can be queried on the main board of the ODU and commissioning software. See n6 Fault Enquiry of the ODU or enquiry function of the commissioning software for the method.

# Part 2 Exception and Troubleshooting 1. How to locate a faulty IDU promptly

Use the IDU project number enquiry and faulty IDU locating function to locate a faulty IDU or wired controller's corresponding IDU as follows when multiple IDUs are running in one place:

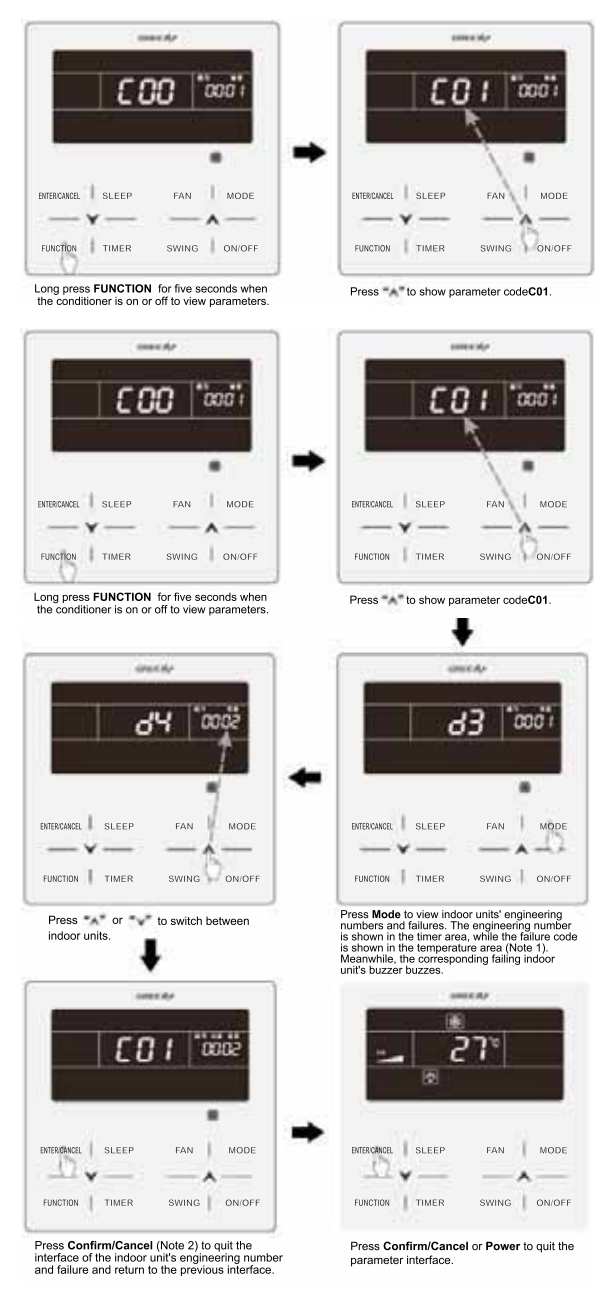

C01 Indoor project number and fault enquiry **Note 1:** If the enquired IDU is normal, no fault code will be displayed in the temperature area; if the unit indoor has multiple

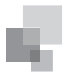

faults, fault codes will be displayed in the temperature area at an interval of 3 seconds.

Note 2: Press the "ON/OFF" button on the interface of IDU project number and fault enquiry to exist the parameter enquiry interface. 2. Exception Analyzing and Troubleshooting

- (1). Form analyzing
- 1). Control

| Fault code | Fault                                                                                         | Possible reasons                                                                                                    | Solution                                                                                                    |
|------------|-----------------------------------------------------------------------------------------------|----------------------------------------------------------------------------------------------------|----------------------------------------------------------------------------------------------------|
| F0         | Faults in the ODU's<br>main board (such as<br>memory and address<br>chip exceptions)          | <ol> <li>The clock chip on the main<br/>board is damaged.</li> <li>The memory chip on the main<br/>board is damaged.</li> <li>The address chip on the main<br/>board is damaged.</li> </ol>                                    | <ol> <li>Replace the small CPU board.</li> <li>Replace the control board.</li> <li>Replace the control board.</li> </ol>                                                                                                    |
| FC         | Faults in the<br>constant frequency<br>compressor's current<br>sensor                         | <ol> <li>The constant-frequency<br/>compressor is not started.</li> <li>The current detection board is<br/>faulty.</li> <li>The main board's detection<br/>circuit is faulty.</li> </ol>                                       | <ol> <li>If the compressor is not started, check if the AC contact is closed. If not, replace the AC contact.</li> <li>If the connection is loose, reconnect it;</li> <li>Replace the current detection board.</li> <li>Replace the main board.</li> </ol>                                                                                                    |
| U2         | Wrong outdoor<br>capacity code setting                                                        | <ol> <li>The capacity code is wrong.</li> <li>The dial component is faulty.</li> </ol>                                                                                                    | <ol> <li>Modify the capacity code setting.</li> <li>Replace the main board.</li> </ol>                                                                                                    |
| U3         | Power phase sequence protection                                                               | <ol> <li>The three-phase power cable is<br/>not connected correctly.</li> <li>The main board's detection<br/>circuit is faulty.</li> </ol>                                                                                     | <ol> <li>Check connection of the power cable.</li> <li>Replace the control board.</li> </ol>                                                                                                    |
| UL         | Wrong emergency operation dial code                                                           | <ol> <li>The dial setting is wrong.</li> <li>The dial component is faulty.</li> </ol>                                                                                                    | <ol> <li>Modify the dial setting.</li> <li>Replace the main board.</li> </ol>                                                                                                    |
| C0         | Communication<br>failure between indoor<br>and ODUs and IDU's<br>communicator                 | <ol> <li>The communication cable is not<br/>connected.</li> <li>The communicator is<br/>disconnected.</li> <li>The communication cable is<br/>poorly connected.</li> <li>The communicator controller is<br/>faulty.</li> </ol> | <ul> <li>If C0 is not displayed on the control board of the ODU, check the network between the IDU and communicator. If C0 is displayed, check the network between the IDUs and ODUs and between the IDU and communicator as follows:</li> <li>①. Check if the cables connecting the control board of the ODU and the IDU and connecting the IDU and communicator are loose. If yes, reconnect them;</li> <li>②. Check if the cables connecting the control board and IDU and connecting the IDU and communicator are loose. If yes, reconnect them;</li> <li>③. Check if the cables connecting the control board and IDU and connecting the IDU and communicator are broken. If yes, replace the cables;</li> <li>③. Check the contact of the communication cables;</li> <li>④. Replace the control board. If the fault is solved, the control board is faulty. Replace the IDU. If the fault is solved, the IDU is faulty.</li> </ul> |
| C2         | Communication<br>failure between main<br>control board and<br>inverter compressor<br>drive    | <ol> <li>The communication cable is not<br/>connected.</li> <li>The communicator is<br/>disconnected.</li> <li>The communication cable is<br/>poorly connected.</li> <li>The communicator is faulty.</li> </ol>                | <ol> <li>Check if the cable connecting the control board and the compressor's drive board is loose. If yes, reconnect it;</li> <li>Check if the cable connecting the control board and compressor's drive board is broken. If yes, replace the cable;</li> <li>Check the contact of the communication cable connecting the control board and compressor's drive board;</li> <li>Replace the control board. If the fault is solved, the control board is faulty. Replace the compressor's drive board is faulty.</li> </ol>                                                                                                    |
| C3         | Communication<br>failure between main<br>control board and<br>variable frequency<br>fan drive | <ol> <li>The communication cable is not<br/>connected.</li> <li>The communicator is<br/>disconnected.</li> <li>The communication cable is<br/>poorly connected.</li> <li>The communicator is faulty.</li> </ol>                | <ol> <li>Check if the cable connecting the fan's drive board and the compressor's drive board is loose. If yes, reconnect it;</li> <li>Check if the cable connecting the fan's drive board and compressor's drive board is broken. If yes, replace the cable;</li> <li>Check the contact of the communication cable connecting the fan's drive board and compressor's drive board;</li> <li>Replace the control board. If the fault is solved, the control board is faulty. Replace the fan's drive board.</li> </ol>                                                                                                    |
| C5         | Indoor unit project<br>number conflict<br>warning                                             | Project numbers conflict with each other.                                                                                                    | Change conflicting project numbers and ensure that no IDU's project number is repeated.                                                                                                    |

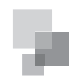

| C6 | Outdoor unit number<br>inconsistency<br>warning | <ol> <li>Communication cables between<br/>ODUs are loose.</li> <li>Communication cables between<br/>ODUs are broken.</li> <li>Communication cables between<br/>ODUs are poorly connected.</li> <li>The control board is faulty.</li> </ol> | <ol> <li>If the communication cable is loose, reconnect it;</li> <li>If the communication cable is broken, replace it;</li> <li>Check contact of the communication cable;</li> <li>Replace the control board.</li> </ol>                                                                                                    |
|----|-------------------------------------------------|----------------------------------------------------------------------------------------------------|----------------------------------------------------------------------------------------------------|
| сс | No controlling unit                             | <ol> <li>The SA8 dial switch of the ODU<br/>is not switched to 00.</li> <li>The SA8 dial switch of the ODU<br/>is faulty.</li> </ol>                                                                                                    | <ol> <li>Switch the SA8 dial switch of an ODU to 00;</li> <li>Replace the control board or switch an ODU's SA8 dial switch to 00.</li> </ol>                                                                                                    |
| CF | Multiple controlling<br>units                   | <ol> <li>SA8 dial switches of multiple<br/>ODUs are switched to 00.</li> <li>Dial switches of multiple ODUs<br/>are faulty.</li> </ol>                                                                                                    | <ol> <li>Leave one SA8 dial switch unchanged, while switch all the other dial<br/>switches to 11;</li> <li>Replace the control board.</li> </ol>                                                                                                    |
| L7 | No master IDU                                   | <ol> <li>The master IDU is powered off.</li> <li>The communication of the master IDU fails.</li> <li>The main board of the master IDU is faulty.</li> <li>No master IDU is set in the system.</li> </ol>                                   | <ol> <li>Check if the master IDU is powered on. If yes, replace the main board;</li> <li>Check the contact of the communication cable of the master IDU. If no communication failure (C0) is reported, replace the main board.</li> <li>Replace the IDU's main board and reset the master IDU.</li> <li>Set the master IDU.</li> </ol> |
| C5 | Project number<br>conflict                      | Multiple IDUs share one project<br>number.                                                                                                    | Reset the repeated project number (useful when there is no centralized control of multiple systems).                                                                                                    |

Note: Solution of C5 fault when multiple cooling systems are controlled in a centralized way

When multiple cooling systems are controlled in a centralized way, the C5 fault, i.e. project number conflict, may occur on different cooling systems. In such case, set project numbers of each system and solve the fault as follows:

a. Project number conflict:

When multiple systems are controlled in a centralized way, if two or more IDUs share the same project number, the engineer number conflict occurs. In that case, IDUs cannot be switched to varied modes or be turned on or off. The whole device cannot be started before the conflict is solved. The commissioning software will show the following page:

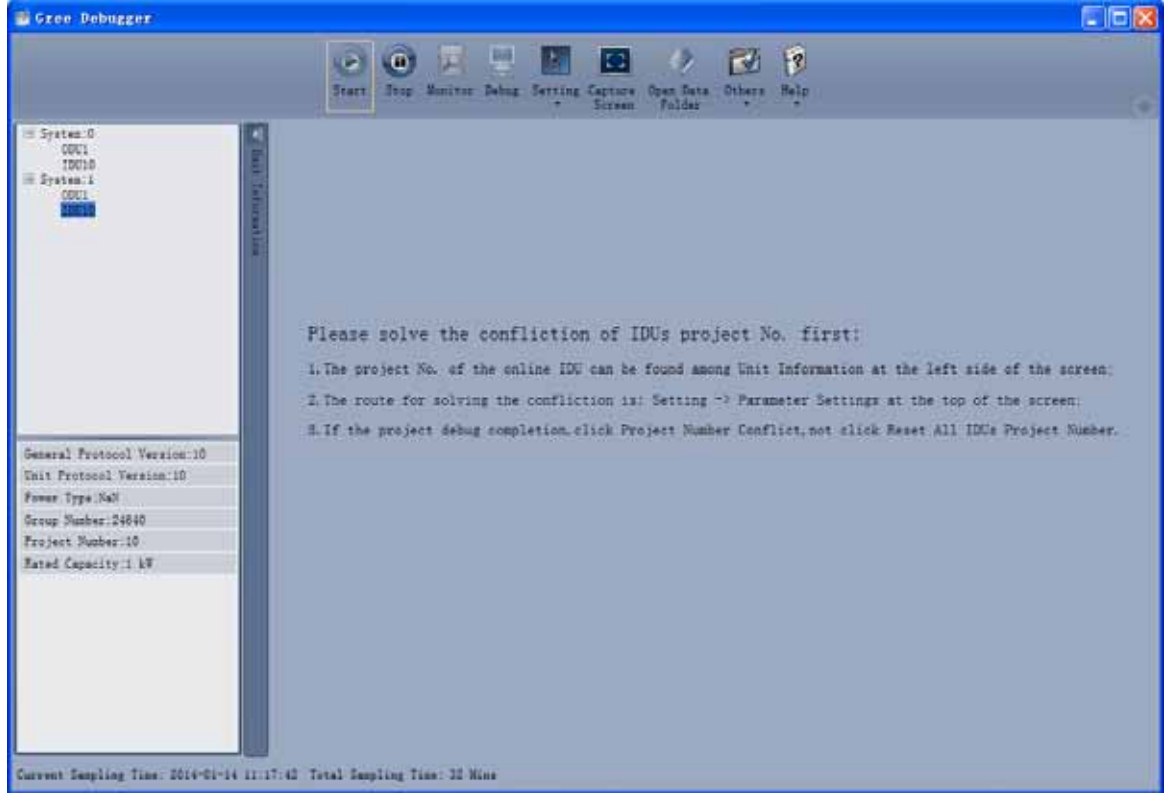

Figure 1

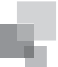

- b. Solution of project number conflict:
- a). Manual setting on the commissioning software:

Use the commissioning software to set IDUs' project numbers separately in every system or reset projects numbers in multiple systems.

Choose Setting -> Parameter Settings, as shown in Figure 2:

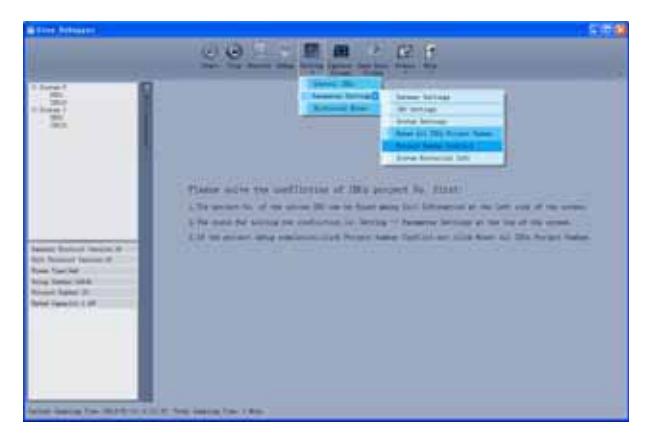

#### Figure 2

If project commissioning is finished and the IDU where the conflict occurs needs to be set separately. Click Project Number Conflict, as shown in Figure 3. The pop-up box comprises two parts: conflicting IDU box, showing the IDU's project number, system number and time; setting box, showing the IDU project number setting and setting button.

| alliaion IDCo (Project NG. : Dorten No. ) : |  |
|---------------------------------------------|--|
| 10 1 2010-01-14 11 04 11                    |  |
| 10:1 0014-01-14 11:04 01                    |  |
|                                             |  |
|                                             |  |
|                                             |  |
|                                             |  |
|                                             |  |
|                                             |  |
| Nings:                                      |  |
| ttings:<br>200 Project 10. Setting          |  |

### Figure 3

Choose one IDU in the conflicting IDU box shown in Figure 3 and click Set in the setting box. Choose a value in the pop-up box shown in Figure 4 and click Set.

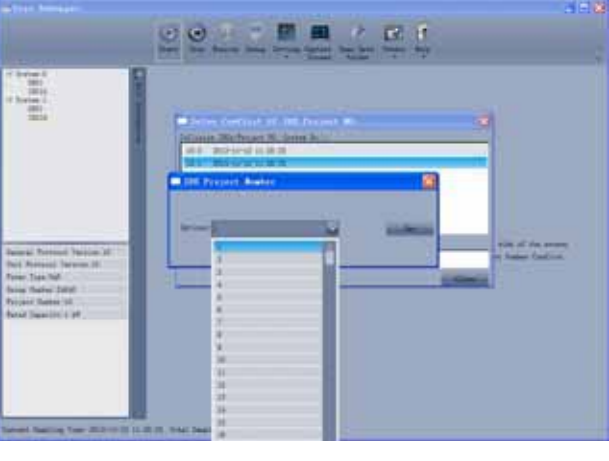

Figure 4

If the conflict is solved, the system will return to the normal

status and IDUs can be operated, as shown in Figure 5:

| ling 1                                                                                                    | C land b                                                                                                    | -             | -        |           |           |               | -         |             |             |        | _              |
|----------------------------------------------------------------------------------------------------|----------------------------------------------------------------------------------------------------|---------------|----------|-----------|-----------|---------------|-----------|-------------|-------------|--------|----------------|
| Carlos -                                                                                                    | Bern.                                                                                                    |               | _        | 80        | Inches in | ALC: NOT      | _         | 10          |             |        | man berer      |
| -                                                                                                    |                                                                                                    | 844           | 41       | THE       | line      | (applied      | - 4       | Beller      | in trail    |        | Return Care    |
|                                                                                                    |                                                                                                    | tion West     | _        | 119       | 1.0       | in the        |           | - Advention | far free    | -      | Balder Dare I  |
|                                                                                                    |                                                                                                    | tine This     |          | 112       | logi line | area Pad      |           | - inere     | tine (mine) |        | light Specific |
|                                                                                                    | 1.1.2                                                                                                    | and failed    | -        |           | the last  | and here      |           | Contract in | to belief   | -      | and Spectrum   |
|                                                                                                    | Empire                                                                                                    | or Date.      | 1.0      |           | 10000     | 6 al 10 al 10 | - 7       | INE Fam 1   | force feel  | 1      | 8.0            |
|                                                                                                    | Selected in the local sectors of the local sectors of the local sectors | in Pater      | h        |           |           | bili 22       | . 7       | 0000        | at Status   | 44 T   | 8,64           |
|                                                                                                    | and be                                                                                                    | et fanal      | -        | 1488      | Court Tax | Contast Cont  |           | 1.12        | et. Theres  | -      | Soul Barriers  |
|                                                                                                    |                                                                                                    | a passing     | 10       |           | limit hte | tonian Indi   |           | in the      | ure Tales   | 10     | and Marines    |
|                                                                                                    | Parties of                                                                                                    | ed Sallies    | -        |           | - fault 2 | and long      | 1 7       | 100         | ( Tanani    |        | 11111          |
| second Permitti Factore M.                                                                                                    | and the second second                                                                                                    | -bener briefs |          |           |           |               |           |             |             |        |                |
| and the second second se |                                                                                                    | -             |          |           |           |               |           |             |             | 1      |                |
| of Person Space II                                                                                                    |                                                                                                    | 1.000         | Select.  | Pastal 22 | Arrest.   | inter.        | Pair Spee | 1.000       | Index in    | 100.25 | a linter       |
| al Portani Tanana II<br>me Tan Pat                                                                                                    | -Balgari                                                                                                    | Bones,        |          |           |           |               |           |             |             |        |                |
| na Parine Parine II<br>na Tan Ne<br>na Parine Offici                                                                                                    | And a second                                                                                                    | Based .       | A STREET | line      | 104       | 244           | 100       | 34          | Ju          | 24.    | 14 1           |
| na Portani Tanani U<br>mar Tan Na <sup>0</sup><br>mgi Talan 2010<br>mjari Talan (<br>Tal Tanani) 1                                                                                                    | 22                                                                                                    | See. Pu       | A        | (Law      | Up4       | 14            | w.        | 1           | P           | P      | 1 1            |
| nt Parson Tanan II<br>ma Tan Ne<br>ma Talan 2010<br>ngan Talan 1<br>ngan Talan 1<br>ngan Talan 1                                                                                                    | 22                                                                                                    | See Pu        | 4        | Care .    | 104       | ~             | -         | 10          |             | P      | -              |
| Al Particul Paralan II<br>me Tape Pa <sup>1</sup><br>registre 2000<br>capita Rabins 1<br>field Tapeninis 1 M                                                                                                    | 1                                                                                                    | See. Pu       | 1        | Care      | 124       | ~             | -         | P           |             | P      | <u>.</u>       |
| Al Romani Newson II<br>me Tage NV<br>me Tage 2001<br>oper Antine 1<br>ford Tage 2011 1 M                                                                                                    | Tata a                                                                                                    | Stern Pal     | 4        | Cars.     | 14        | <u>, </u>     |           | <u>}</u>    |             | P      | <u>.</u>       |

# Figure 5

If project commissioning is not finished and all the IDUs' project numbers need to be reset, click Set All IDUs Project Number shown in Figure 2. As shown in Figure 6, the pop-up box comprises two parts: Systems Selection, where you can choose the system to be reset; Settings box, where you can give the resetting instruction.

| febone Selecti | *** (                         |               |
|----------------|-------------------------------|---------------|
| System:0       | System11                      |               |
|                |                               |               |
|                |                               |               |
| attings:       |                               |               |
|                | Repet All IDUs Project NO Set |               |
|                |                               | In the second |

Figure 6

Choose one or multiple systems in the Systems Selection box and click Set in the Settings box, as shown in Figure 6. Click Set, as shown in Figure 7.

| Keset All      | LDUs Project | NO | ×     |
|----------------|--------------|----|-------|
| Options: Raset |              |    | - Set |
|                |              |    |       |

Figure 7

If the conflict is solved, the system will return to the normal status and IDUs can be operated as shown in Figure 5.

b). Manual setting on the communicator and remote controller:

When the project number conflict occurs, you can use the communicator or remote controller to revise project numbers and solve the conflict. See the manual of the communicator or remote controller for the method.

c). Setting of auto project number deviation on ODU's main board (recommended)

You can set auto IDU project number deviation via the ODU's main board as follows:

 $(\ensuremath{\mathbb{l}}$  ). After the whole system is commissioned, short press SW3 on the controlling unit and the system will enter the standby status as follows: